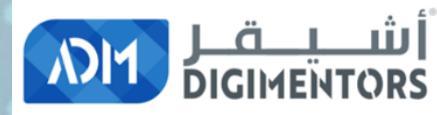

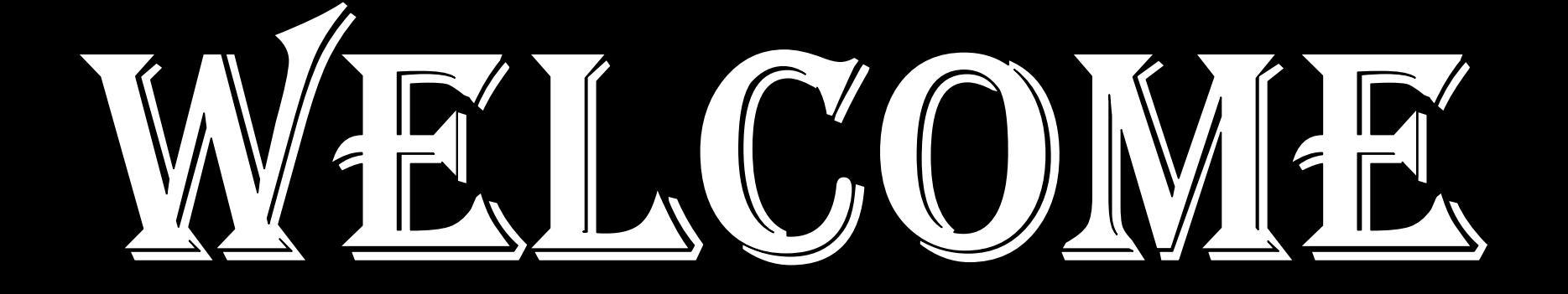

#### DAY 26/100 DIGITAL MASTERY CHALLENGE

DATE: August 5, 2020, WEDNESDAY TIME: 07:00 PM (AST) LIVE FROM DOHA, QATAR

# AFFILIATE MARKETING: **\$12 BILLION**

INDUSTRY

## 600 MILLION PRODUCTS ARE PROMOTED ONLINE BY AFFILIATE PROGRAMS

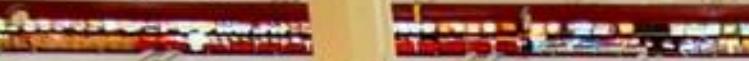

## Over 80% of brands are a part of affiliate marketing

INTO TOT 3

### Over **10%** of Amazon sales are estimated to come from affiliates

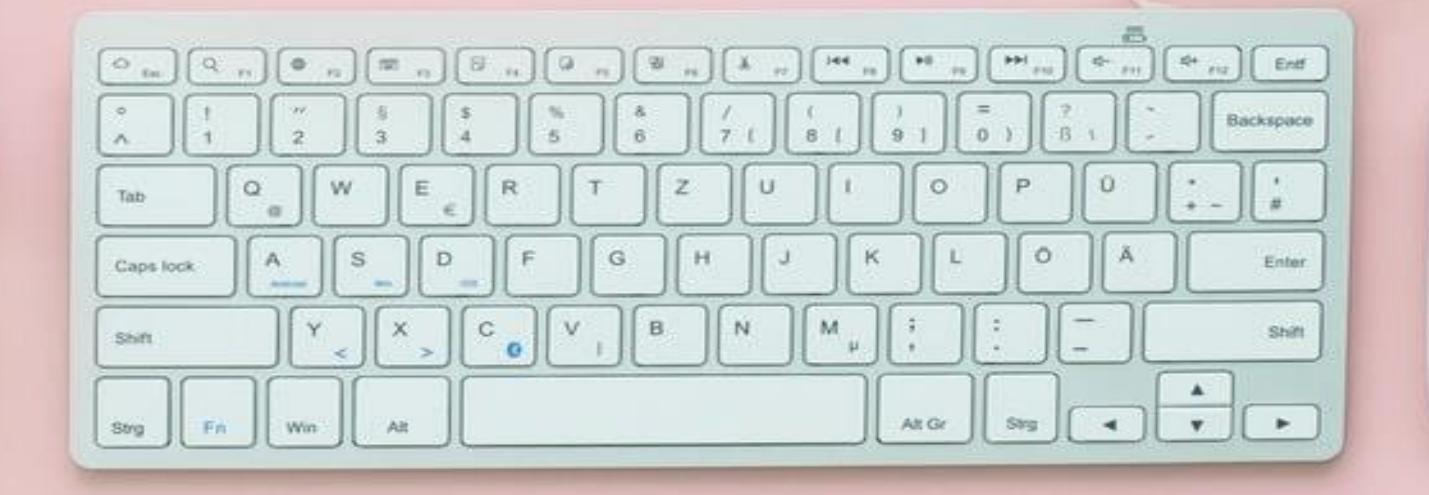

**U.S.** affiliate marketing spend nears \$5 billion. It is expected to reach \$6.8 billion by the end of 2020 in the U.S. alone.

#### WILLIAM J. TOBIN

The Patent for **AFFILIATE MARKETING** was granted to WILLIAM J. TOBIN in 1989 (P.C. FLOWERS & GIFTS)

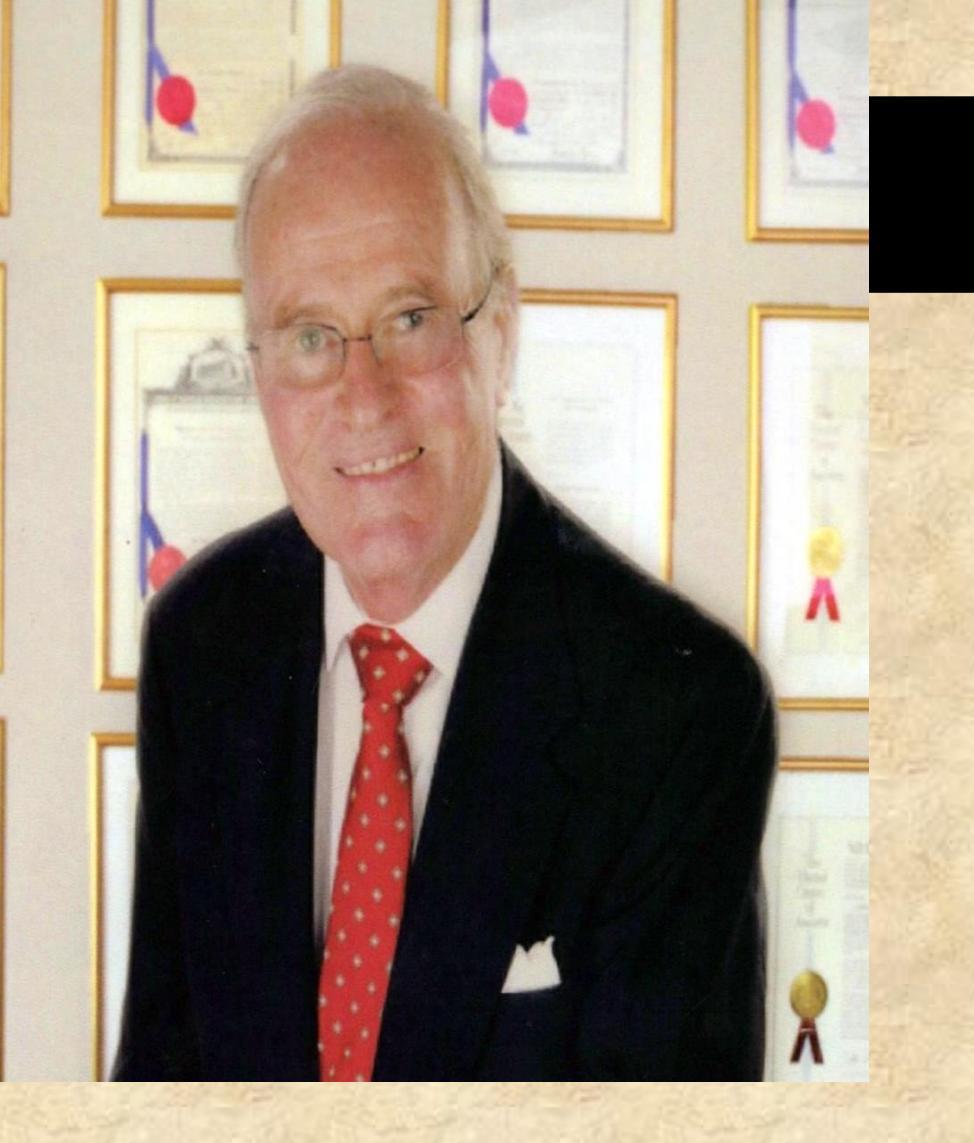

### **COMPONENTS** REQUIRED FOR SUCCESSFUL AFFILIATE MARKETING

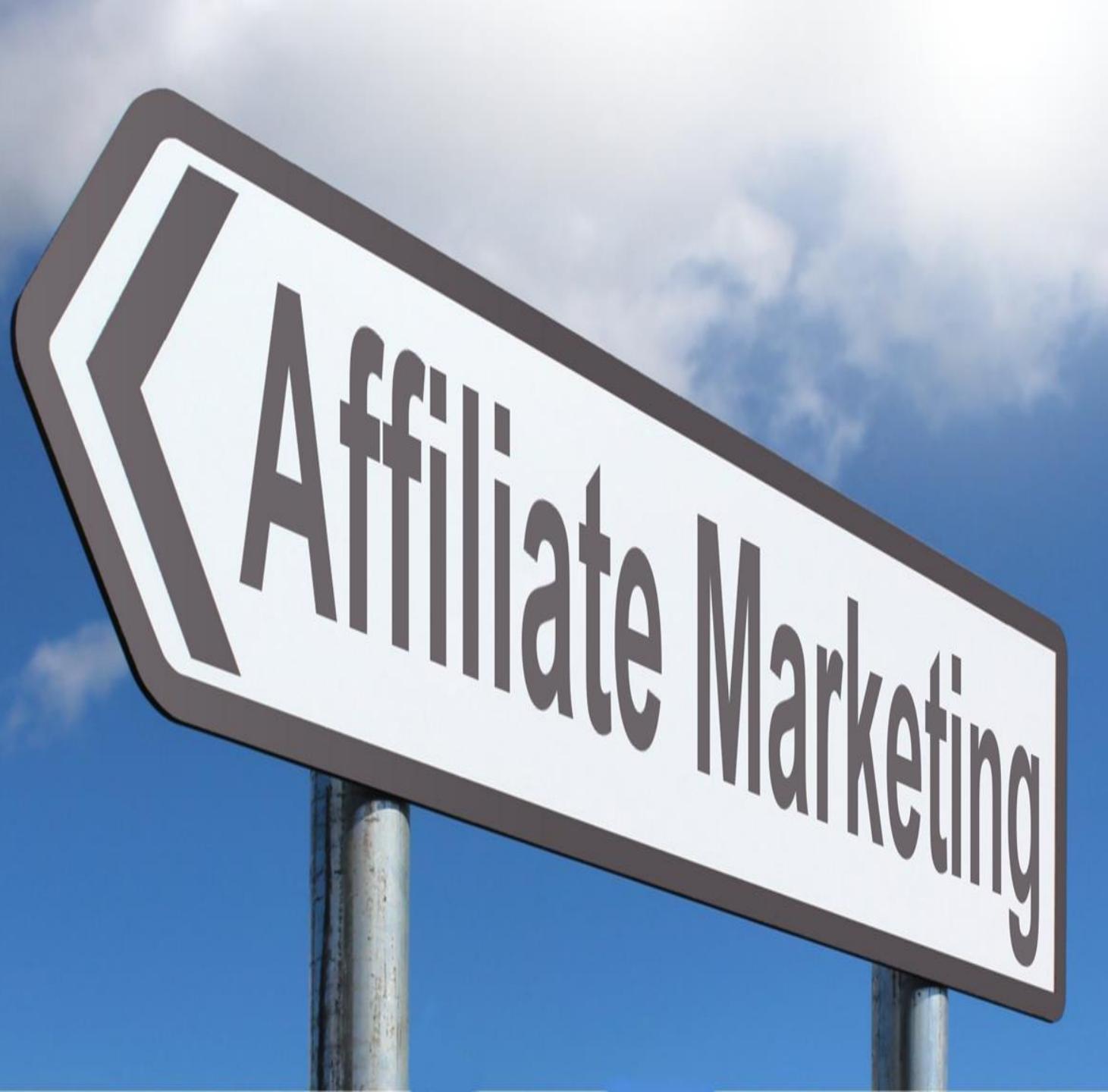

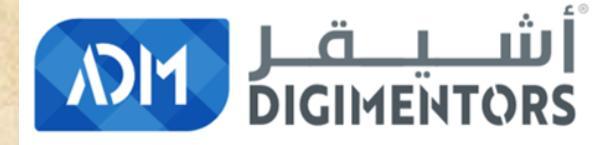

#### REFER TO THE DAY 4/100 (JULY 5, 2020) DIGITAL MASTERY NOTES AND RECORDINGS

#### FOR THE BASICS ON AFFILIATE MARKETING

# 1. Choose the "RIGHT AFFILIATE

MODEL"

## A. CONTENT MODEL

### **B. COMPARISON MODEL**

HARD LIGHT

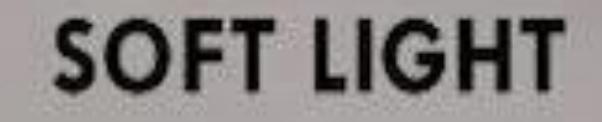

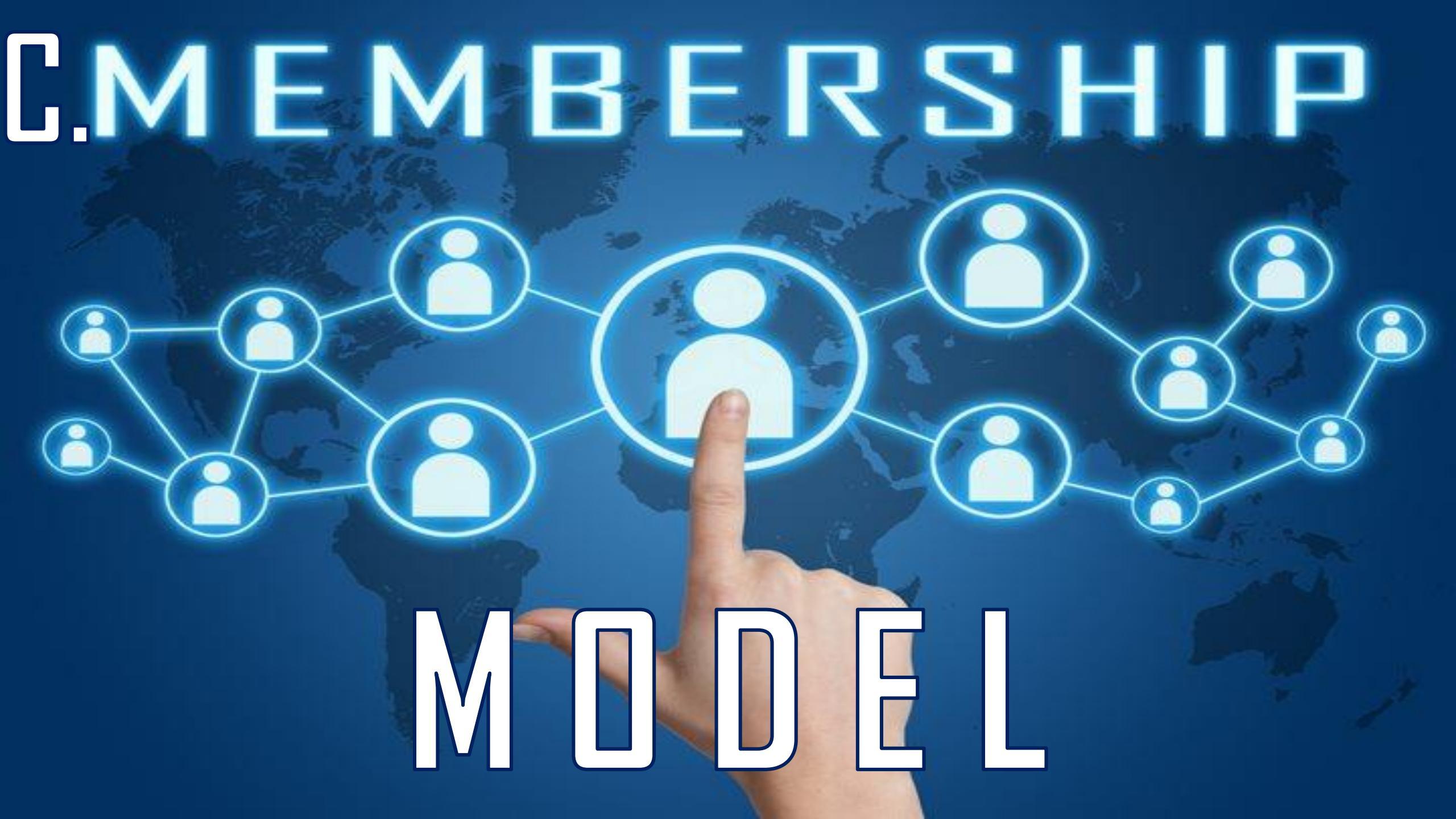

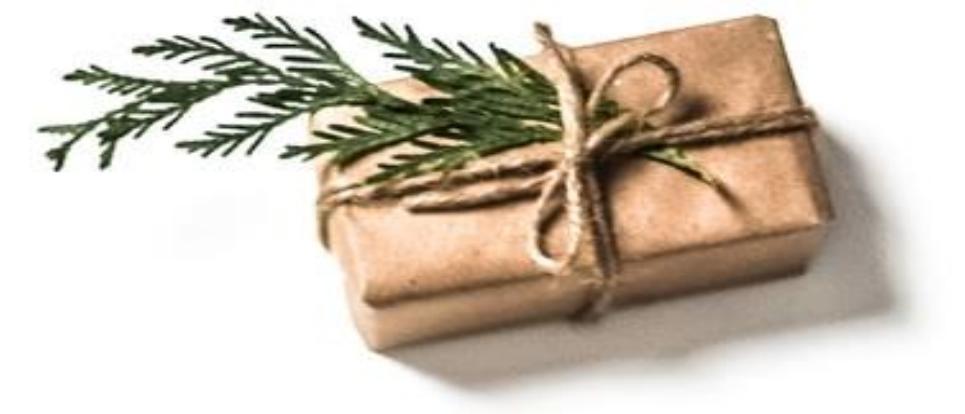

## D. LOYALTY REWARD MODEL

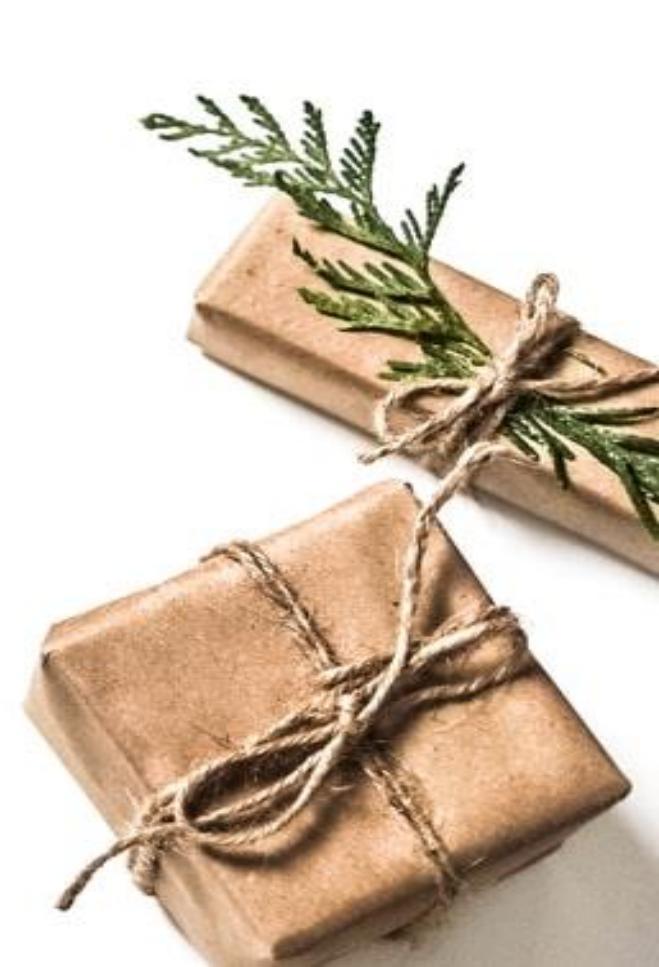

## E. PRODUCT PROMOTIONAL MODEL

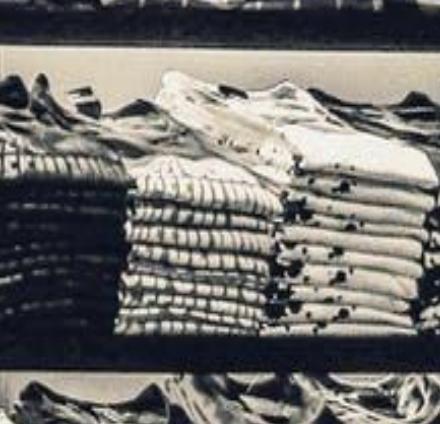

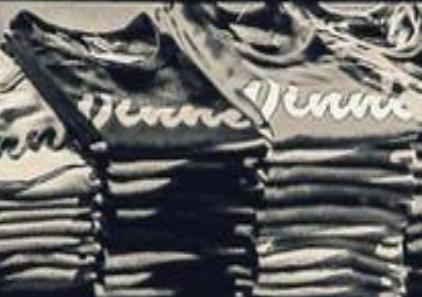

### F. TUTORIAL MODEL

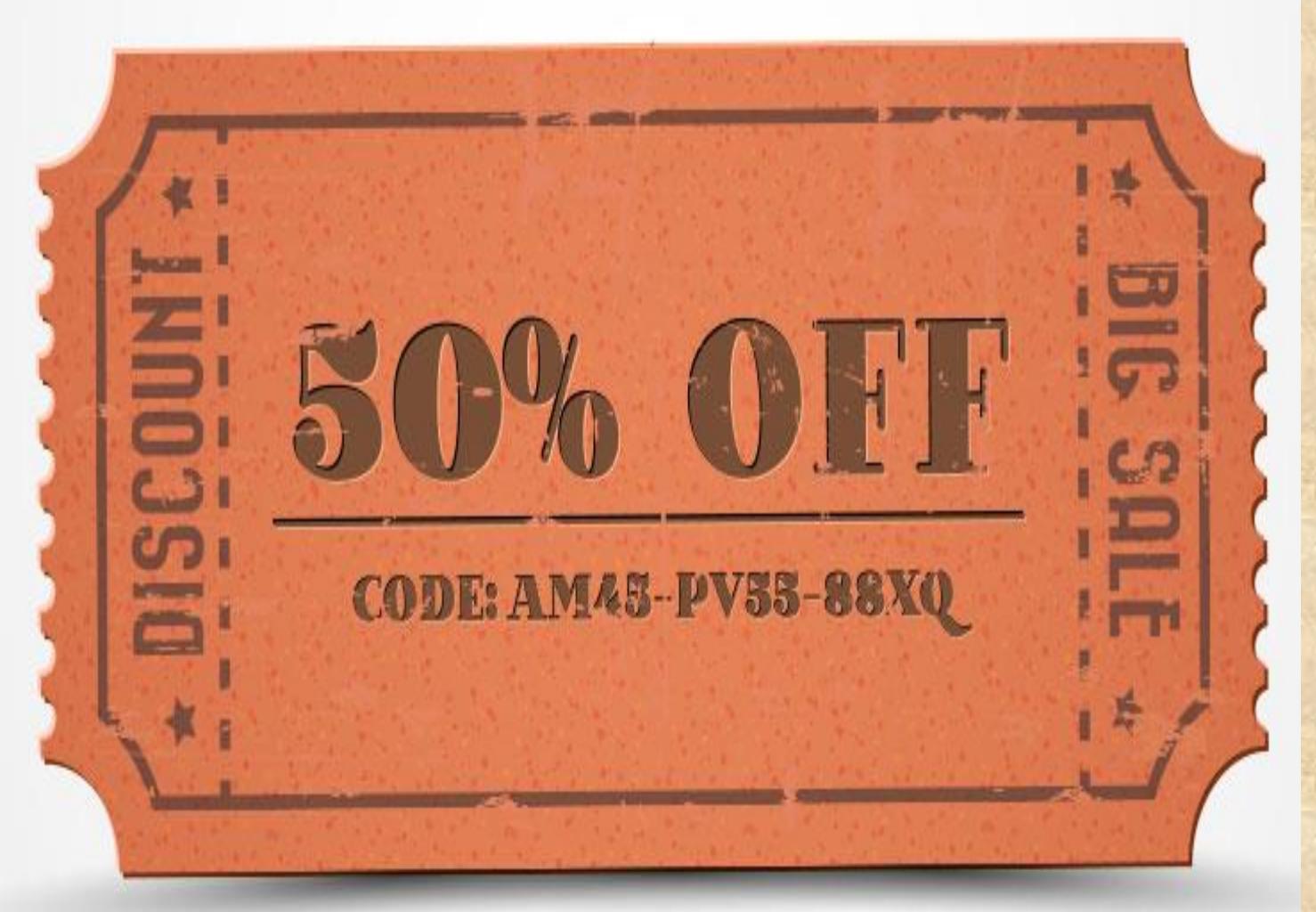

# G. COUPON MODEL

## H. MONETIZING MODEL

# REVIEW NODEL

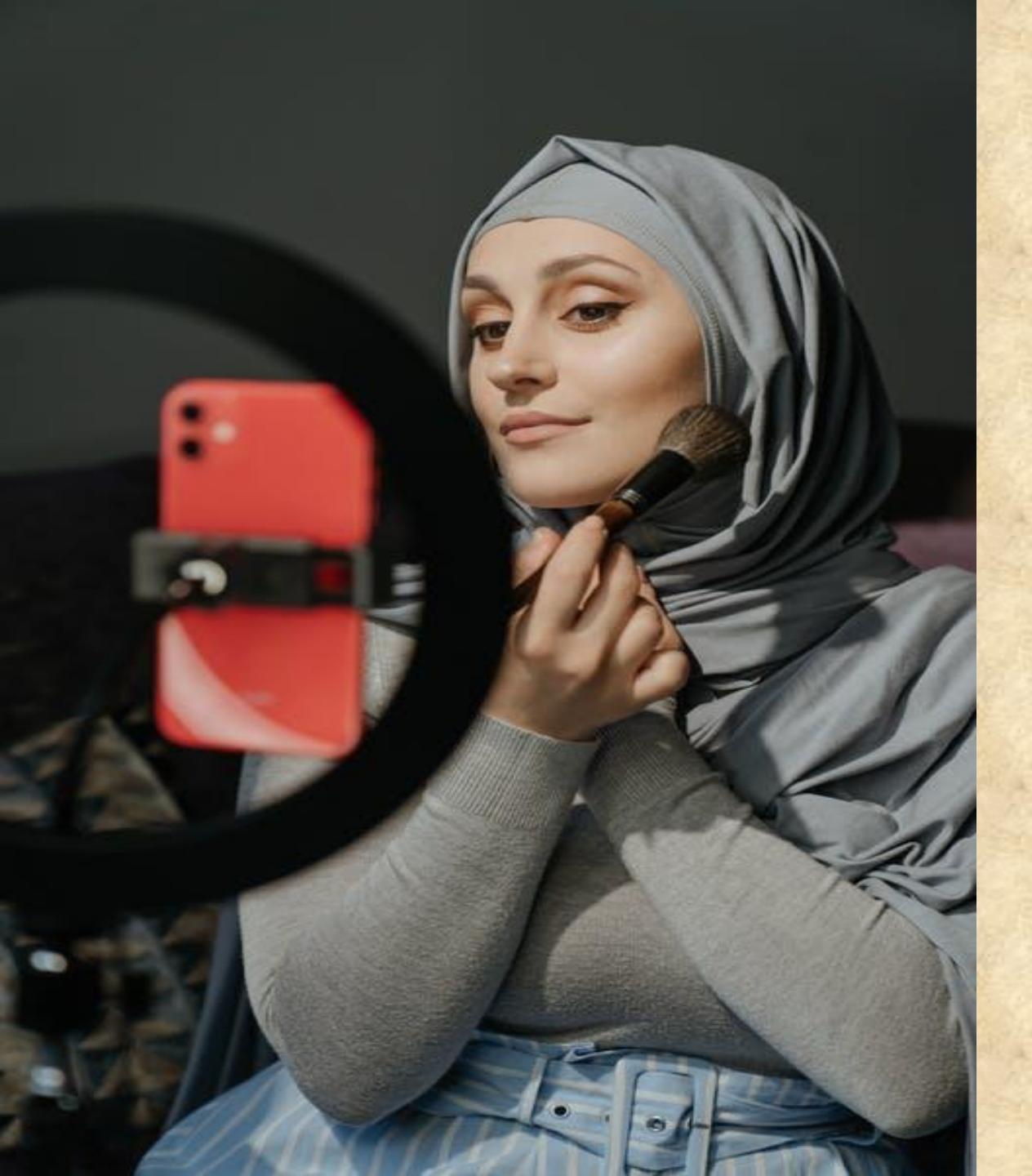

## J. SOCIAL **MEDIA INFLUENCER** MODEL

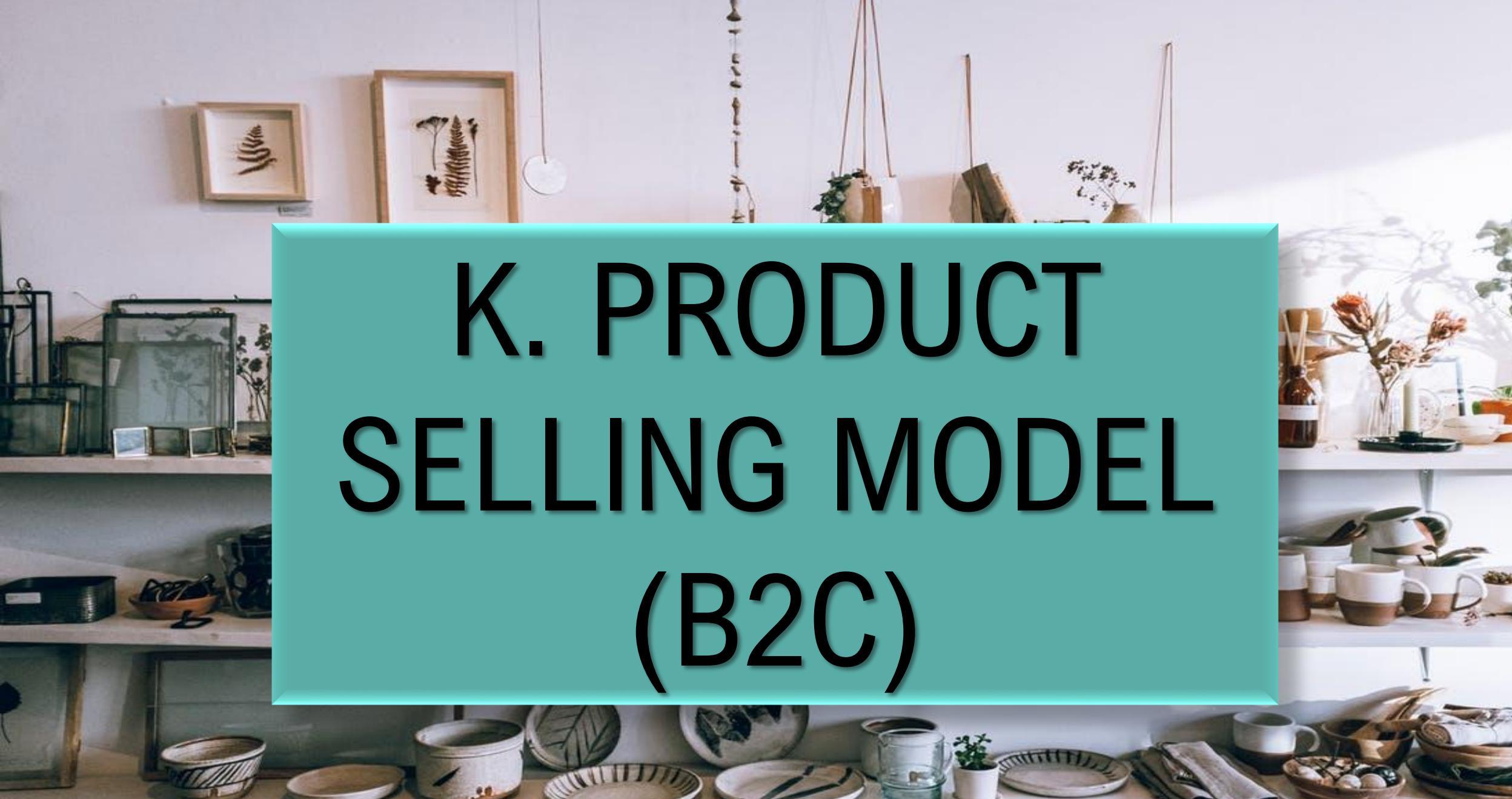

## L. PRODUCT SELLING MODEL **(B2B)**

234913119"1" 0.000"

110 = 10 = 00 = 00 = 00 = 0kg

#### M. E-COMMERCE + AFFILIATE PROGRAM MODEL

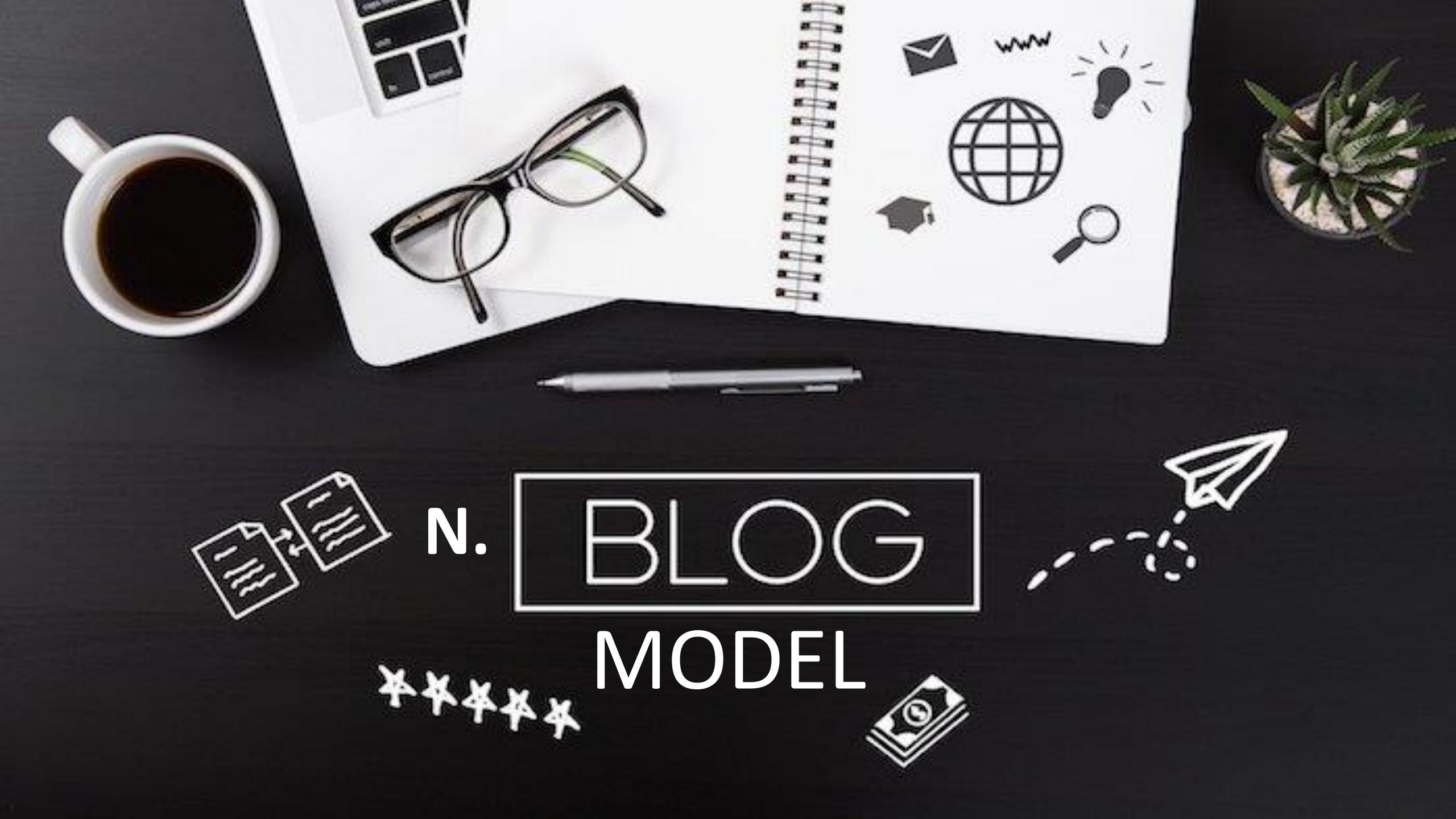

# 0. HYBRID MODEL

## P. MOBILE APP BASED AFFILIATE PROGRAM

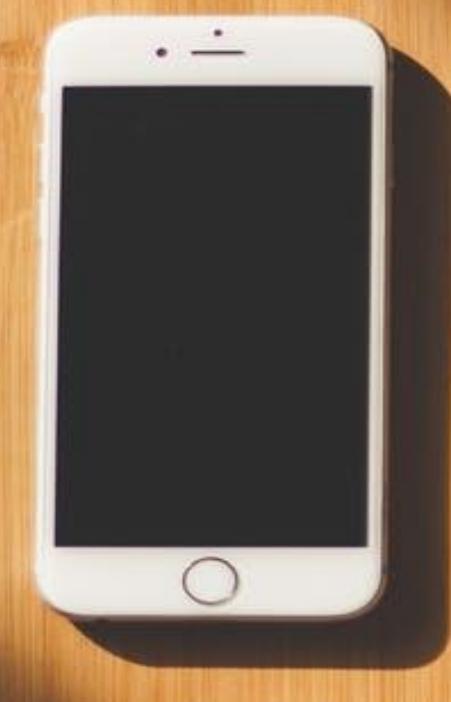

## Q. OFFLINE AFFILIATE MARKETING

# AND A FEW NORE...

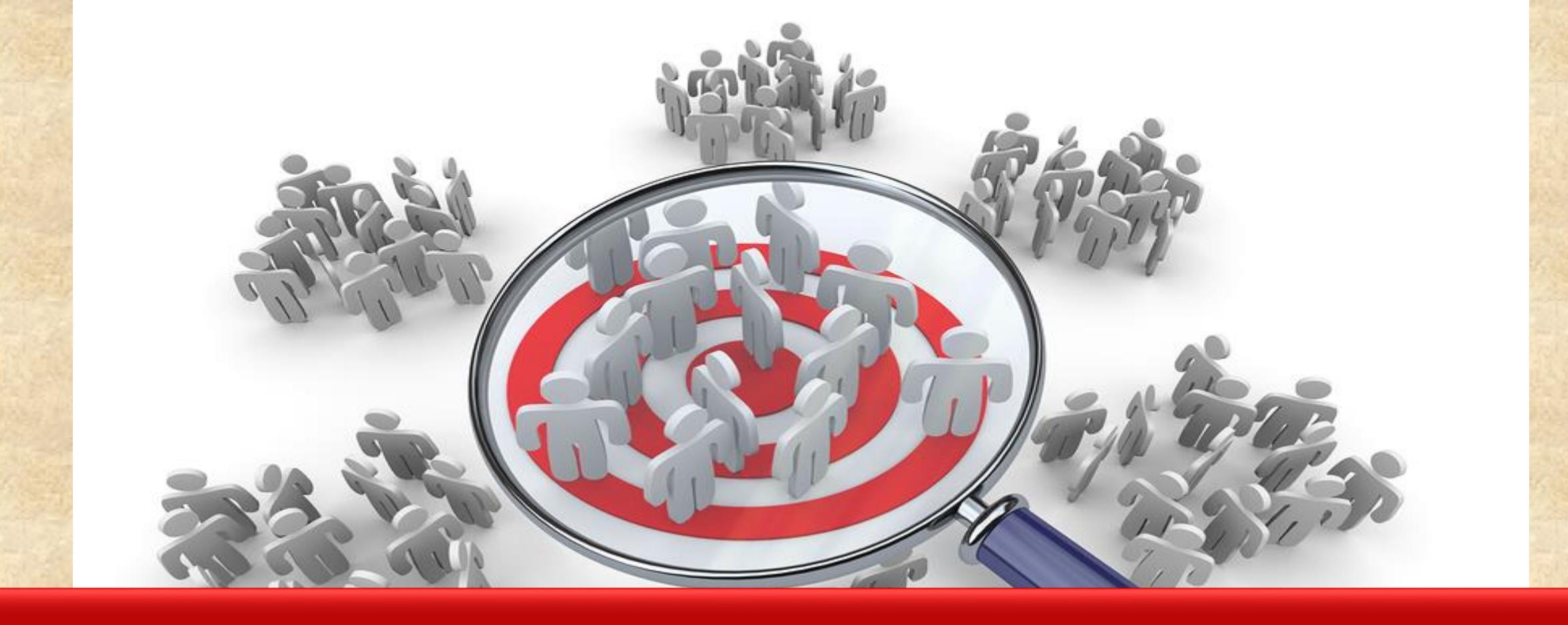

## 2. CHOOSE THE "RIGHT NICHE"

#### STRATEGY 2/100

#### CHOOSE YOUR "RIGHT NICHE " BASED ON PASSION, INTEREST, KNOWLEDGE, FURTURE PLAN ETC

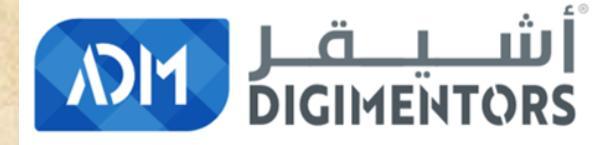

#### REFER TO THE DAY 3/100 (JULY 4, 2020) DIGITAL MASTERY NOTES AND RECORDINGS

## 3. CHOOSE THE "RIGHT KEYOWRDS"

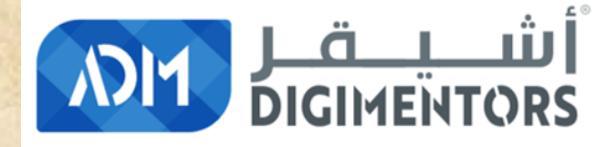

#### REFER TO THE DAY 14/100 & DAY 22/100 (JULY 11 & JULY 26, 2020) DIGITAL MASTERY NOTES AND RECORDINGS

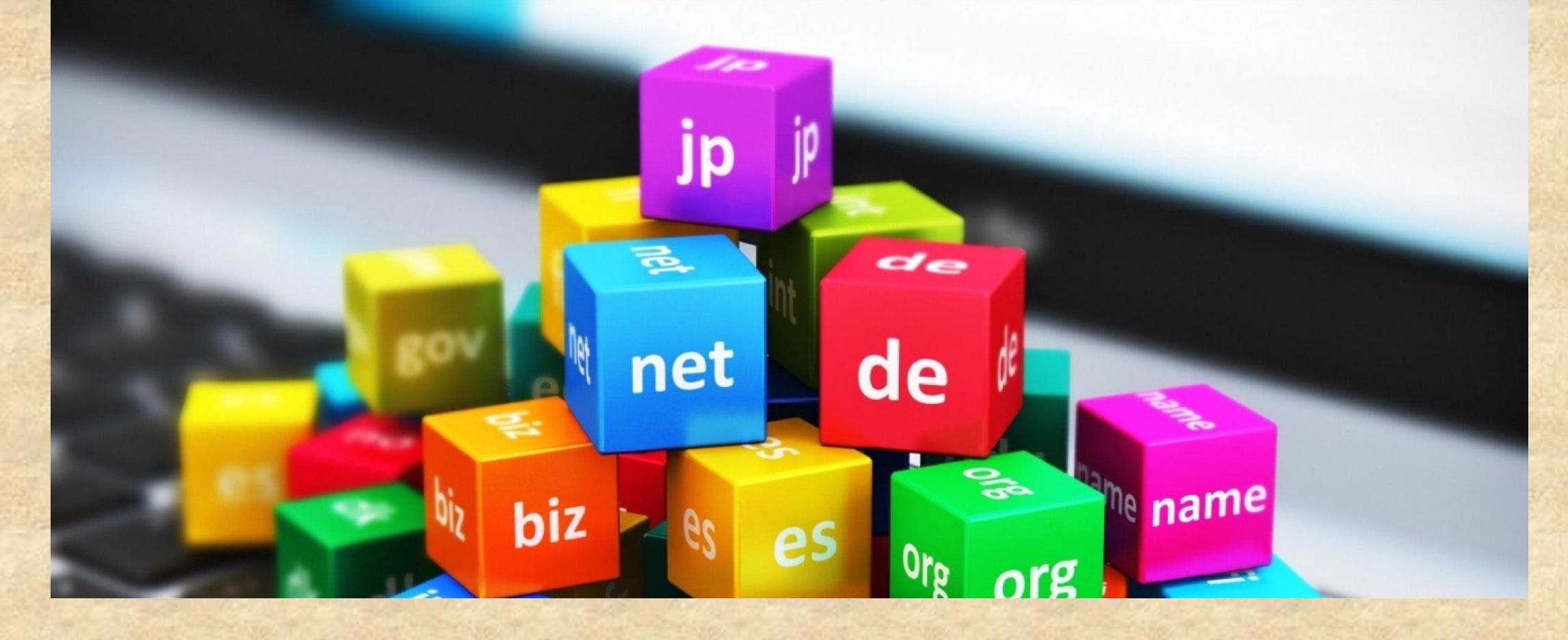

### 4. DOMAIN NAME

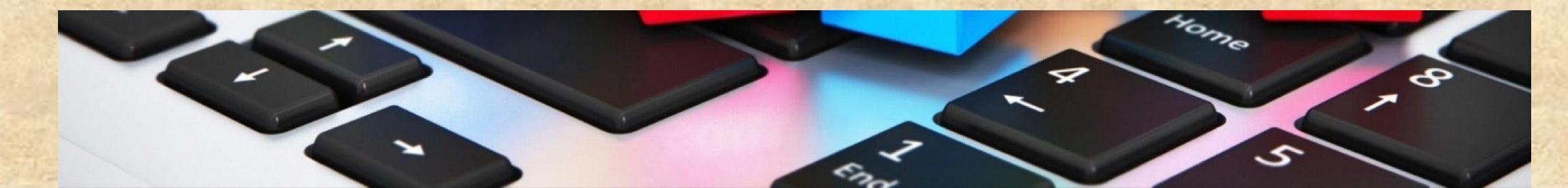

# Choosing Your Domain

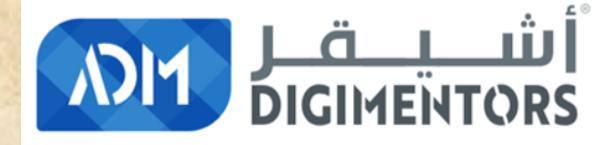

#### REFER TO THE DAY 9/100 (JULY 11, 2020) DIGITAL MASTERY NOTES AND RECORDINGS
### 5. WEBSITE / AFFILIATE PLATFORM

#### WEBSITE IS THE MOST IMPORTANT PART OF AFFILIATE PROGRAM

¥ 3,812

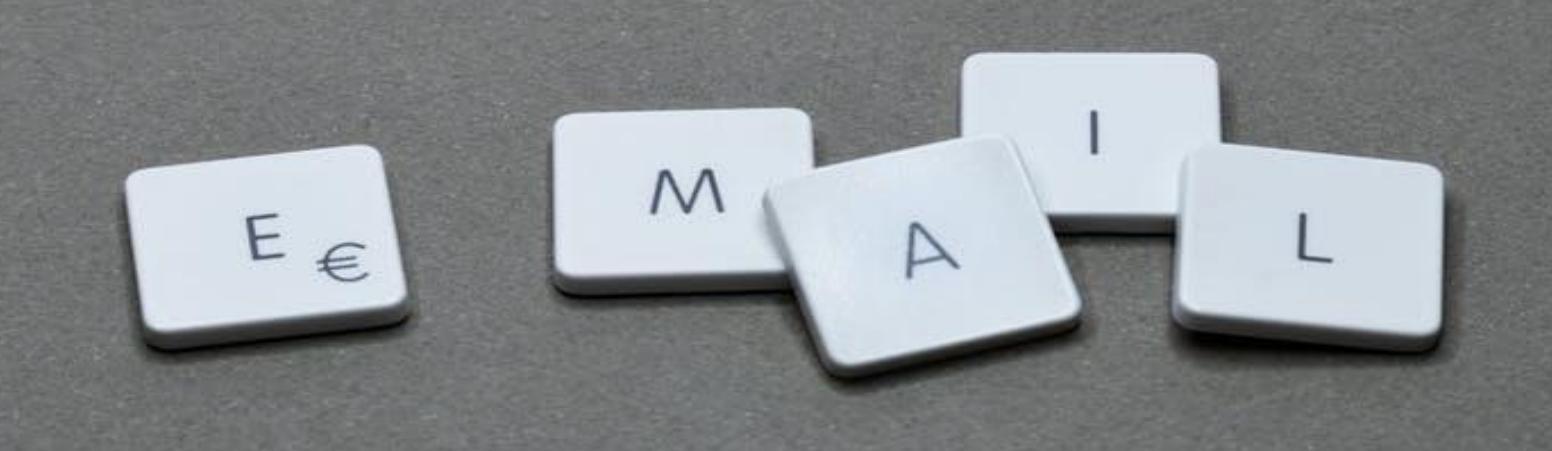

## 6. EMAIL ID

#### WITH RIGHT STRATEGY

E

5

## STRATEGY 17/100

## **SEO 101**

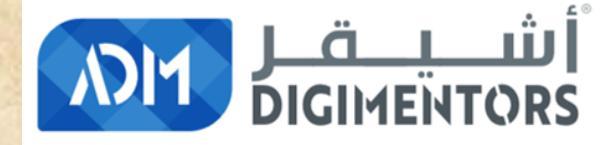

#### REFER TO THE DAY 23/100 (JULY 27, 2020) DIGITAL MASTERY NOTES AND RECORDINGS

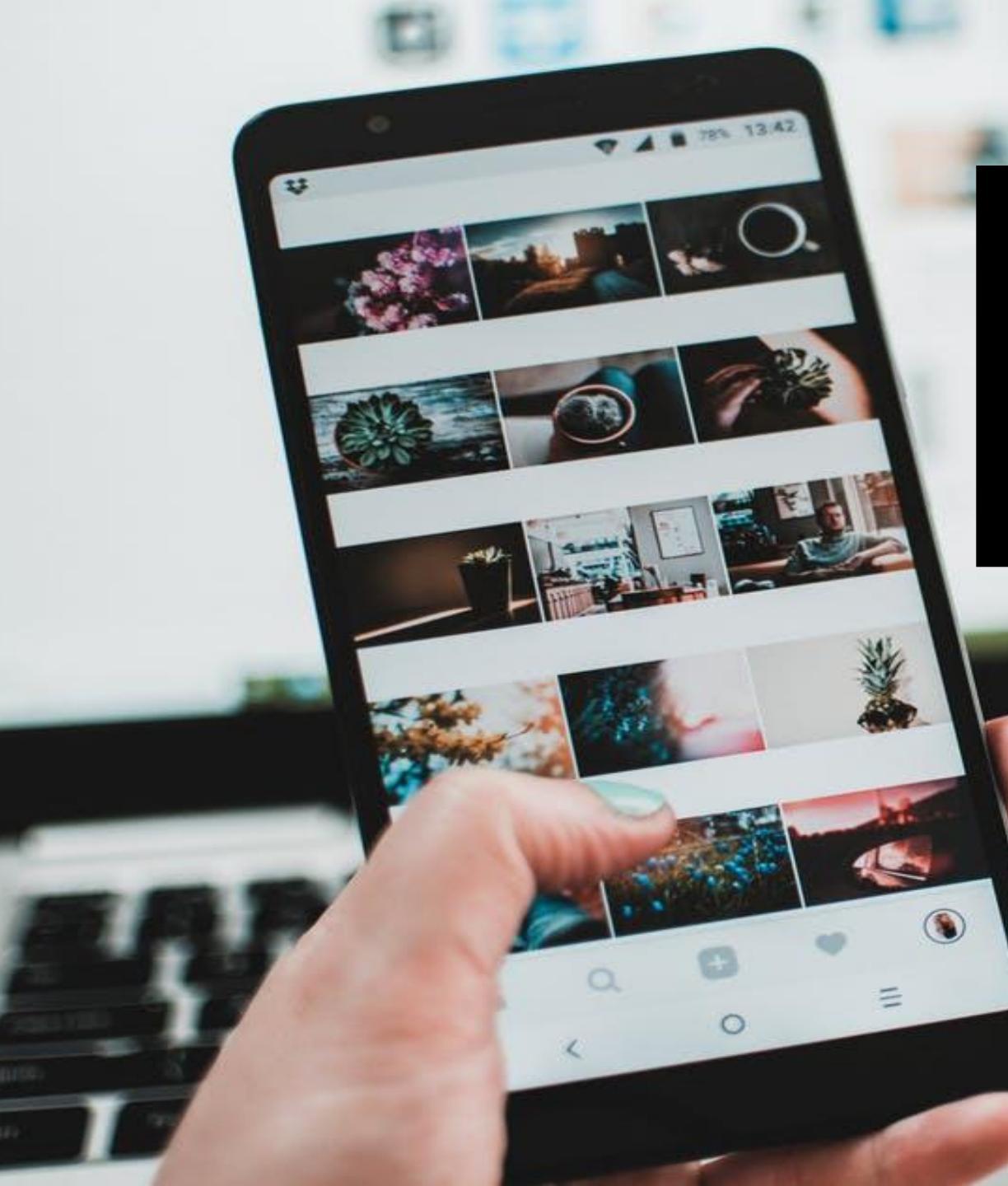

## 8. Social Media with Strategy

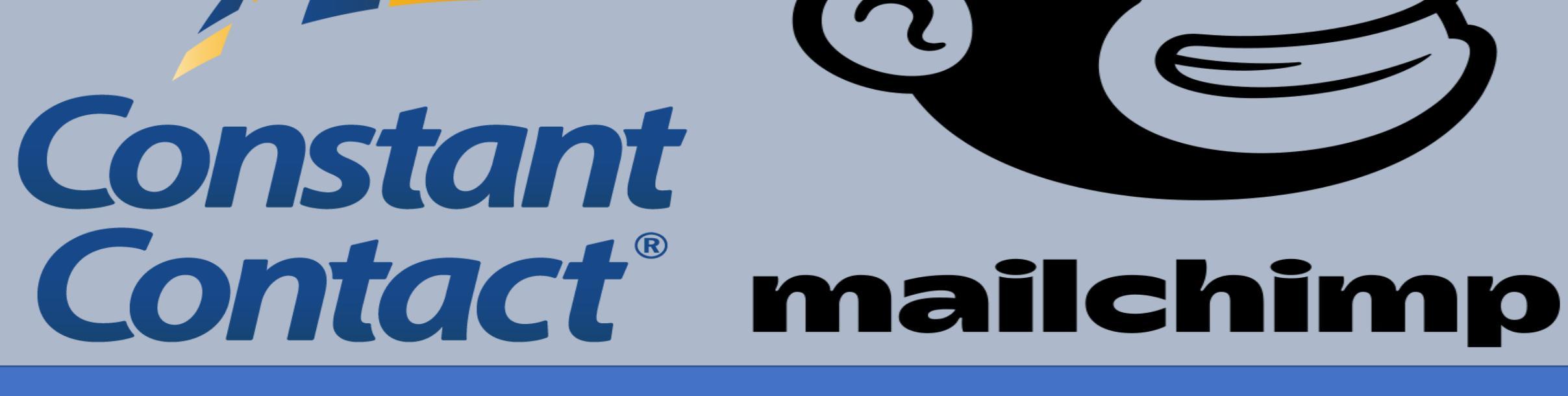

#### 9. ESP (Email Service Provider)

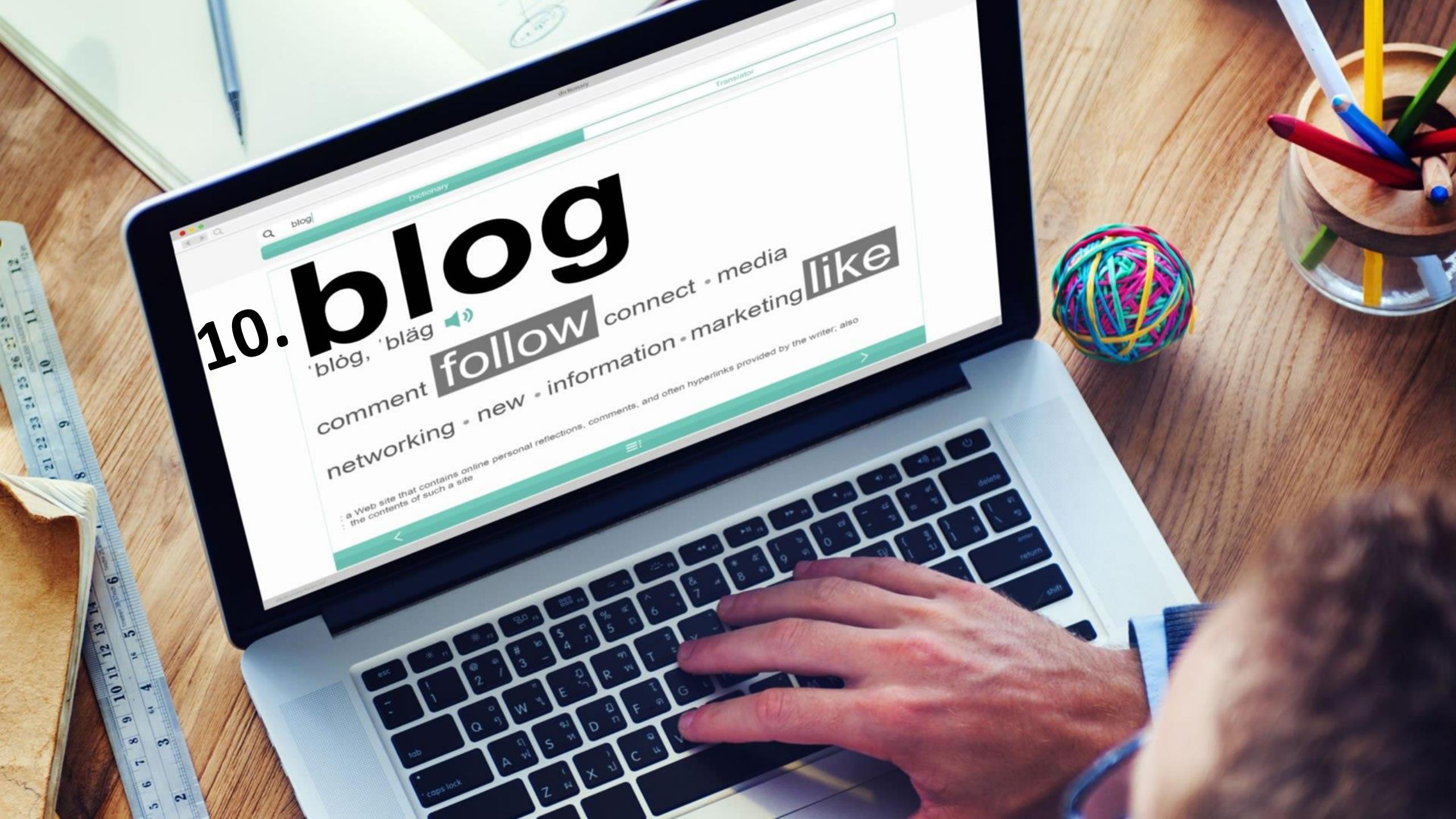

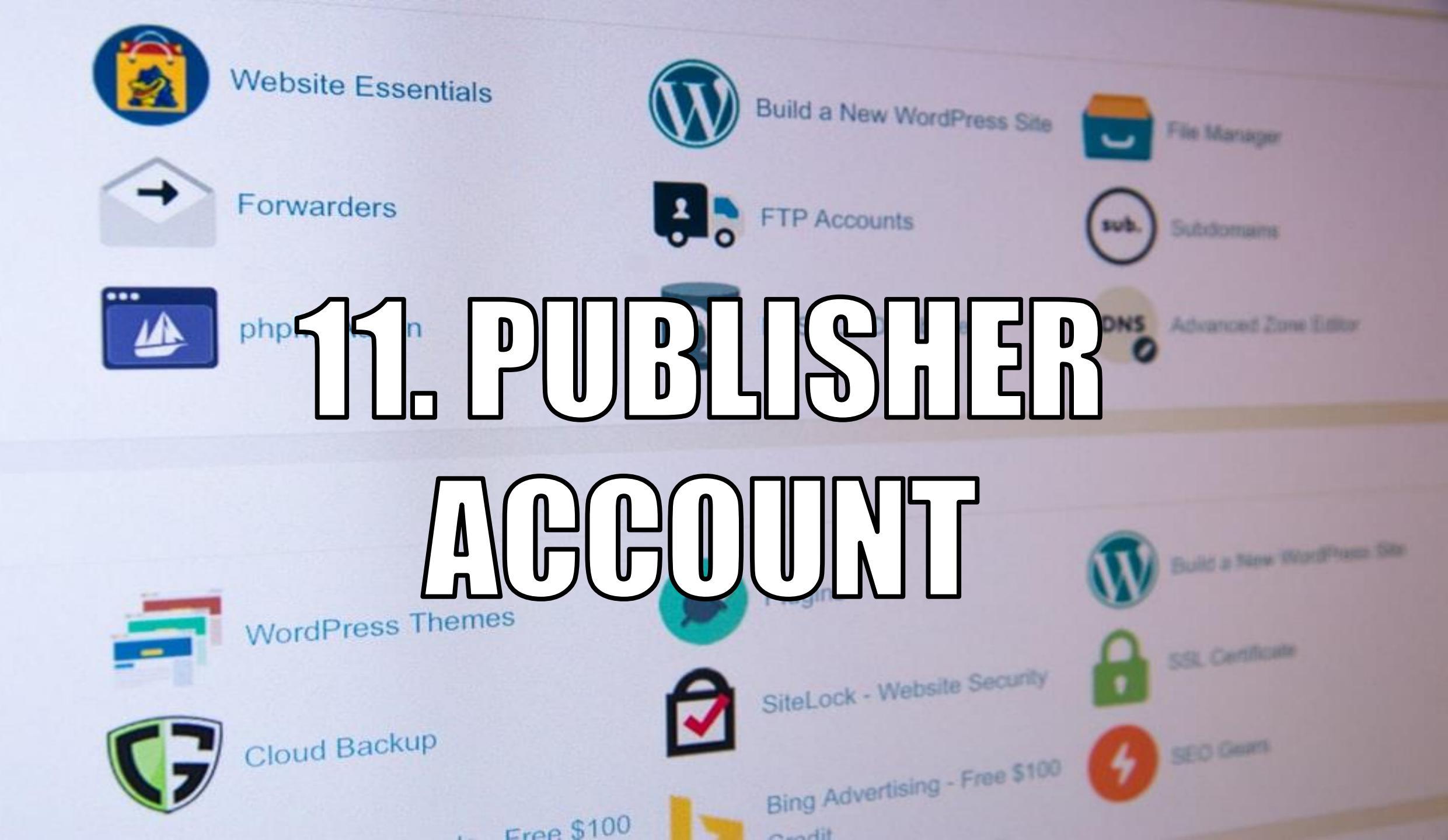

# 12. Google AdSense Account

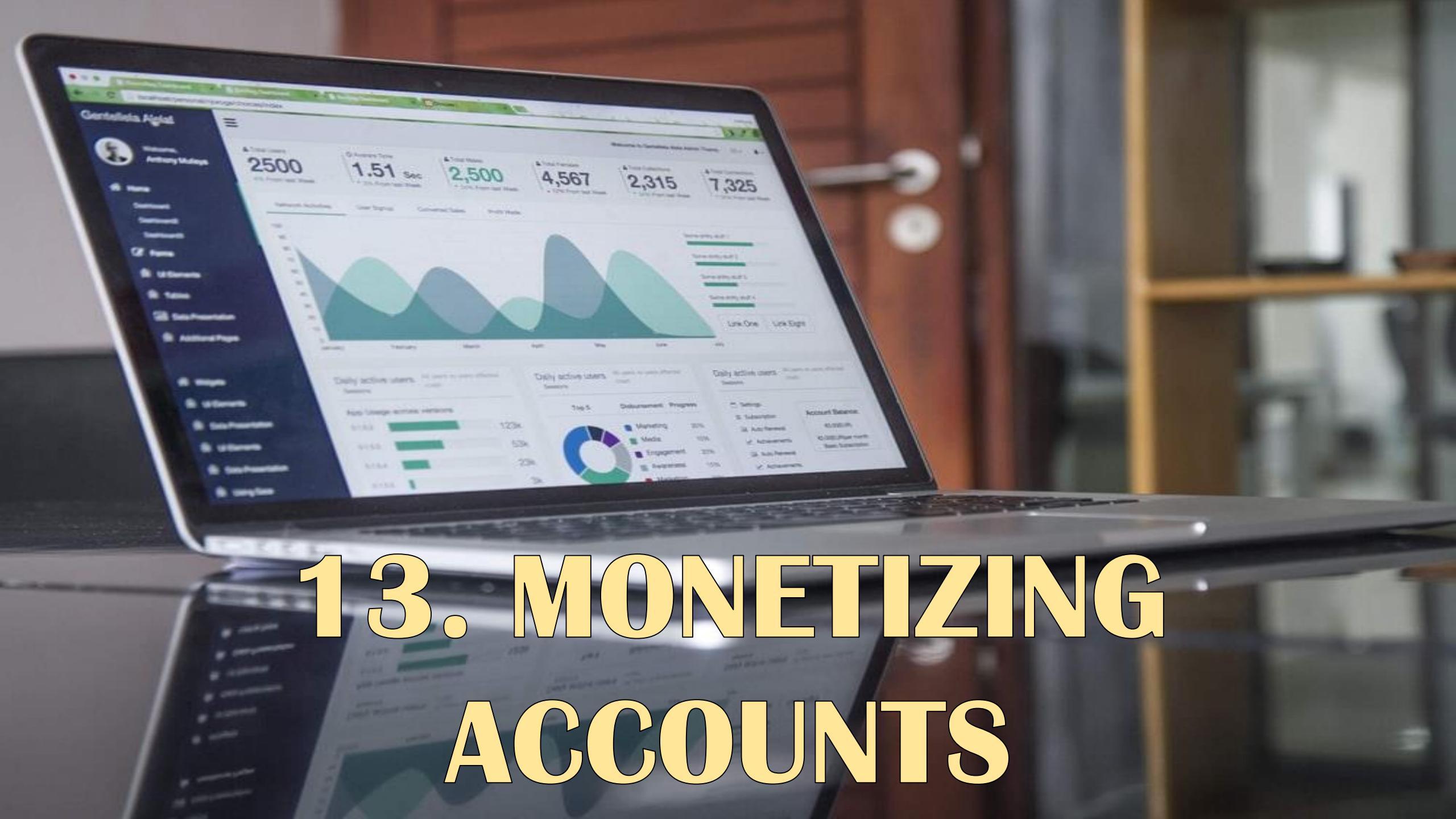

## **14. BANK** ACCOUNT

DATE

100333

300

Release declarder forward &

Ballance

lie

00323

14

IIIAM CANE A

" 100 3 3 3 m 10 m 01 281." 3000000 m

Pairia

# 15. PAYPA PayPal

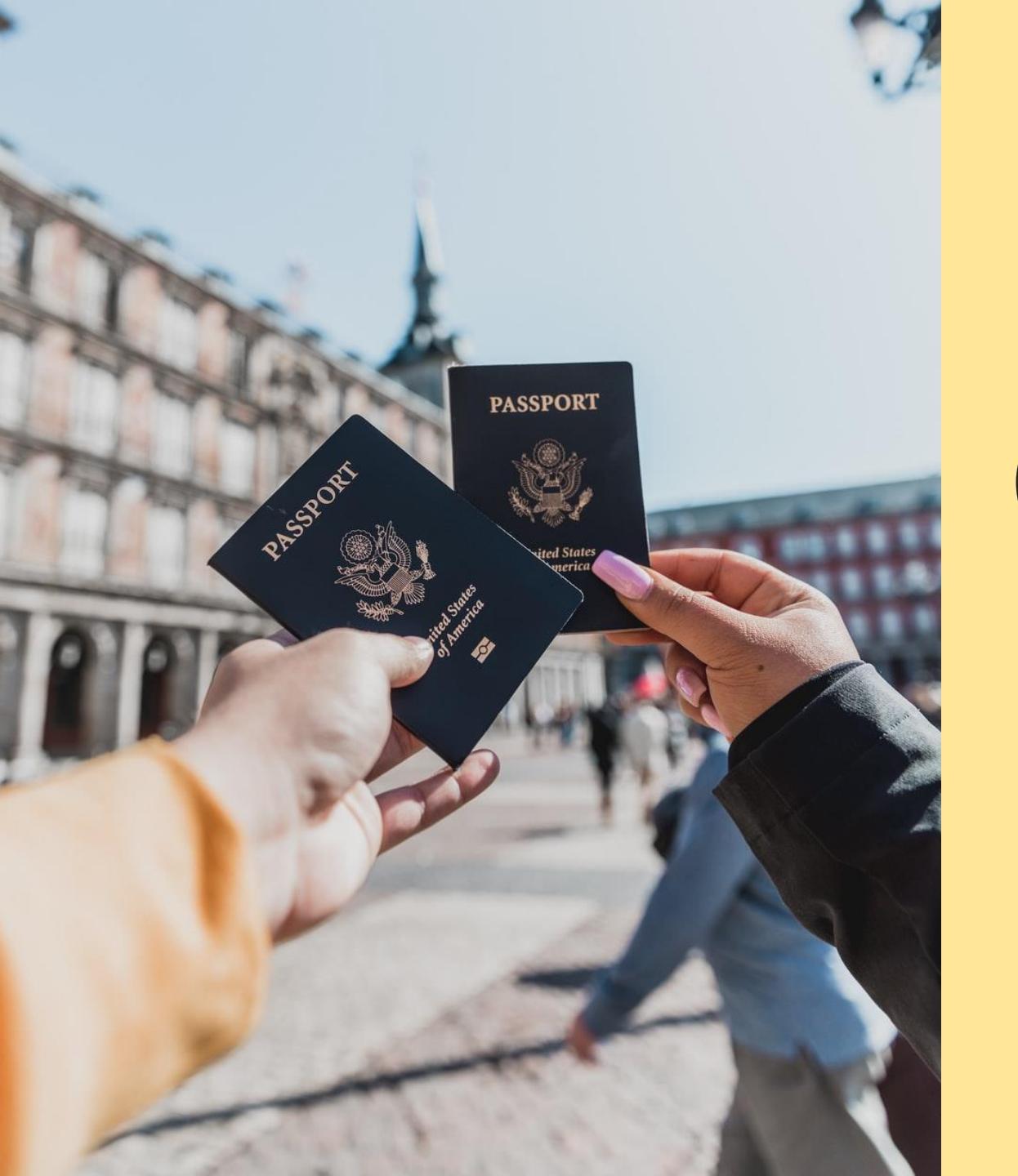

## 16. Governmentissued ID or Passport

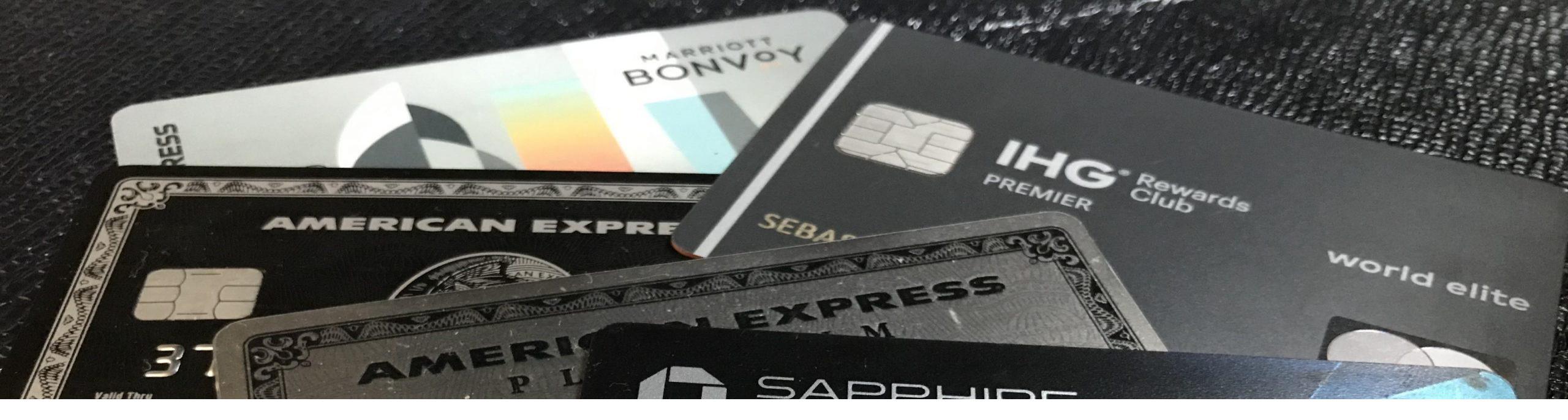

#### **17. CREDIT CARD / DEBIT CARD** (To Open Campaign Accounts With Facebook / Google)

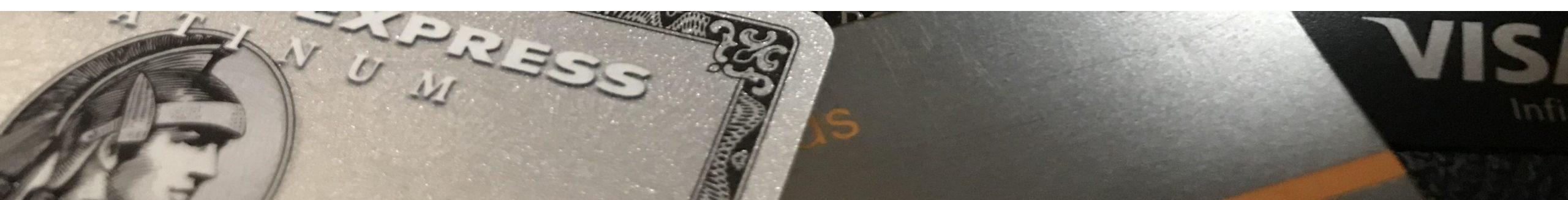

## 18. SMARTPHONES

**Preferably 2** 

#### **19. MULTIPLE PHONE NUMBERS**

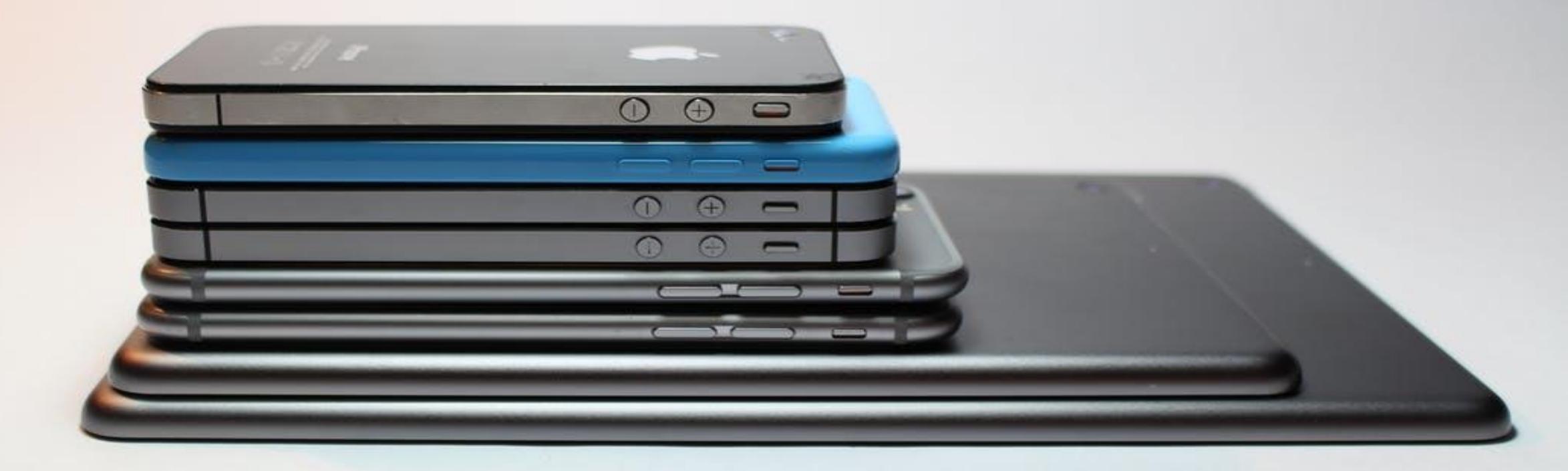

## **20. TIME**

#### Minimum:

2 to 4 hours in a day 10 to 15 hours in a week

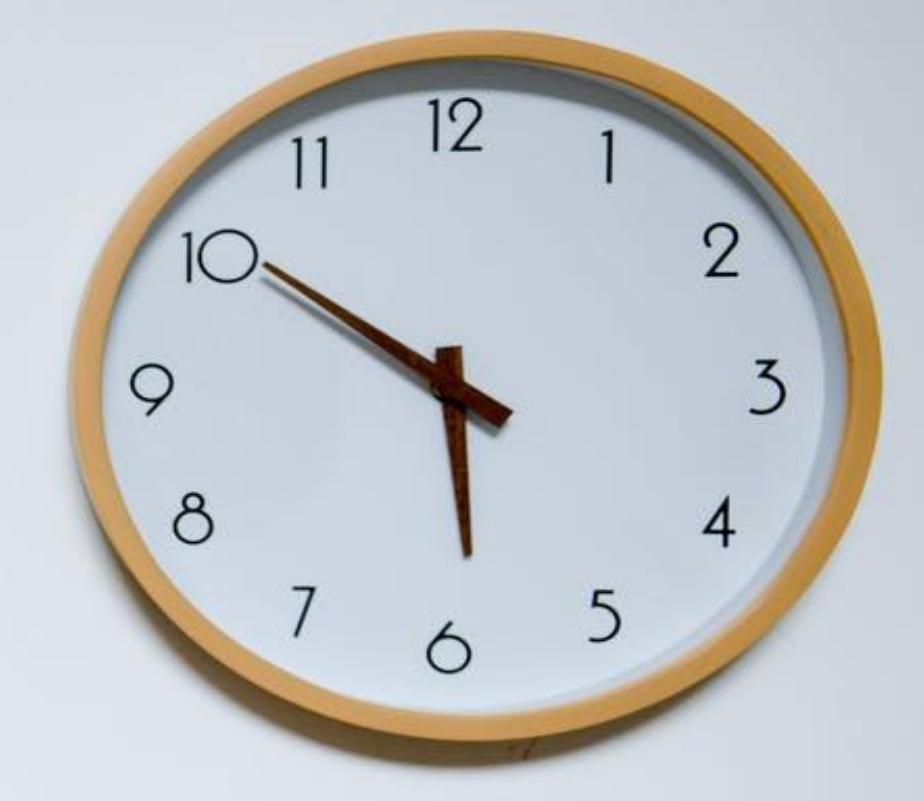

#### 21. MENTOR, COACH, GUIDE, TRAINER, CONSULTANT, FORUMS, ETC.

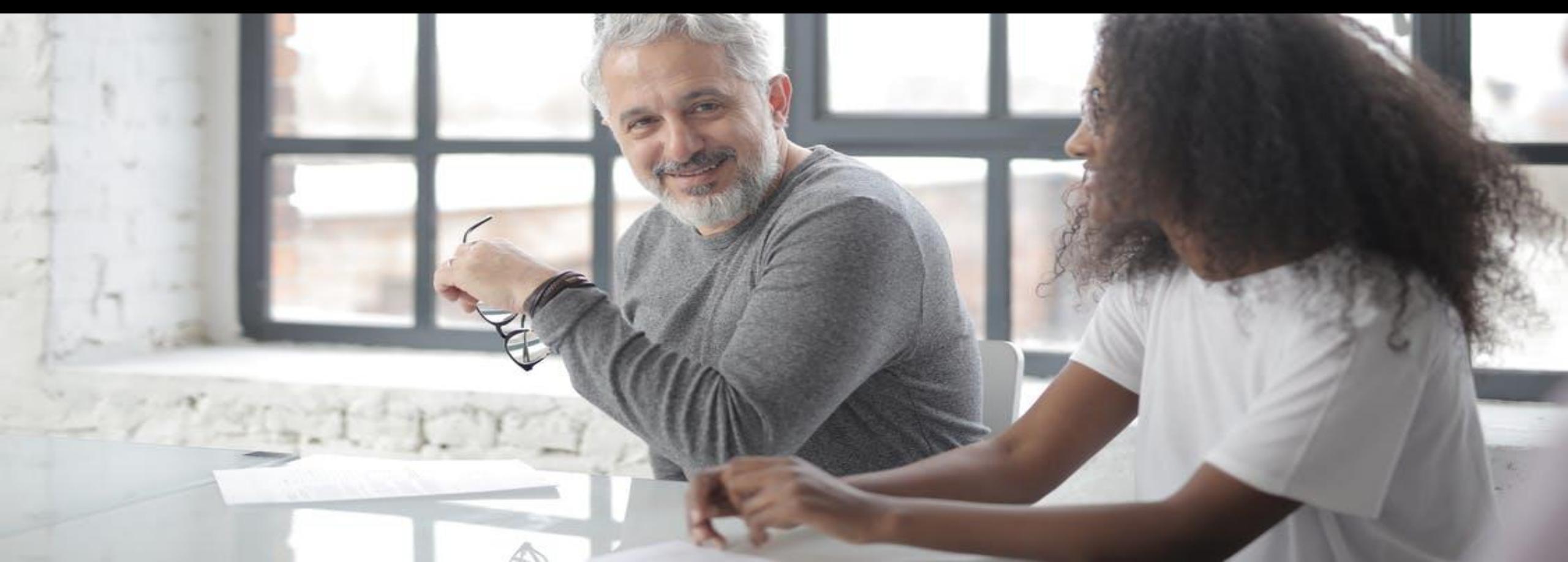

# 22. GOAL BOOK

## VMGOSA

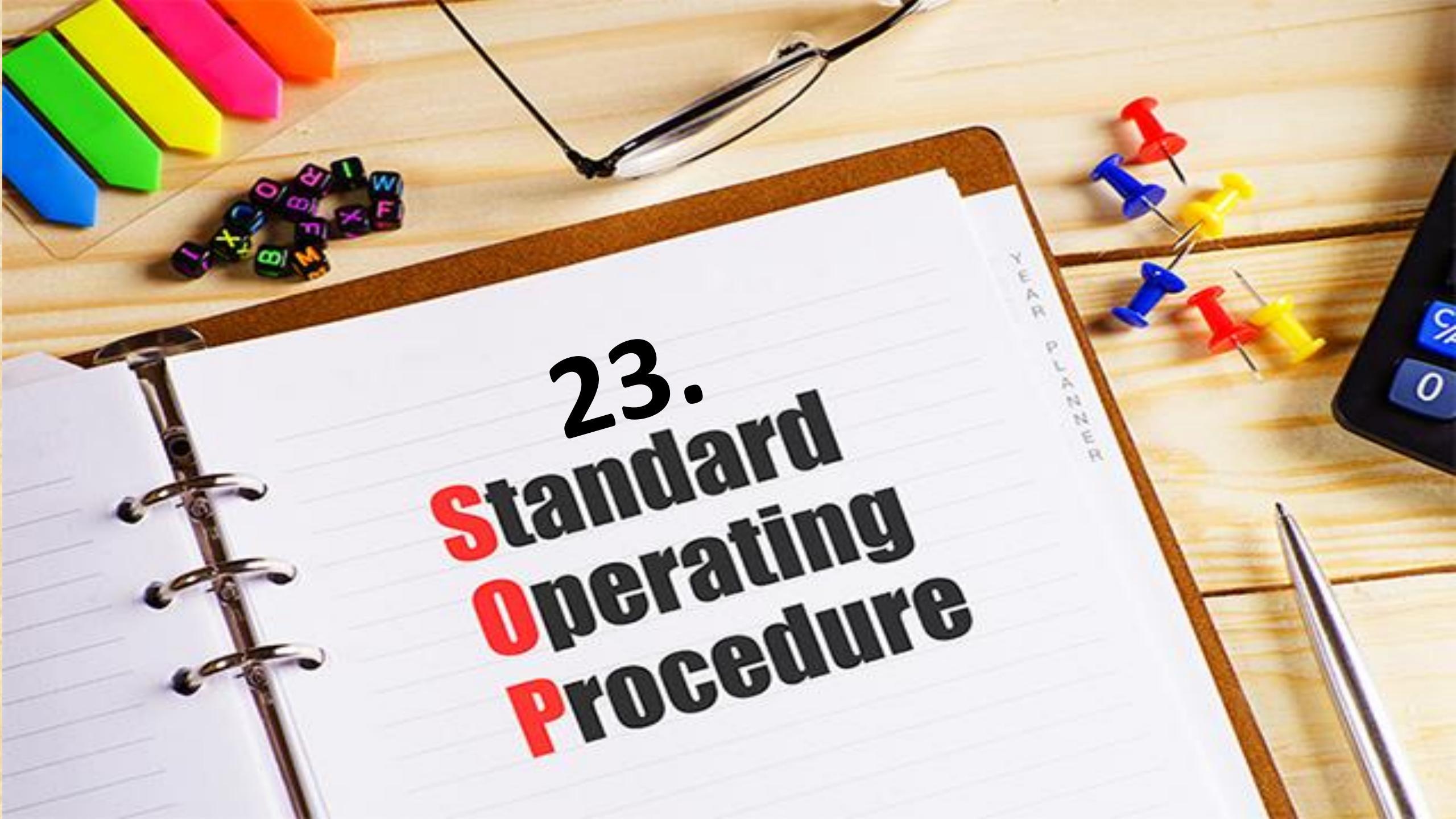

## 24. Daily Operating Manual

## 25. COMMITMENT

## 26. A KEEN DESIRETO SUCCEED

## **27. ABILITY TO LEARN NEW SKILLS**

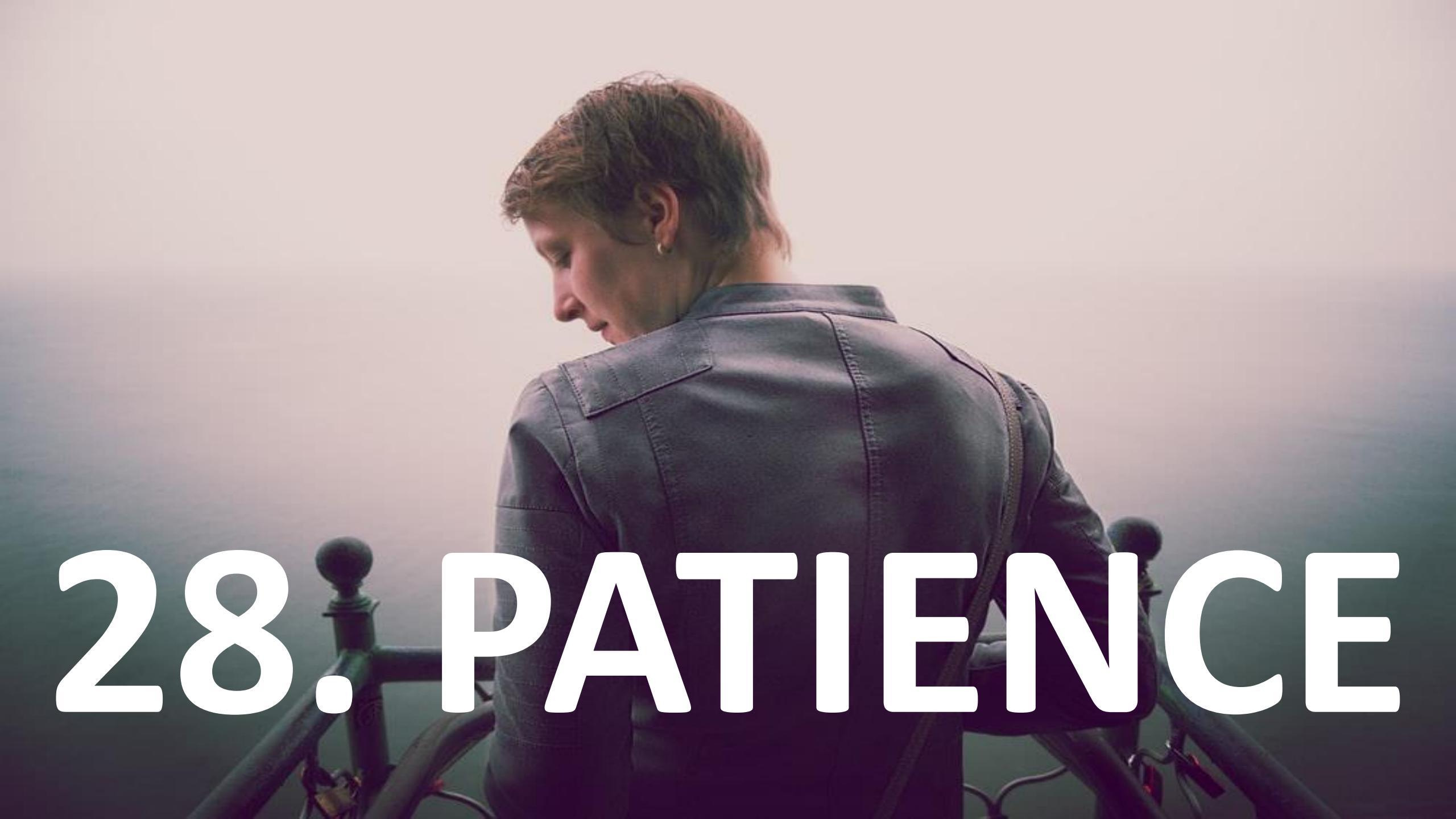

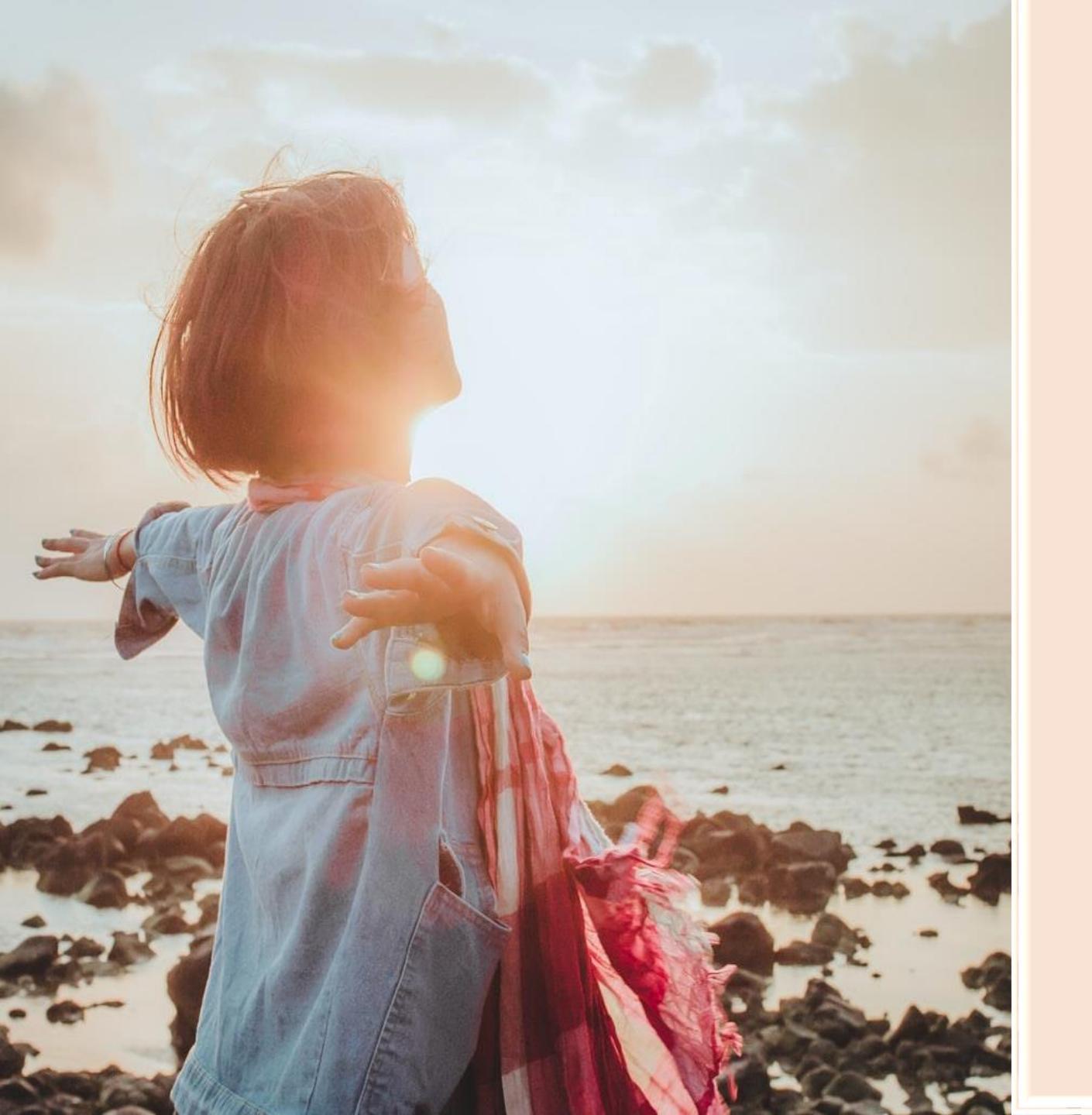

# 29. DRIVE AND

## ENERGY

#### **KNOWLEDGE OF THE AREA OF NICHE**

30.

## **31. SELF-MOTIVATION**

-analit Marthan

#### **32. SUPPORT OR TRAINING**

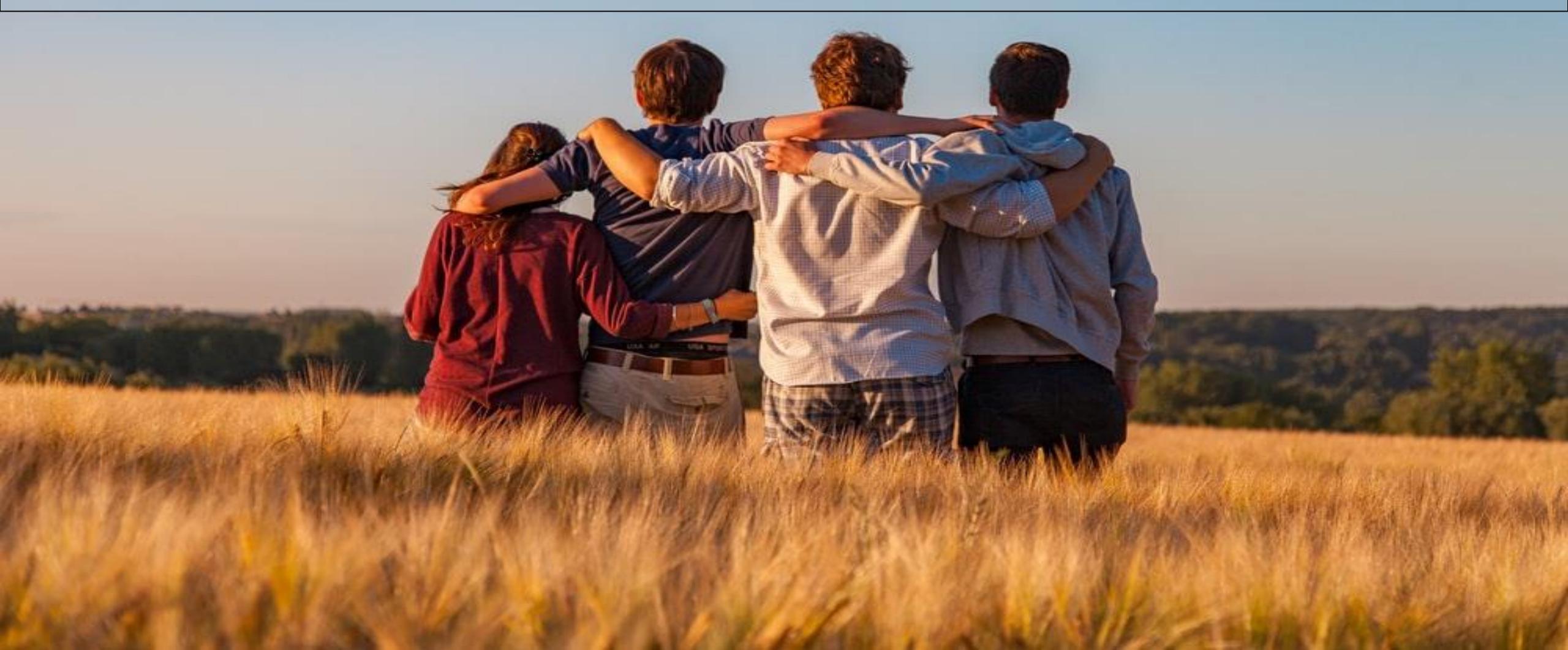

#### HOME CONTACT SEARCH

#### 10. 🗰 🐋

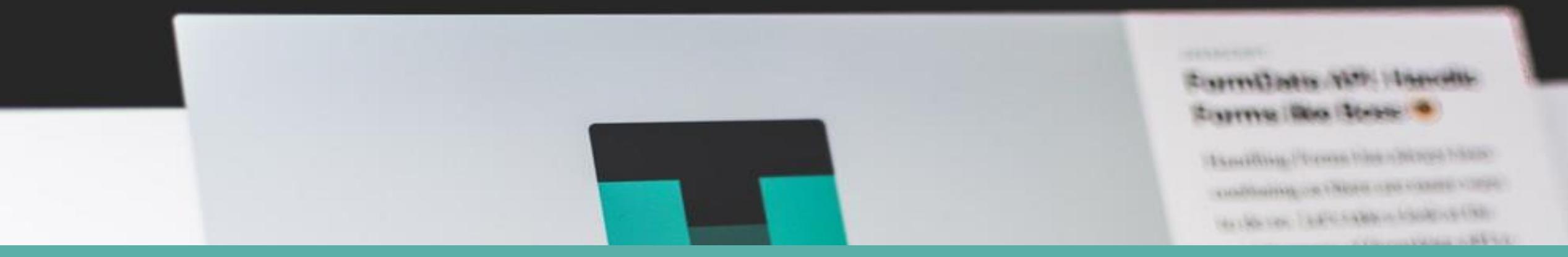

## Setting Up Your Affiliate Website

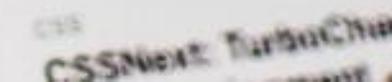

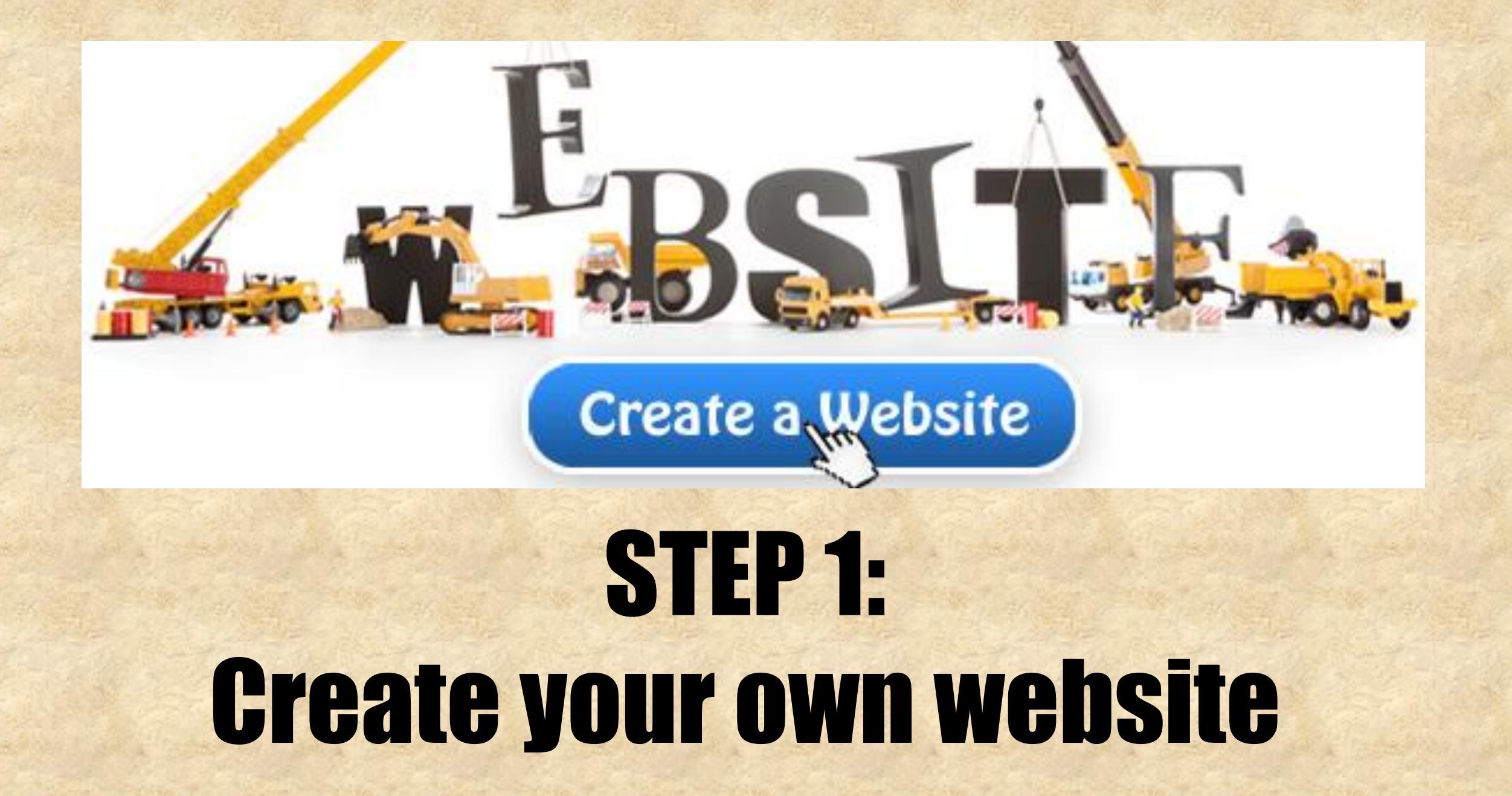

### **APPLY NOW STEP 2**: Apply for the affiliate program and wait for the merchant to approve your site.

<a href="https://www.e-junkie.com/ecom/gb.php?cl=119643&c=ib&aff=119643" target="ejejcsingle">Click here to visit Valerie and Griffin.</a>

This link points to merchant's website. Payout is 20% for all products sold, except for which a specific percentage is defined (see the dropdown below).

#### INSTRUCTIONS

1. Right Click (PC) or CTRL+CLICK (MAC) in the code box. Left click on "Select All" in the right click context menu that comes up. 2. Right Click (PC) or CTRL+CLICK (MAC) in the code box. Left click on "Copy" in the right click context menu that comes up. 3. Open you webpage in an HTML/TEXT editor and paste the code. For MySpace, just paste the code in your profile.

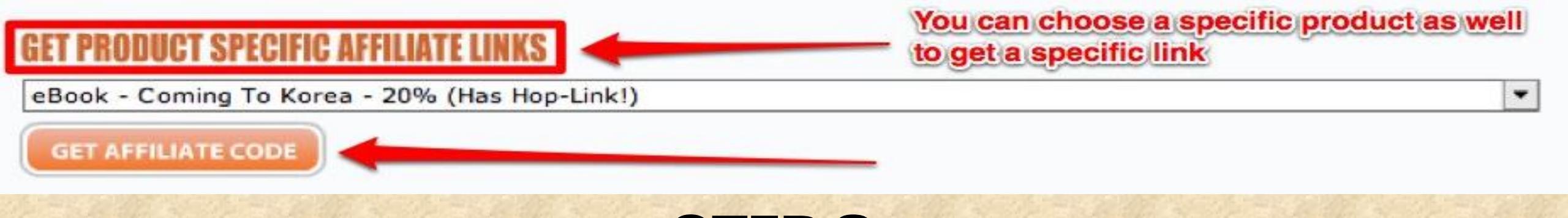

#### STEP 3: After approval , login in to the website affiliate program section and copy out the codes for either banner or text links..

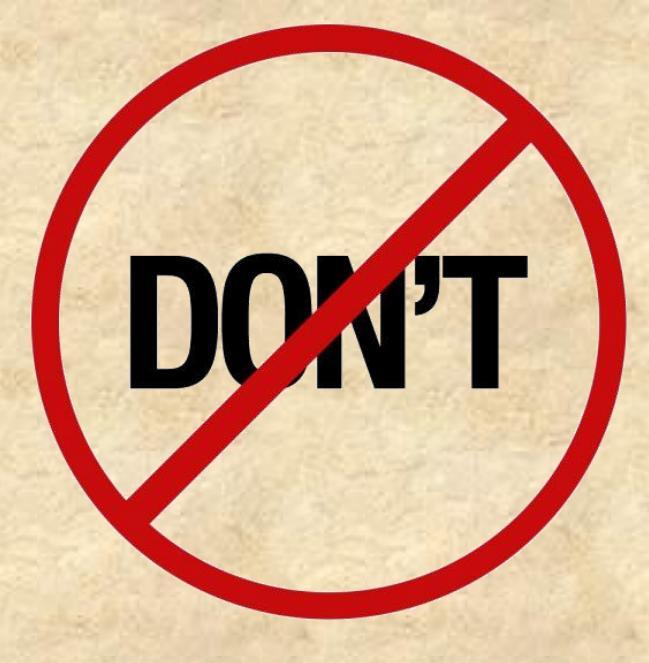

#### **STEP 4:**

#### Each affiliate is assigned an affiliate id and this id can be seen in part of the banner /text link codes . do not edit the codes , or else you will not be entitled for any commission.
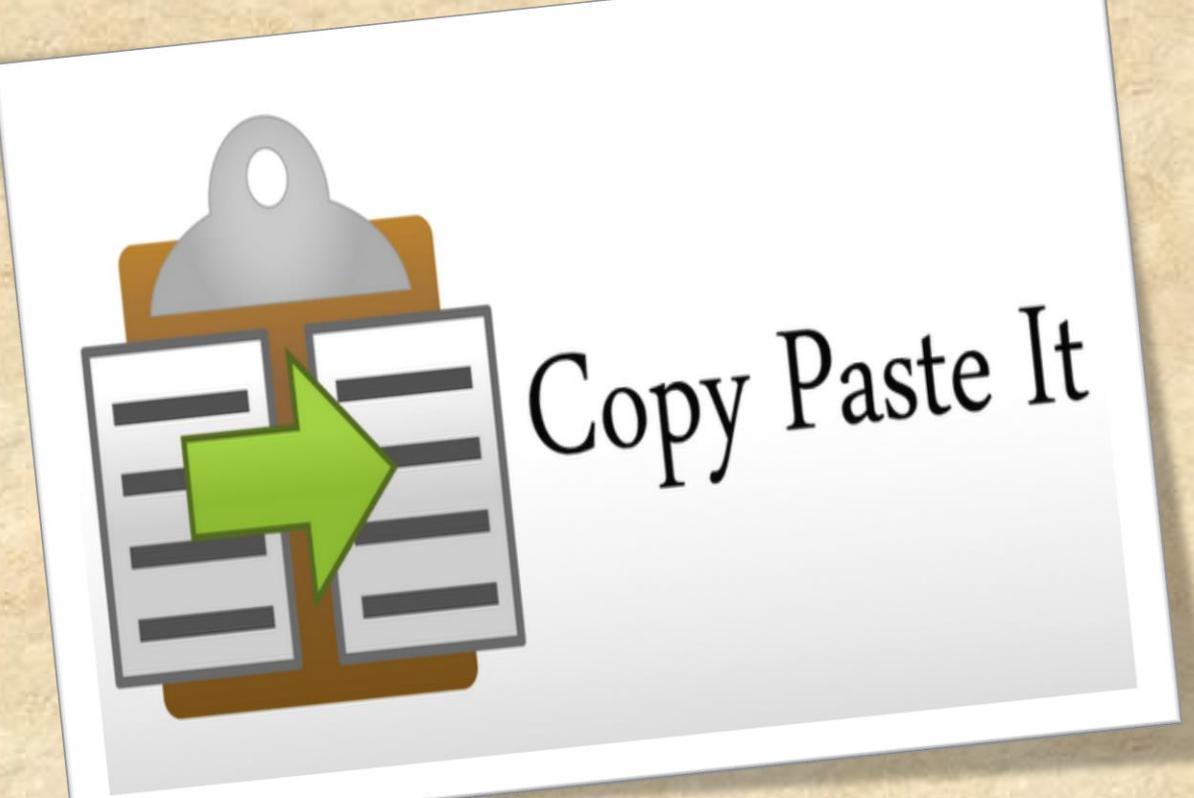

### STEP 5: Copy and paste the codes in to the source code of your website

## WEBSITE VS AFFILIATE PLATFORM

### **KITCHEN AFFILIATE WEBSITE**

Latest products are added in the website. Please chec

### About Us | FAQ | Contact | USD 🗸

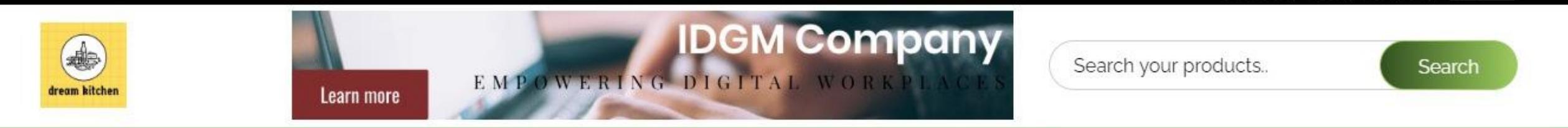

COOKWARE V KITCHEN TOOLS V KITCHEN STORAGE V TABLEWARE V

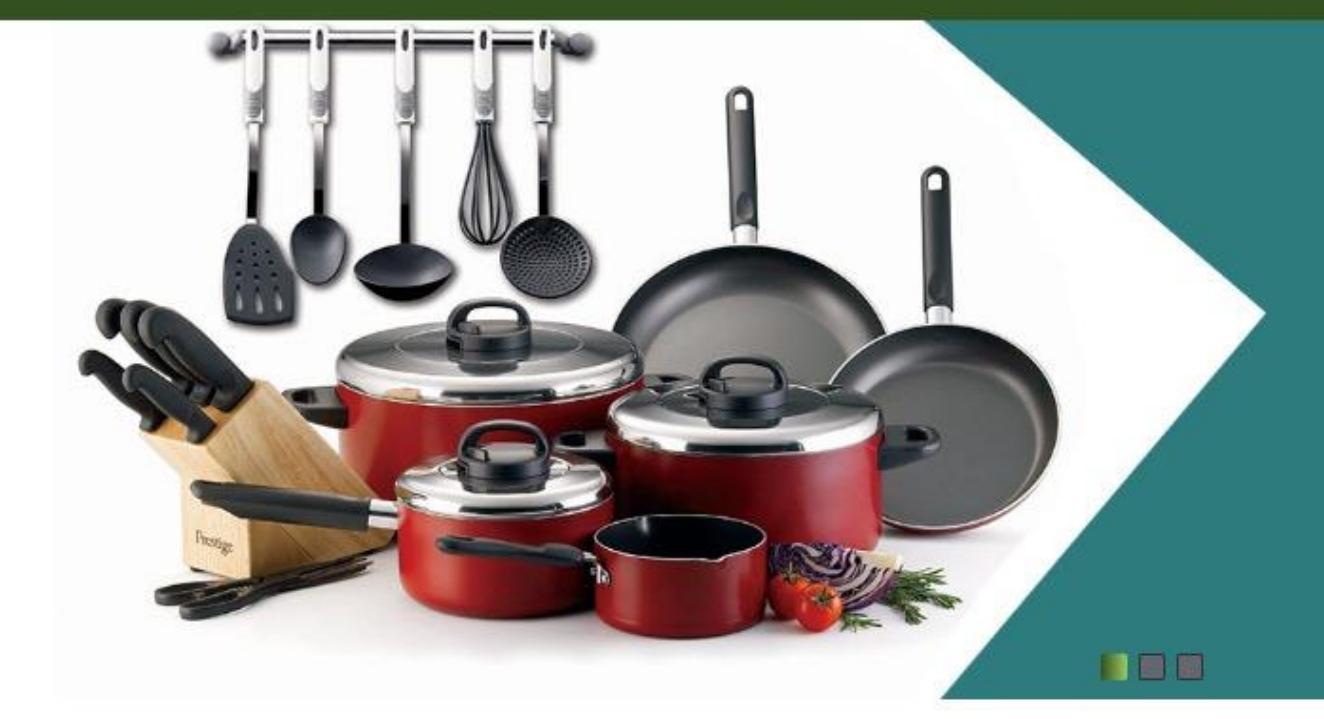

# EXPLORE OUR COLLECTIONS

EXPLORE

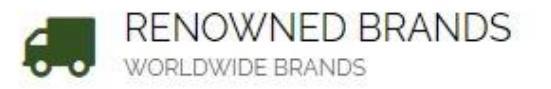

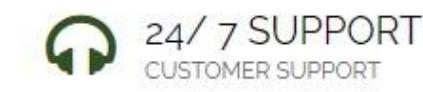

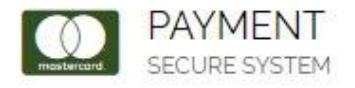

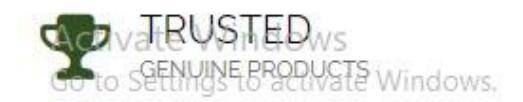

## HOME DÉCOR AFFILIATE WEBSITE

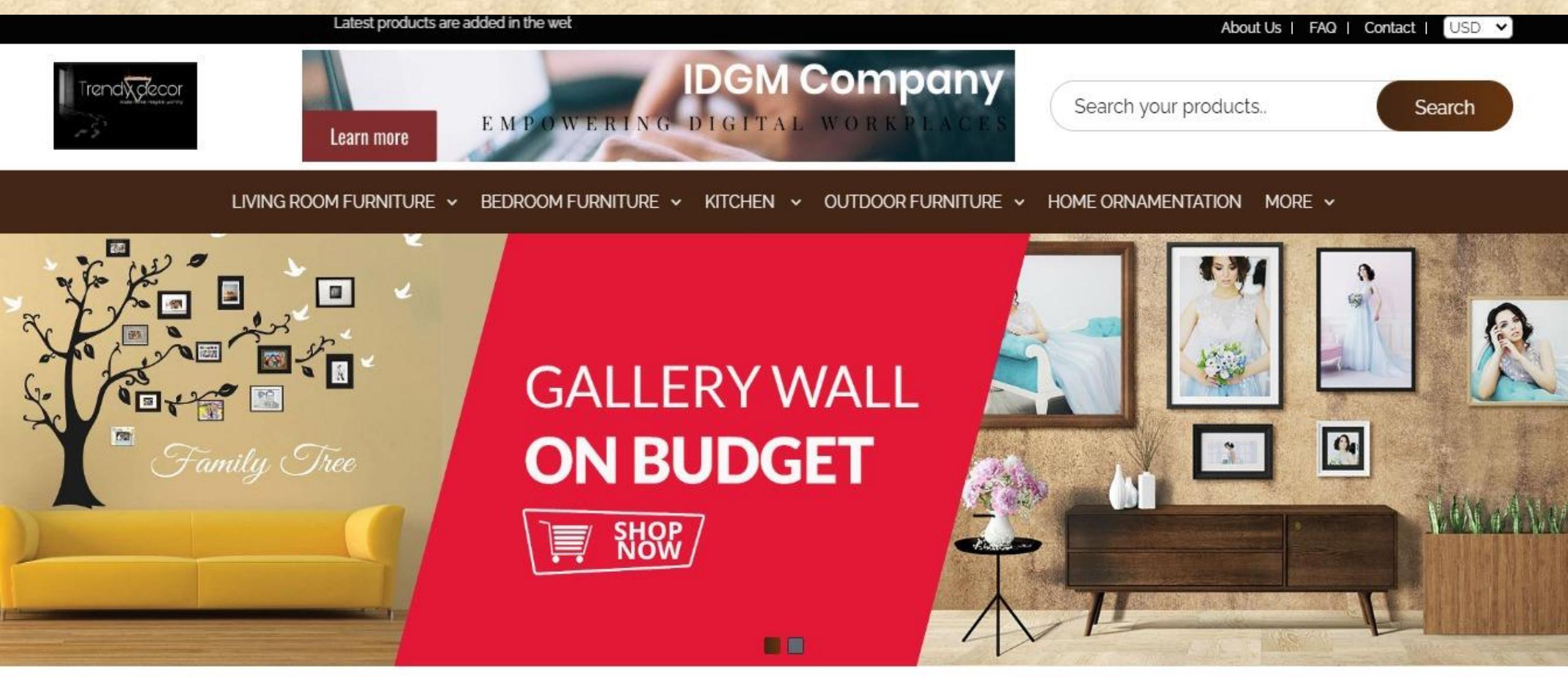

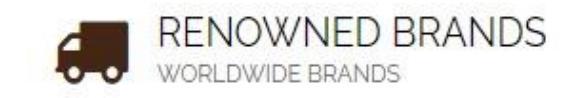

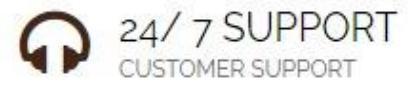

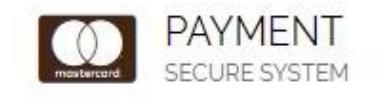

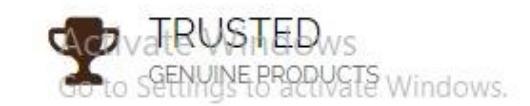

### **ORGANIC FOOD AFFILIATE WEBSITE**

ORGANICALLY LIFE

Do you want to own a website like this..!?

Search your products..

Search

COOKBOOKS V CATEGORY 2 V CATEGORY 3 V CATEGORY 4 V CATEGORY 5 CATEGORY 6 CATEGORY 7 CATEGORY 8

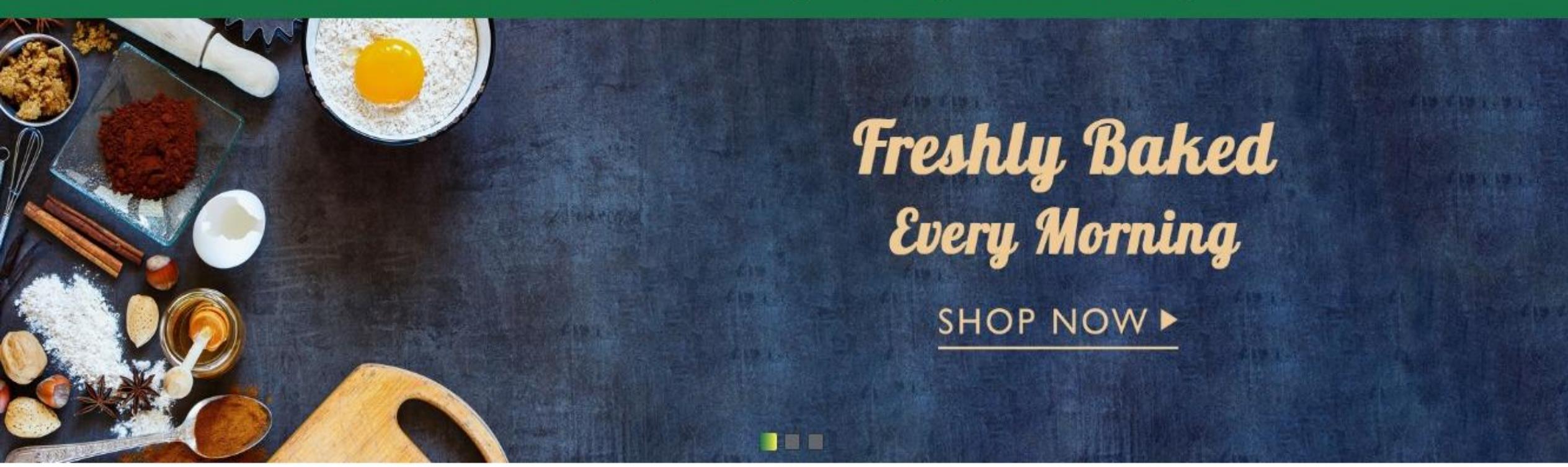

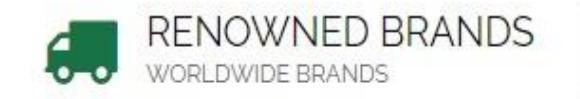

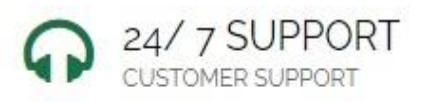

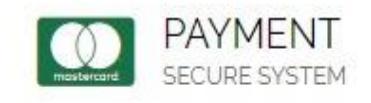

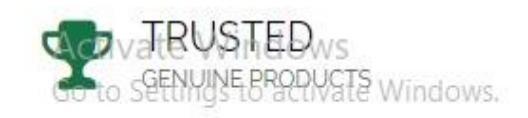

### **GAMING AFFILIATE WEBSITE**

website. Please check our product list.

About Us | FAQ | Contact | USD V

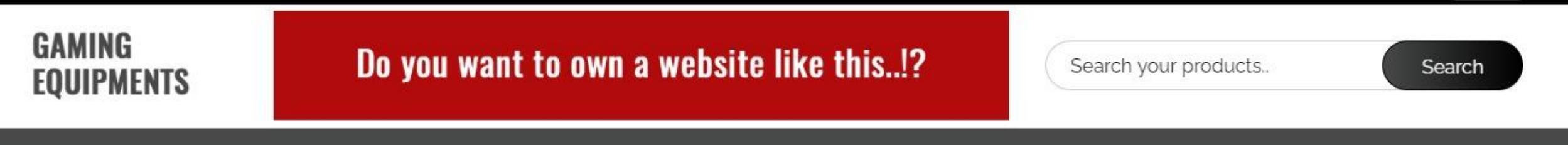

CATEGORY 1 ~ CATEGORY 2 ~ CATEGORY 3 ~ CATEGORY 4 ~ CATEGORY 5 CATEGORY 6 CATEGORY 7 CATEGORY 8 MORE ~

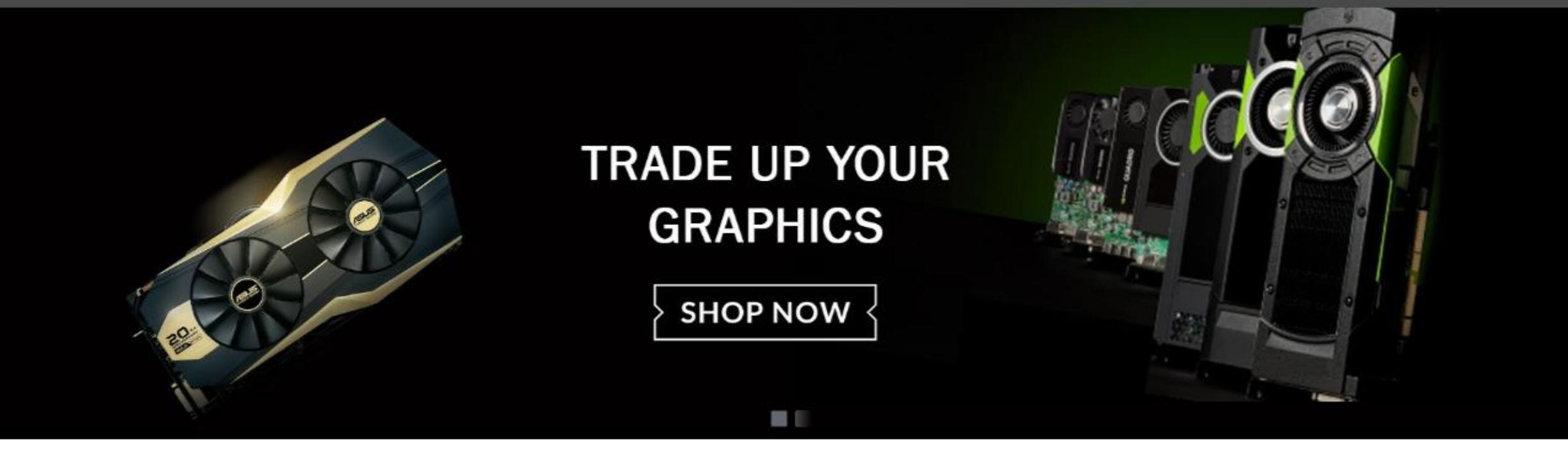

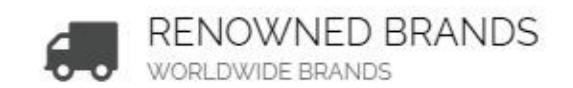

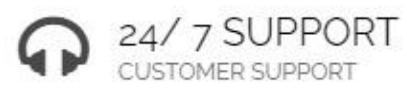

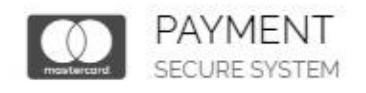

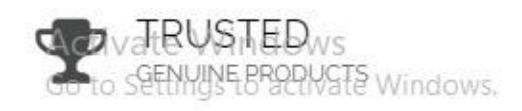

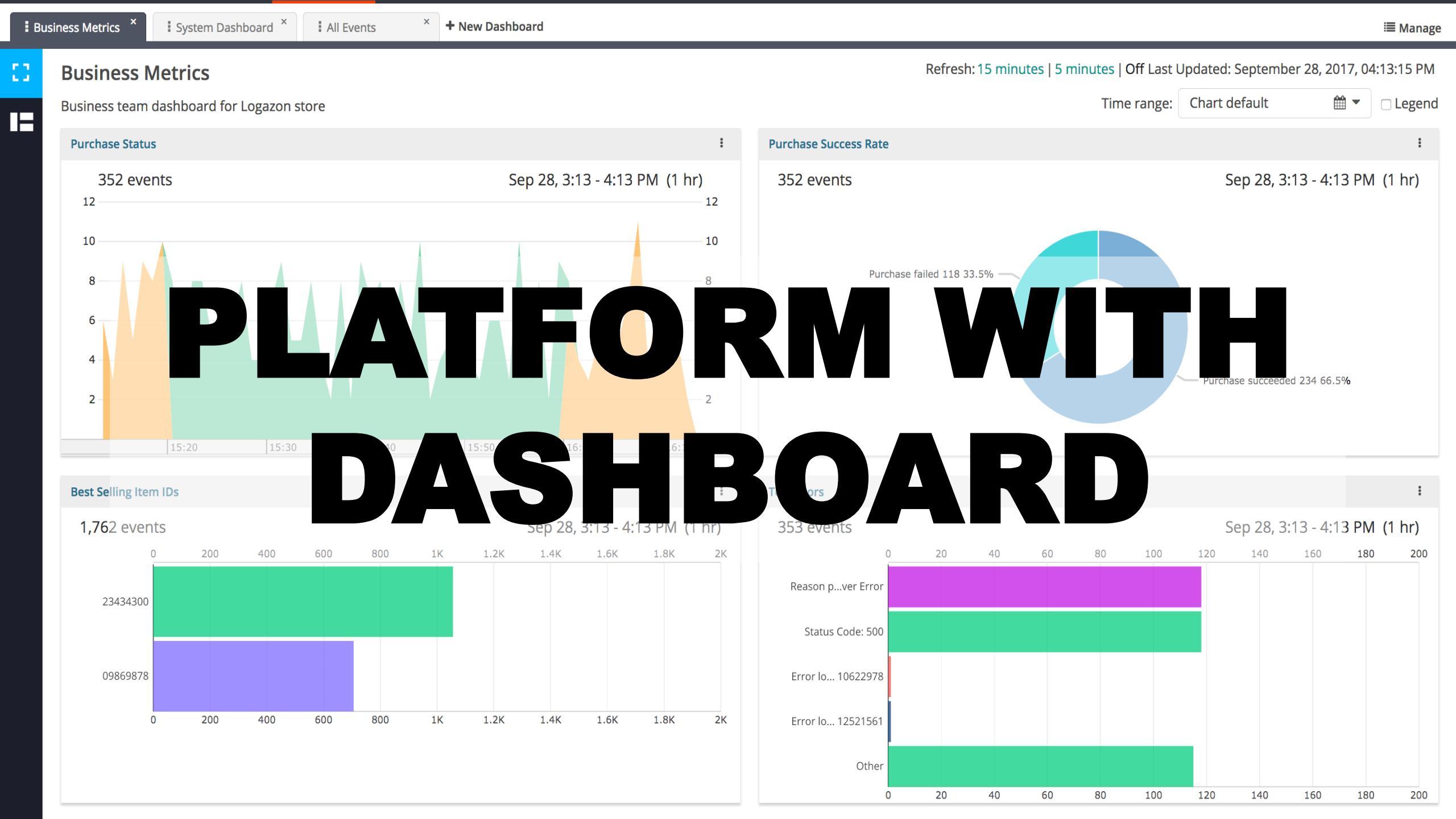

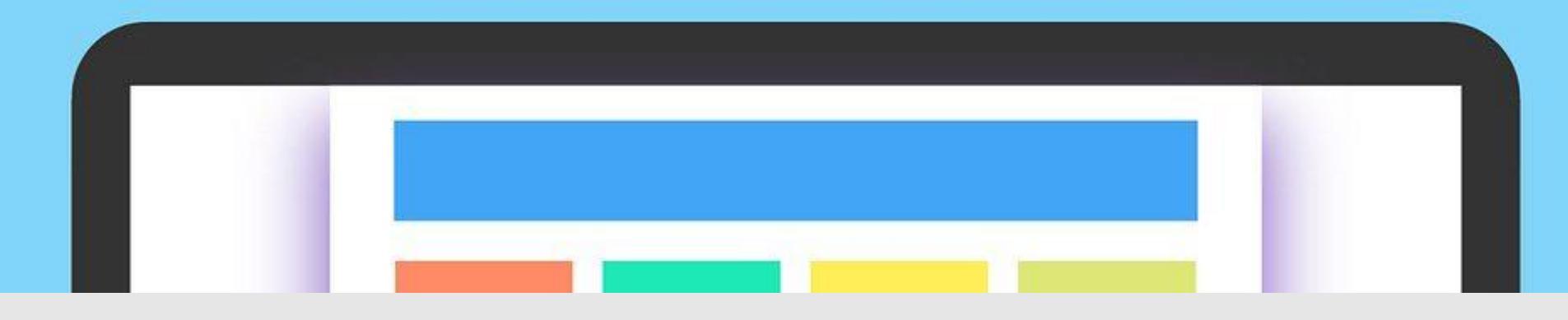

## WHAT IS A WEBSITE DASHBOARD?

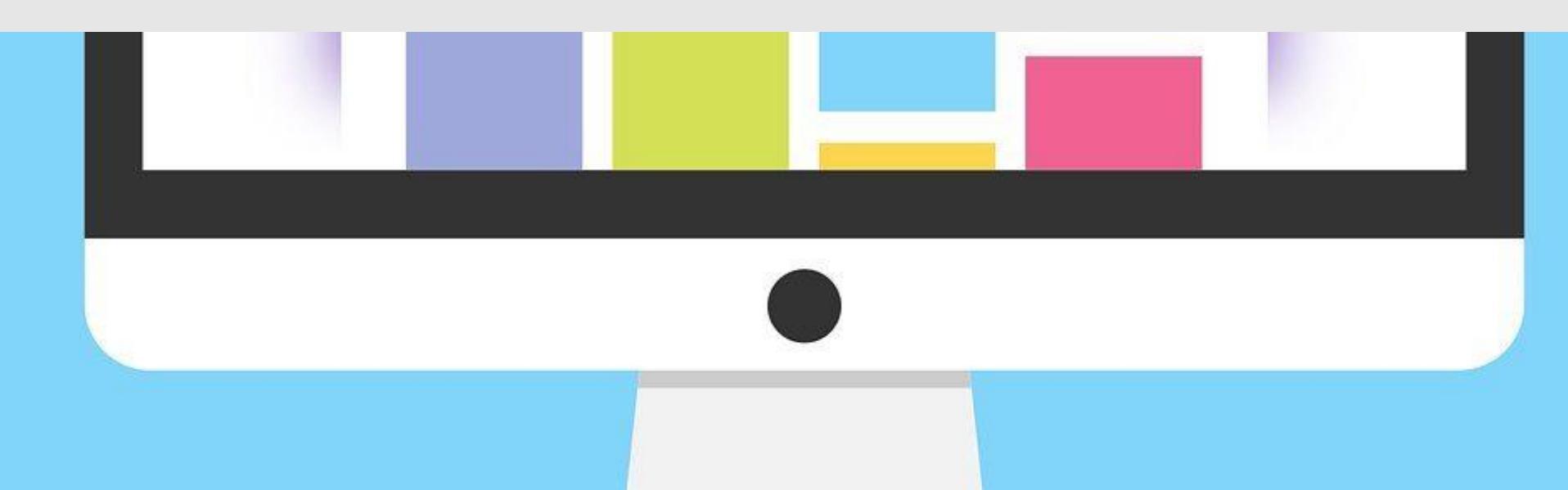

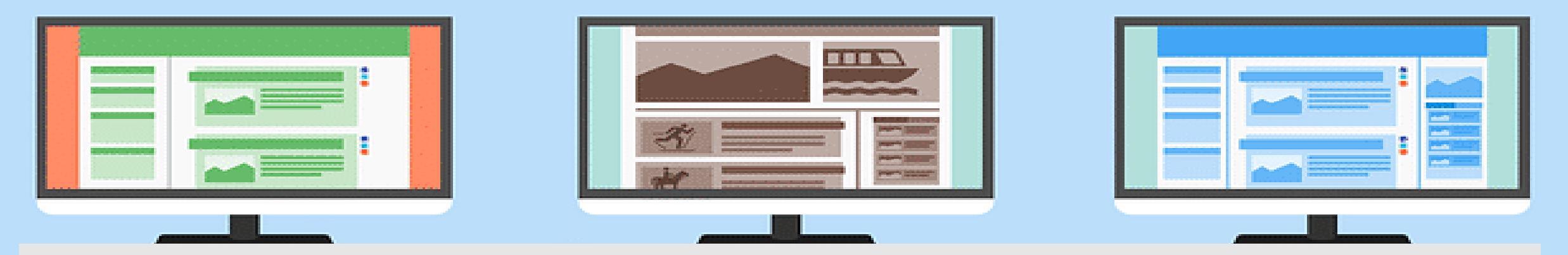

## A DASHBOARD

## Website Administration & Content Management System

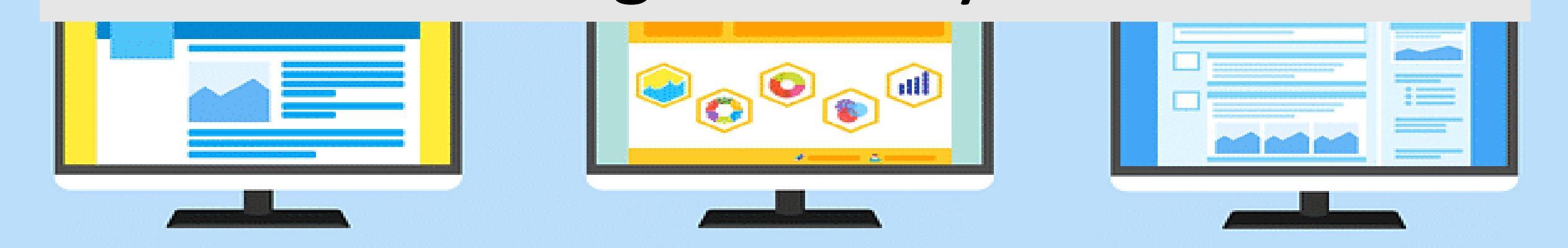

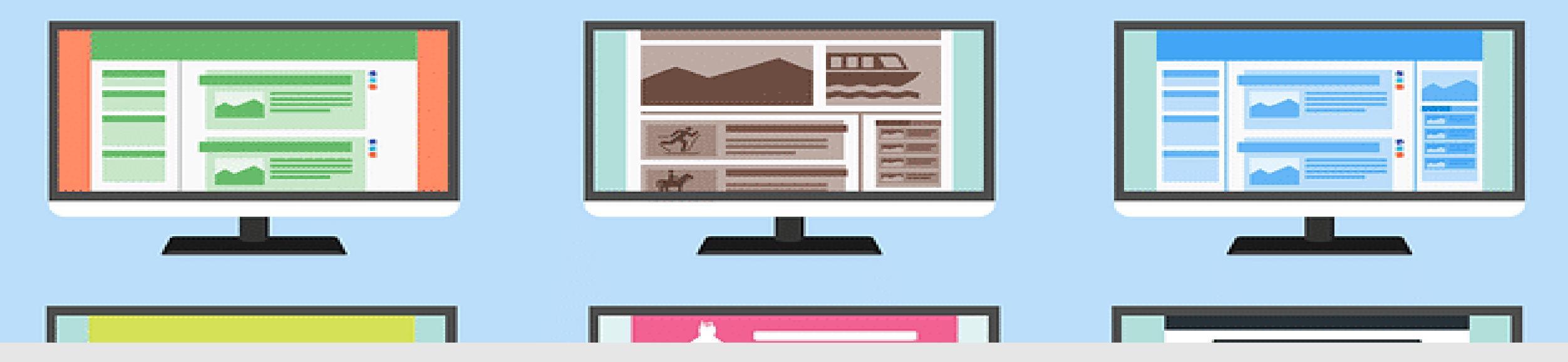

## A data dashboard is an

## information management tool.

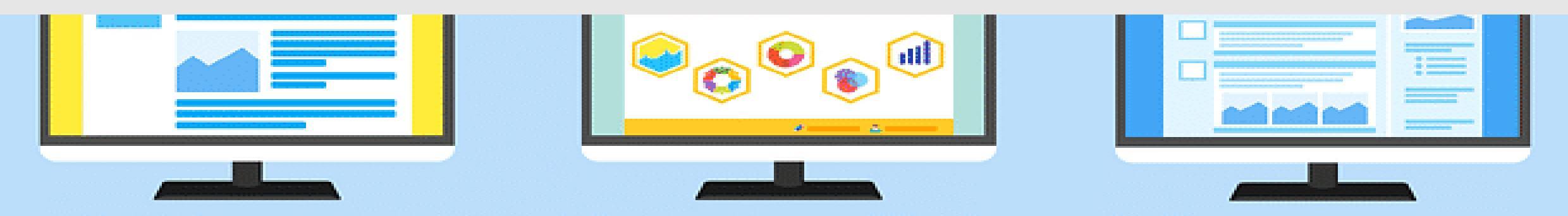

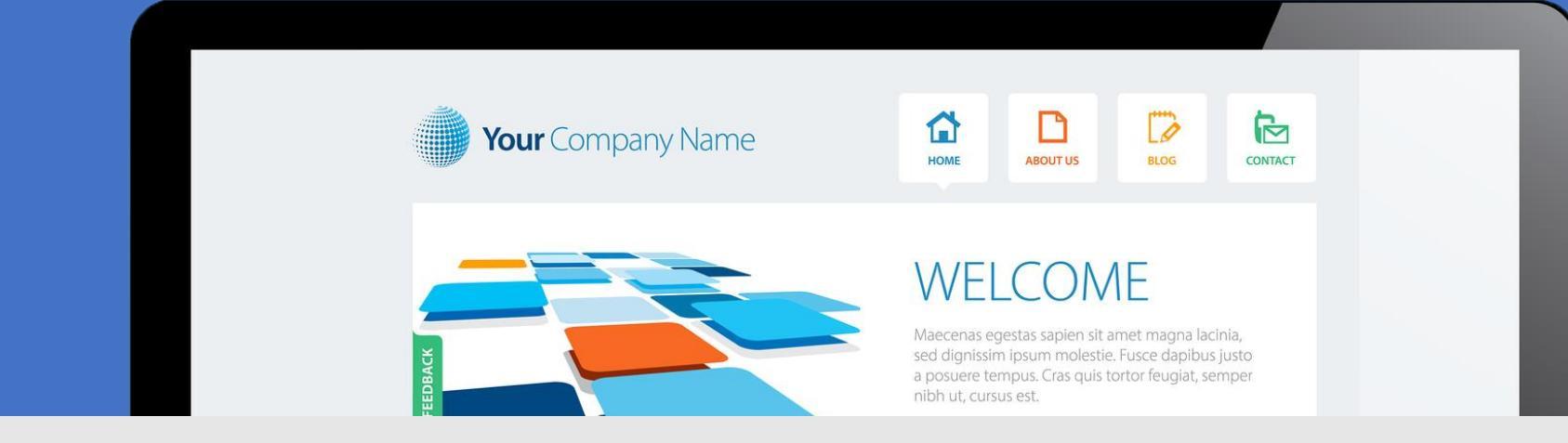

## It visually tracks, analyzes and displays **key performance** and monitor the activities happened in the website.

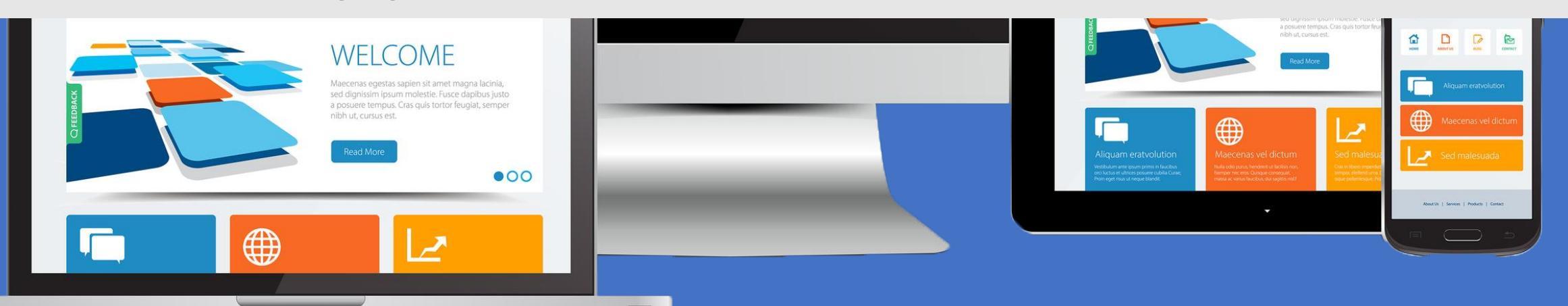

### IT IS MAINLY USED FOR CONTENT MANAGEMENT WITHOUT THE HELP OF ANY TECHNICAL PERSON/DEVELOPER.

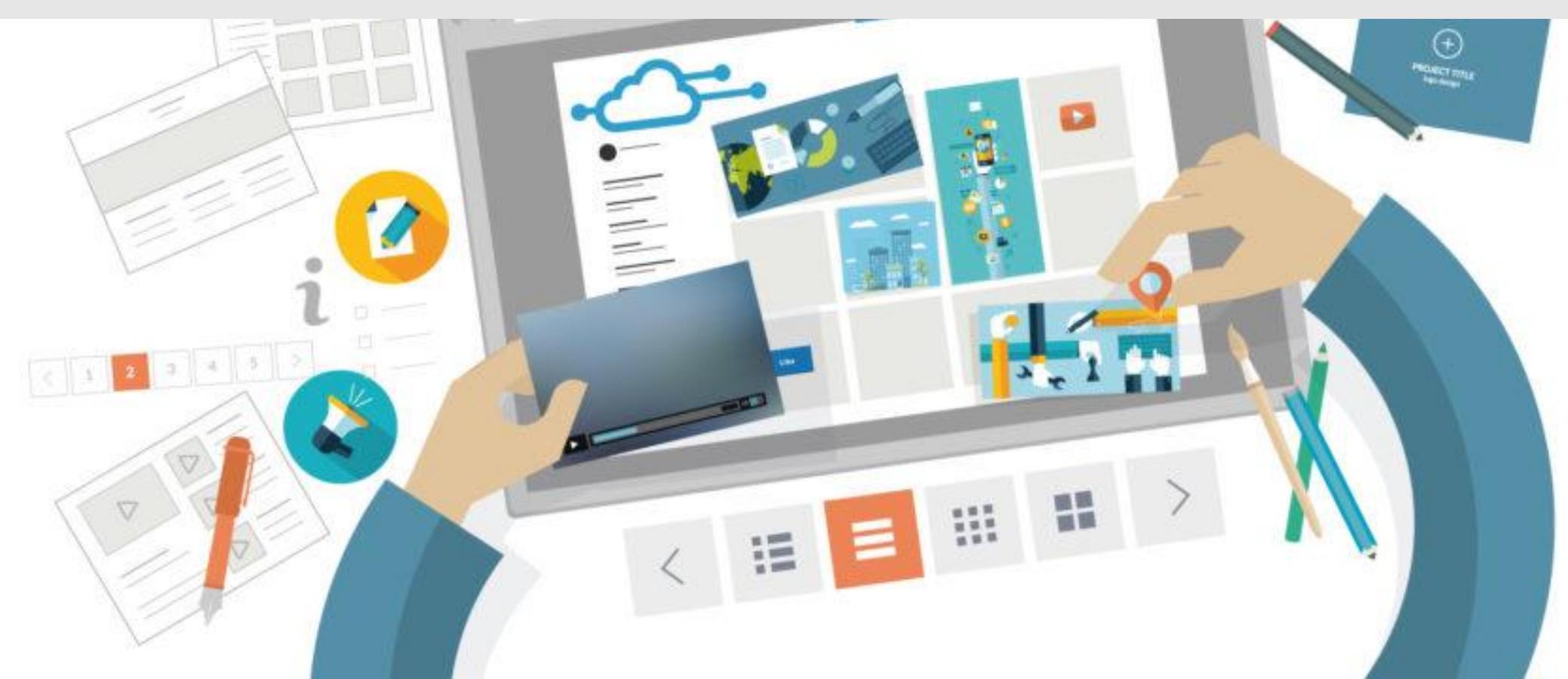

| WRITEMANAGE                           |                    |          |                 |              |  |
|---------------------------------------|--------------------|----------|-----------------|--------------|--|
|                                       | DASHBOARD          |          |                 |              |  |
| A A A A A A A A A A A A A A A A A A A | Attice Reported    | Ev 2     | Division and CD | \$ TANKAN AT |  |
| AN NOVEATION                          |                    | _        |                 |              |  |
| B Horse                               | Requested Articles |          |                 |              |  |
| r Tiles +                             | # The              | Due Date | Badget          | Action       |  |
| Profile                               |                    |          | No Record Found |              |  |
| Tige Out                              |                    |          |                 |              |  |

## WHY DASHBOARD?

|  | Title | Due Date | Budget          | Status | Action |  |
|--|-------|----------|-----------------|--------|--------|--|
|  |       |          | No Record Found |        |        |  |
|  |       |          |                 |        |        |  |
|  |       |          |                 |        |        |  |
|  |       |          |                 |        |        |  |

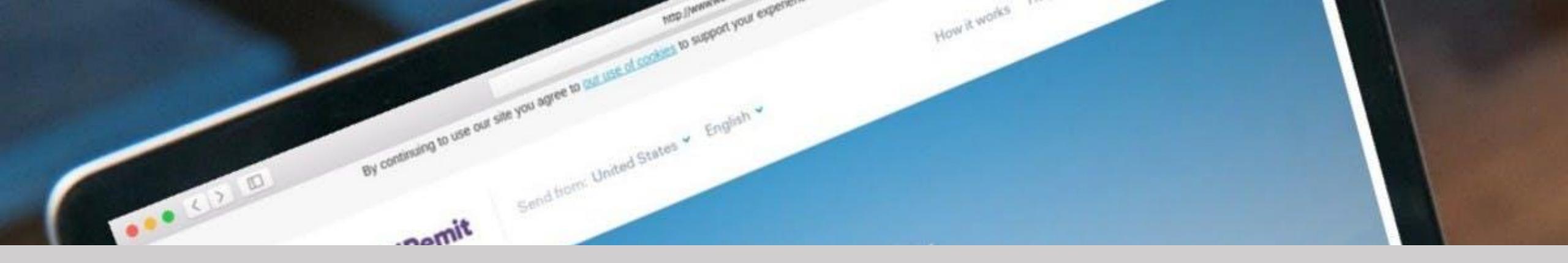

### It used to be the case that when you build a website

### you would then have to pay additional fees if you

### wanted something updated.

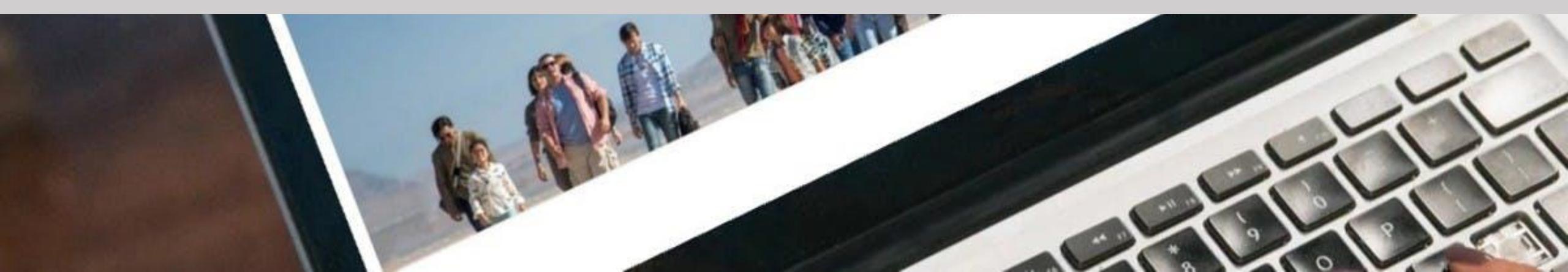

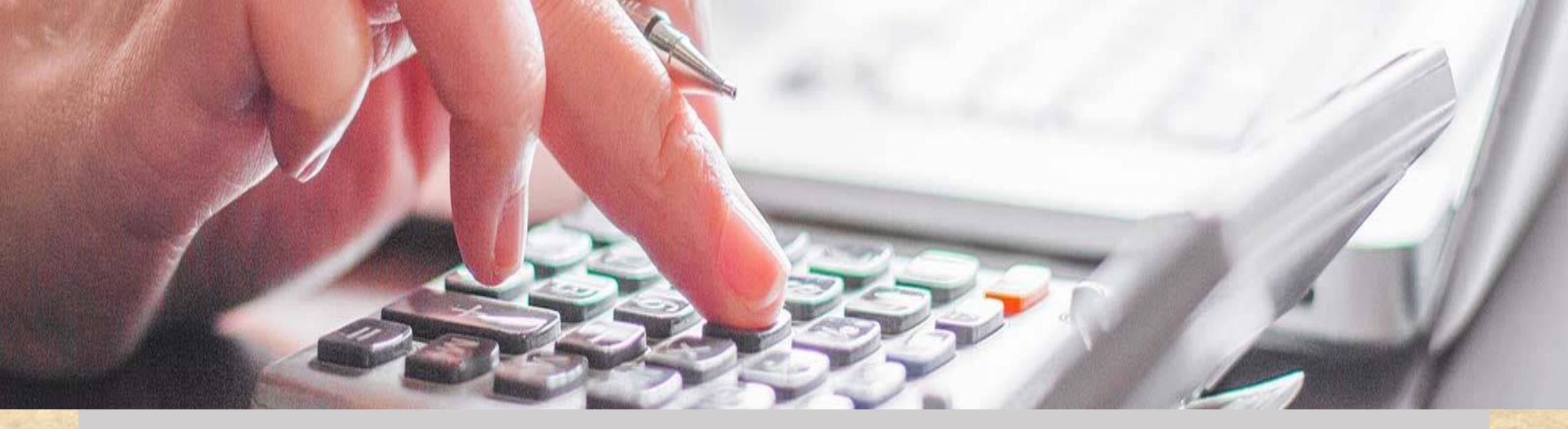

### With a dashboard website you will be

able to easily update your website's

content, images, etc.

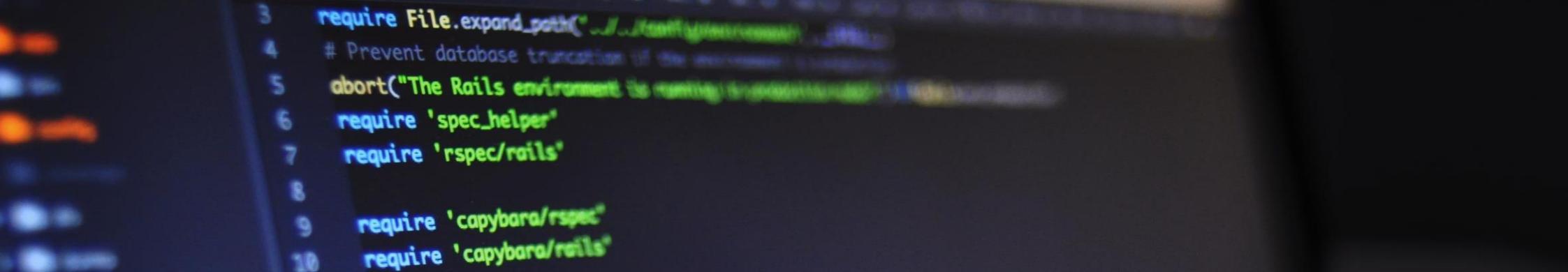

## **Everything you can customize**

## without the help of developer

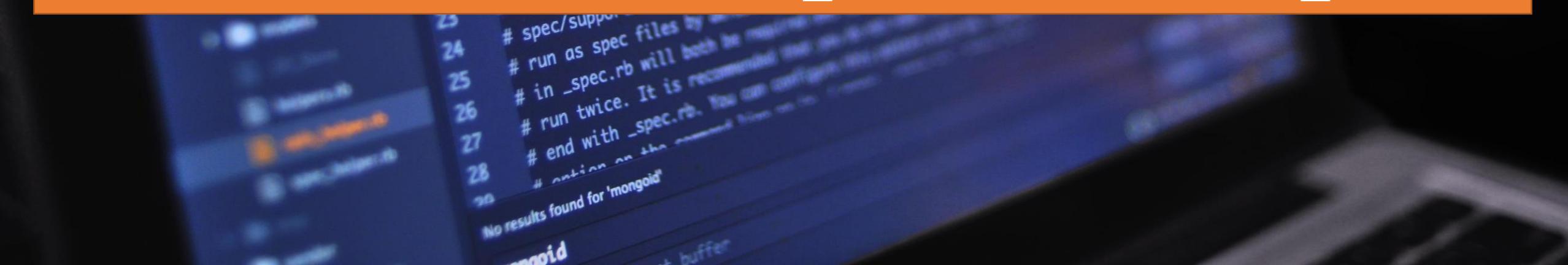

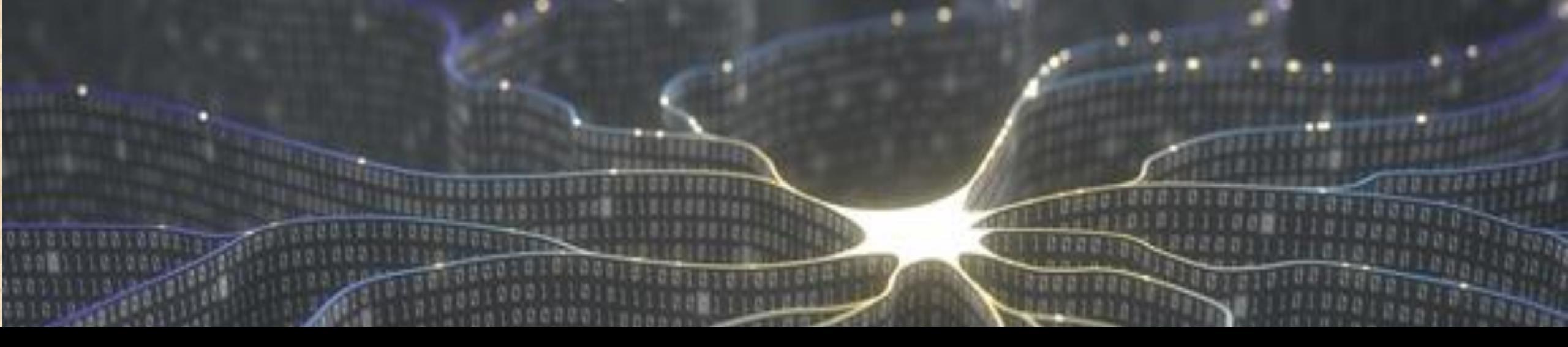

# You will be able to see the all data related to your website at a glance.

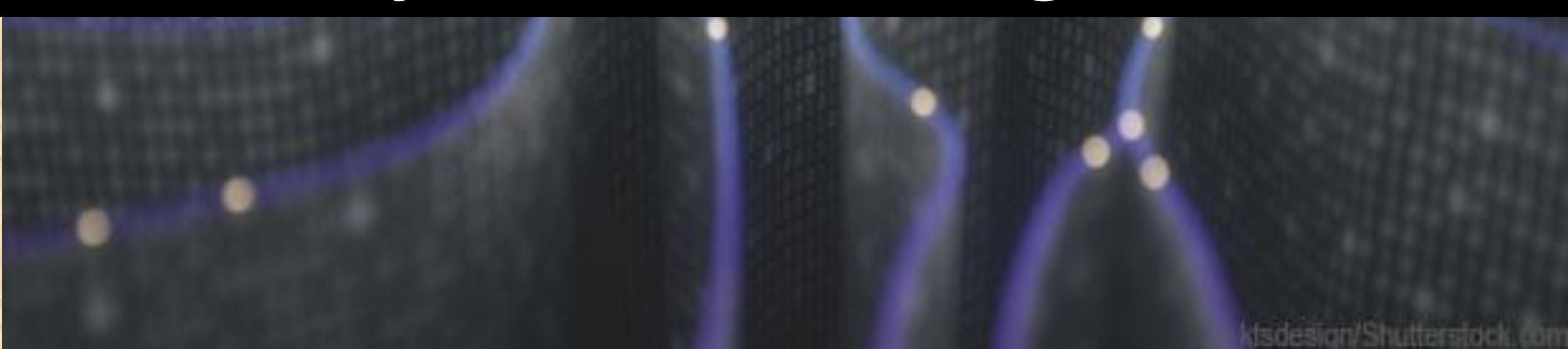

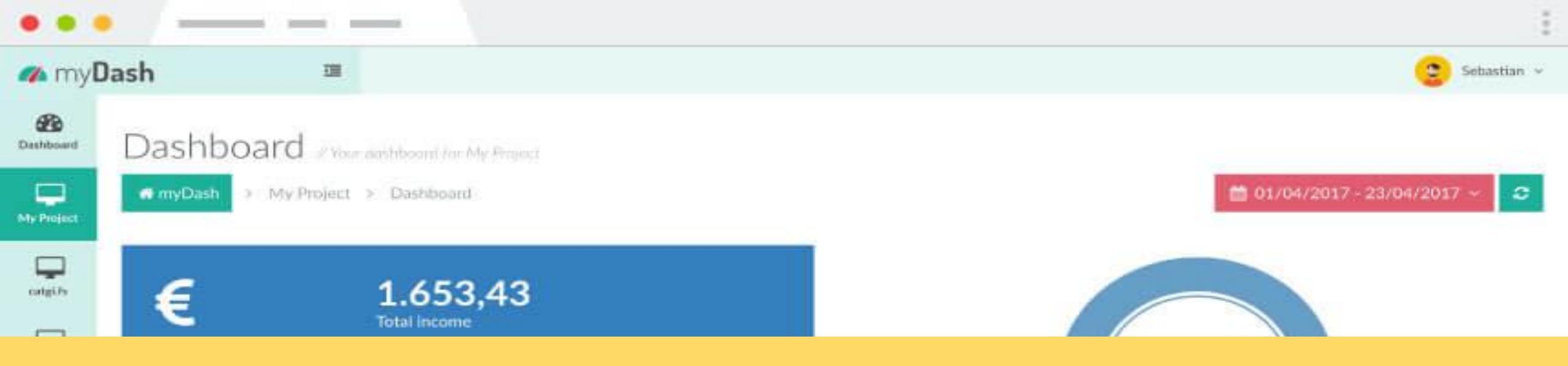

## AFFILIATE DASHBOARD FEATURES

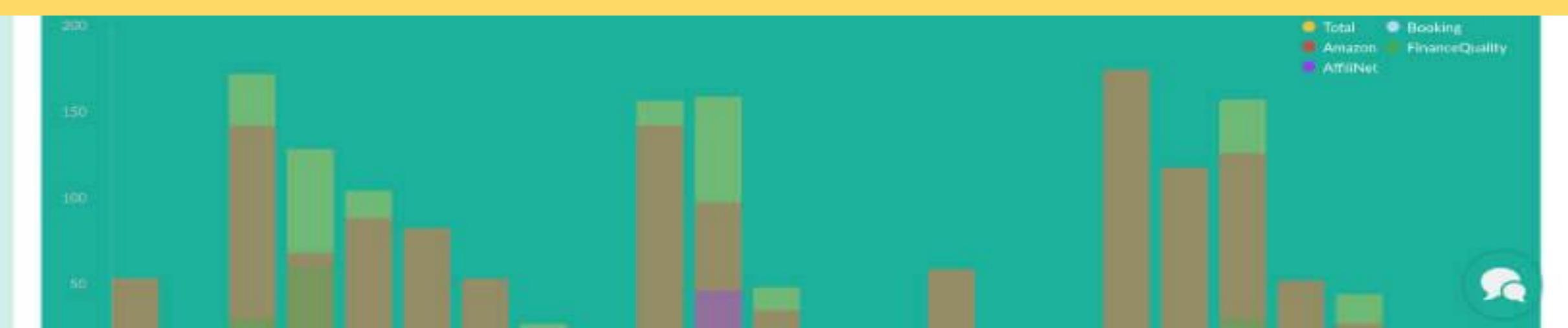

## COMPREHENSIVE ADMIN DASHBOARD

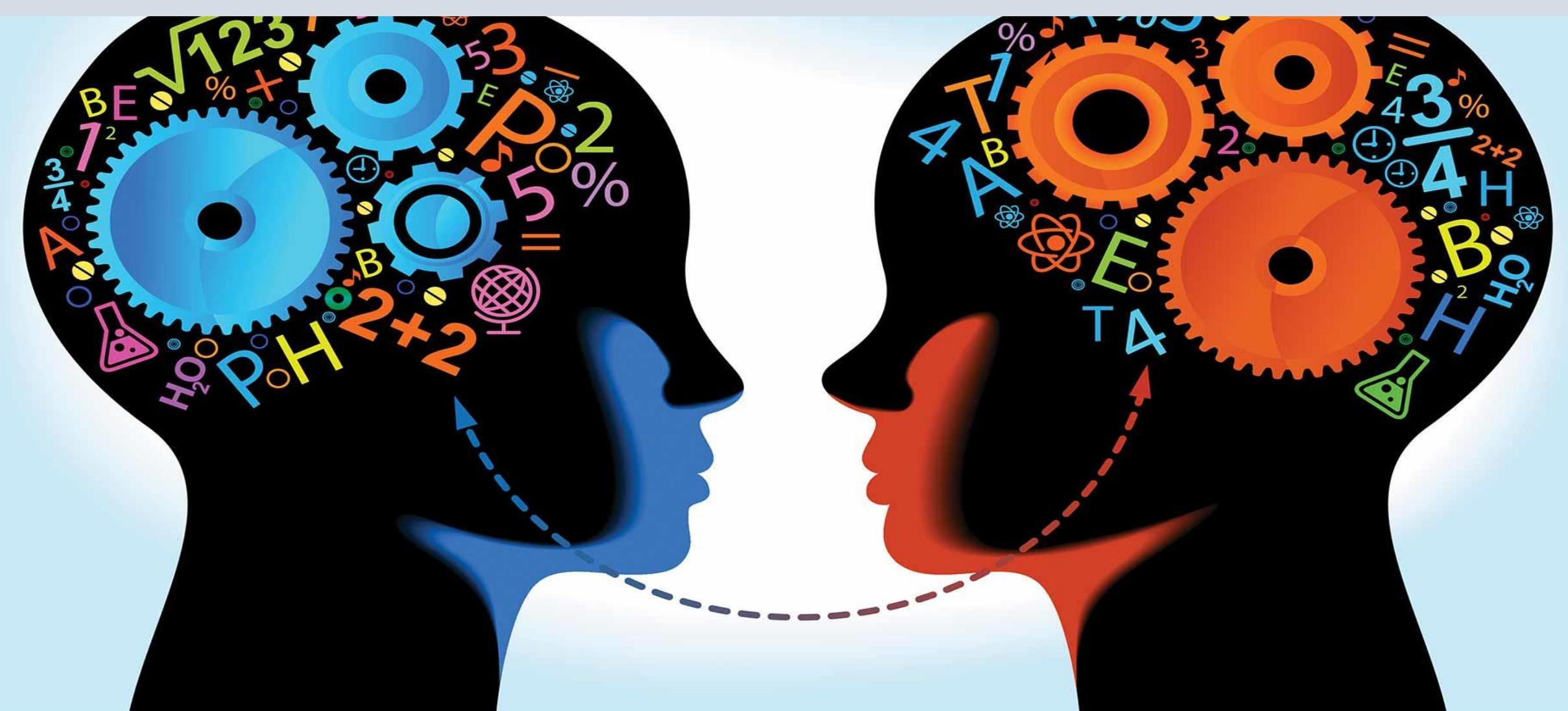

### rd will be launched soon ..

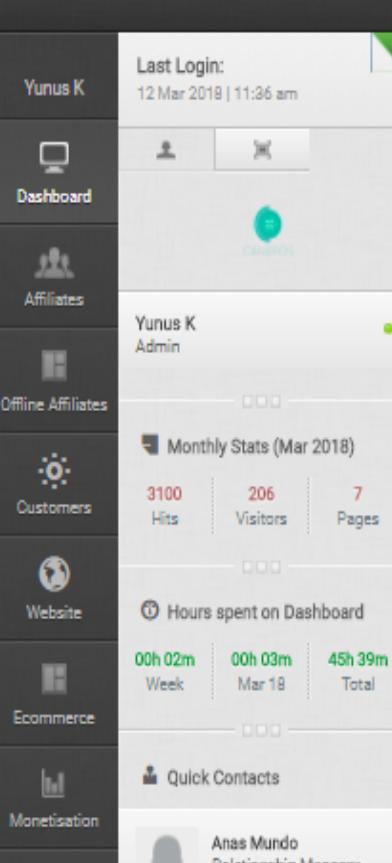

|  | Latest Summary | 3 |
|--|----------------|---|
|  |                |   |

U Welcome to Admin Dashboard

### Platform at a Glance

Pages

Total

| 2187             | 2186              | 1                   | 48                | 568              | 3                |
|------------------|-------------------|---------------------|-------------------|------------------|------------------|
| Total Products   | Active Products   | Inactive Products   | Featured Products | Branded Products | Active Merchants |
| 5                | 5                 | 0                   | 23                | 22               | 1                |
| Total Categories | Active Categories | Inactive Categories | Total Brands      | Active Brands    | Inactive Brands  |

### Affiliate Products Overview (Mar 2018)

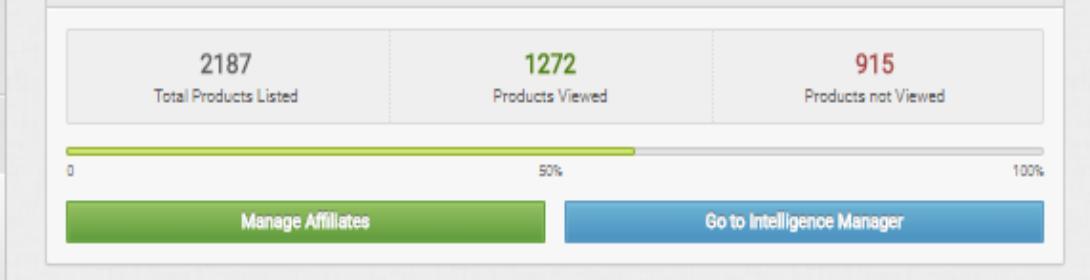

| p Categ | pries [ March 2018 ] |             |                 |
|---------|----------------------|-------------|-----------------|
| No      | Catagory Name        | Total Views | Unique<br>Views |
| 1       | T-SHIRTS             | 0 962       | 0 58            |
| 2       | SHIRTS               | 0 612       | 0 38            |
| 3       | Party Wears          | 0 198       | 0 13            |
| 4       | Fashion Accessories  | 0 141       | 0 21            |
| 5       | KIDS WEAR            | 0 29        | 0 6             |

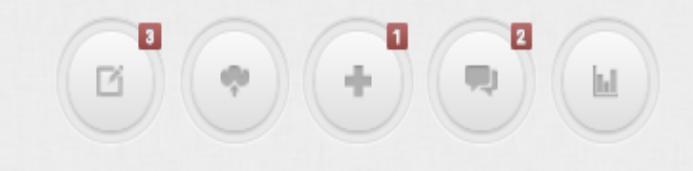

🔉 View My Website 📪

Affiliate Product Views (581)

Customers

7733 Hits

Ð

| Top Product | s [ March 2018 ]                                                                      |             |                 |
|-------------|---------------------------------------------------------------------------------------|-------------|-----------------|
| No          | Product Name                                                                          | Total Views | Unique<br>Views |
| 1           | Clifton Mens Bold Stripes Half Sleeve Collar Polo T-Shirt-Royal Blue                  | 0 12        | 0 1             |
| 2           | Classic Polo Light Green Striped Polo T-shirt For Men                                 | <b>Q</b> 10 | 08              |
| 3           | Classic Polo Multicolor T-shirt for Men                                               | 09          | 07              |
| 4           | American Crew Men's Polo Stripes T-Shirt                                              | 09          | 03              |
| 5           | Vivid Bharti Multi Color Half Sleeve Solid Men's Polo Tshirt(Premium Quality T-Shirt) | 09          | 07              |

### Anas Mundo Ralationship Manager anas@bccplatforms.com

My Expenditure Ľ My Passbook

★

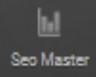

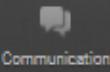

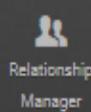

## YOU CAN VIEW EVERYTHING IN PLATFORM AT A GLANCE

### rd will be launched soon ..

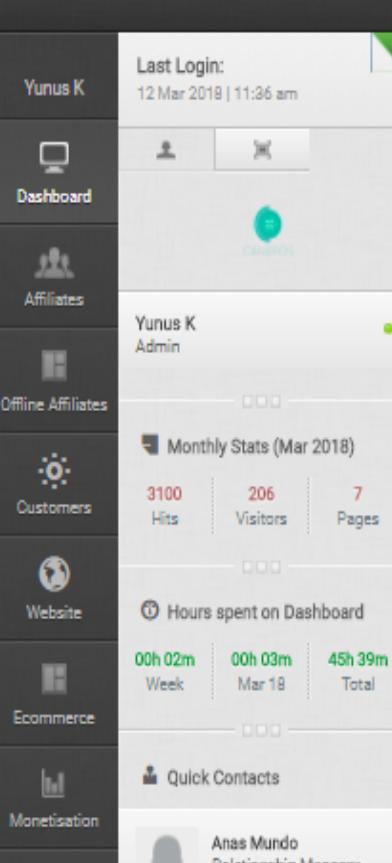

|  | Latest Summary | 3 |
|--|----------------|---|
|  |                |   |

U Welcome to Admin Dashboard

### Platform at a Glance

Pages

Total

| 2187             | 2186              | 1                   | 48                | 568              | 3                |
|------------------|-------------------|---------------------|-------------------|------------------|------------------|
| Total Products   | Active Products   | Inactive Products   | Featured Products | Branded Products | Active Merchants |
| 5                | 5                 | 0                   | 23                | 22               | 1                |
| Total Categories | Active Categories | Inactive Categories | Total Brands      | Active Brands    | Inactive Brands  |

### Affiliate Products Overview (Mar 2018)

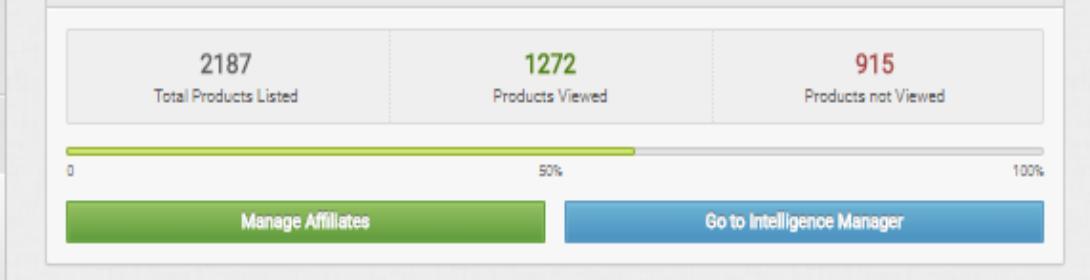

| p Categ | pries [ March 2018 ] |             |                 |
|---------|----------------------|-------------|-----------------|
| No      | Catagory Name        | Total Views | Unique<br>Views |
| 1       | T-SHIRTS             | 0 962       | 0 58            |
| 2       | SHIRTS               | 0 612       | 0 38            |
| 3       | Party Wears          | 0 198       | 0 13            |
| 4       | Fashion Accessories  | 0 141       | 0 21            |
| 5       | KIDS WEAR            | 0 29        | 0 6             |

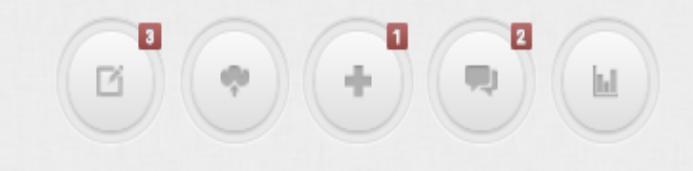

🔉 View My Website 📪

Affiliate Product Views (581)

Customers

7733 Hits

Ð

| Top Product | s [ March 2018 ]                                                                      |             |                 |
|-------------|---------------------------------------------------------------------------------------|-------------|-----------------|
| No          | Product Name                                                                          | Total Views | Unique<br>Views |
| 1           | Clifton Mens Bold Stripes Half Sleeve Collar Polo T-Shirt-Royal Blue                  | 0 12        | 0 1             |
| 2           | Classic Polo Light Green Striped Polo T-shirt For Men                                 | <b>Q</b> 10 | 08              |
| 3           | Classic Polo Multicolor T-shirt for Men                                               | 09          | 07              |
| 4           | American Crew Men's Polo Stripes T-Shirt                                              | 09          | 03              |
| 5           | Vivid Bharti Multi Color Half Sleeve Solid Men's Polo Tshirt(Premium Quality T-Shirt) | 09          | 07              |

### Anas Mundo Ralationship Manager anas@bccplatforms.com

My Expenditure Ľ My Passbook

★

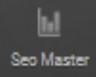

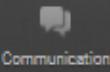

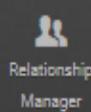

## TOTAL HOURS SPEND

9

3

| ZID                     | Last Login:<br>29 Jul 2020   09:15 am                                                                                                   | Welcome to Admin Dashboard                                                                          |                                                  |                                                    |                                              |                                                |                                                 |
|-------------------------|----------------------------------------------------------------------------------------------------|----------------------------------------------------------------------------------------------------|--------------------------------------------------|----------------------------------------------------|----------------------------------------------|------------------------------------------------|-------------------------------------------------|
|                         | 1                                                                                                    | A Dashboard Summary >                                                                               |                                                  |                                                    |                                              |                                                | ✓ Package                                       |
| Norza.Co                | ZiD                                                                                                    | Hurry Amazon has started 2019 New year BIG SALE. Go to Amazon and list offer products to your site. |                                                  |                                                    |                                              |                                                |                                                 |
| Affiliates              | Norza.Co<br>Admin                                                                                                    | Platform at a Glance                                                                                |                                                  |                                                    |                                              |                                                |                                                 |
| Manage<br>Website       | <ul> <li>Monthly Stats (Jul 2020)</li> <li>67235</li> <li>618</li> <li>Visits</li> <li>Unique</li> <li>Visits</li> </ul>                | 115<br>Total Products<br>8<br>Total Categories                                                      | 115<br>Active Products<br>6<br>Active Categories | 0<br>Inactive Products<br>2<br>Inactive Categories | 6<br>Featured Products<br>73<br>Total Brands | 114<br>Branded Products<br>61<br>Active Brands | 20<br>Active Merchants<br>12<br>Inactive Brands |
| Onsite SEO              | <ul> <li>Hours spent on Dashboard</li> <li>00h 00m</li> <li>00h 00m</li> <li>146h</li> <li>Week</li> <li>Jul 20</li> <li>30m</li> </ul> | Affiliate Products Overview (                                                                       | Affiliate Products Overview (Jul 2020)           |                                                    |                                              |                                                |                                                 |
| Communication           | Total                                                                                                    | 9<br>Total Products Listed                                                                          | 0<br>Products Viewed                             | 9<br>Products not Viewed                           |                                              | •                                              | +                                               |
| Intelligence<br>Manager |                                                                                                    | 0<br>Manage Affiliate                                                                               | 50%<br>Go to I                                   | 100%                                               |                                              |                                                |                                                 |

104469 Visits

+

✓ Package: Business

-

h.t

## **UNIQUE VISITORS**

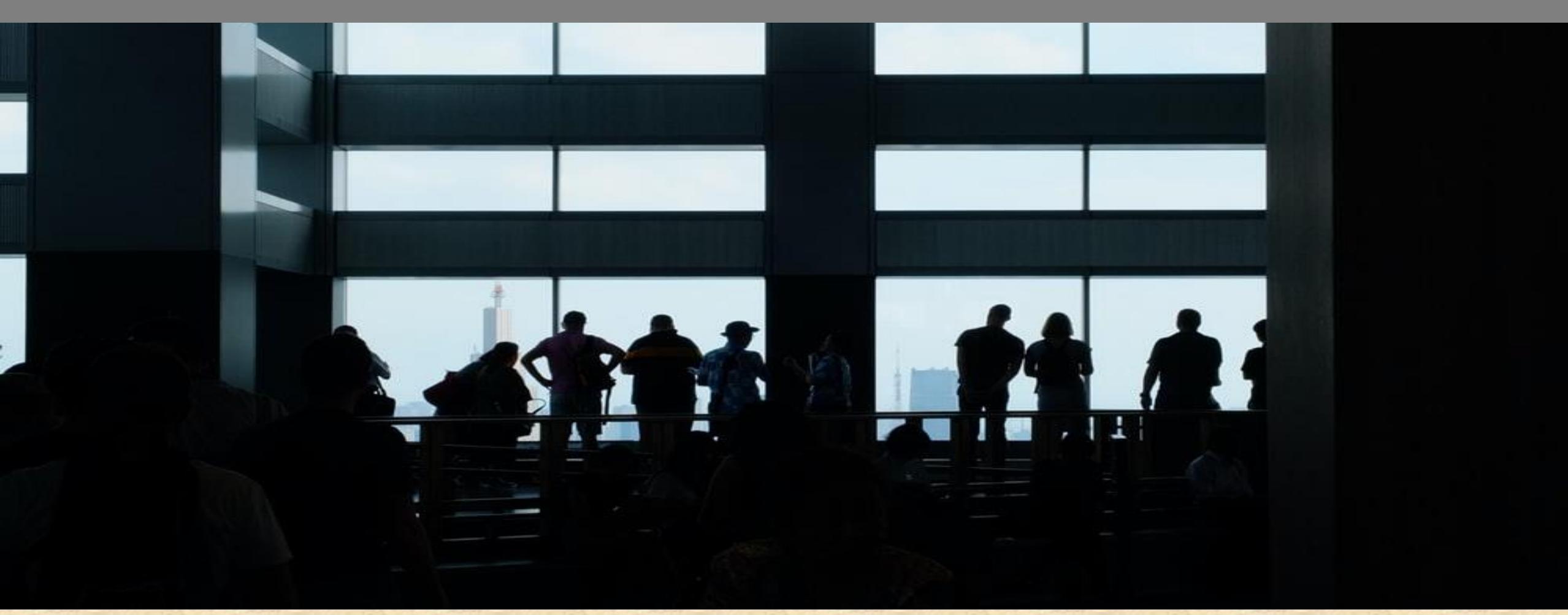

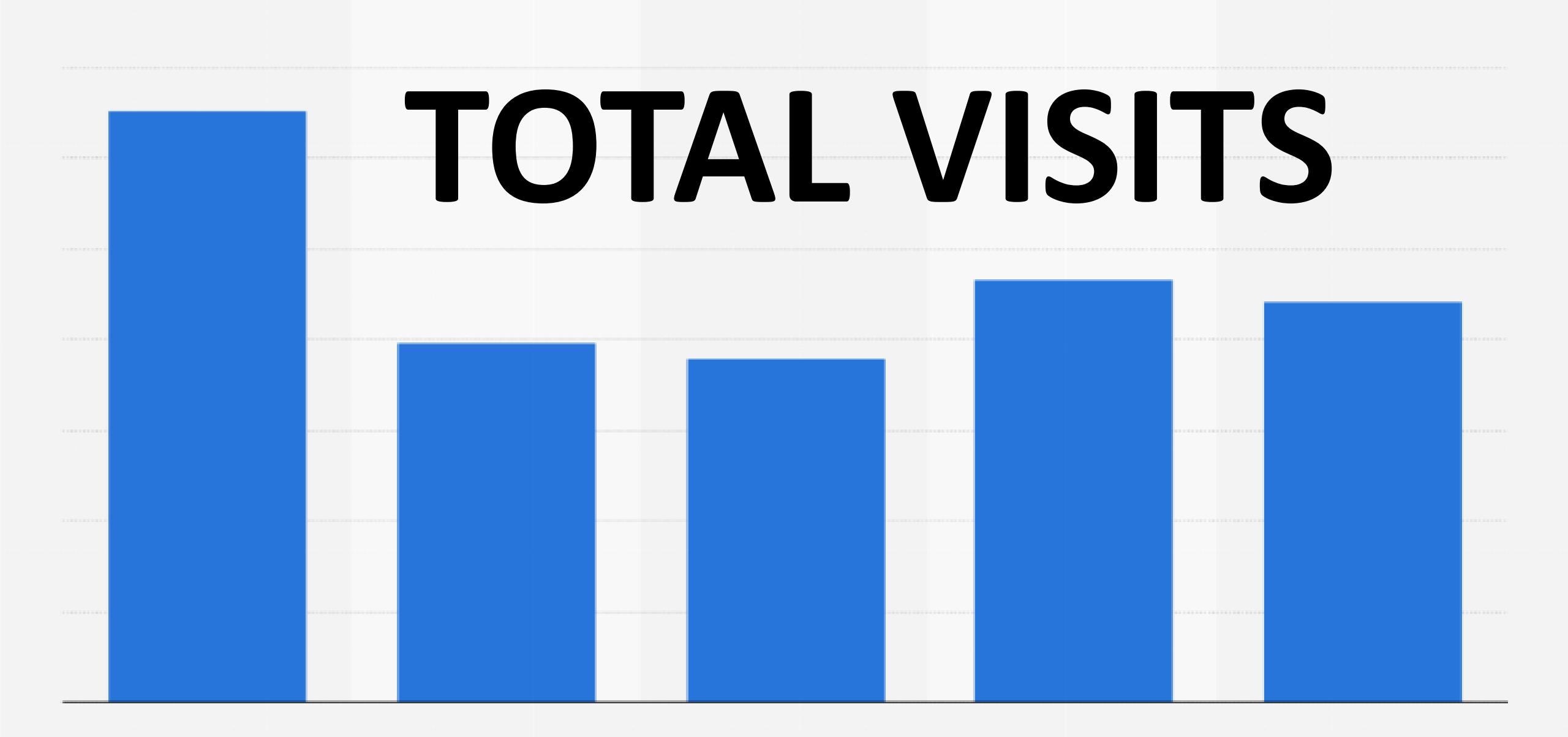

Intelligence Manager

Communication

Seo Master

Online Tools

Get Activated

Monetisation

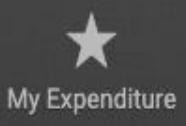

My Passbook

Relationship

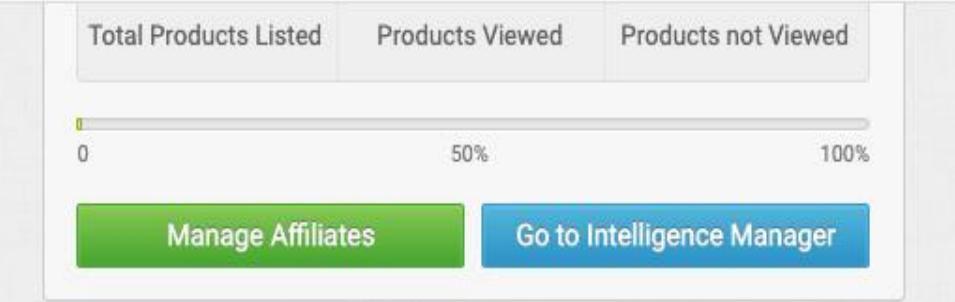

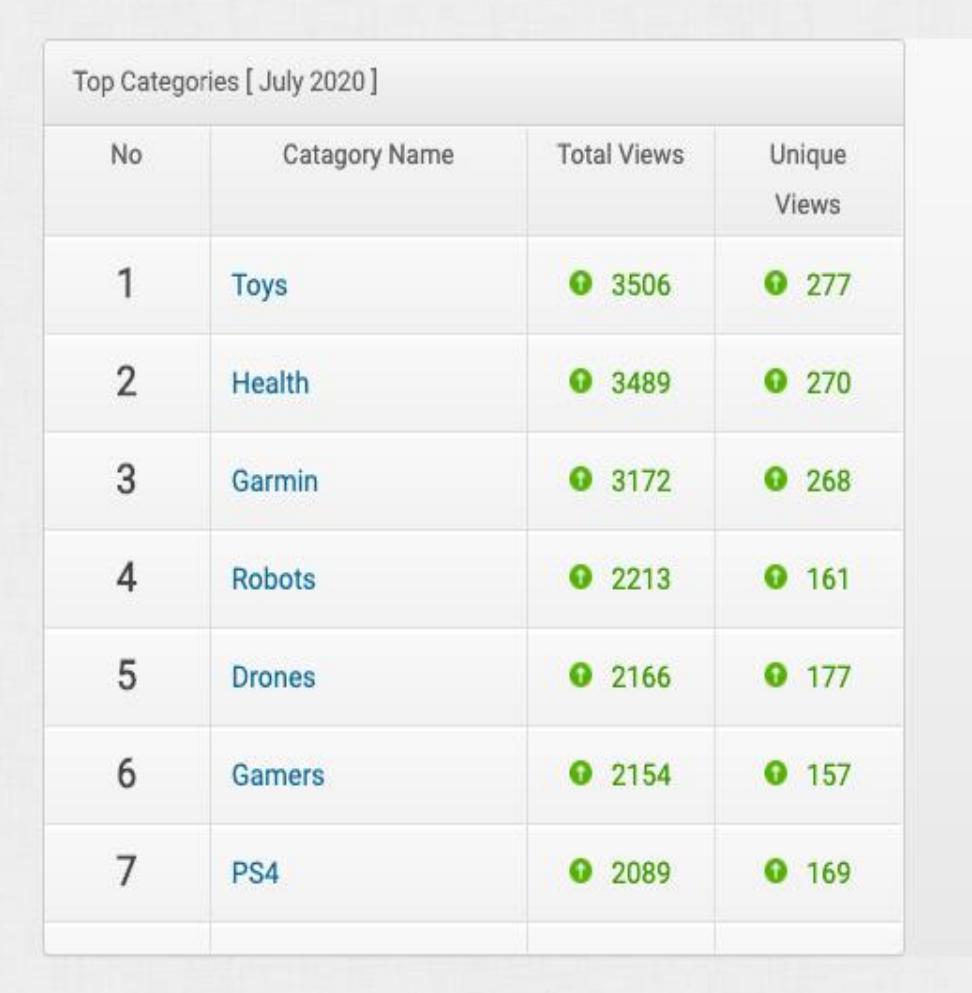

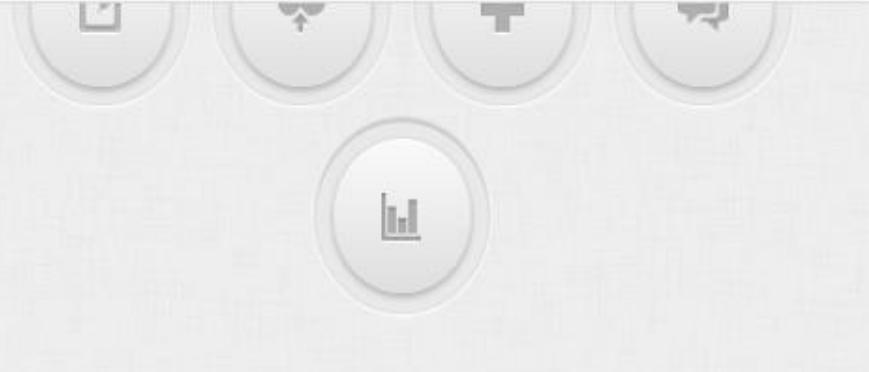

Top Categories [ July 2020 ]

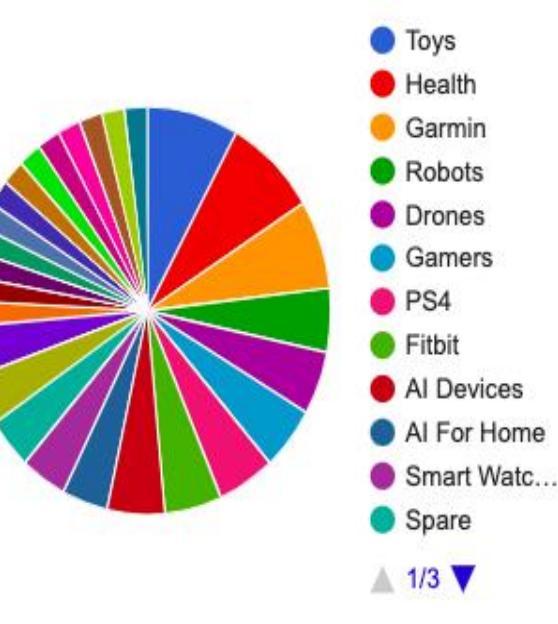

Top Ten Products [ July 2020 ]

## NUMBER OF PRODUCTS

## NUMBER OF MERCHANTS

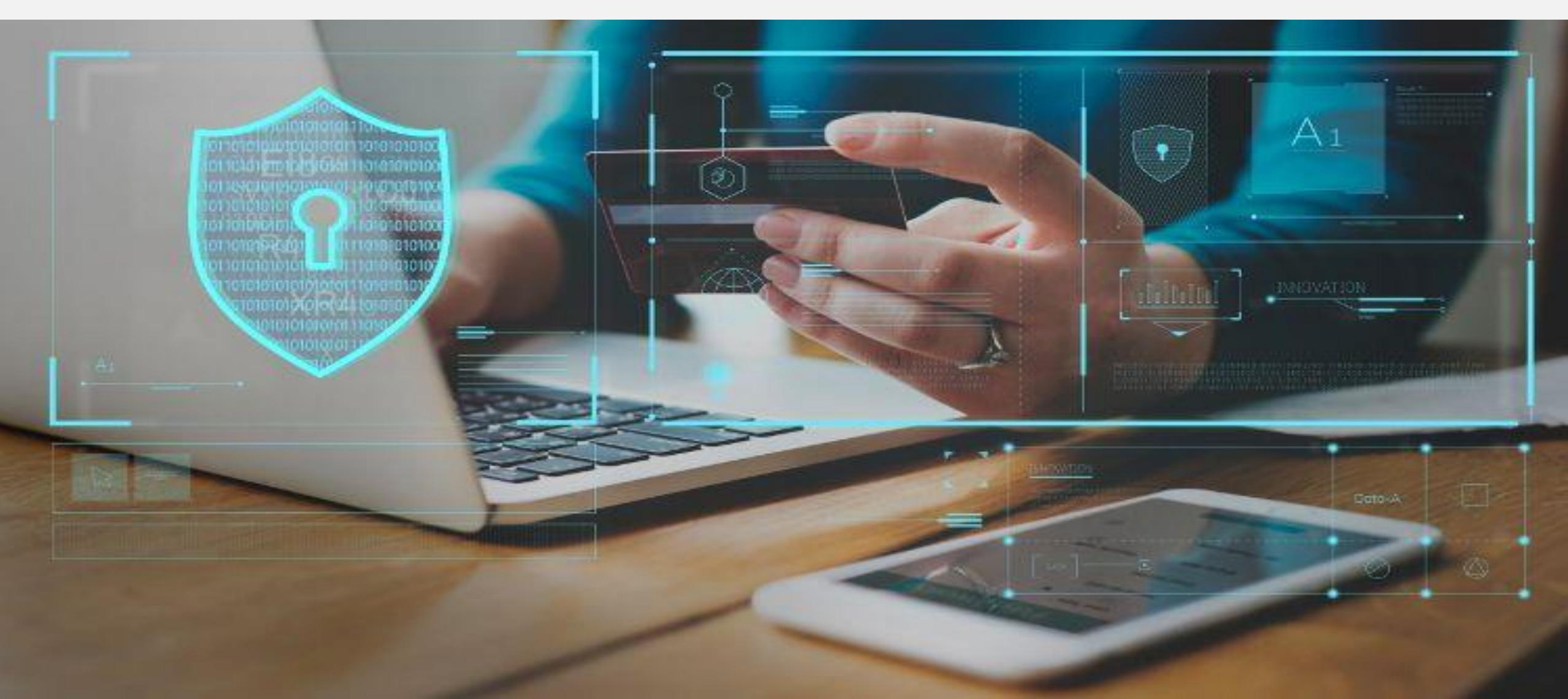

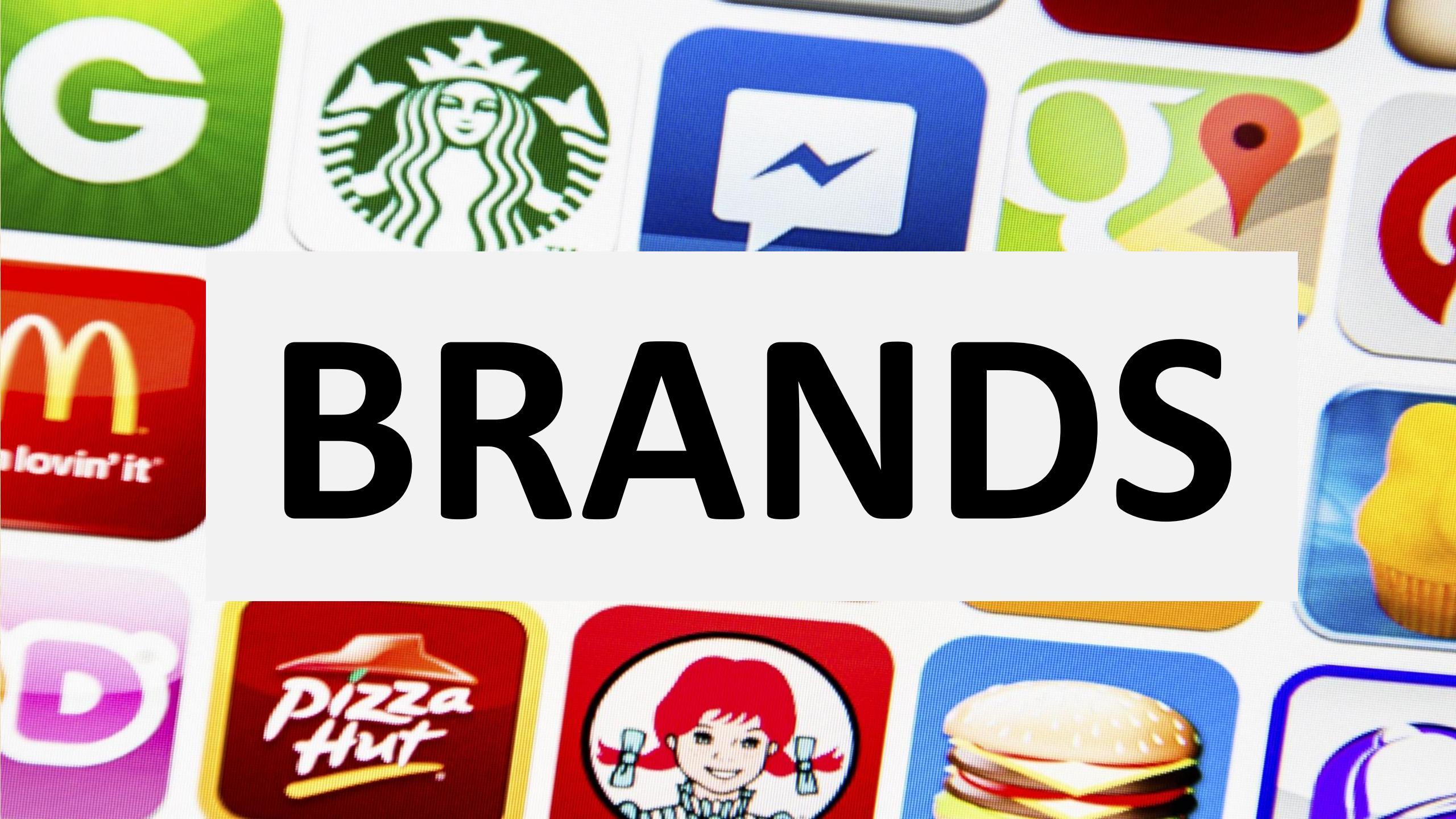

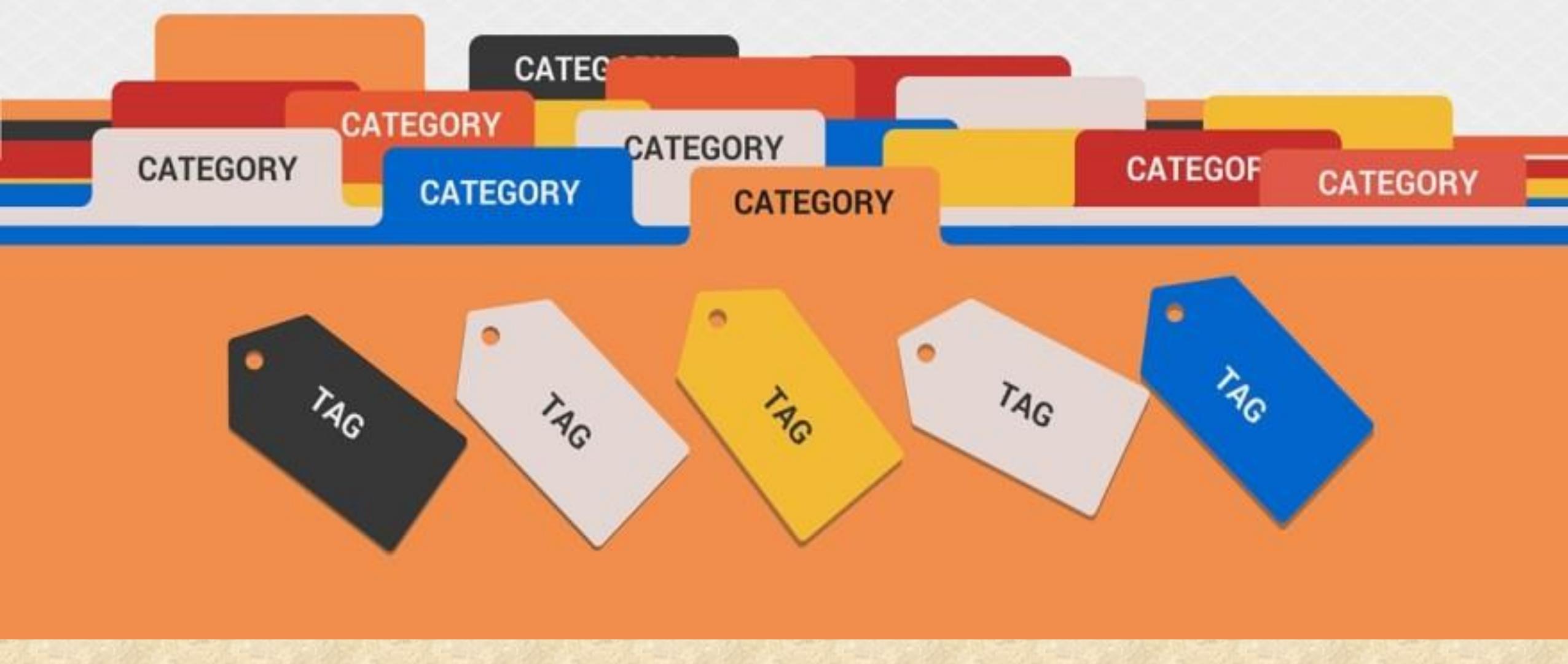

## CATEGORIES

## Platform at a Glance TOTAL PRODUCTS

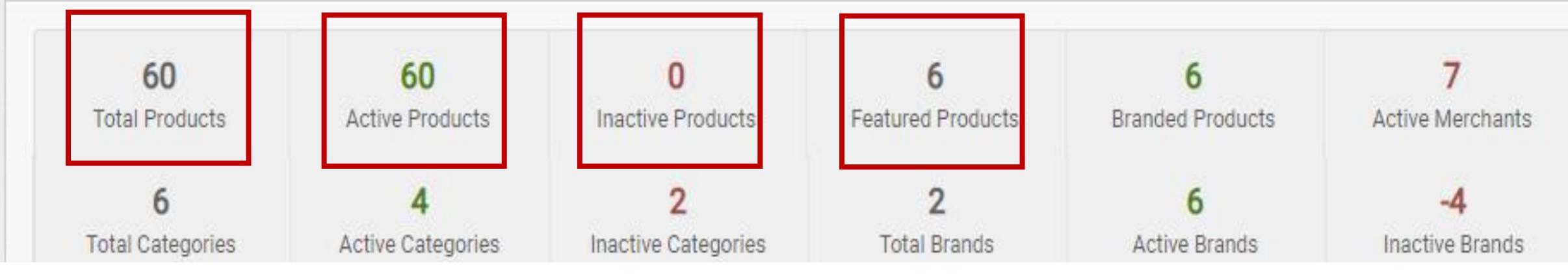

## Active Products, Inactive Products, Featured Products

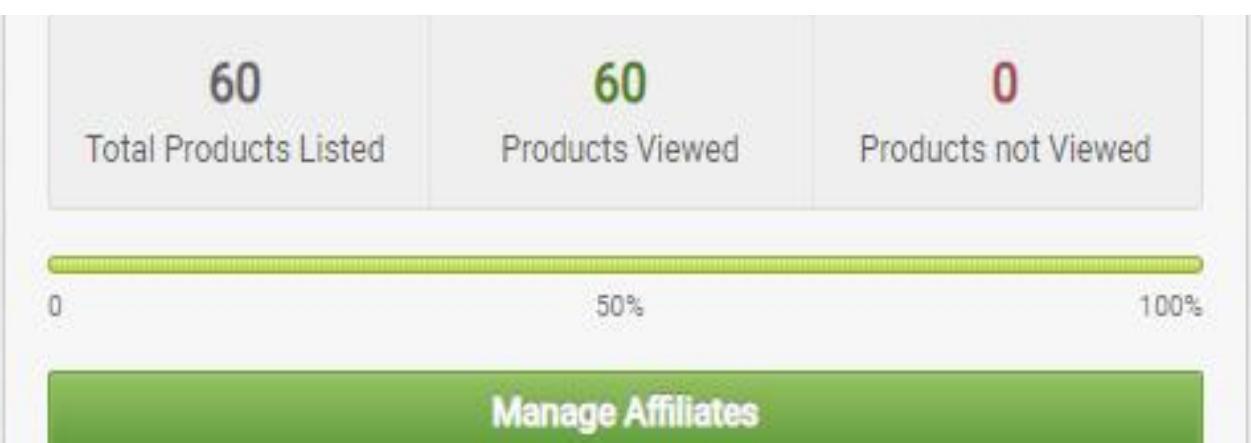

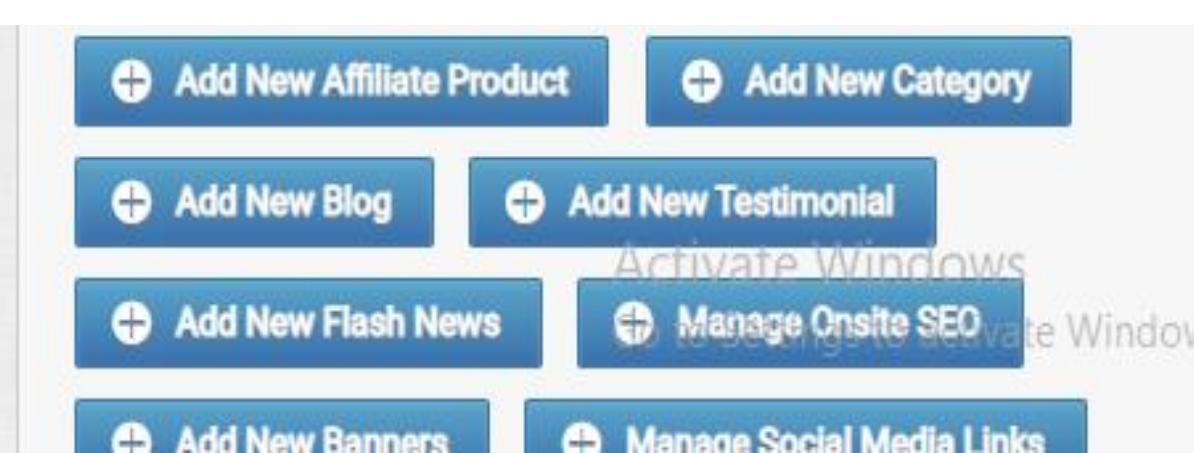

# You can see the total number of affiliate merchants, categories, brands etc

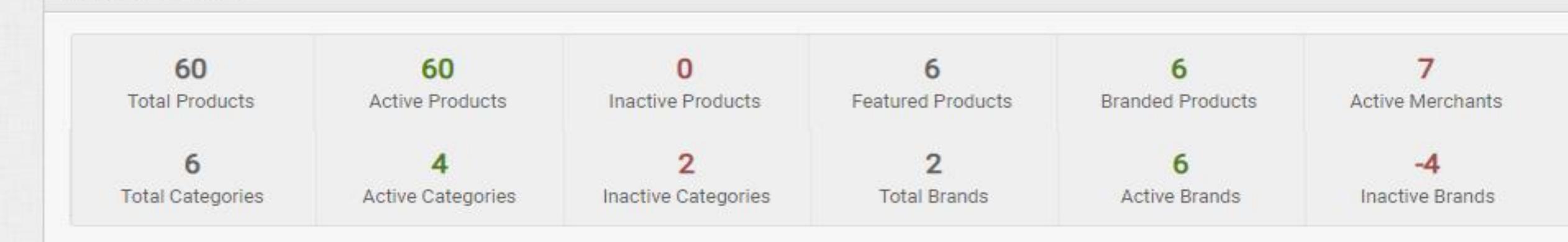

Platform at a Glance

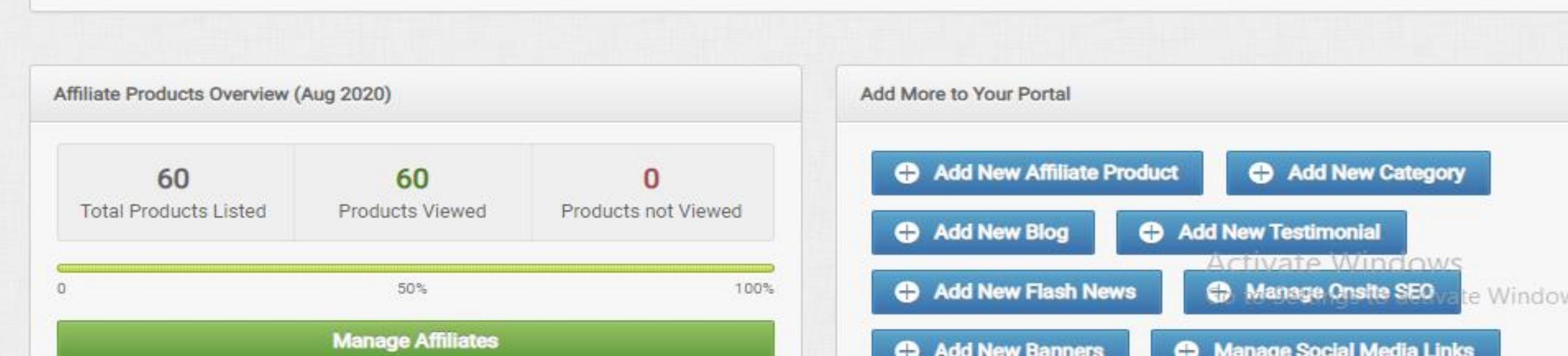

## ABLE TO UPLOAD

## PRODUCTS

### YOU CAN ADD PRODUCT CATEGORIES

## **Sub Categories Of Products** e.g. Men

| Footwear )         |
|--------------------|
| Sports Shoes       |
| Casual Shoes       |
| Formal Shoes       |
| Sandals & Floaters |
| Flip- Flops        |
| Loafers            |
| Boots              |
| Running Shoes      |
| Sneakers           |
| Men's Grooming 🕨   |
| Deodorants         |
| Perfumes           |

Top wear ) Men T-Shirts Shirts Kurtas Suits & Blazers Jackets Sweatshirts Bottom wear Jeans Trousers Shorts & 3/4ths Cargos Track pants

### Sports wear > Sports T-Shirts Track Pants Track Suits Shorts Innerwear & Sleepwear > Briefs & Trunks Vests Boxers Thermals Ties, Socks, Caps & more + Kurta, Pyjama & more 🕨 Winter wear Fabrics )

Fastrack Casio Titan Fossil Sonata Accessories > Backpacks

Wallets

Sunglasses

Jewellery

Belts

Watches

Luggage & Travel Sports & Fitness Store Smart Watches )

Smart Bands

Personal Care Appliances

Trimmers

Shavers

Grooming Kits

Featured

Watches Store Casual Shoes Store Bags & Wallet T-Shirt Store Adidas Reebok Metronaut
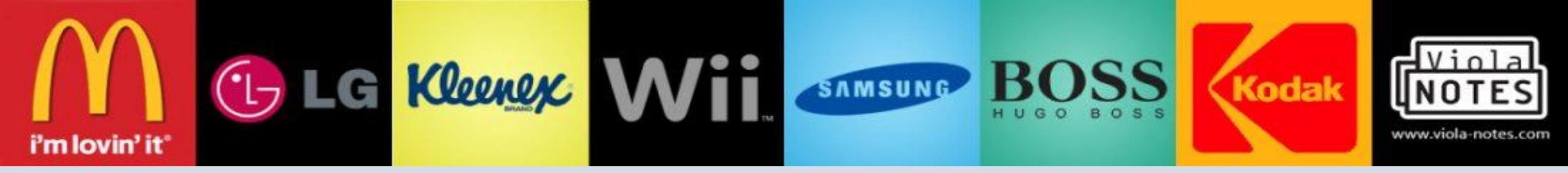

# YOU CAN ADD BRANDS

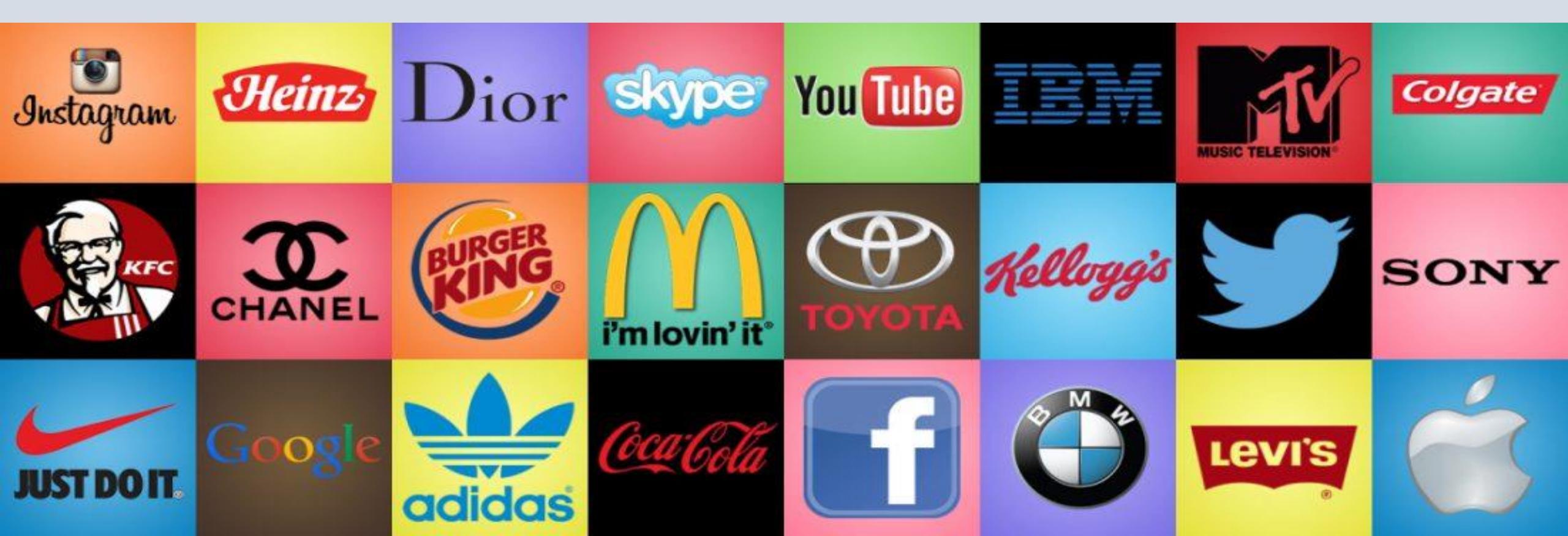

# 

## YOU CAN ADD UNLIMITED NUMBER OF MERCHANTS

#### YOU CAN SAVE YOUR COMMISSION DETAILS IN DASHBOARD

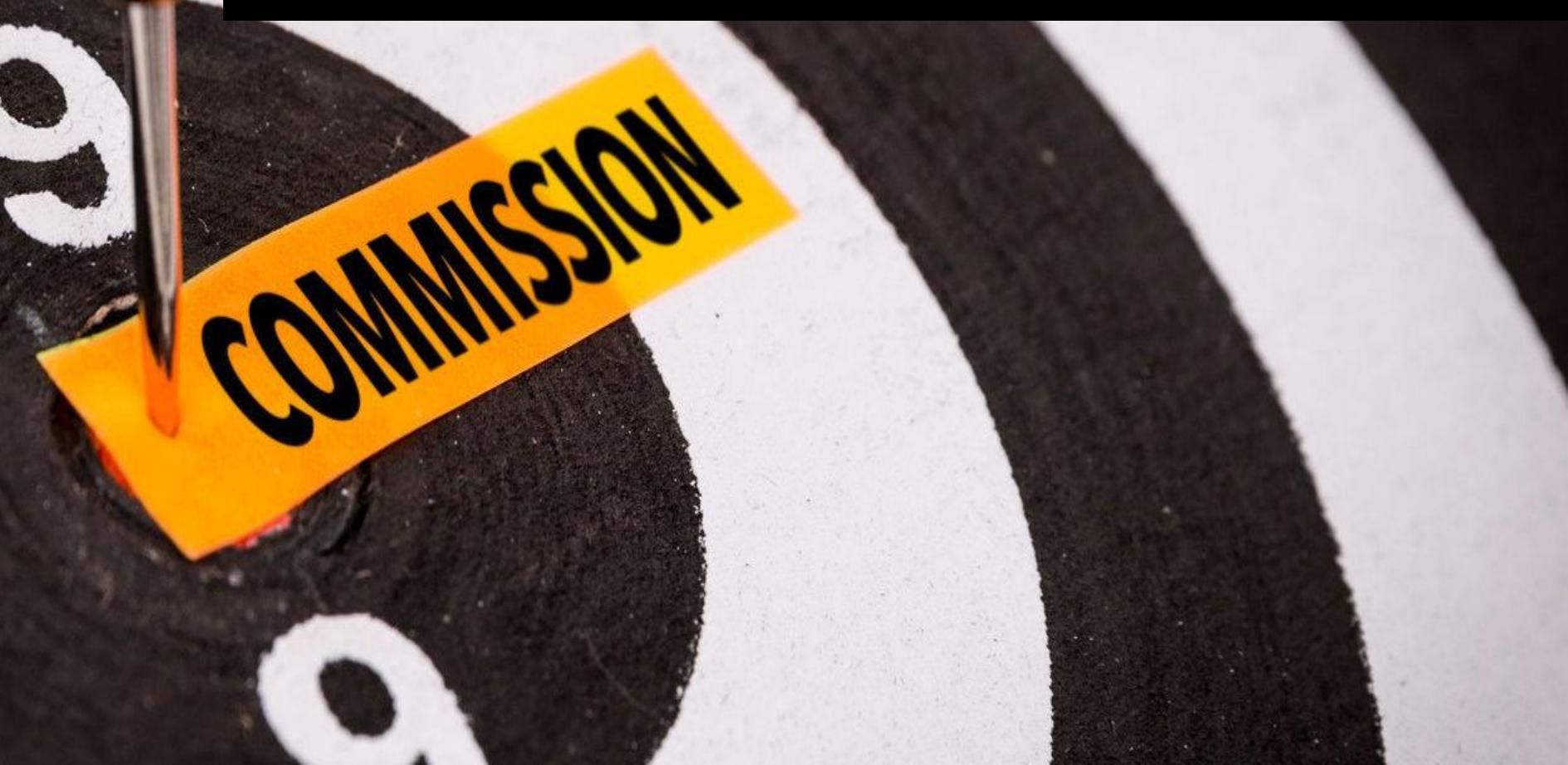

# YOU CAN ADD/MANAGE BLOGS

| Blog 2                 | M Dashboard > Manage Blog >                                                                           |                     |          |
|------------------------|----------------------------------------------------------------------------------------------------|---------------------|----------|
| News 2                 |                                                                                                    |                     |          |
| E Flash News 2         | Manage Blog                                                                                           |                     | ADD NEW  |
|                        | Title                                                                                                 | Date ^              | Manage 🔨 |
| About Us               | Automatic ignition cooking range                                                                      | 2019-11-08 06:25 am | t /      |
| Banner Banner          | The best smart Home gadgets you can buy under 5\$-Portable mini package sealing machine for smart Kit | 2019-06-24 10:12 am | Ū /      |
| Small Banners          | Father's Day Gift Guide 2019 – The best gifts under \$120                                             | 2019-08-14 12:58 am | Û /      |
| ណ៍ Testimonial 2       | The 6 Best Blood Pressure Monitors to check your blood pressure in Home                               | 2019-06-06 04:47 am | Û /      |
| Brand 2                | Mobile phones and block chain                                                                         | 2018-12-25 07:10 am | Û /      |
| Ø Footer Links 6       | Best Traveling Apps                                                                                   | 2019-06-22 12:15 pm | t /      |
| 1+ Manage Contact Page |                                                                                                    |                     |          |

Manage Menu

## YOU CAN ADD / MANAGE SOCIAL MEDIA LINKS

#### Manage Social Media Links

|           | Social Media Profile | ^ | Link / URL                                                      |  |
|-----------|----------------------|---|-----------------------------------------------------------------|--|
| Twitter   |                      |   | https://twitter.com/decor9802?s=09                              |  |
| Facebook  |                      |   | https://www.facebook.com/Trendy-Decor-110610410487025/          |  |
| Pinterest |                      |   |                                                                 |  |
| Youtube   |                      |   |                                                                 |  |
| Instagram |                      |   | https://www.instagram.com/trendy_decor9802/?igshid=6gkq5a4hjhmr |  |
| LinkedIn  |                      |   | https://www.linkedin.com/in/trendy-decor-82943819b              |  |

Submit

# YOU CAN UPLOAD NEWS

| Blog 2                | Add News >     |                                                                         |
|-----------------------|----------------|-------------------------------------------------------------------------|
| News 2                |                |                                                                         |
| Flash News 2          | Add News       |                                                                         |
| 👤 About Us            | Title *        |                                                                         |
| Banner                |                |                                                                         |
| Small Banners         | Description: * | B I U ≡ ≡ ≡ ⊟ E Font Size ▼ Font Family ▼ Font Format ▼ ≡ ≡ ≫ ጫ ∞ ∞ ∞ ∞ |
| ភ្នា៍ Testimonial 2   |                |                                                                         |
| Brand 2               |                |                                                                         |
| Ø Footer Links 6      |                |                                                                         |
| 1 Manage Contact Page |                |                                                                         |
| Manage Menu           | Image :        | No file selected +                                                      |
| Theme Colour          |                | Submit                                                                  |
| 🔅 Logo Manager        |                |                                                                         |

# **ADD/CHANGE BANNERS**

| News 2                 |                       |                    |                                 |
|------------------------|-----------------------|--------------------|---------------------------------|
| Flash News 2           | Add Home Page Banner  |                    |                                 |
| About Us               | Banner Title *        |                    |                                 |
| Banner                 |                       |                    |                                 |
| Small Banners          | Banner Image :<br>Add | No file selected + |                                 |
| ភាំ Testimonial 2      |                       |                    |                                 |
| Brand 2                |                       | Comforter sets     |                                 |
| Ø Footer Links         |                       |                    |                                 |
| Le Manage Contact Page | Deeper Title *        |                    |                                 |
| I Manage Menu          | Banner Litte          |                    |                                 |
| / Theme Colour         | Banner Image :        | No file selected + |                                 |
| 🔅 Logo Manager         |                       |                    | Activate Windows                |
| Social Media Link      |                       | GALLERY WALL       | Go to Settings to activate Wind |

# ADD/MANAGE TESTIMONIALS

| News 2                 |  |                        |                                                                             |
|------------------------|--|------------------------|-----------------------------------------------------------------------------|
| E Flash News 2         |  | Add New Testimonial    |                                                                             |
|                        |  |                        |                                                                             |
| About Us               |  | Name (Testimonial by:) |                                                                             |
| 🖼 Banner               |  |                        |                                                                             |
| Small Banners          |  | Designation *          |                                                                             |
| of Testimusial         |  |                        |                                                                             |
| il lestimonial 2       |  | Email *                |                                                                             |
| Brand 2                |  |                        |                                                                             |
| Ø Footer Links 6       |  | Description: *         | B I U ≡ ≡ ≡ ≡ Ξ Ξ Ξ Font Size 🔻 Font Family 🔻 Font Format 🔻 ⊑ ≡ 🍢 🖳 🤏 🖗 🦃 📝 |
| Le Manage Contact Page |  |                        |                                                                             |
| Manage Menu            |  |                        |                                                                             |
| Theme Colour           |  |                        |                                                                             |
| 🔅 Logo Manager         |  |                        | Activate Windows                                                            |

#### YOU CAN CHANGE YOUR WEBSITE THEME

|               | 🗄 Blog 🛛 💈            | ▲ Dashboard > Web   | site Theme Colour > |   |               |   |                  |        |
|---------------|-----------------------|---------------------|---------------------|---|---------------|---|------------------|--------|
| N.C.          | R News 2              |                     |                     |   |               |   |                  |        |
| Admin         | El Flash News 2       | Website Theme Colou | r                   |   |               |   |                  |        |
| Ū             | About Us              | Primary Colour *    |                     |   |               |   |                  |        |
| Dashboard     | 🖾 Banner              |                     | _                   |   |               |   |                  |        |
| Small Banners |                       | Secondary Colour *  |                     |   |               |   |                  |        |
| Affiliates    | ណ៍ Testimonial 2      |                     |                     |   |               |   |                  | Submit |
| ()<br>Manage  | Brand 2               |                     |                     |   |               |   |                  |        |
| Website       | Ø Footer Links 6      | View History        |                     |   |               |   |                  |        |
| 6             | 🛃 Manage Contact Page | SI.No               | ^ Date              | ^ | Primay Colour | ^ | Secondary Colour | ^      |
| Onsite SEO    | I Manage Menu         | 1                   | 15-02-2020 12:41 A  | M |               |   |                  |        |
| Optin List    | Theme Colour          |                     |                     |   |               |   |                  |        |

## YOU CAN ADD OR UPDATE LOGO

| 🗇 Blog                | 2 | Manage Web:         | osite Logo >             |        |
|-----------------------|---|---------------------|--------------------------|--------|
| R News                | 2 |                     |                          |        |
| 📾 Flash News          | 2 | Manage Website Logo |                          |        |
| About Us              |   | Logo :              | No file selected +       |        |
| Banner                |   |                     |                          |        |
| Small Banners         |   |                     | Trendy decor             |        |
| ฏ์ Testimonial        | 2 |                     | make home respite worthy |        |
| Brand                 | 2 |                     | 15 mg                    |        |
| Ø Footer Links        | 6 |                     |                          |        |
| 1 Manage Contact Page | e |                     |                          | Submit |
| Manage Menu           |   |                     |                          |        |

## YOU CAN UPDATE FOOTER LINKS

| Flash News 2           | Ed | lit Website - Privacy Policy |                                                                                                    |
|------------------------|----|------------------------------|----------------------------------------------------------------------------------------------------|
| About Us               | Ti | itle *                       | Privacy Policys                                                                                                    |
| Banner                 |    |                              |                                                                                                    |
|                        | Co | ontent: *                    | B I U 🚍 🚍 🗮 🗄 🗄 Font Size 🔻 Font Family 🔻 Font Format 🔻 🚍 🐺 🐺 🤫 🌼 🧇 🌌                                                                                                    |
| Small Banners          |    |                              | Approach to security                                                                                                    |
| iii Testimonial 2      |    |                              |                                                                                                    |
| Brand 2                |    |                              | We use highest security standards to ensure its customers secure online transactions. Being the data control                                                                                                    |
| Ø Footer Links 6       |    |                              | responsible to secure your data and is committed towards practice of advanced firewall technology for the processes.                                                                                                    |
| Le Manage Contact Page |    |                              |                                                                                                    |
| Manage Menu            |    |                              | Respecting Your Privacy                                                                                                    |
| Theme Colour           |    |                              |                                                                                                    |
| 🔅 Logo Manager         |    |                              | We are committed towards respecting your privacy. Therefore we have set the highest ethical standards to your sensitive information. This privacy policy describes the type of information we collect, why we collect it a |
|                        |    |                              |                                                                                                    |

# **OPTION TO CHANGE MENUS**

| News 2                 |             |                |                     |                                                                                                    |  |  |  |  |
|------------------------|-------------|----------------|---------------------|----------------------------------------------------------------------------------------------------|--|--|--|--|
|                        | Manage Menu | Manage Menu    |                     |                                                                                                    |  |  |  |  |
|                        | SL.NO ^     | Menu Title ^   | Last Updated ^      | Activate ^                                                                                                    |  |  |  |  |
| About Us               | 1           | HOME           | 2017-10-27 02:56 am | Image: A start of the start of the start |  |  |  |  |
| Banner                 |             |                |                     |                                                                                                    |  |  |  |  |
| Small Banners          | 2           | ABOUT          | 2017-06-11 10:03 pm |                                                                                                    |  |  |  |  |
| ជា៍ Testimonial 2      | 3           | PRODUCTS       | 2017-06-14 12:08 am |                                                                                                    |  |  |  |  |
| Brand 2                | 4           | BLOGS          | 2017-06-13 11:36 pm | <b>~</b>                                                                                                    |  |  |  |  |
| Ø Footer Links 6       | 5           | FAQ            | 2017-06-11 11:19 pm | <b>~</b>                                                                                                    |  |  |  |  |
| L+ Manage Contact Page | 6           | CONTACT US     | 2017-06-14 12:16 am | ✓                                                                                                    |  |  |  |  |
| Manage Menu            | 7           | PRIVACY POLICY | 2017-10-26 10:19 pm | Image: A start of the start of the start |  |  |  |  |

# YOU CAN DO ONSITE SEO

|              | Home Page          | A Dashboard > Add SEO detail | s >                    |
|--------------|--------------------|------------------------------|------------------------|
| 1.           | 🛗 About Us Page    |                              |                        |
| Admin        | [급] Contact Page   | About us                     |                        |
| Ū            | 🛅 Blog Page        | SEO Title                    | Best affiliate website |
| ashboard     | 🛅 News Page        |                              |                        |
| <u>121</u>   | 🛅 Testimonial Page | SEO Keyword                  | Best affiliate website |
| Affiliates   | Gffers Page        |                              |                        |
| ()<br>Manage | FAQ Page           | SEO Description              |                        |
| Website      |                    |                              |                        |
| H            |                    |                              | Submit                 |
| nsite SEO    |                    |                              |                        |

# YOU CAN SET HOME PAGE SEO

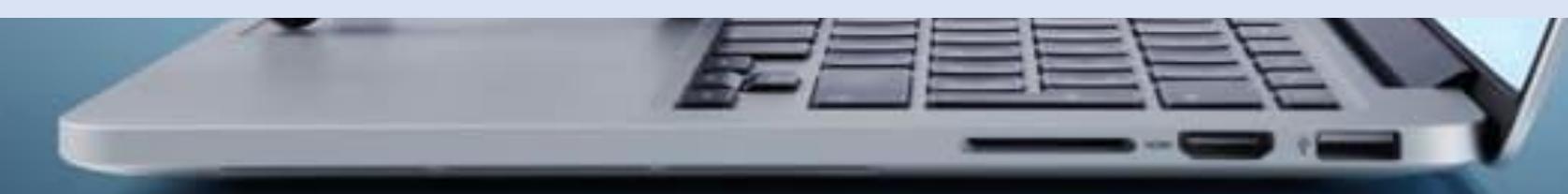

# **BLOG PAGE SEO**

CALLER FEFE

BILDEG

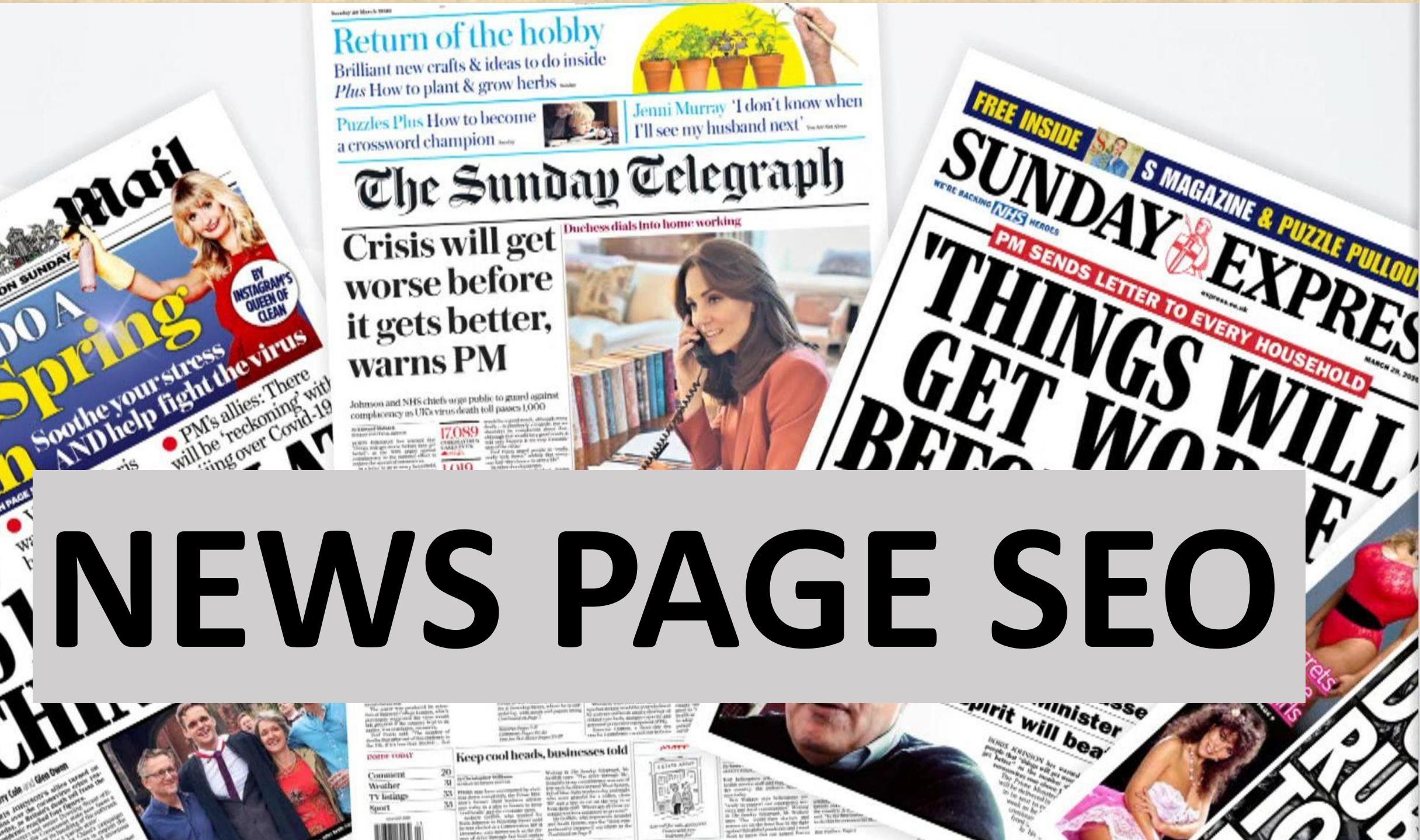

#### TESTIMONIALS

See what people say about our company.

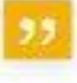

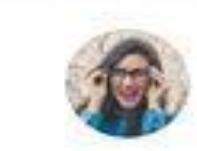

Proesent volutoot diam laculis, fringilla acc vitae, hendrent adia, Aenean venenatis, mauris et suscipit venenatis, augue kictus gravida dui, eget commodo mouris ex non

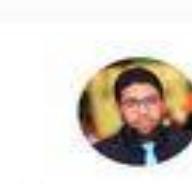

Procent volutpot diam laculis, fringilla orci vitae, hendrenit adia. Aerioan veneriatis, mauris et suscipit veneriatis, dugue lectus gravida dui, eget commodo mauris ex non

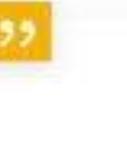

Procescot volutpot d'am ioculis, fringillo orci vitae, hendrerit adia, Aeneon venenatis, mauns el suscipit venenatis, augue lectus

gravida dui, eget commodo mauris ex non

# **TESTIMONIAL PAGE SEO**

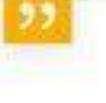

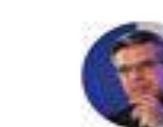

Proesent volutpat diam lacula, fringillo arci vitae, hendrerit adia. Aenean venenatis, mauns et suscipit venenatis, augue lectus gravida dul, eget commodo mauris ex non risus. Vestibulum ultricles congue lea, ques pulvinar mi partitior et.

> John Doe Manager, Company

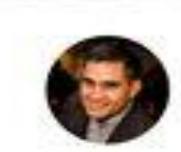

Proesent volutpot diam iaculis, fringilla srci vitae, hendnivit odia Aeneari vehenatis, mauris et suscipit venenatis, augue lectus gravido dut, eget commodo mouris ex non risus. Vestibulum vitricies congue Nea, quis pulvinar mi portitior et.

> Jessica Doe Manager, Company

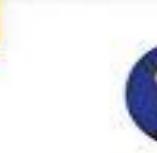

Procesent volutpot d'am locais, fringillo orci vitae, hendrerit odio. Aeneon venenatis, mauric et cuscipit venenatis, augue lectus gravida dui, eget commodo mauris es non risus. Vestibulum ultricles conque leo, quis publicar mi portitior et.

> Jessica Doe Manager, Company

#### YOU CAN USE MANY TOOLS FOR FREE!

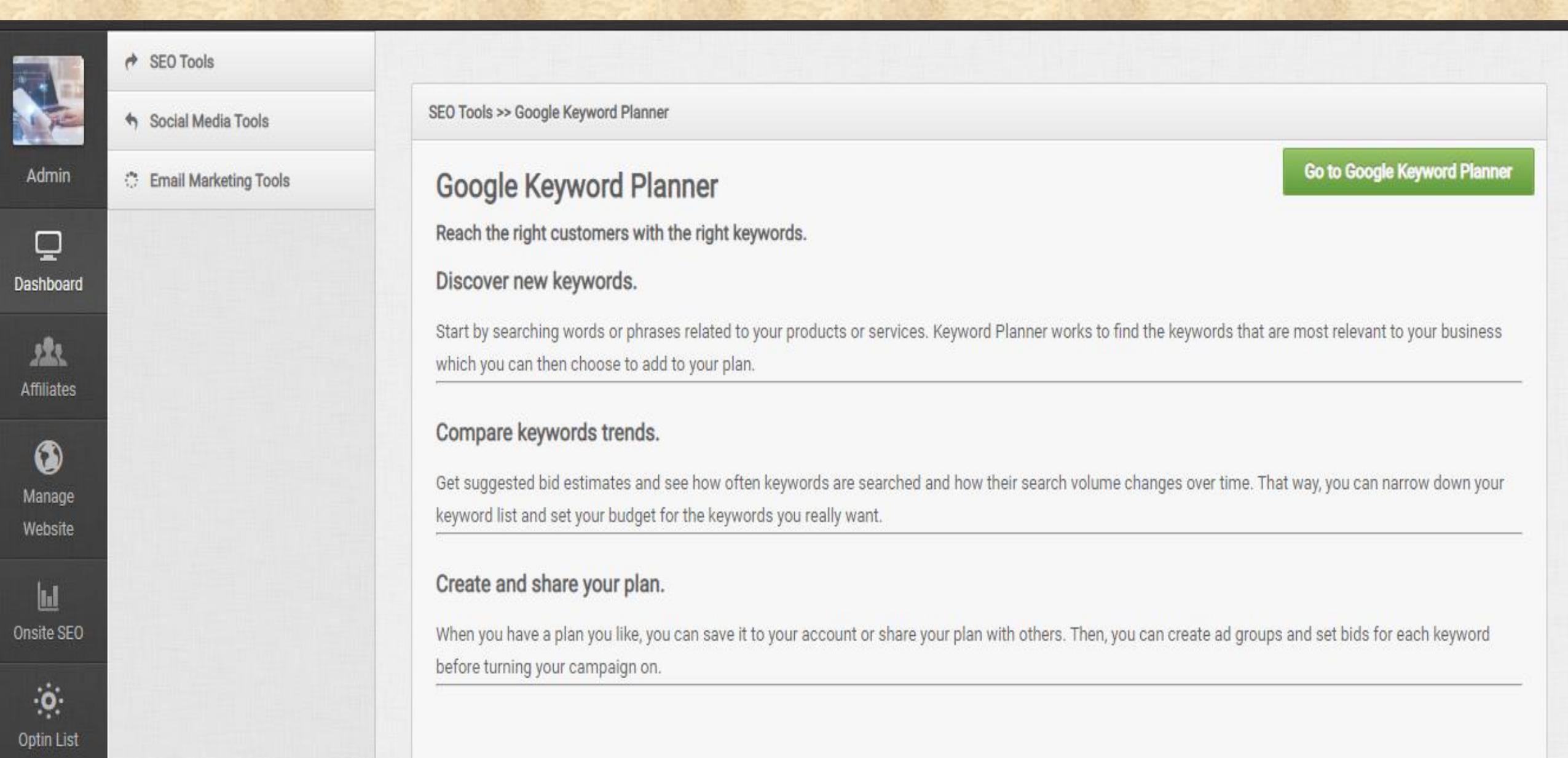

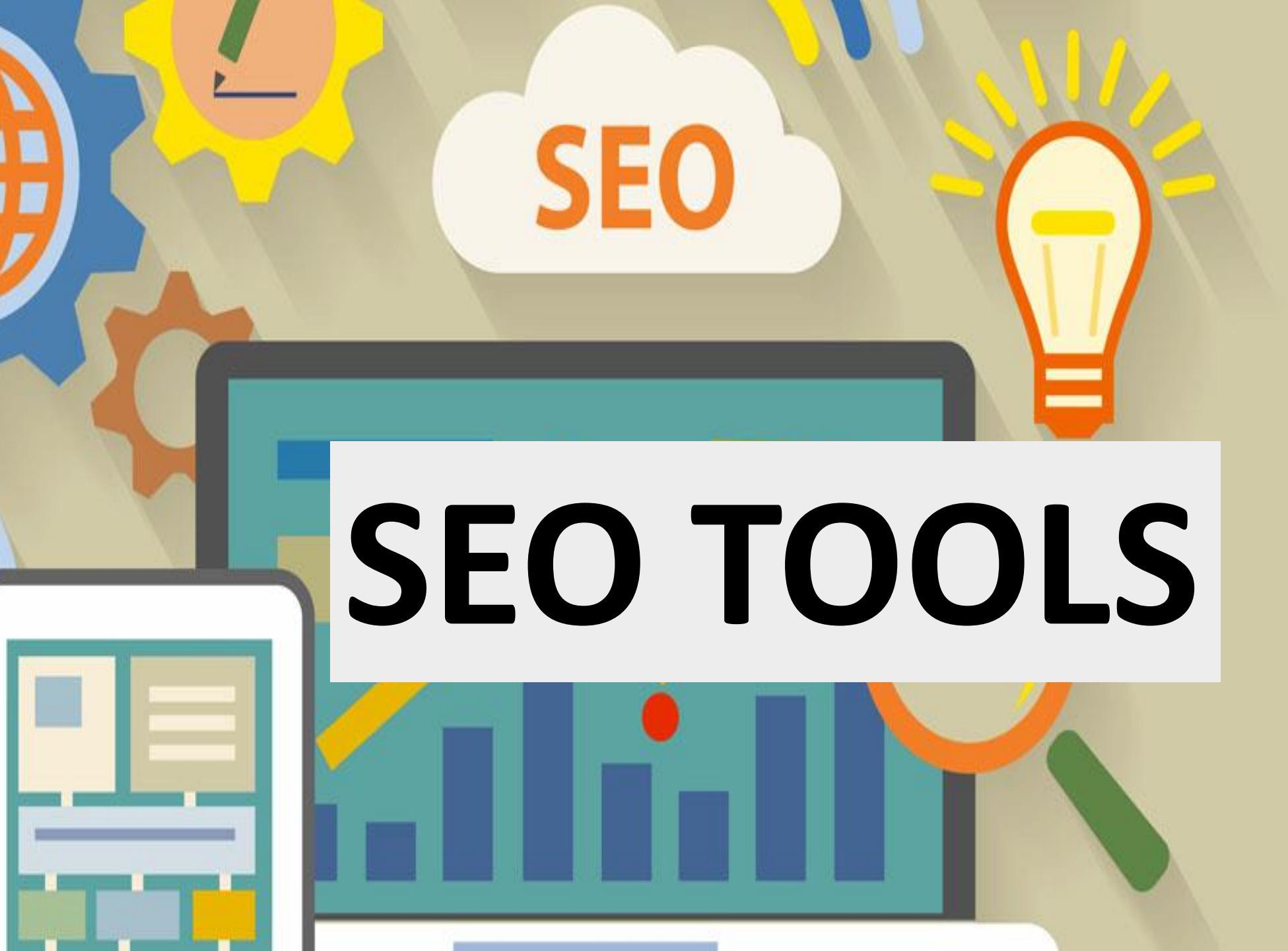

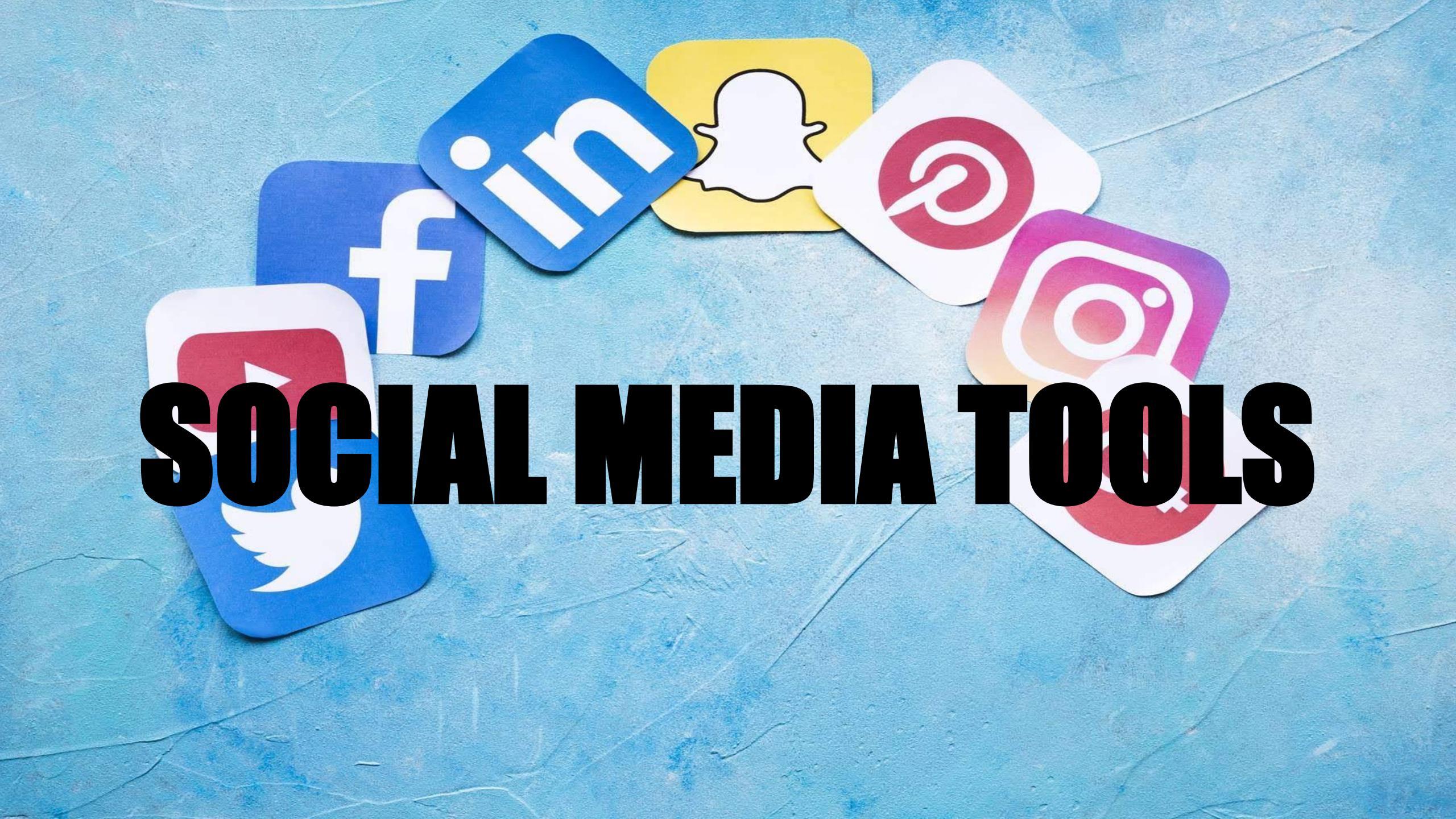

# EMAIL MARKETING TOOLS

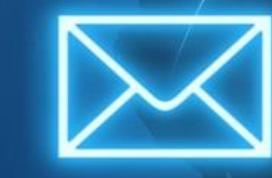

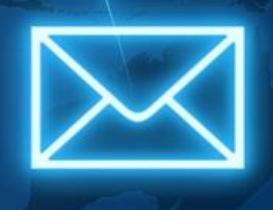

#### YOU CAN CHECK YOUR ACTIVITY LOGIN TIME -See login time and total time you spend on dashboard

M Dashboard > Activity Log >

| Activity Log |       |               |                       |                        |                  |
|--------------|-------|---------------|-----------------------|------------------------|------------------|
|              | SI.No | Logged IP     | Login Time            | Logout Time            | Total Time Spent |
|              | 1     | 42.111.240.59 | 20:52 pm, 02 Aug 2020 | -                      | Online           |
|              | 2     | 42.111.252.70 | 09:44 am, 02 Aug 2020 | 10:08 am, 02 Aug 2020  | 00:24:03         |
|              | 3     | 45.123.43.78  | 00:19 am, 03 Mar 2020 | 00:19 am, 03 Mar 2020  | 00:00:23         |
|              | 4     | 45.123.43.78  | 00:19 am, 03 Mar 2020 | 00:00 am, 30 Nov -0001 | Not Logged out!  |
|              | 5     | 45.123.43.78  | 00:18 am, 03 Mar 2020 | 00:18 am, 03 Mar 2020  | 00:00:01         |
|              | 6     | 45.123.43.78  | 00:18 am, 03 Mar 2020 | 00:00 am, 30 Nov -0001 | Not Logged out!  |
|              | 7     | 45.123.43.78  | 09:06 am, 28 Feb 2020 | 09:07 am, 28 Feb 2020  | 00:01:09         |
|              | 8     | 45.123.43.78  | 08:18 am, 28 Feb 2020 | 09:06 am, 28 Feb 2020  | 00:47:47         |
|              | 9     | 45.123.43.78  | 03:33 am, 28 Feb 2020 | 03:46 am, 28 Feb 2020  | 00:13:36         |
|              | 10    | 45.123.43.78  | 03:19 am, 28 Feb 2020 | 03:32 am, 28 Feb 2020  | 00:12:41         |
|              |       |               |                       |                        |                  |

#### You can update profile information

| 1 My Account             | A My Profile     |                                                                                             |
|--------------------------|------------------|---------------------------------------------------------------------------------------------|
| Change Password          |                  |                                                                                             |
| ථ Add Admin Staff        | My Profile       |                                                                                             |
| ථ Manage Admin Staff     | My Frome         |                                                                                             |
| ථ Manage Staff Privilege | Name *           | Admin                                                                                       |
| ථ Logout                 | Contact Number * | 9740011111                                                                                  |
|                          | Email id *       | info@bccplatforms.com                                                                       |
|                          | Address: *       | B I U E E E E Font Size ▼ Font Family ▼ Font Format ▼ E E S S S S S S S S S S S S S S S S S |
|                          |                  |                                                                                             |

#### You can add staff login

| L My Account             | A My Profile     |                                                                         |  |  |  |
|--------------------------|------------------|-------------------------------------------------------------------------|--|--|--|
| Change Password          |                  |                                                                         |  |  |  |
| ථ Add Admin Staff        | My Profile       |                                                                         |  |  |  |
| ථ Manage Admin Staff     | My Profile       |                                                                         |  |  |  |
| ථ Manage Staff Privilege | Name *           | Admin                                                                   |  |  |  |
| ථ Logout                 | Contact Number * | 9740011111                                                              |  |  |  |
|                          | Email id *       | info@bccplatforms.com                                                   |  |  |  |
|                          | Address: *       | B I U ≡ ≡ ≡ ⊟ E Font Size ▼ Font Family ▼ Font Format ▼ ≡ ≡ № № ∞ ∞ ∞ ∞ |  |  |  |

#### You can manage staff

| 1 My Account             | A My Profile     |                                                                                        |  |  |  |
|--------------------------|------------------|----------------------------------------------------------------------------------------|--|--|--|
| Change Password          |                  |                                                                                        |  |  |  |
| ථ Add Admin Staff        | My Profile       |                                                                                        |  |  |  |
| ථ Manage Admin Staff     | My Prome         |                                                                                        |  |  |  |
| ථ Manage Staff Privilege | Name *           | Admin                                                                                  |  |  |  |
| ථ Logout                 | Contact Number * | 9740011111                                                                             |  |  |  |
|                          | Email id *       | info@bccplatforms.com                                                                  |  |  |  |
|                          | Address: *       | B I U ≡ ≡ ≡ Ξ Ξ Ξ Font Size ▼ Font Family ▼ Font Format ▼ ≣ ≡ № № ∞ ⊘ ⊇<br>Doha, Qatar |  |  |  |

#### You can check staff working time

A Dashboard > Activity Log >

| Activity Log |               |                       |                        |                  |  |
|--------------|---------------|-----------------------|------------------------|------------------|--|
| SI.No        | Logged IP     | Login Time            | Logout Time            | Total Time Spent |  |
| 1            | 42.111.240.59 | 20:52 pm, 02 Aug 2020 | -                      | Online           |  |
| 2            | 42.111.252.70 | 09:44 am, 02 Aug 2020 | 10:08 am, 02 Aug 2020  | 00:24:03         |  |
| 3            | 45.123.43.78  | 00:19 am, 03 Mar 2020 | 00:19 am, 03 Mar 2020  | 00:00:23         |  |
| 4            | 45.123.43.78  | 00:19 am, 03 Mar 2020 | 00:00 am, 30 Nov -0001 | Not Logged out!  |  |
| 5            | 45.123.43.78  | 00:18 am, 03 Mar 2020 | 00:18 am, 03 Mar 2020  | 00:00:01         |  |
| 6            | 45.123.43.78  | 00:18 am, 03 Mar 2020 | 00:00 am, 30 Nov -0001 | Not Logged out!  |  |
| 7            | 45.123.43.78  | 09:06 am, 28 Feb 2020 | 09:07 am, 28 Feb 2020  | 00:01:09         |  |
| 8            | 45.123.43.78  | 08:18 am, 28 Feb 2020 | 09:06 am, 28 Feb 2020  | 00:47:47         |  |
| 9            | 45.123.43.78  | 03:33 am, 28 Feb 2020 | 03:46 am, 28 Feb 2020  | 00:13:36         |  |
| 10           | 45.123.43.78  | 03:19 am, 28 Feb 2020 | 03:32 am, 28 Feb 2020  | 00:12:41         |  |

## Able to set staff privilege

| Manage Staff privilege |                 |                   |
|------------------------|-----------------|-------------------|
| Staff                  | For All Staff - |                   |
|                        |                 |                   |
| Dashboard              |                 |                   |
| Products               |                 |                   |
| Manage Website         |                 |                   |
| Onsite SEO             |                 |                   |
| Seo Master             |                 | Activate Wir      |
| Online Tools           |                 | Go to Settings to |

#### You will be able to save your expenditure details

| Add New Expenditure                  | A Dashboard | i > My Expenditure >                                   |                          |             |        |  |
|--------------------------------------|-------------|--------------------------------------------------------|--------------------------|-------------|--------|--|
| Travel and Training cost             |             |                                                        |                          |             |        |  |
| Advertisements cost                  | Add New E   | xpenditure                                             |                          |             |        |  |
| Adwords and social media ads<br>cost | Here, you   | Here, you can add and manage your various expenditures |                          |             |        |  |
| Sponsorship cost                     | Choose      | Type of Expenditure 👻                                  | Type Expenditure Details | Type Amount | SUBMIT |  |
|                                      |             |                                                        |                          |             |        |  |
|                                      | My Expend   | liture Report                                          |                          |             |        |  |
|                                      | #           | Date                                                   | Type of Expenditure      | Description | Amount |  |

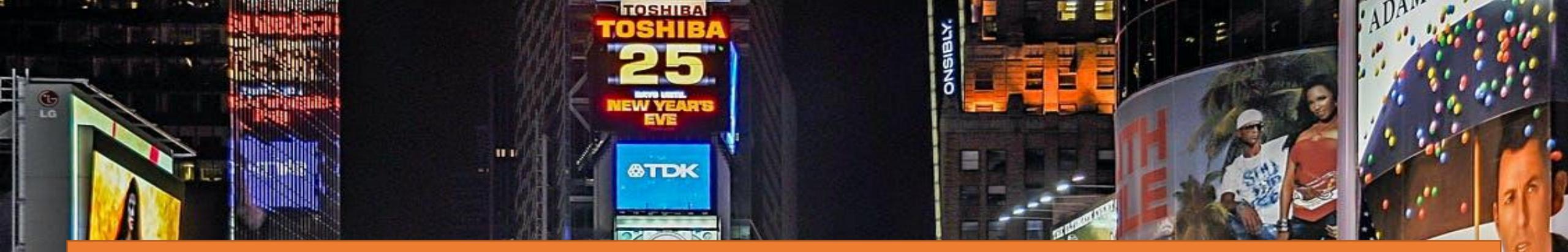

#### Expenditure - AdWords and social media ads cost You can calculate all your Advertisements expense

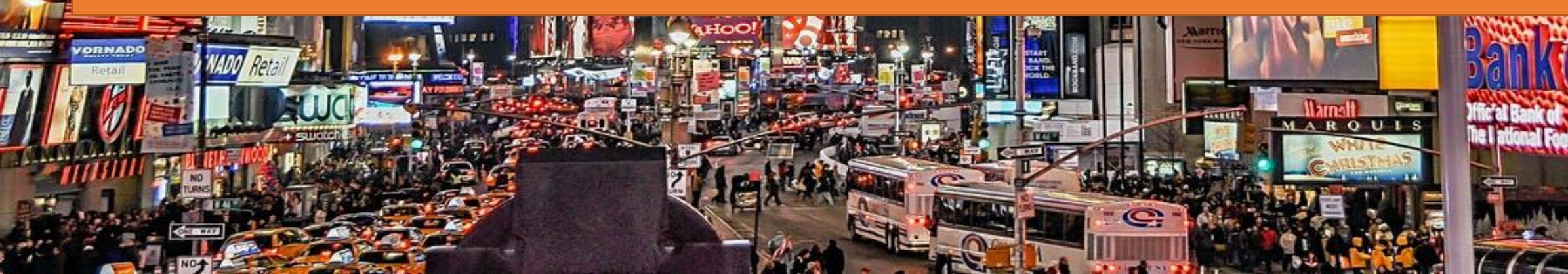

# It is possible to add multiple advertising banner in your website

| Monetisation Banner No:1 (Size : 1000*150) |                                                                                                    |           |                       |  |  |
|--------------------------------------------|----------------------------------------------------------------------------------------------------|-----------|-----------------------|--|--|
| Banner Type                                | Image                                                                                                    | API       | AWM Affiliate Program |  |  |
| Banner Link                                | Banner Link https://www.facebook.com/pages/category/BusinessEconomy-Website/IDGM-Company-103242291185294/ |           |                       |  |  |
| Banner Image :<br>Size:1000*150            | Size:1000*150                                                                                             |           |                       |  |  |
|                                            | Learnan E M DOW F + TWO IT G P                                                                            | M Company |                       |  |  |
|                                            |                                                                                                    |           | Submit                |  |  |

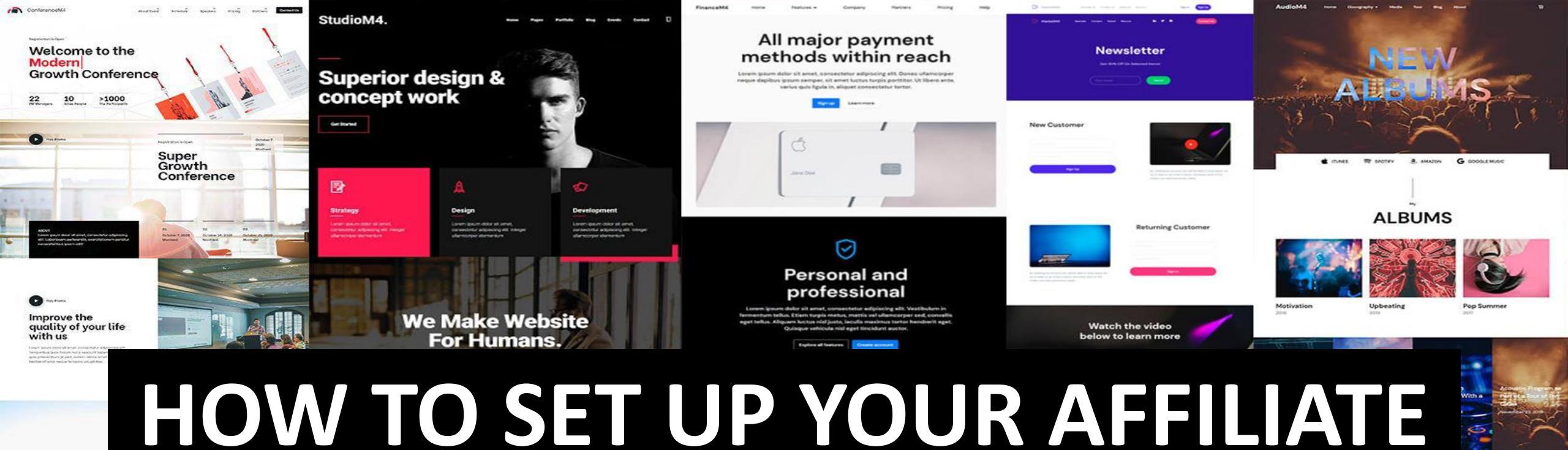

WEBSITE

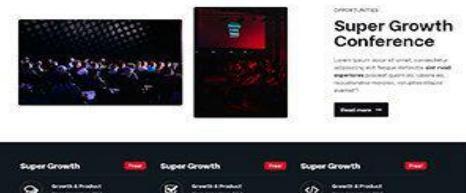

Super Growth Conference

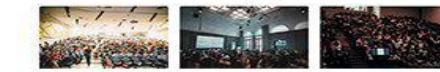

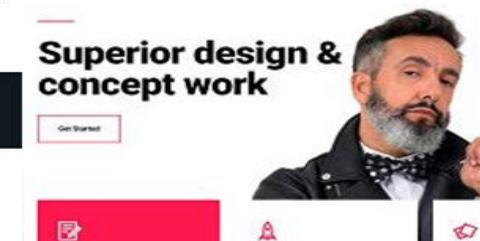

0

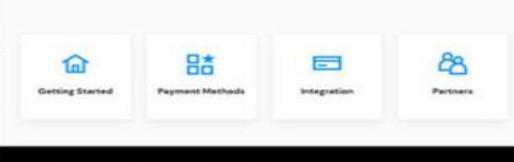

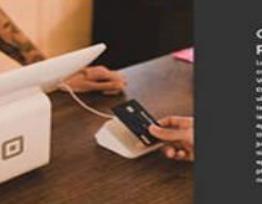

One-click

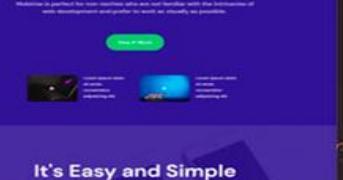

om the large selection of latest pre-made

Make yourself unique

Make yourself unique

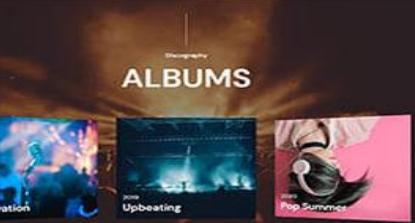

A DESCRIPTION OF THE OWNER OF THE OWNER OF THE OWNER OF THE OWNER OF THE OWNER OF THE OWNER OF THE OWNER OF THE

um

Music, admitted to the soul, becomes a sort of spirit

# DASHBOARD

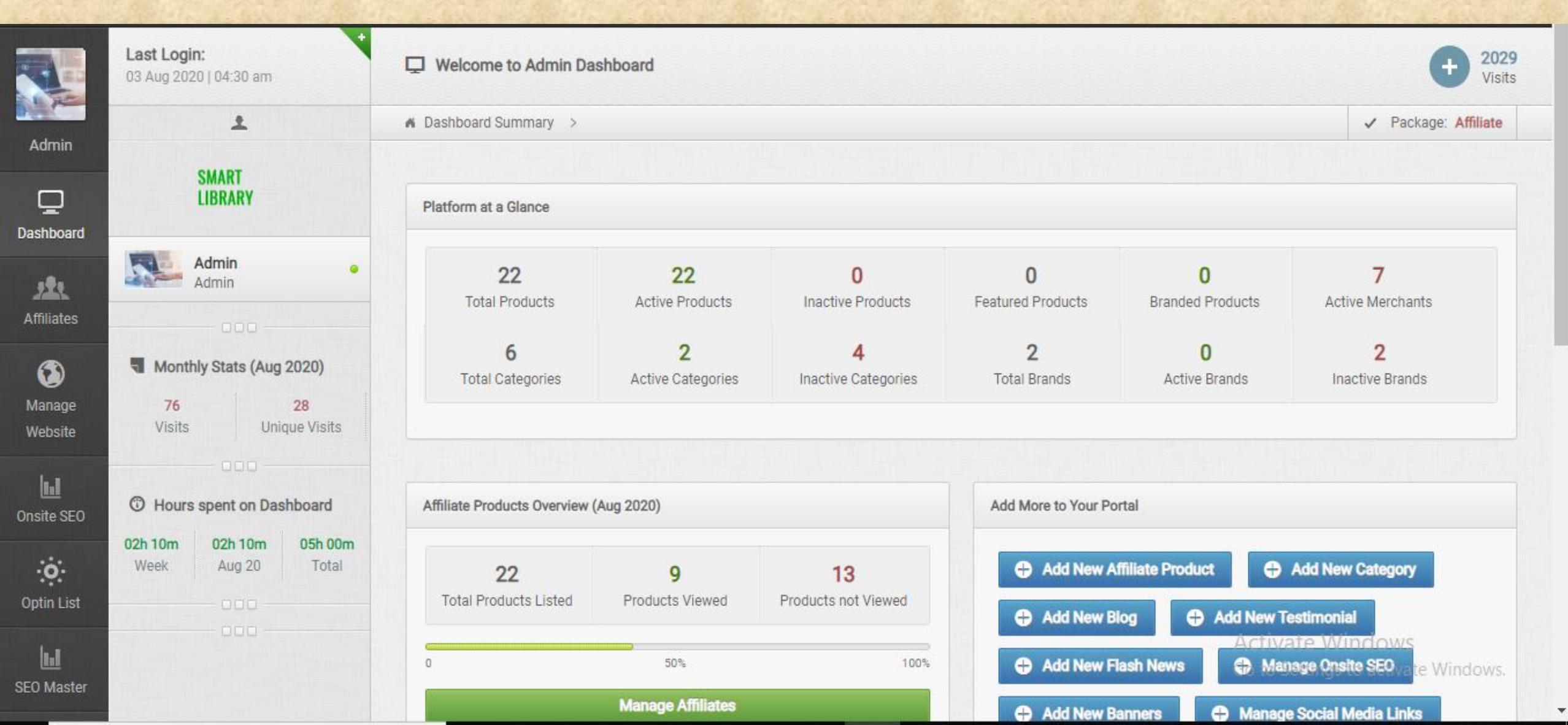

# www.smartlibrary.online

s are added in the website. Please check our product list.

About Us | FAQ | Contact | USD V

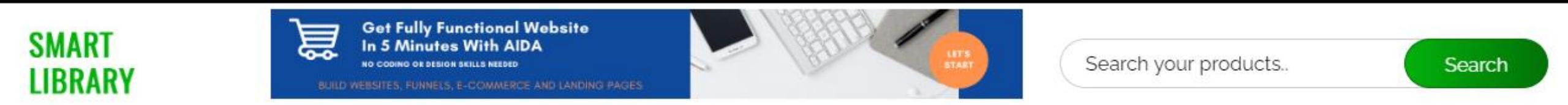

NON FICTION - FICTION - BIOGRAPHY - KIDS SECTION MORE -

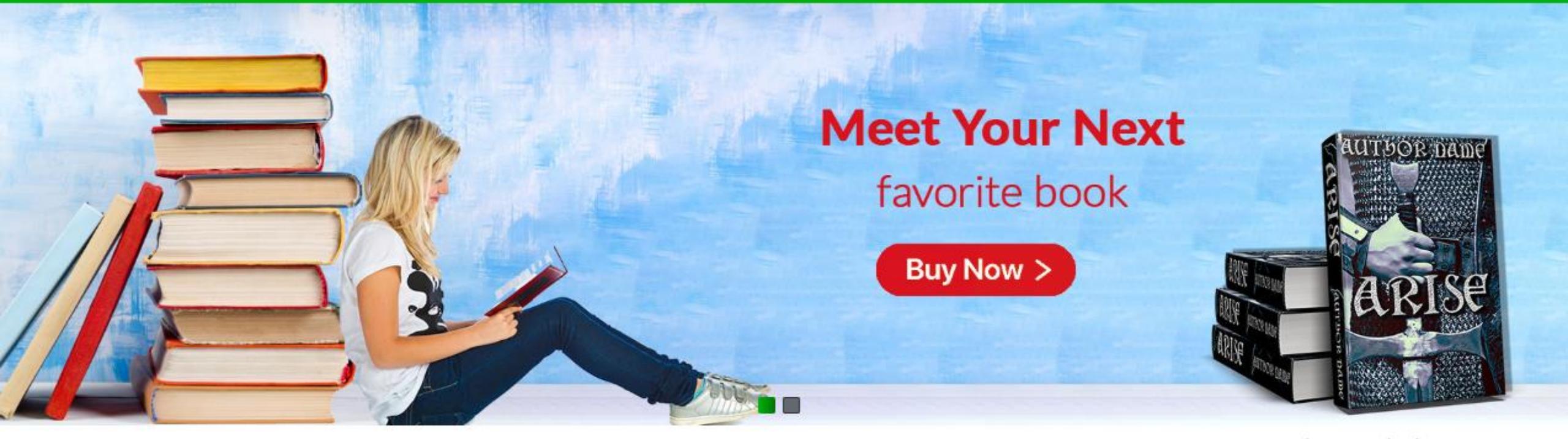

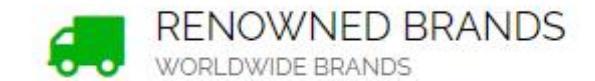

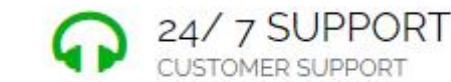

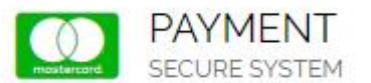

Activate Windows

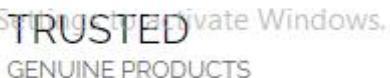

# LETS DISCUSS ONE BY ONE

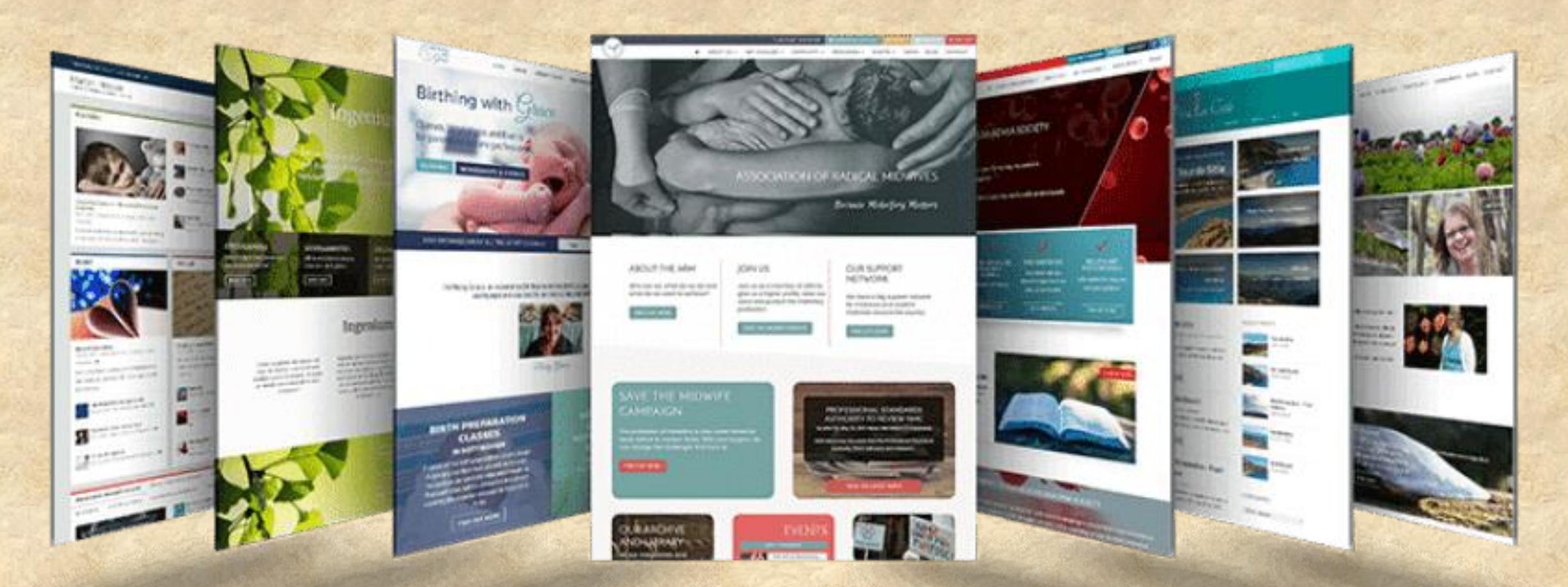

#### IMPORTANT THING IS YOU CAN CUSTOMIZE WEBSITE IN ALL THE WAYS

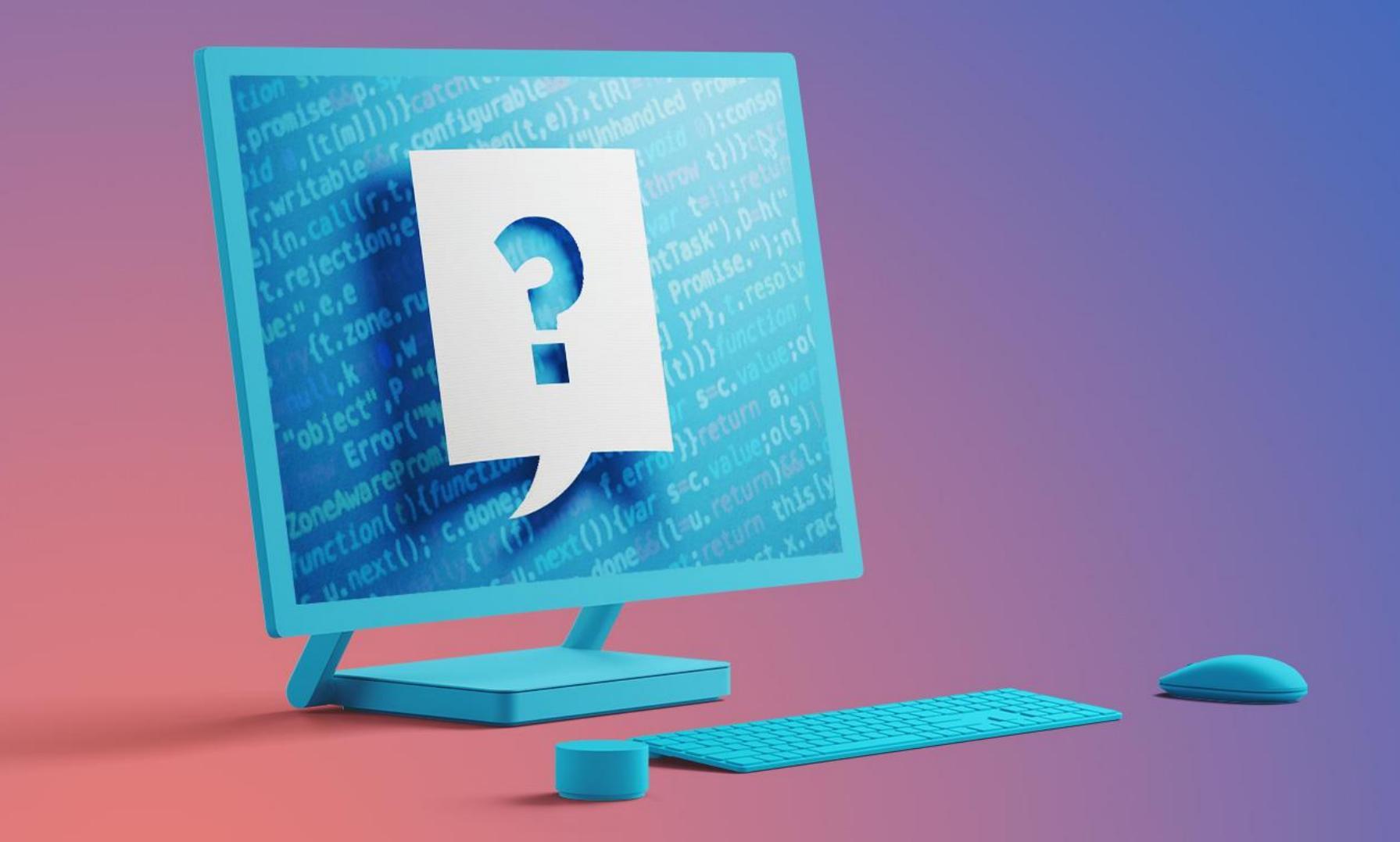

#### STARTING FROM HEADER TO FOOTER

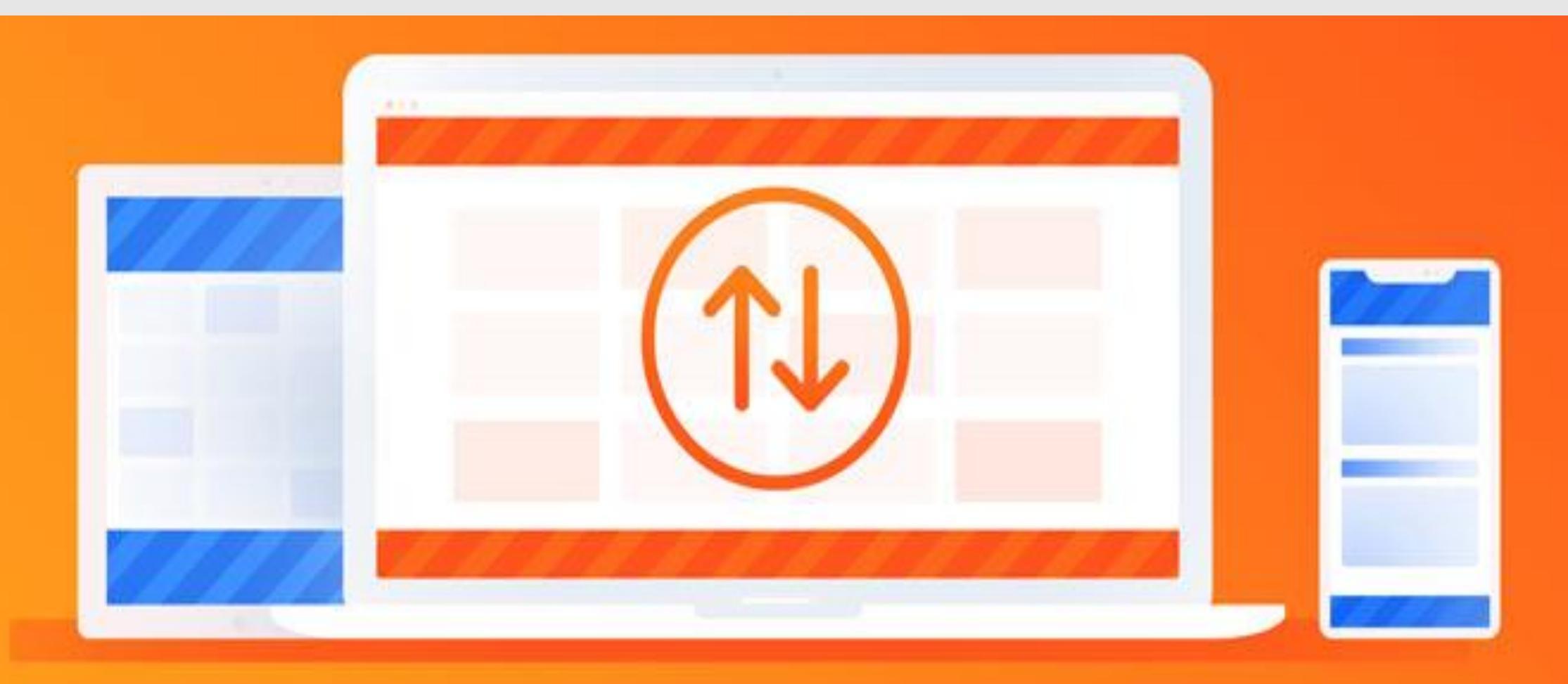
### **1.ADDING LOGO TO THE WEBSITE**

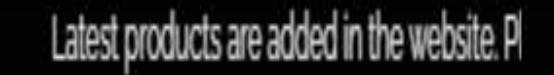

AND .

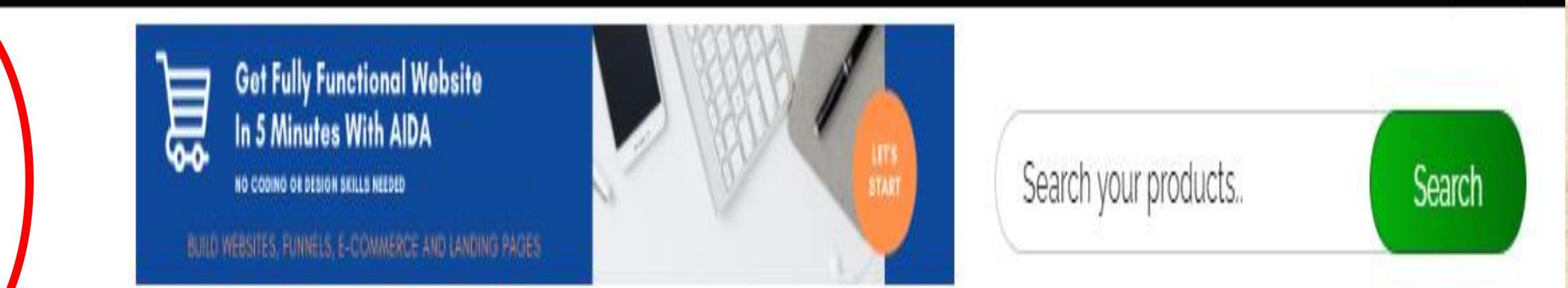

About Us | FAQ | Contact | USD ¥

### **STEP 1** Go to dashboard and click on manage website

|            | 🗟 Blog 🗧 🙎             | A Dashboard > Manage Blog >                                                                           |                     |          |
|------------|------------------------|----------------------------------------------------------------------------------------------------|---------------------|----------|
| The        | News 2                 |                                                                                                    |                     |          |
| Admin      | Flash News 2           | Manage Blog                                                                                           |                     | ADD NEW  |
|            |                        | Title                                                                                                 | Date ^              | Manage ^ |
| ē          | 2 About Us             | Automatic ignition cooking range                                                                      | 2019-11-08 08:25 am | Ū /      |
| ashboard   | Banner                 | The best smart Home gadgets you can buy under 5\$-Portable mini package sealing machine for smart Kit | 2019-06-24 01:12 pm | t /      |
| Affiliates | Small Banners          | Father's Day Gift Guide 2019 – The best gifts under \$120                                             | 2019-08-14 03:58 am | Ū /      |
|            | រារ៍ Testimonial 2     | The 6 Best Blood Pressure Monitors to check your blood pressure in Home                               | 2019-06-06 07:47 am | t /      |
| Manage     | Brand 2                | Mobile phones and block chain                                                                         | 2018-12-25 09:10 am | t /      |
| Website    | S Footer Links 6       | Best Traveling Apps                                                                                   | 2019-06-22 03:15 pm | Ū /      |
| G          | L+ Manage Contact Page |                                                                                                    |                     |          |
| nsite SEO  | Manage Menu            |                                                                                                    |                     |          |

/ Theme Colour

•••

Optin List

hil

🔅 Logo Manager

Activate Windows

🖵 View My Website 🛛 🚕

#### **STEP 2** Click on logo manager and upload and submit

|              | 🗄 Blog 🛛 💈             | M Dashboard > Manage V | Vebsite Logo >     |                                     |
|--------------|------------------------|------------------------|--------------------|-------------------------------------|
|              | R News 2               |                        |                    |                                     |
| Admin        | Flash News 2           | Manage Website Logo    |                    |                                     |
|              | 1 About Us             | Logo :                 | No file selected + |                                     |
| Dashboard    | 🖾 Banner               |                        |                    |                                     |
| 122          | Small Banners          |                        | SMART              |                                     |
| Affiliates   | ណ៍ Testimonial 2       |                        | LIBRARY            |                                     |
| ()<br>Manage | Brand 2                |                        |                    |                                     |
| Website      | Ø Footer Links         |                        |                    | Submit                              |
| 6            | L+ Manage Contact Page |                        |                    |                                     |
| Onsite SEO   | I Manage Menu          |                        |                    |                                     |
| Ontin List   | Theme Colour           |                        |                    |                                     |
|              | 🔅 Logo Manager         |                        |                    | Activate Windows                    |
| SEO Master   | Social Media Link      |                        |                    | Go to Settings to activate Windows. |

# SEE HOW SIMPLE IT IS...

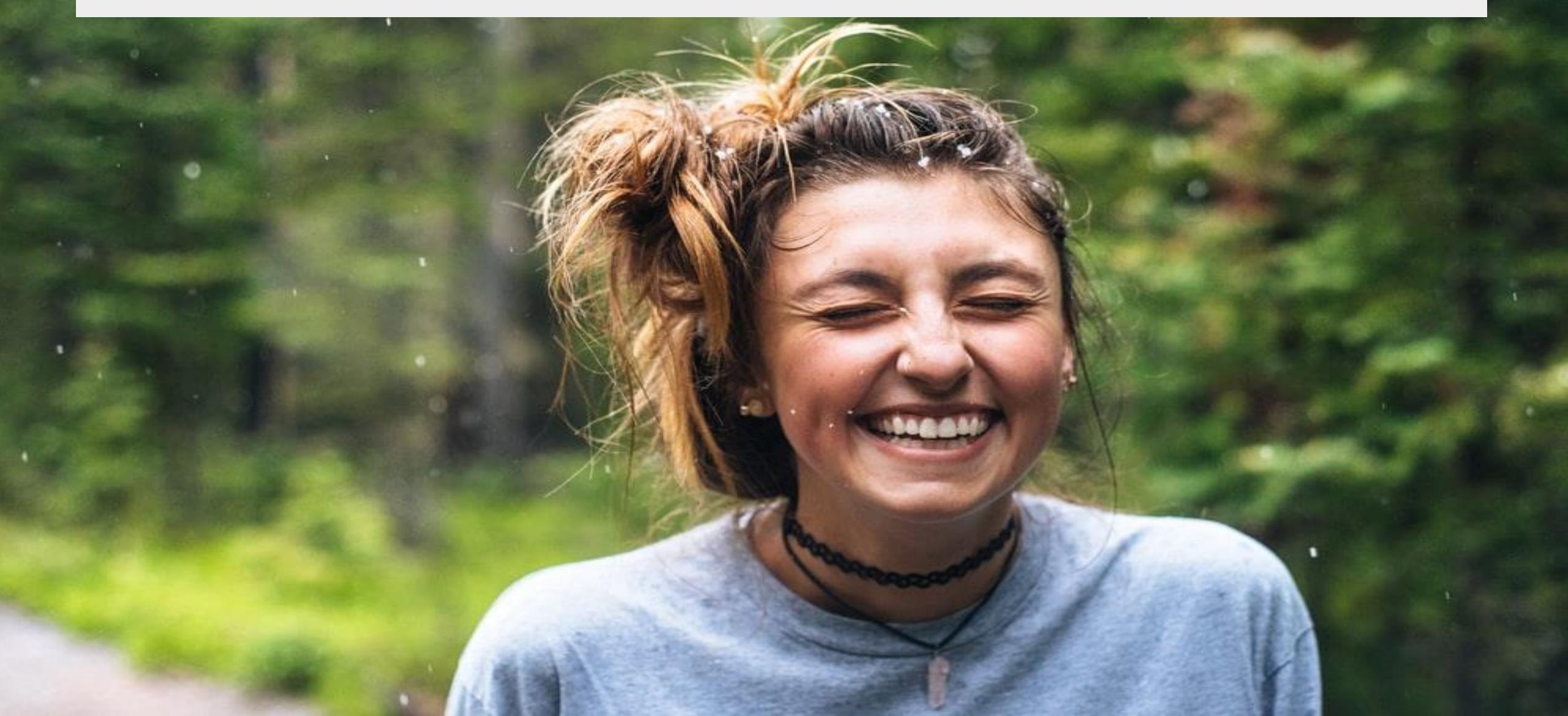

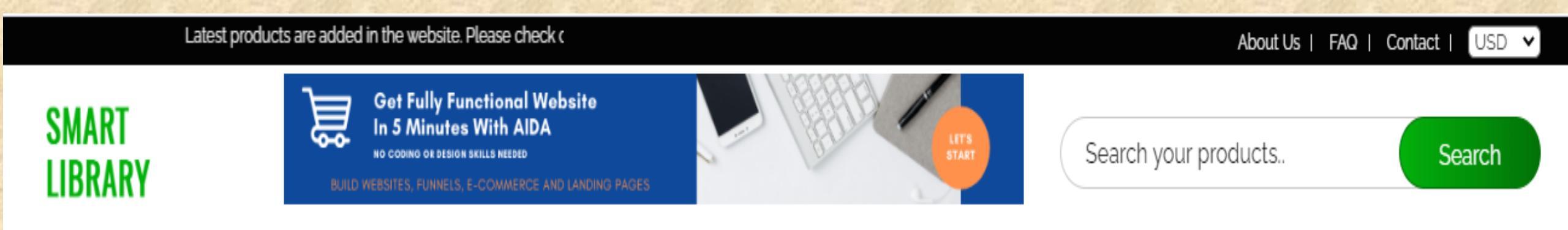

NON FICTION V FICTION V BIOGRAPHY V KIDS SECTION MORE V

# 2. Adding categories to the website

# I. ADDING CATEGORY

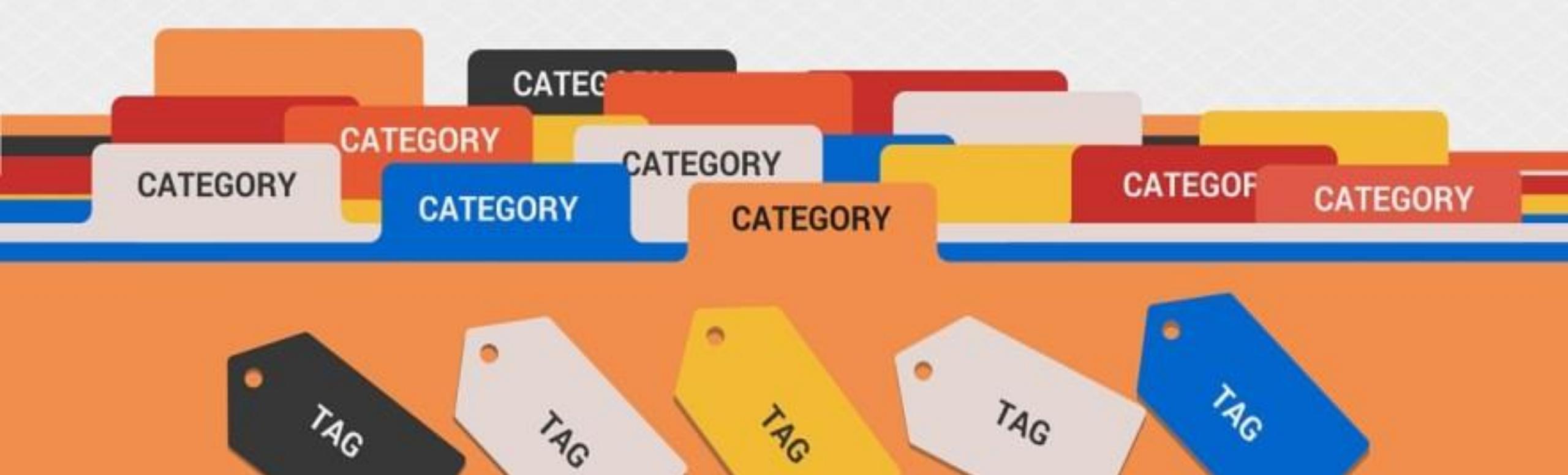

# **CLICK ON CATEGORY**

|              | Category 3 Category 3  |   |                      |                                                                       |        |          |        |          |         |  |  |
|--------------|------------------------|---|----------------------|-----------------------------------------------------------------------|--------|----------|--------|----------|---------|--|--|
| The          | Subcategory 2          | Í |                      |                                                                       |        |          |        |          |         |  |  |
| Admin        | Subincategory 2        |   | Search product Reset |                                                                       |        |          |        |          |         |  |  |
| Ō            | ជា Affiliate Product 2 |   | Manag                | je Affiliate Products ( Total Products : 21 )                         |        |          |        |          |         |  |  |
| ishboard     | ណ៍ Affiliate Brand 2   |   | P.ID                 | Product Name                                                          | Active | Featured | Offer_ | Manage _ | Added _ |  |  |
| ffiliatos    | ณ์ Merchants 2         |   | 21                   | Apple iPhone 11 Pro (64GB, Midnight Green)                            | 0      | 0        | 8      | Ū /      | Admin   |  |  |
|              | រារ៍ My Commissions 2  |   | 20                   | Bose QuietComfort 35 II Wireless Bluetooth Headphones                 | 0      | 8        | 0      | Ū /      | Admin   |  |  |
| ()<br>Janage |                        |   | 19                   | Apple AirPods with Wireless Charging Case (Latest Model)              | 0      | 0        | 8      | Ū /      | Admin   |  |  |
| Vebsite      |                        |   | 18                   | Samsung Galaxy Buds 2019, Bluetooth True Wireless Earbuds             | 8      | 8        | 8      | Ū /      | Admin   |  |  |
| <b>h</b> .1  |                        |   | 17                   | Samsung Gear IconX (2018 Edition) Bluetooth Cord-free Fitness Earbuds | 0      | 8        | 8      | Ū /      | Admin   |  |  |
| isite SEO    |                        |   | 16                   | Bose SoundLink Around Ear Wireless Headphones                         | 0      | 8        | 8      | Ū /      | Admin   |  |  |
| .ö.          |                        |   | 15                   | Bose QuietComfort 35 II Wireless Bluetooth Headphones                 | 0      | 8        | 8      | Û /      | Admin   |  |  |

## **CLICK ON ADD CATEGORY**

Bose QuietComfort 35 II Wireless Bluetooth Headphones

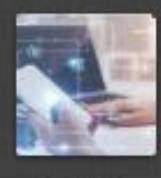

Admin

Dashboar

Affiliates

() Manage Website

Onsite SE

.0.

| 1 | Category                            | 3 | n Da |
|---|-------------------------------------|---|------|
|   | <ul> <li>Manage Category</li> </ul> |   |      |
|   | <ul> <li>Add Category</li> </ul>    |   | s    |
|   | Add Priority                        |   | Ma   |
| d | Subcategory                         | 2 | P.ID |
|   | Subincategory                       | 2 | 21   |
|   | ណ៍ Affiliate Product                | 2 | 20   |
|   | ណ៍ Affiliate Brand                  | 2 | 19   |
|   | តរ៍ Merchants                       | 2 | 18   |
|   | រណ៍ My Commissions                  | 2 | 17   |
| o |                                     |   | 16   |
|   |                                     |   | 15   |

| Dashb | oard > Manage Affiliate Products >                                    |            |          |          |
|-------|-----------------------------------------------------------------------|------------|----------|----------|
|       |                                                                       |            |          |          |
| Sear  | ch product                                                            | Search Res |          | Reset    |
| Manag | e Affiliate Products (Total Products : 21)                            |            |          |          |
| PID ~ | Product Name                                                          | ^          | Active ^ | Featured |
| 21    | Apple iPhone 11 Pro (64GB, Midnight Green)                            |            | 0        | 0        |
| 20    | Bose QuietComfort 35 II Wireless Bluetooth Headphones                 |            | 0        | 0        |
| 19    | Apple AirPods with Wireless Charging Case (Latest Model)              |            | 0        | 0        |
| 18    | Samsung Galaxy Buds 2019, Bluetooth True Wireless Earbuds             |            | 8        | 0        |
| 17    | Samsung Gear IconX (2018 Edition) Bluetooth Cord-free Fitness Earbuds |            | 0        | 0        |
| 16    | Bose SoundLink Around Ear Wireless Headphones                         |            | 0        | 0        |

0

0

## ADD CATEGORY, META TITLE, META KEYWORD AND META DESCRIPTION

View My Website

|                   |                        | وينبز ومازعيه وعوليوا لرماناعي |                                                                                                    |   |
|-------------------|------------------------|--------------------------------|----------------------------------------------------------------------------------------------------|---|
|                   | Category 3             | Add Affiliate C                | ategory >                                                                                                    |   |
| The               | Subcategory 2          |                                |                                                                                                    |   |
| Admin             | Subincategory 2        | Add New Category               |                                                                                                    |   |
| Ū                 | ណ៍ Affiliate Product 2 | Category Title *               | Apple                                                                                                    |   |
| Dashboard         | ណ៍ Affiliate Brand 2   |                                |                                                                                                    |   |
| 122               | mi Merchants 2         | Meta Title                     | Apple Mobile Phones                                                                                                    |   |
| Affiliates        | ណ៍ My Commissions 2    | Meta Keyword                   | Buy apple phone, apple mobiles, <u>iphones</u> , <u>iphone</u> 11, <u>iphone</u> 8, <u>iphone</u> products                                                                                   | 1 |
| Manage<br>Website |                        | Meta Description               | Buy Apple iPhone online at lowest prices. Check the latest series of iPhones : iPhone 6, iPhone SE, iPhone 6, iPhone 7, iPhone 7, iPhone 7, iPhone 8, iPhone 8 Plus, iPhone X, iPhone 11 pro |   |
| Onsite SEO        |                        |                                |                                                                                                    | 2 |
| -2-               |                        |                                | Submit                                                                                                    |   |

Optin List

# THEN CLICK ON SUBMIT

View My Website

| -                 | 🗂 Category            | 3 Add Affiliate (  | Category >                                                                                                    |
|-------------------|-----------------------|--------------------|----------------------------------------------------------------------------------------------------|
|                   | Subcategory           | 2                  |                                                                                                    |
| Admin             | Subincategory         | Add New Category   |                                                                                                    |
| Ē                 | ส์ไ Affiliate Product | 2 Category Title * | Apple                                                                                                    |
| Dashboard         | ភាំ Affiliate Brand   | 2                  |                                                                                                    |
| 122               | ភា៍ Merchants         | 2 Meta Title       | Apple Mobile Phones                                                                                                    |
| Affiliates        | តរ៍ My Commissions    | 2 Meta Keyword     | Buy apple phone, apple mobiles, iphones, iphone 11, iphone 8, iphone products                                                                                                    |
| Manage            |                       |                    |                                                                                                    |
| Manage<br>Website |                       | Meta Description   | Buy Apple iPhone online at lowest prices. Check the latest series of iPhones : iPhone 6, iPhone SE, iPhone 65, iPhone 7, iPhone 7S, iPhone 8, iPhone 8 Plus, iPhone X, iPhone 11 pro |
| Onsite SEO        |                       |                    |                                                                                                    |
| .ö.               |                       |                    | Submit                                                                                                    |

Optin List

# **II. ADDING SUB-CATEGORY**

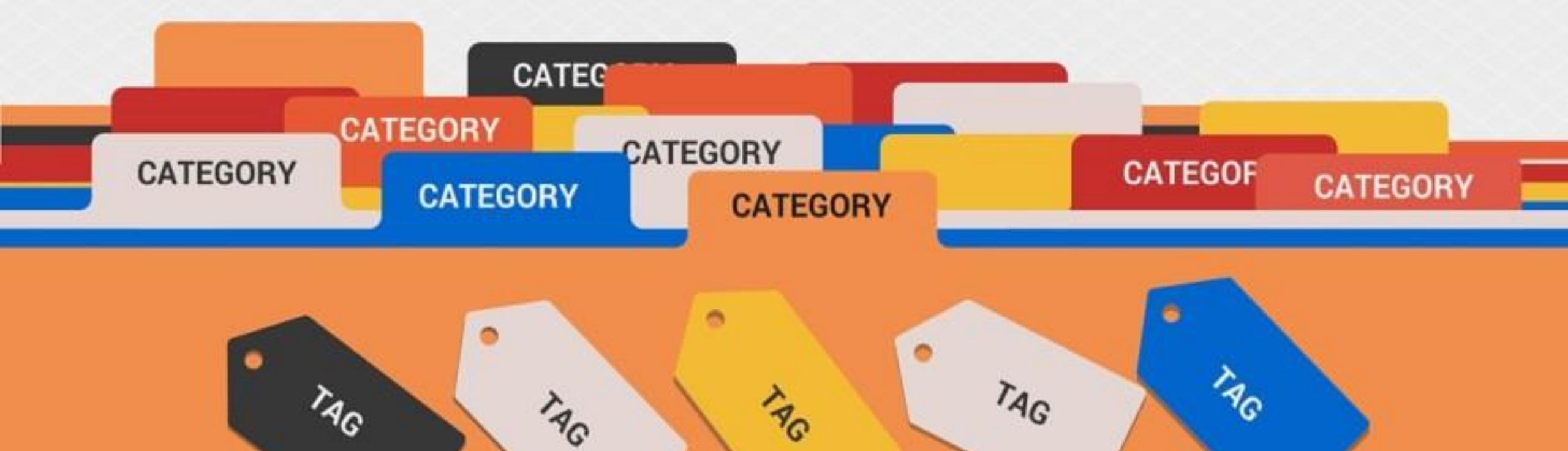

# **CLICK ON SUB-CATEGORY**

|            | Category             | 3 A Dash |
|------------|----------------------|----------|
| 1 Fa       | Subcategory          | 2        |
| Admin      | Subincategory        | 2 Se     |
| Ū          | ណ៍ Affiliate Product | 2<br>Man |
| Dashboard  | ណ៍ Affiliate Brand   | P.ID     |
| 222        | រារ៍ Merchants       | 2 21     |
| Annales    | ណ៍ My Commissions    | 2 20     |
| Manage     |                      | 19       |
| Website    |                      | 18       |
| <b>b.1</b> |                      | 17       |

| Dasiip         | oard > Manage Annate Froducts >                                       |        |          |         |  |
|----------------|-----------------------------------------------------------------------|--------|----------|---------|--|
| Search product |                                                                       | Search |          | Reset   |  |
| Manag          | e Affiliate Products ( Total Products : 21 )                          |        |          |         |  |
| P.ID           | Product Name                                                          | ^      | Active _ | Feature |  |
| 21             | Apple iPhone 11 Pro (64GB, Midnight Green)                            |        | 0        | 0       |  |
| 20             | Bose QuietComfort 35 II Wireless Bluetooth Headphones                 |        | 0        | 0       |  |
| 19             | Apple AirPods with Wireless Charging Case (Latest Model)              |        | 0        | 0       |  |
| 18             | Samsung Galaxy Buds 2019, Bluetooth True Wireless Earbuds             |        | 0        | ۵       |  |
| 17             | Samsung Gear IconX (2018 Edition) Bluetooth Cord-free Fitness Earbuds |        | 0        | 0       |  |
|                |                                                                       |        |          | -       |  |

## **CLICK ADD SUB CATEGORY**

|              | Category 3                             | <b>#</b> Dasht | oard > Manage Affiliate Products >                                    |              |          |   |
|--------------|----------------------------------------|----------------|-----------------------------------------------------------------------|--------------|----------|---|
| 12           | Subcategory 2                          |                |                                                                       |              |          |   |
| Admin        | <ul> <li>Manage Subcategory</li> </ul> | Sea            | rch product Sea                                                       | Search Reset |          |   |
| Ō            | Add Subcategory                        | Mana           | ge Affiliate Products ( Total Products : 21 )                         |              |          |   |
| ishboard     | Subincategory 2                        | P.ID           | Product Name                                                          | Active       | Featured | ( |
| 121          | Affiliate Product 2                    | 21             | Apple iPhone 11 Pro (64GB, Midnight Green)                            | 0            | 0        | • |
| millates     | Affiliate Brand 2                      | 20             | Bose QuietComfort 35 II Wireless Bluetooth Headphones                 | 0            | 8        |   |
| ()<br>Vanage | រាំ Merchants 2                        | 19             | Apple AirPods with Wireless Charging Case (Latest Model)              | 0            | 0        |   |
| Vebsite      | iii My Commissions 2                   | 18             | Samsung Galaxy Buds 2019, Bluetooth True Wireless Earbuds             | 8            | 8        | ( |
| <b>b</b> .1  |                                        | 17             | Samsung Gear IconX (2018 Edition) Bluetooth Cord-free Fitness Earbuds | 0            | 8        |   |
|              |                                        |                |                                                                       |              |          |   |

## SELECT MAIN CATEGORY AND ENTER SUB-CATEGORY

| t t               | Category 3             | M Dashboard > Add new Sub Category > |          |  |  |  |
|-------------------|------------------------|--------------------------------------|----------|--|--|--|
|                   | Subcategory 2          |                                      |          |  |  |  |
| Admin             | Subincategory 2        | Add New Sub Category                 |          |  |  |  |
| <b>_</b> 4        | ii Affiliate Product 2 | Choose Category: *                   | iPhone - |  |  |  |
| Dashboard         | ii Affiliate Brand     |                                      |          |  |  |  |
| 22. 4             | iii Merchants 2        | Sub Category Title *                 |          |  |  |  |
| Affiliates        | My Commissions 2       | Meta Title                           |          |  |  |  |
| Manage<br>Website |                        | Meta Keyword                         |          |  |  |  |
| 0nsite SEO        |                        | Meta Description                     |          |  |  |  |
| Optin List        |                        |                                      |          |  |  |  |

## THEN CLICK ON SUBMIT

|             | Category 3              | Add new Sub Cat      | egory >                                                                                                    |   |
|-------------|-------------------------|----------------------|----------------------------------------------------------------------------------------------------|---|
|             | Subcategory 2           |                      |                                                                                                    |   |
| Admin       | Subincategory 2         | Add New Sub Category |                                                                                                    |   |
| Ū           | ណ៍ Affiliate Product 2  | Choose Category: *   | iPhone -                                                                                                    |   |
| Dashboard   | ត្រា៍ Affiliate Brand 2 |                      |                                                                                                    |   |
| <u>,21</u>  | តា៍ Merchants 2         | Sub Category Title * | Iphone 11                                                                                                    |   |
| Affiliates  | ណ៍ My Commissions 2     | Meta Title           | Iphone 11 pro                                                                                                    |   |
| W<br>Manage |                         |                      |                                                                                                    |   |
| Website     |                         | Meta Keyword         | Best iphone, iphone 11 pro, buy iphone, iphone 11 pro rate                                                              |   |
| <u>[]</u>   |                         |                      |                                                                                                    |   |
| Onsite SEO  |                         | Meta Description     | Buy Apple iPhone online at lowest prices. Check the latest series of iPhones : iPhone 6, iPhone SE, iPhone 6, iPhone 7, |   |
| ÷ò:         |                         |                      | iPhone 7S, iPhone 8, iPhone 8 Plus                                                                                      | 2 |
| Optin List  |                         |                      | Activate Windows Submit                                                                                                 |   |
|             |                         |                      | Go to Settings to activite Window                                                                                       | - |

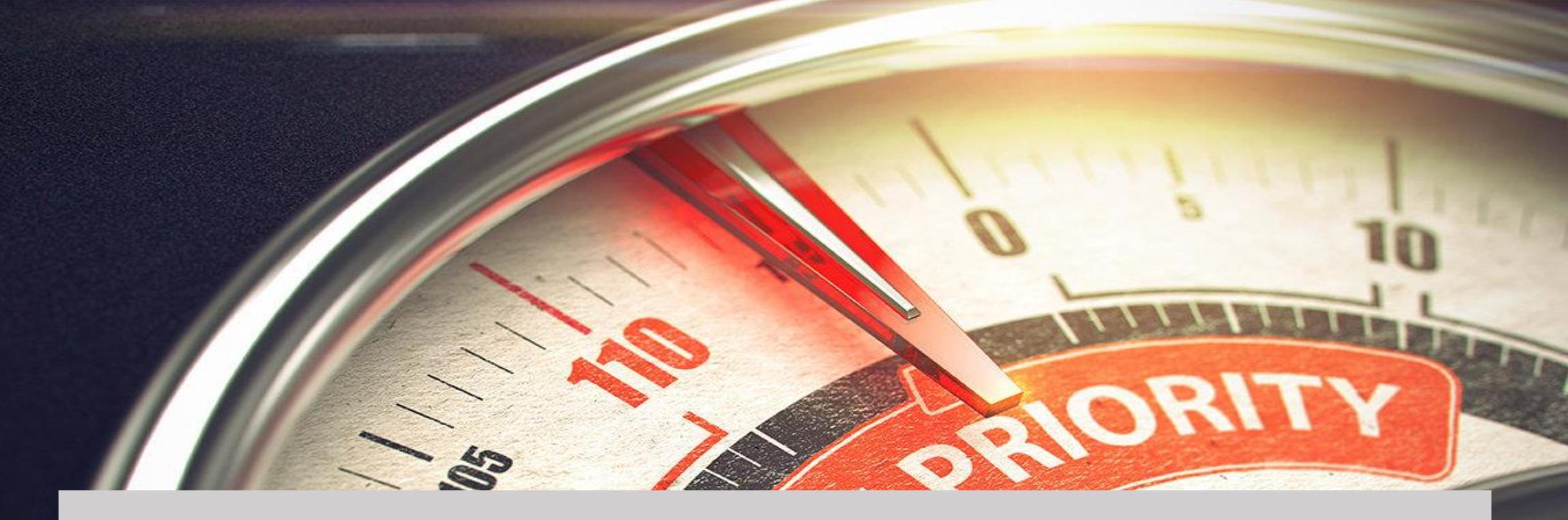

# **3.SET MENU PRIORITY**

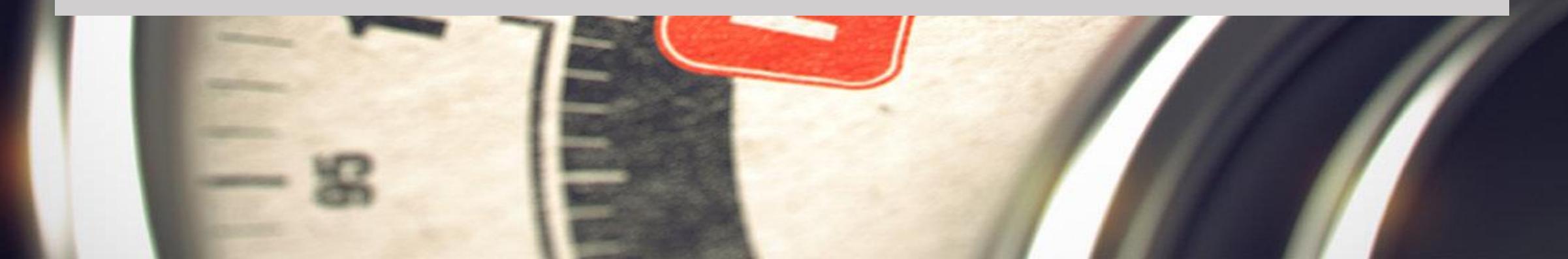

## YOU CAN ALSO DECIDE WHICH MENU TO BE SHOWN FIRST AND LAST

# -That means you can change the order from dashboard

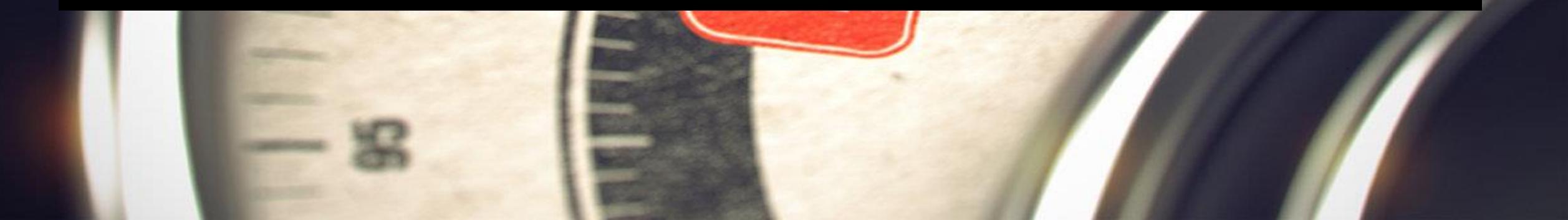

## **STEP 1** Go to your website dashboard

|                          | Last Login:<br>03 Aug 2020   04:32 am                                                     |                               |                        |                                 |                               |                       |                              |  |  |  |
|--------------------------|-------------------------------------------------------------------------------------------|-------------------------------|------------------------|---------------------------------|-------------------------------|-----------------------|------------------------------|--|--|--|
| Admin                    | 1                                                                                         | M Dashboard Summary >         |                        |                                 |                               |                       | ✓ Package                    |  |  |  |
| <br>Dashboard            | SMART<br>LIBRARY                                                                          | Platform at a Glance          |                        |                                 |                               |                       |                              |  |  |  |
| Affiliates               | Admin •                                                                                   | 22<br>Total Products          | 22<br>Active Products  | 0<br>Inactive Products          | <b>0</b><br>Featured Products | 0<br>Branded Products | <b>7</b><br>Active Merchants |  |  |  |
| ()<br>Manage<br>Website  | <ul> <li>Monthly Stats (Aug 2020)</li> <li>77 28</li> <li>Visits Unique Visits</li> </ul> | <b>6</b><br>Total Categories  | 2<br>Active Categories | <b>4</b><br>Inactive Categories | <b>2</b><br>Total Brands      | 0<br>Active Brands    | 2<br>Inactive Brands         |  |  |  |
| <b>LLI</b><br>Onsite SEO | The spent on Dashboard                                                                    | Affiliate Products Overview ( | Aug 2020)              |                                 | Add More to Your Portal       |                       |                              |  |  |  |
| Optin List               | Week Aug 20 Total                                                                         | 22<br>Total Products Listed   | 9<br>Products Viewed   | 13<br>Products not Viewed       | Add New A                     | ffiliate Product      | Add New Category             |  |  |  |

## **STEP 2**

#### **Click on affiliates then click on category**

|            | 6     | Category 3          | n Dash | board > Manage Affiliate Products >                                                                                           |        |          |
|------------|-------|---------------------|--------|----------------------------------------------------------------------------------------------------|--------|----------|
|            | 24    | Subcategory 2       |        |                                                                                                    |        |          |
| Admin      | 7     | obincategory 2      | Sea    | arch product Search                                                                                                    | ch Re  | set      |
| <u> </u>   |       | Affiliate Product 2 | Mana   | ge Affiliate Products ( Total Products : 22 )                                                                                 |        |          |
| Dashboard  | ណ៍    | Affiliate Brand 2   | P.ID   | Product Name                                                                                                    | Active | Featured |
| Affiliates | - ííl | Merchants 2         | 22     | Baby 6PCS Cloth Book Cartoon Newborn Intelligence Development Soft Quiet Book Set Early<br>Learning Educational Toys For Kids | 0      | 8        |
| 6          | űİ    | My Commissions 2    | 21     | How To Win Friends and Influence People                                                                                       | 0      | 8        |
| Manage     |       |                     | 20     | Becoming                                                                                                    | 0      | 8        |
| Website    |       |                     | 19     | The Total Money Makeover                                                                                                    | 0      | 8        |
|            |       |                     | 18     | The Testaments: The Sequel to The Handmaid's Tale                                                                             | 0      | 8        |
| Unsite SEO |       |                     | 17     | Once More We Saw Stars: A Memoir                                                                                              | 0      | 8        |
| ·0·        |       |                     | 16     | With All Due Respect                                                                                                    | 0      | 8        |

# **STEP 3 Then click on add priority**

|        | Category 3                          | n Dashb | oard > Manage Affiliate Products >                                                      |          |          |    |
|--------|-------------------------------------|---------|-----------------------------------------------------------------------------------------|----------|----------|----|
| The    | <ul> <li>Manage Category</li> </ul> |         |                                                                                         |          |          |    |
| min    | <ul> <li>Add Category</li> </ul>    | Sear    | ch product Searc                                                                        | h Re     | set      |    |
| 2 (    | <ul> <li>Add Priority</li> </ul>    | Manao   | e Affiliate Products (Total Products : 22)                                              |          |          |    |
| board  | Subcategory 2                       | P.ID    | Product Name                                                                            | Active _ | Featured | 01 |
| R      | Subincategory 2                     | 22      | Baby 6PCS Cloth Book Cartoon Newborn Intelligence Development Soft Quiet Book Set Early | 0        | 0        | 8  |
| iates  | ភាំ Affiliate Product 2             |         | Learning Educational Toys For Kids                                                      |          |          |    |
| 3      |                                     | 21      | How To Win Friends and Influence People                                                 | 0        | 8        | 8  |
| nage   | Affiliate Brand                     | 20      | Becoming                                                                                | 0        | 8        | 8  |
| bsite  | mi Merchants 2                      | 19      | The Total Money Makeover                                                                | 0        | 8        | 8  |
|        | រវារ៍ My Commissions 2              | 18      | The Testaments: The Sequel to The Handmaid's Tale                                       | 0        | 0        | 8  |
| te SEO |                                     | 17      | Once More We Saw Stars: A Memoir                                                        | 0        | 8        | 8  |
| ò:     |                                     | 16      | With All Due Respect                                                                    | 0        | 0        | 8  |
| n List |                                     | 15      | Management and Leadership Chille That Affect Creall Dusiness Curvival                   | 0        | 0        | 0  |

Das

Ons

Opt

#### **STEP 4**

# Set priority as you want to shown in website then click on save

| Set Priority |                                                          |                                                                                                    |
|--------------|----------------------------------------------------------|----------------------------------------------------------------------------------------------------|
| Priority ^   | Title                                                    | ^                                                                                                    |
| 1            | NON FICTION -                                            |                                                                                                    |
| 2            | FICTION -                                                |                                                                                                    |
| 3            | BIOGRAPHY -                                              |                                                                                                    |
|              |                                                          |                                                                                                    |
| 4            | KIDS SECTION -                                           |                                                                                                    |
| 5            | - Select - 🔻                                             |                                                                                                    |
| 6            | - Select - 💌 Save                                        |                                                                                                    |
|              | Set Priority         ^           1         ^           2 | Priority       Title         1       NON FICTION         2       FICTION         3       BIOGRAPHY         4       KIDS SECTION         5       -Select-         6       -Select- |

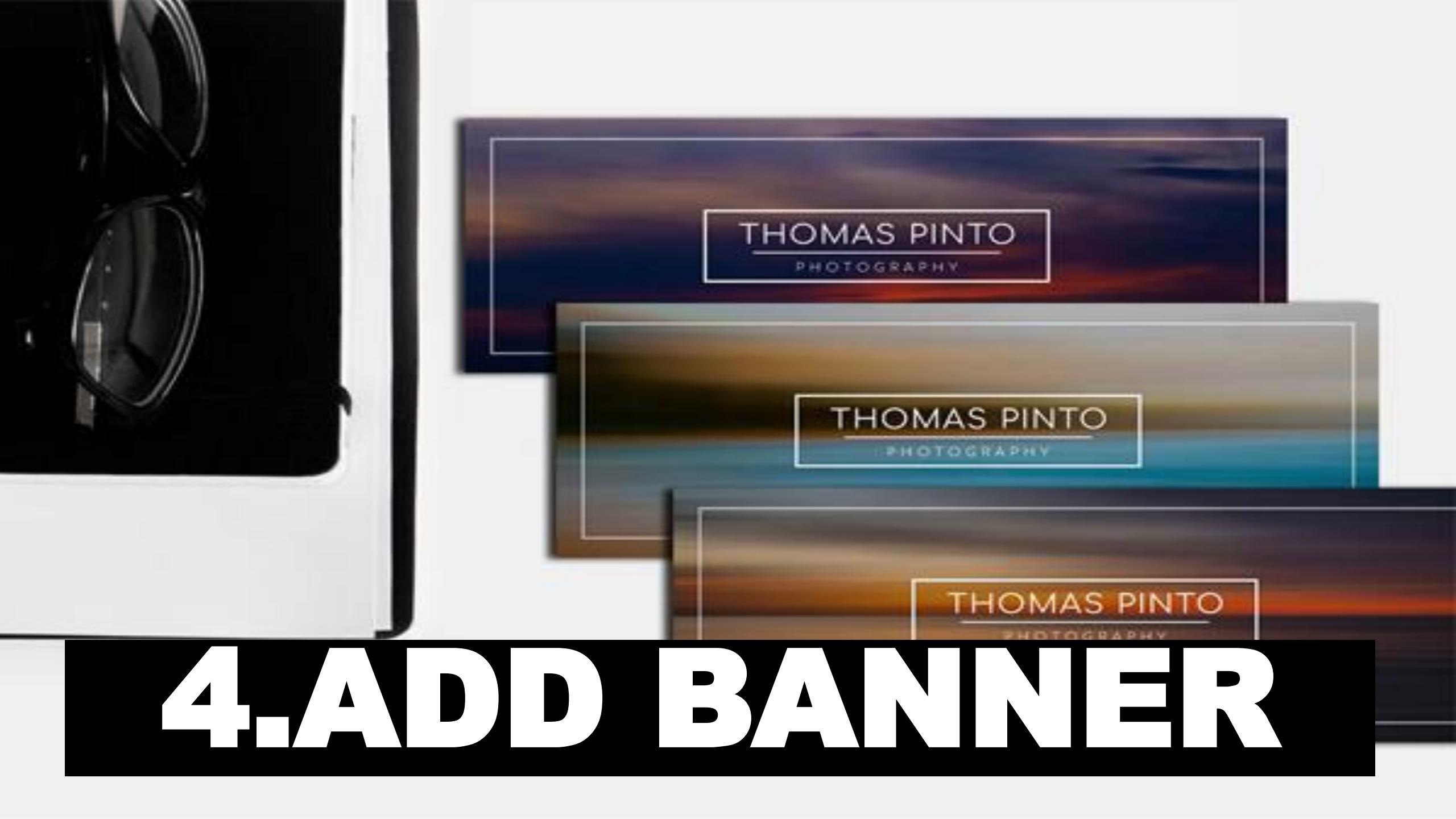

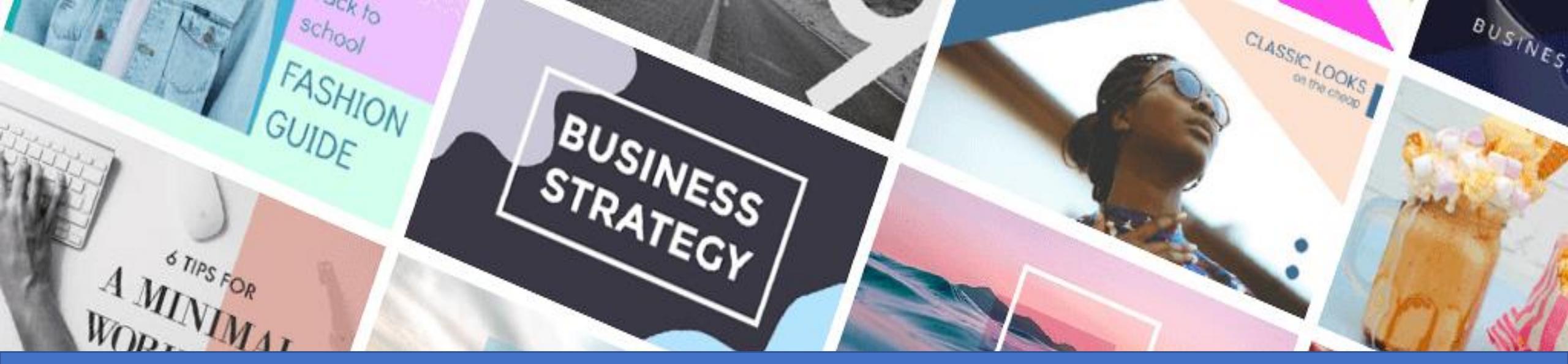

# Banner is one of the important feature of a website.

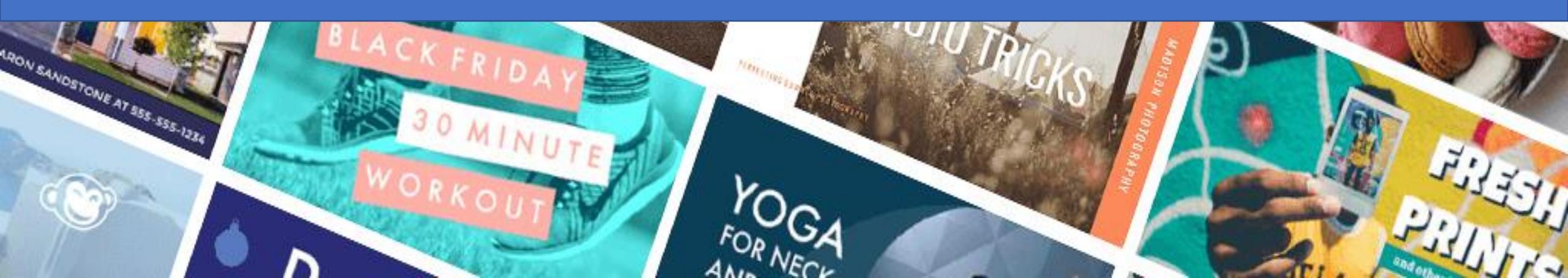

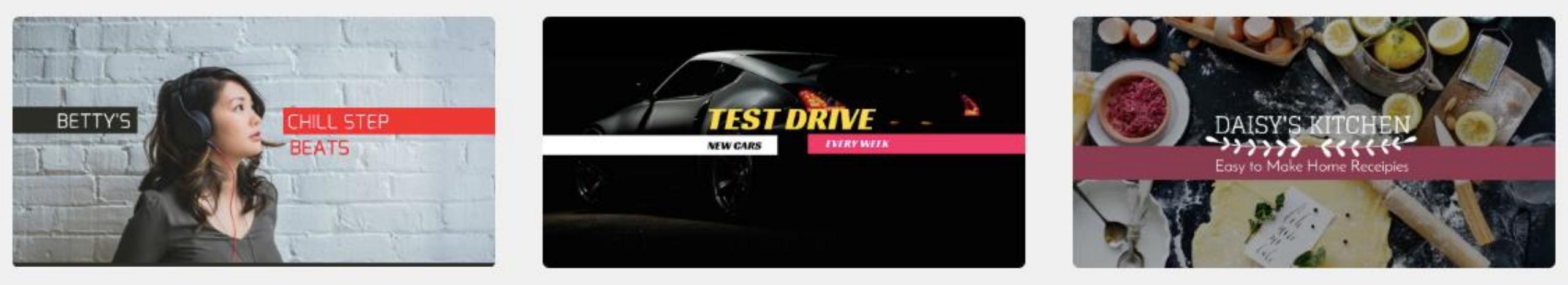

#### IT SHOULD BE ATTRACTIVE AND ALSO IT IS IMPORTANT TO CHANGE BANNERS PERIODICALLY.

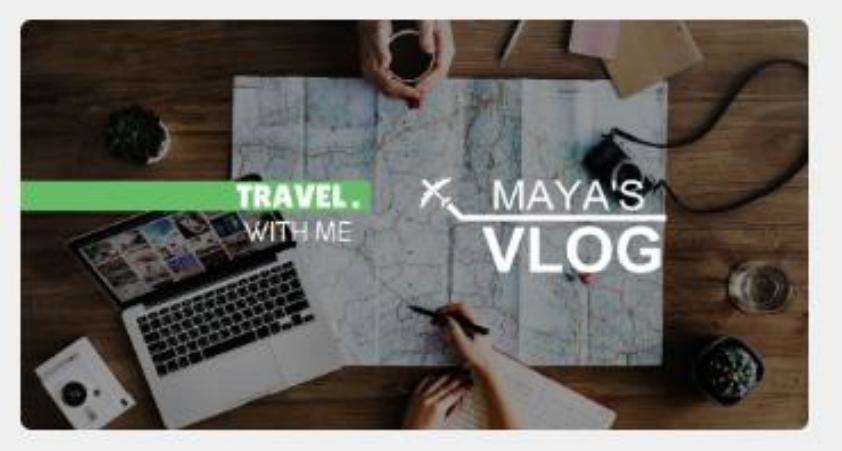

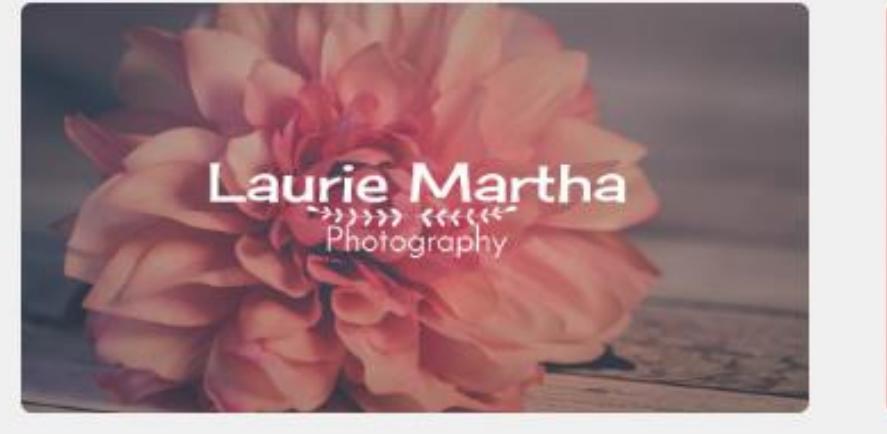

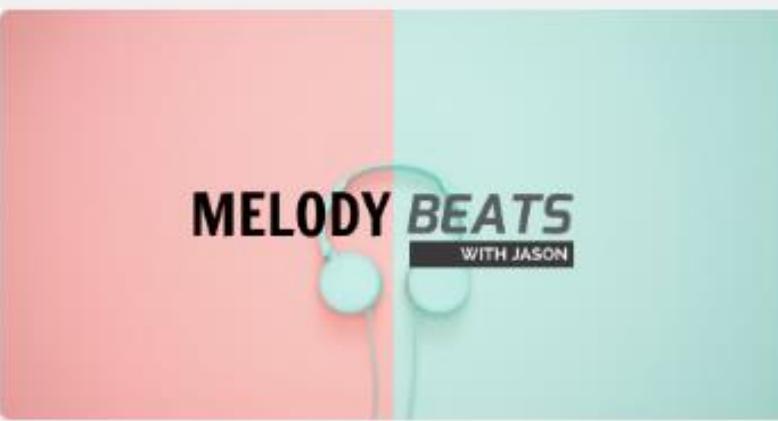

## HOW DO WE CHANGE BANNERS FROM WEBSITE

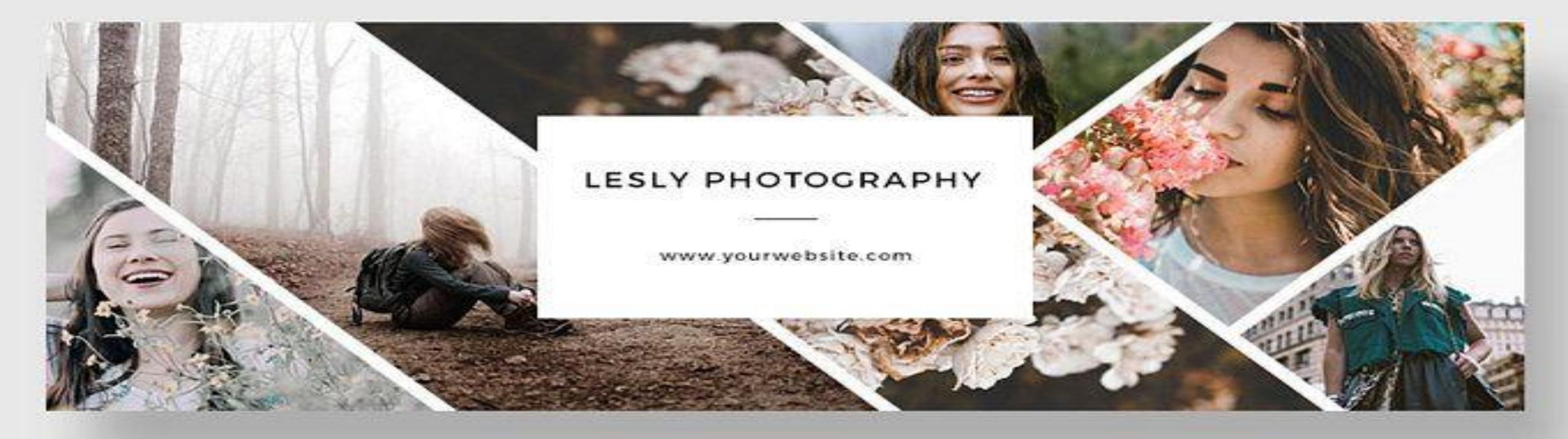

#### **STEP 1** Go to dashboard and click on manage website

|                         | Last Login:<br>03 Aug 2020   04:32 am | U Welcome to Admin Dashboard  |                          |                           |                                                                                                |                       |                                |  |  |  |
|-------------------------|---------------------------------------|-------------------------------|--------------------------|---------------------------|------------------------------------------------------------------------------------------------|-----------------------|--------------------------------|--|--|--|
|                         | <u>1</u>                              | ▲ Dashboard Summary >         |                          |                           |                                                                                                |                       |                                |  |  |  |
| Admin                   | SMART                                 |                               |                          |                           |                                                                                                |                       |                                |  |  |  |
|                         | LIBRARY                               | Platform at a Glance          |                          |                           |                                                                                                |                       |                                |  |  |  |
|                         | Admin •                               | 22<br>Total Products          | 22<br>Active Products    | 0<br>Inactive Products    | 0<br>Featured Products                                                                         | 0<br>Branded Products | 7<br>Active Merchar            |  |  |  |
| Affiliates              | The monthly Stats (Aug 2020)          | 6<br>Total Categories         | 2<br>Active Categories   | 4<br>Inactive Categories  | 2<br>Total Brands                                                                              | 0<br>Active Brands    | 2<br>Inactive Brand            |  |  |  |
| Manage<br>Website       | 79 28<br>Visits Unique Visits         |                               |                          |                           |                                                                                                |                       |                                |  |  |  |
| nsite SEO               | Hours spent on Dashboard              | Affiliate Products Overview ( | Аид 2020)                |                           | Add More to Your Po                                                                            | ortal                 |                                |  |  |  |
| optin List              | Week Aug 20 Total                     | 22<br>Total Products Listed   | 9<br>Products Viewed     | 13<br>Products not Viewed | <ul> <li>Add New Affiliate Product</li> <li>Add New Blog</li> <li>Add New Testimoni</li> </ul> |                       |                                |  |  |  |
| <b>LLI</b><br>EO Master | 000                                   | 0                             | 50%<br>Manage Affiliates | 100%                      | Add New F                                                                                      | Iash News             | are Wubalows<br>age Onsite SEO |  |  |  |

## STEP 2 Click on banners

| Statement of the local division of the local division of the local | Ē  | Blog 2              | in bachboard i Maartonier age |                                |
|----------------------------------------------------------------------------------------------------|----|---------------------|-------------------------------|--------------------------------|
| 1                                                                                                    |    | News 2              |                               |                                |
| Admin                                                                                                    |    | Flash News 2        | Add Home Page Banner          |                                |
|                                                                                                    | •  | About Us            | Banner Title *                |                                |
| Dashboard                                                                                                    |    | Passas              |                               |                                |
| .0.                                                                                                    |    | Banner              | Banner Image :                | No file selected +             |
| Affiliates                                                                                                    |    | Small Banners       | Add                           |                                |
| 6                                                                                                    | ái | Testimonial 2       |                               |                                |
| Manage                                                                                                    |    | Brand 2             |                               | Meet Your Next<br>Inverterbook |
| Website                                                                                                    | ø  | Footer Links 6      |                               |                                |
| <u>lul</u>                                                                                                    | Ŀ  | Manage Contact Page | Banner Title *                |                                |
| Onsite SEO                                                                                                    | I  | Manage Menu         |                               |                                |
| Ontin List                                                                                                    | 1  | Theme Colour        | Banner Image :                | No file selected +             |
| opun List                                                                                                    | ۲  | Logo Manager        |                               |                                |

# **STEP 3**

You can add title if you want to display on it

Then upload the file and submit

#### You can upload multiple banners

| A Part       | R News          | 2 |                       |                                 |  |  |  |
|--------------|-----------------|---|-----------------------|---------------------------------|--|--|--|
| Admin        | 📾 Flash News    | 2 | Add Home Page Banner  |                                 |  |  |  |
| Ō            | 👲 About Us      |   | Banner Title *        |                                 |  |  |  |
| Dashboard    | Banner          |   |                       |                                 |  |  |  |
| Affiliatos   | Small Banners   |   | Banner Image :<br>Add | No file selected +              |  |  |  |
| Anniates     | តវៀ Testimonial | 2 |                       |                                 |  |  |  |
| ()<br>Manage | Brand           | 2 |                       | Meet Your Next<br>tavorite book |  |  |  |
| Website      | Ø Footer Links  | 6 |                       |                                 |  |  |  |
|              |                 |   |                       |                                 |  |  |  |

### YOU HAVE SUCCESSFULLY UPLOADED!!

NON FICTION V FICTION V BIOGRAPHY V KIDS SECTION MORE V

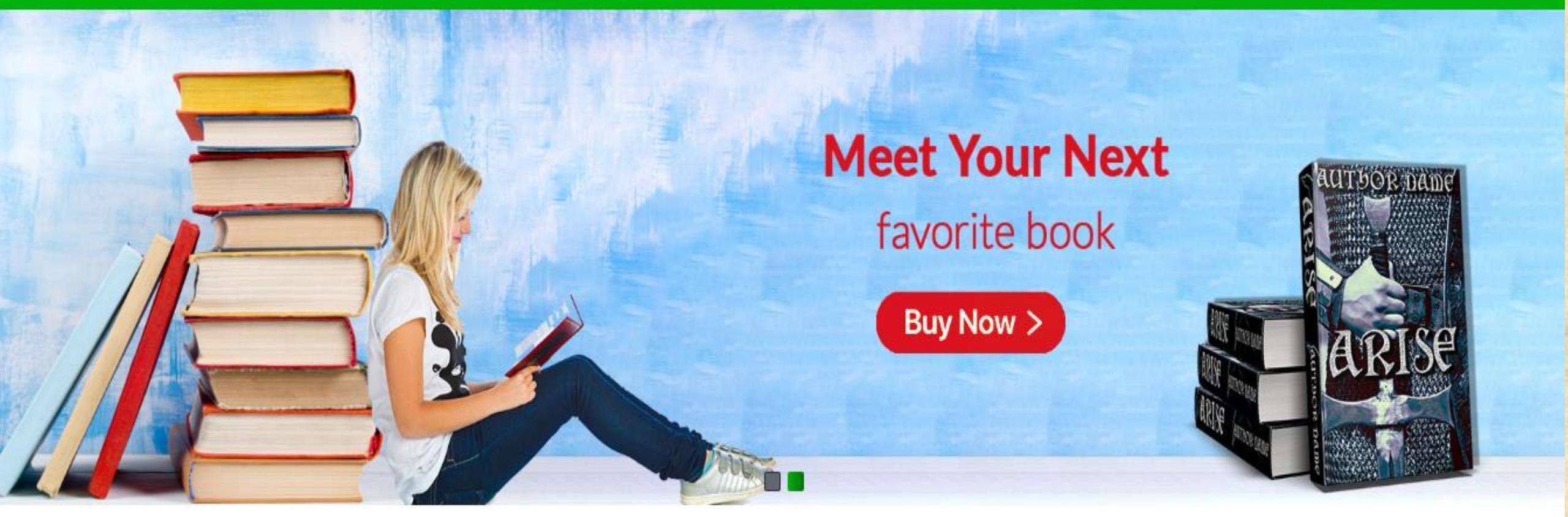

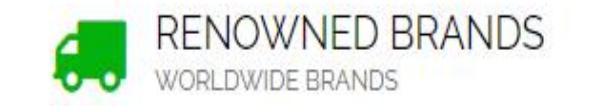

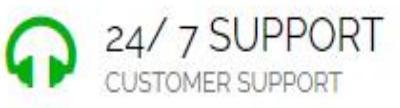

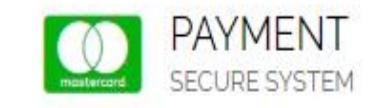

Activate Windows STRUSTEDivate Windows. GENUINE PRODUCTS

# 5. UPLOAD MONETIZATION BANNERS

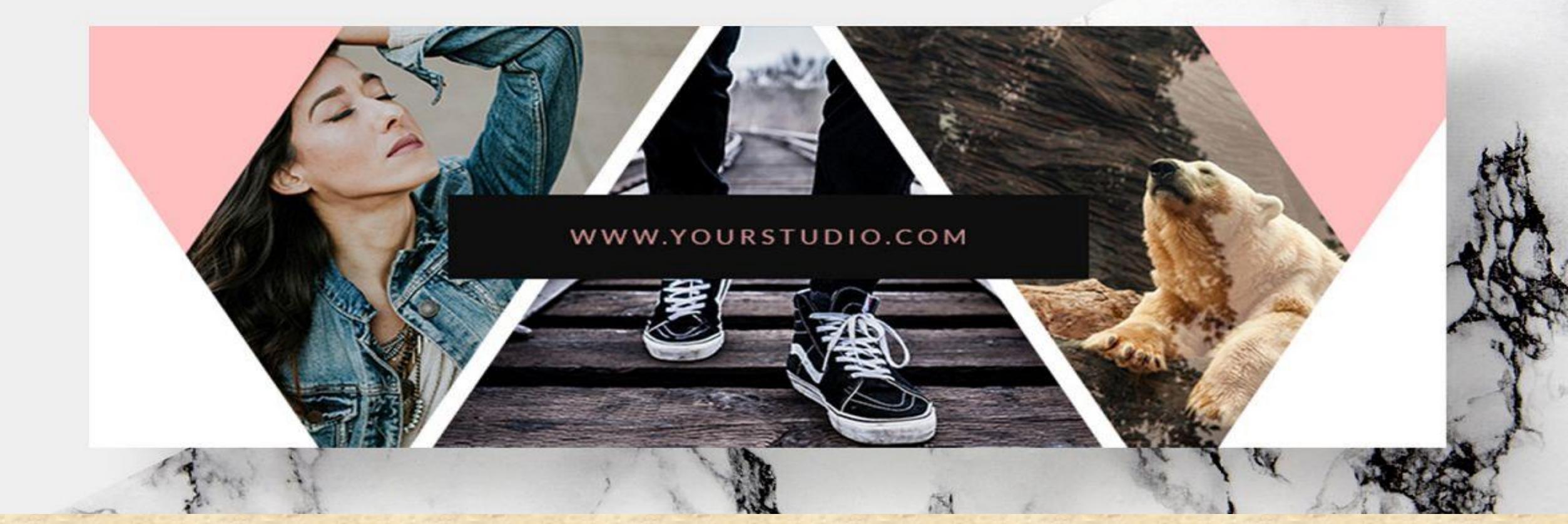

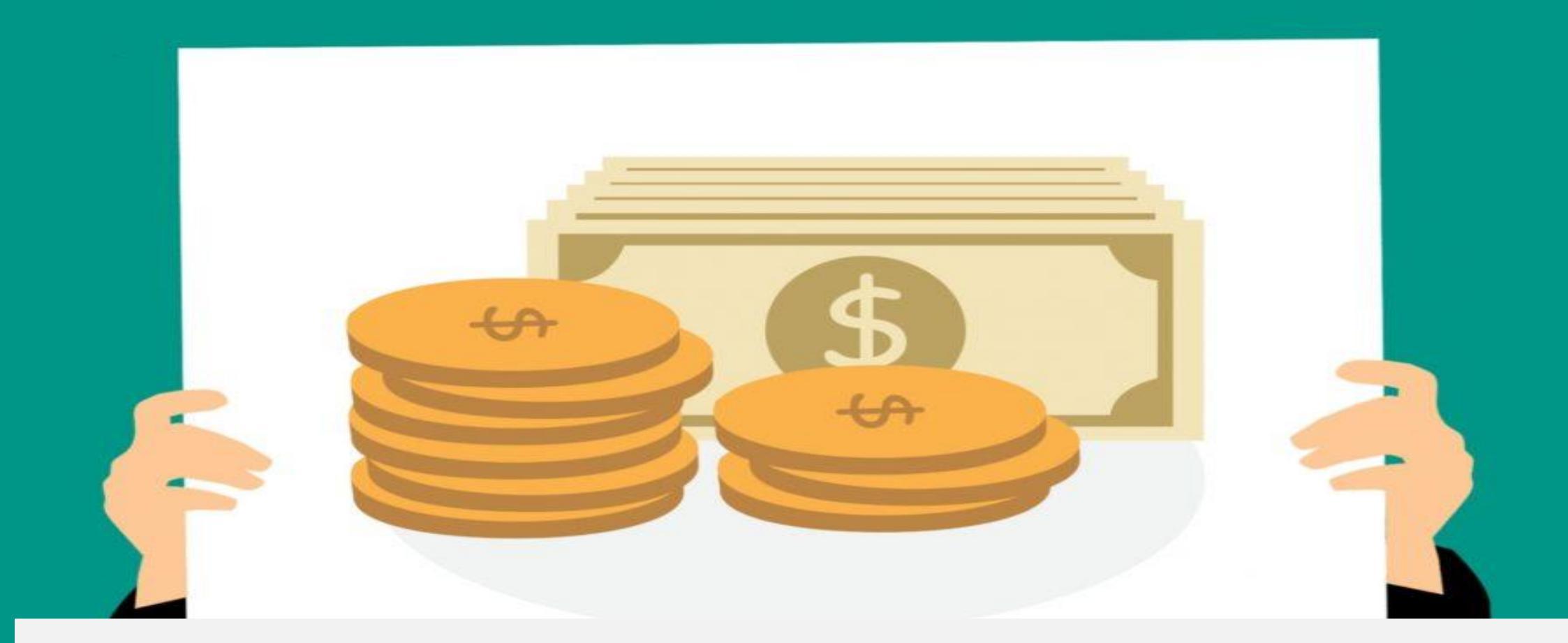

# Small banners usually referred as monetization banners

## IT IS ONE OF THE IMPORTANT FEATURE OF AFFILIATE DASHBOARD

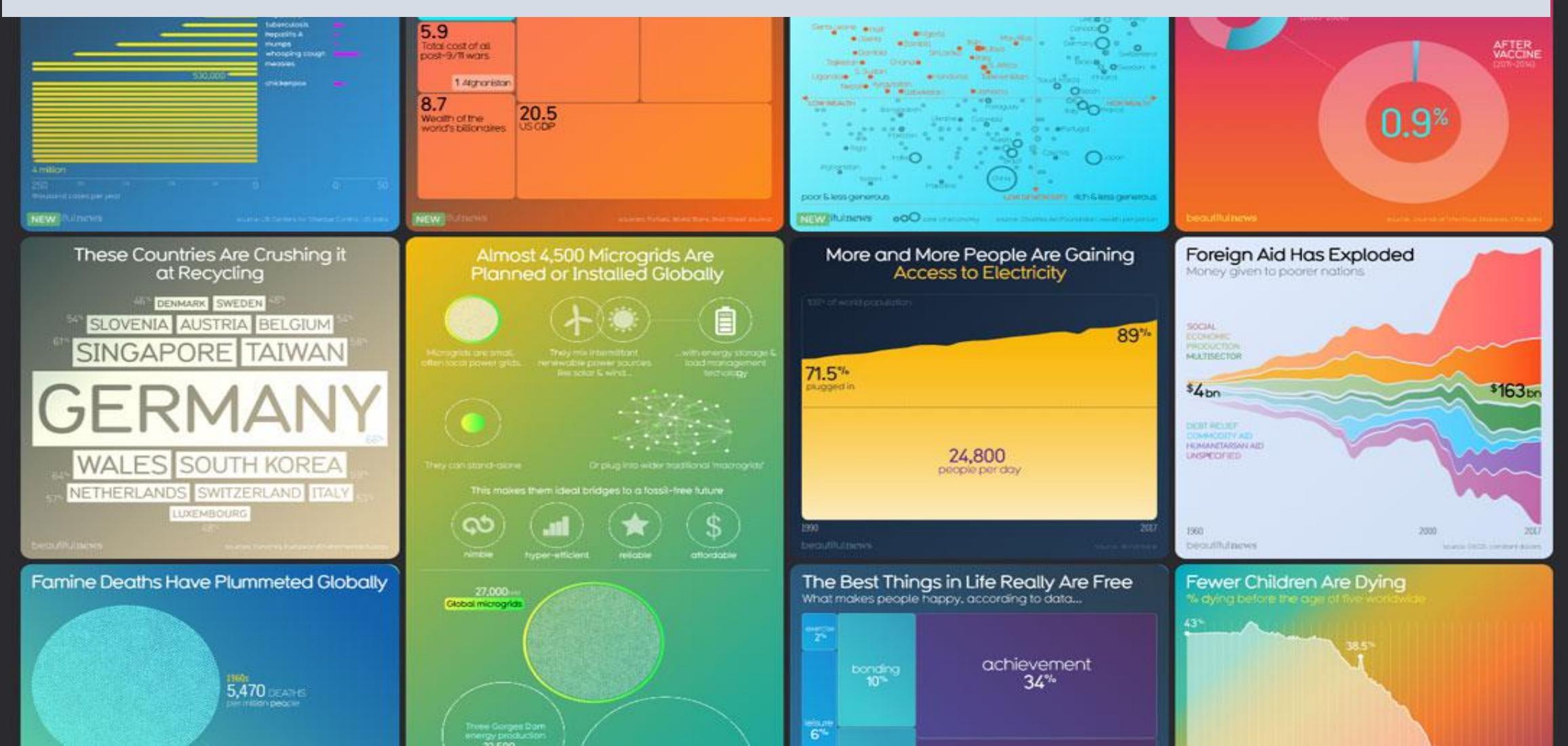

### YOU MUST HAVE IT IN YOUR WEBSITE

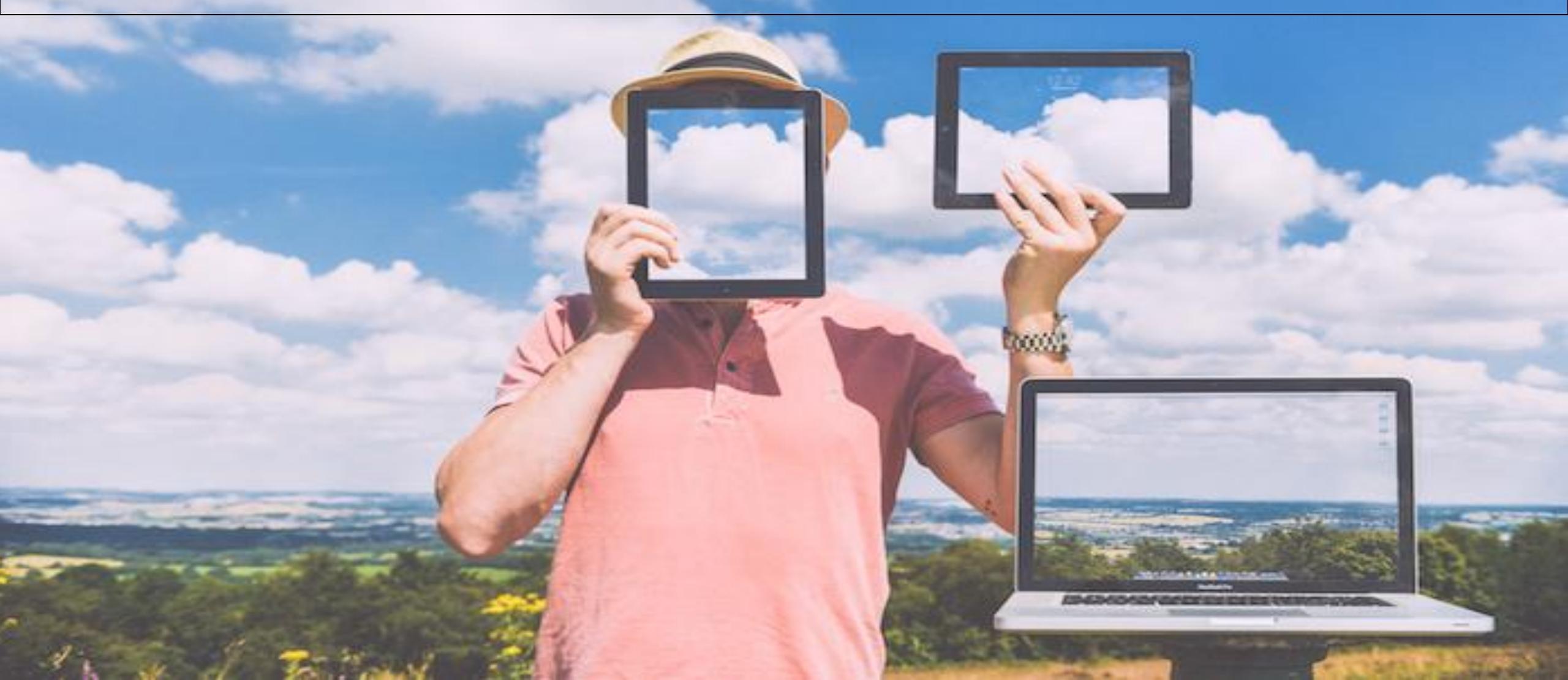

## THIS IS A MONETIZATION BANNER.

If Some One Click On It And Buy From The Website You Get Paid

#### It Is An Advertisement Method

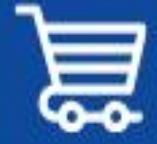

Get Fully Functional Website In 5 Minutes With AIDA

NO CODING OR DESIGN SKILLS NEEDED

BUILD WEBSITES, FUNNELS, E-COMMERCE AND LANDING PAGES

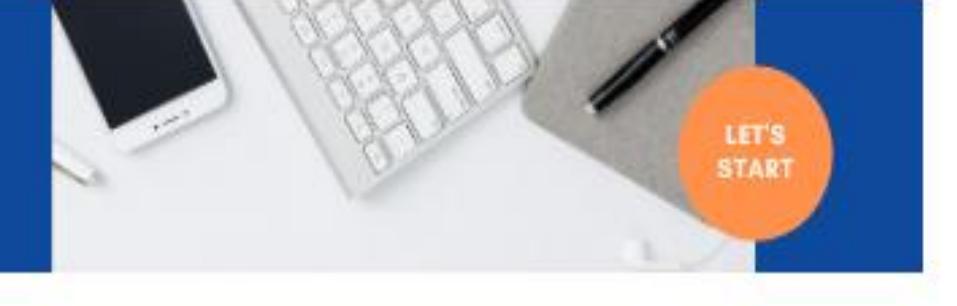

#### LATEST BLOGS

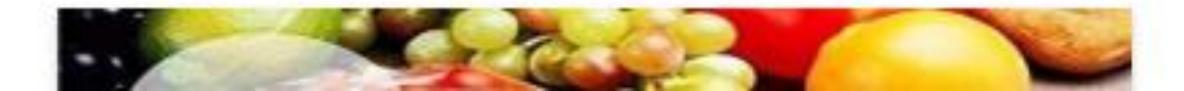

## HOW TO ADD MONETIZATION BANNERS/ SMALL BANNERS

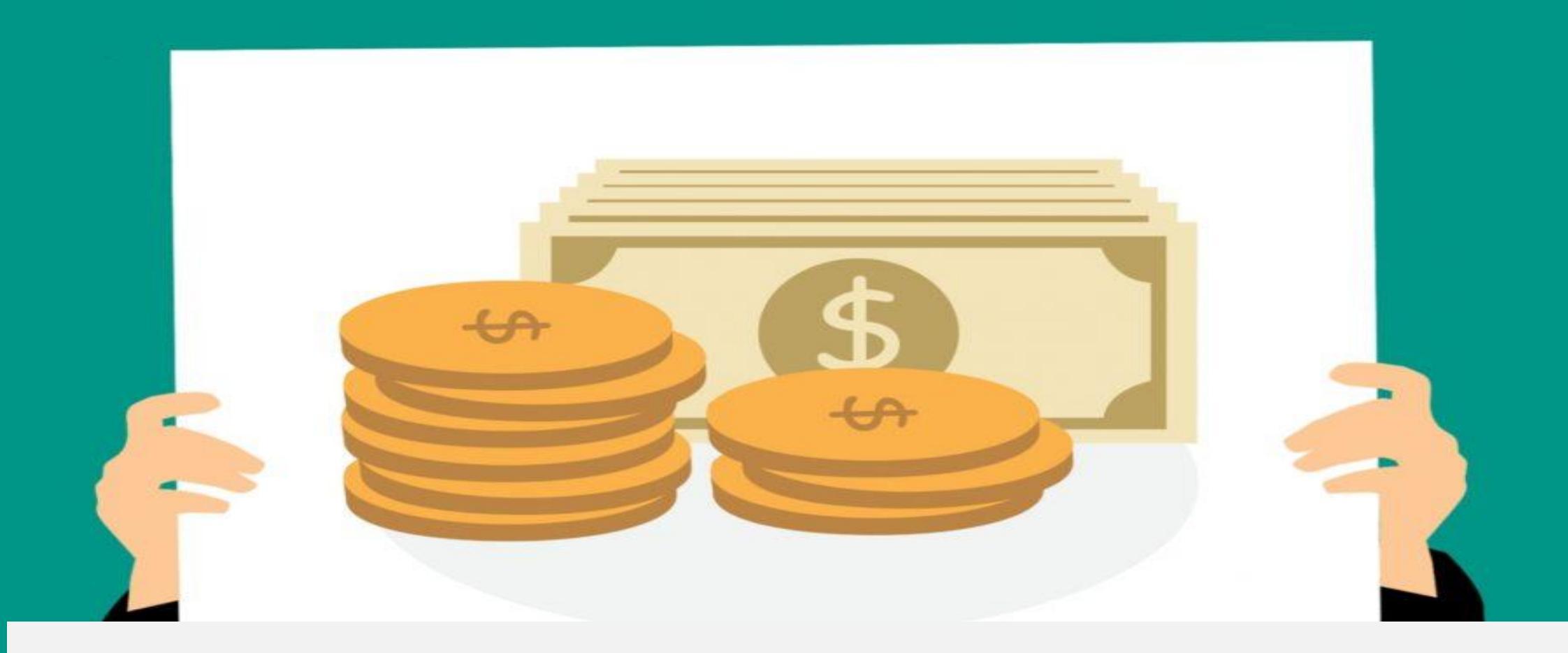

#### **STEP 1** Go to dashboard and click on manage website

|                                              | Last Login:<br>03 Aug 2020   04:32 am                                                           | U Welcome to Admin Dashboard                  |                                                 |                                                    |                                                                 |                                             |                                            |  |  |  |
|----------------------------------------------|-------------------------------------------------------------------------------------------------|-----------------------------------------------|-------------------------------------------------|----------------------------------------------------|-----------------------------------------------------------------|---------------------------------------------|--------------------------------------------|--|--|--|
| Aduatia                                      | ٤                                                                                               | ▲ Dashboard Summary >                         |                                                 |                                                    |                                                                 |                                             | ✓ Paci                                     |  |  |  |
|                                              | SMART<br>LIBRARY                                                                                | Platform at a Glance                          |                                                 |                                                    |                                                                 |                                             |                                            |  |  |  |
| Dashboard<br>Affiliates<br>Manage<br>Website | Admin<br>Admin<br>Monthly Stats (Aug 2020)<br>9 28<br>Visits Unique Visits                      | 22<br>Total Products<br>6<br>Total Categories | 22<br>Active Products<br>2<br>Active Categories | 0<br>Inactive Products<br>4<br>Inactive Categories | 0<br>Featured Products<br>2<br>Total Brands                     | 0<br>Branded Products<br>0<br>Active Brands | 7<br>Active Merchar<br>2<br>Inactive Brand |  |  |  |
| Onsite SEO                                   | <ul> <li>Hours spent on Dashboard</li> <li>02h 39m</li> <li>02h 39m</li> <li>05h 29m</li> </ul> | Affiliate Products Overview (                 | Aug 2020)                                       |                                                    | Add More to Your Po                                             | ortal                                       |                                            |  |  |  |
| Optin List                                   | Week Aug 20 Total                                                                               | 22<br>Total Products Listed                   | 9<br>Products Viewed                            | 13<br>Products not Viewed                          | Add New Affiliate Product     Add New Blog     Add New Testimon |                                             |                                            |  |  |  |
| <b>LLI</b><br>SEO Master                     |                                                                                                 | 0                                             | 50%<br>Manage Affiliates                        | 100%                                               | Add New F                                                       | lash News                                   | age Onsite SEO <sub>Va</sub>               |  |  |  |
#### **STEP 2 Click on small banners**

|                          | Blog 2                | A Dashboard > Add Home Page | e Banner >                     |                     |
|--------------------------|-----------------------|-----------------------------|--------------------------------|---------------------|
|                          | News 2                |                             |                                |                     |
| Admin                    | Flash News            | Add Home Page Banner        |                                |                     |
| Q                        | 2 About Us            | Banner Title *              |                                |                     |
| Dashboard                | Banner                |                             |                                |                     |
| 2                        | Small Banners         | Banner Image :<br>Add       | No file selected +             |                     |
| Affiliates               | រារ៍ Testimonial 2    |                             |                                |                     |
| ()<br>Manage             | Brand 2               |                             | Meet Your Next<br>Inverterbook |                     |
| Website                  | Ø Footer Links        |                             |                                |                     |
| <b>LLI</b><br>Onsite SEO | ♣ Manage Contact Page | Papper Title *              |                                |                     |
|                          | I Manage Menu         | Danier fille                |                                |                     |
| Ontin List               | Theme Colour          | Banner Image :              | No file selected +             |                     |
| optin List               | 🔅 Logo Manager        |                             |                                | A stimute M/indexed |

#### **STEP 3 Select banner from your merchant**

|               | Blog 2                                      | M Dashboard > Add Home Page Small Banner > |                                   |                         |  |
|---------------|---------------------------------------------|--------------------------------------------|-----------------------------------|-------------------------|--|
|               | News 2                                      |                                            |                                   |                         |  |
| Admin         | Flash News 2                                | Add Home Page Small Banner(Banner          | No:1)                             |                         |  |
|               | About Us                                    | Banner Title                               | Banner 1                          |                         |  |
| Dashboard     | 🖼 Banner                                    |                                            |                                   |                         |  |
| -22           | Small Banners                               | Banner Link                                | http://lddy.no/mxez               |                         |  |
| Affiliates    | ភា៍ Testimonial 2                           | Banner Image :                             | No file selected +                |                         |  |
| (D)<br>Manage | Brand 2                                     | Size:655*355                               |                                   |                         |  |
| Website       | Ø Footer Links 6                            |                                            |                                   |                         |  |
| 61            | St Manage Contact Page                      |                                            | BUILD YOUR<br>BUSINESS ONLINE     |                         |  |
| Onsite SEO    | I Manage Menu                               |                                            | FREE CHALLENGE                    |                         |  |
| Optin List    | Theme Colour                                |                                            |                                   |                         |  |
| la-1          | 👾 Logo Manager                              |                                            | STEP-BY-STEP TRAINING ON ACTIVATE |                         |  |
| SEO Master    | Social Media Link                           |                                            |                                   | Go to Settings to activ |  |
| os://www.smai | rtlibrary.online/connect/small-banners.php# | £                                          | Now adm on                        |                         |  |

#### HOW TO ADD ADM WEBSITE BUILDER MONETIZATION BANNER

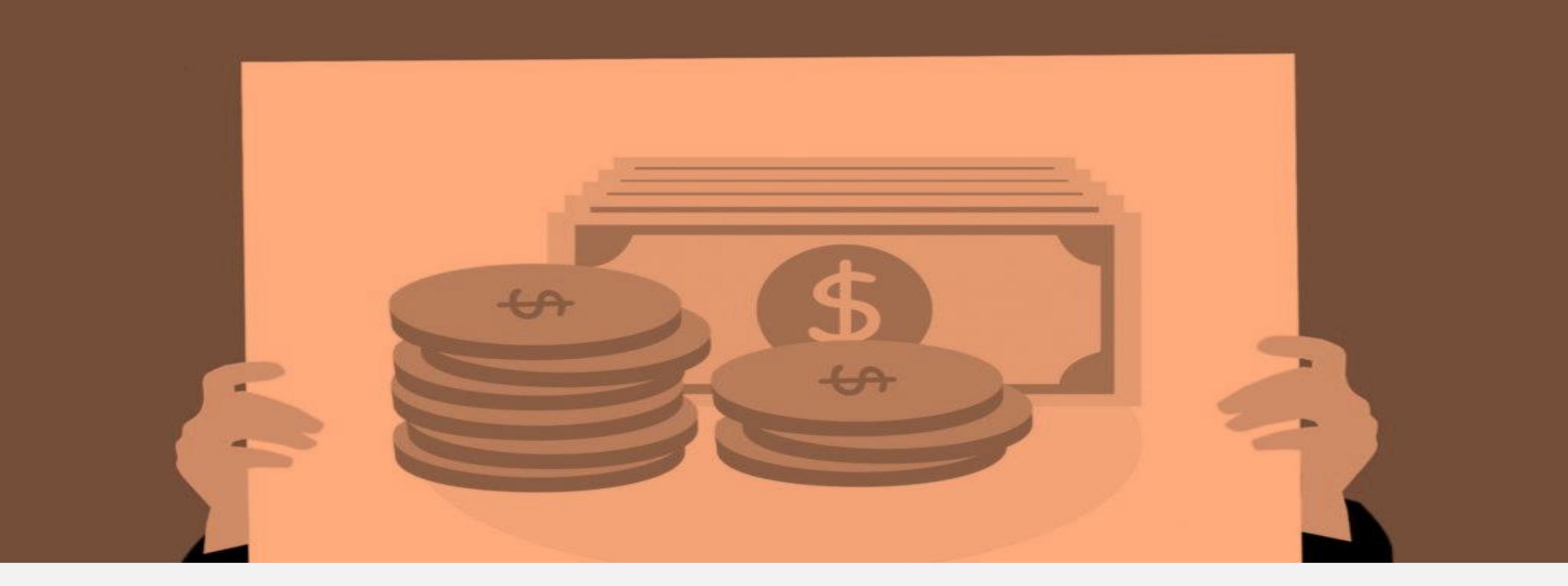

#### **STEP 4** Go to www.admwebsitebuilder.com scroll down and click on affiliate

|     | Lä    | أشب    |
|-----|-------|--------|
| ЛЛЛ | DIGIM | ENTORS |

#### ASHEGHAR DIGIMENTORS

Building Number E, Crowne Plaza, The Business Park,Old Airport Road, Doha, Qatar.

Email: info@adm.ga www.adm.ga www.digitalmastery.ga

Phone:+(974) 66824638

| COMPANY              | PRODUCT                     |
|----------------------|-----------------------------|
| Home                 | Page Builder                |
| Themes               | Funnel Builder              |
| Pricing              | Memberships                 |
| Integrations         | E-Commerce                  |
| Terms and Conditions | CRM                         |
| Privacy and Policy   | Partnerships                |
|                      | Affiliate-Refer and Earn 30 |

#### UCT

#### REACH US

Contact Us

Schedule A Meeting

Register / Login

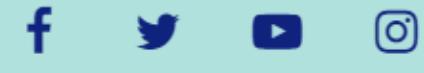

P

-

# STEP 5

#### JOIN THE AFFILIATE PROGRAM SIGNUP **AND LOGIN**

#### Affiliate Login Don't have an account? Get Started Email Password Forgot Password? LOGIN

Х

Activate Wi

# STEP 6 CLICK ON BANNERS

DASHBOARD LINKS BANNERS PAYOUTS SETTINGS

ADM WEBSITE BUILDER

AFFILIATE PANEL

GO TO BUILDER →

# Track your perfor

# **STEP 7 Take the image code**

Banners 728x90

HTML Link

HTML Link

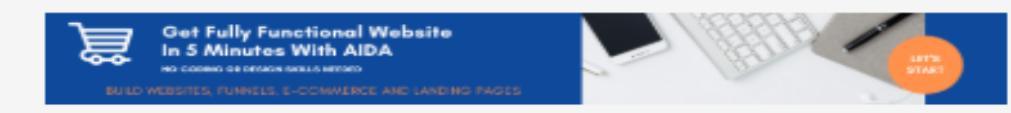

#### <a href="https://admwebsitebuilder.c om/a/ockik" title="ADM Website Builder" target="\_blank"><img src="//content.webrepository.com/s/9860181901335 9423/uploads/admin-

Banners 468x60

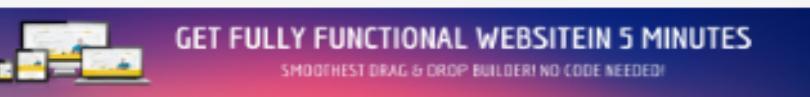

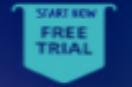

|                                                        | - |
|--------------------------------------------------------|---|
| <a< th=""><th></th></a<>                               |   |
| href="https://admwebsitebuilder.c                      |   |
| om/a/ockik" title="ADM Website                         |   |
| Builder" target="_blank"> <img< td=""><td></td></img<> |   |
| src="//content web-                                    |   |
| repository.com/s/9860181901335                         | - |
| 0422/umla a da /a dasta                                |   |
| 9423/uploads/admin-                                    |   |

## **STEP 8** Paste in your website

|             | Blog 2                 |  | Add Home Page Small Banner >          |                                                 |  |  |
|-------------|------------------------|--|---------------------------------------|-------------------------------------------------|--|--|
|             | News 2                 |  |                                       |                                                 |  |  |
| Admin       | Flash News 2           |  | Add Home Page Small Banner(Banner No: | 1)                                              |  |  |
| Ō           | About Us               |  | Banner Title                          | Banner 1                                        |  |  |
| Dashboard   | 🖼 Banner               |  |                                       | http://lddy.no/mxez                             |  |  |
| <u>,**</u>  | Small Banners          |  | Banner Link                           |                                                 |  |  |
| Affiliates  | រារ៍ Testimonial 2     |  | Banner Image :<br>Size:655*355        | No file selected +                              |  |  |
| 🚺<br>Manage | Brand 2                |  |                                       |                                                 |  |  |
| Website     | Ø Footer Links 6       |  | -                                     | Oat Fully Functional Website                    |  |  |
| ы           | L+ Manage Contact Page |  | 當                                     | In 5 Minutes With AIDA                          |  |  |
| Onsite SEO  | Manage Menu            |  | NUD                                   | WEBSITES, FUNNELS, E-COMWERCE AND LANDING PAGES |  |  |

# IT IS SUCCESSFULLY ADDED

#### SMART Library

Get Fully Functional Website In 5 Minutes With AIDA

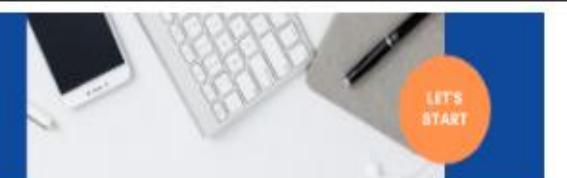

Search your products..

Search

NON FICTION V FICTION V BIOGRAPHY V KIDS SECTION MORE V

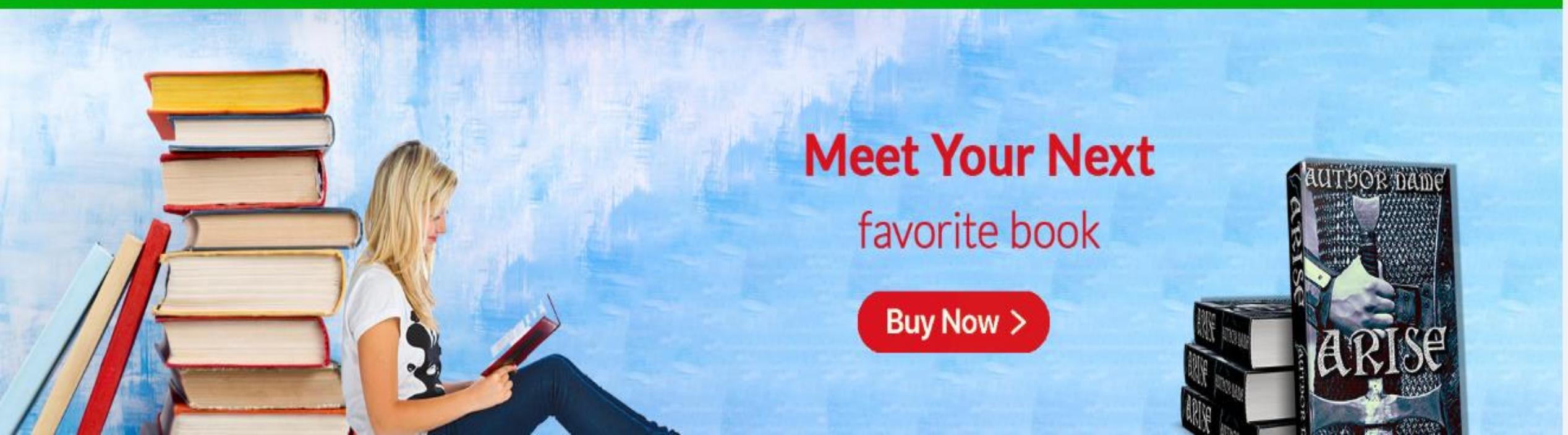

### HOW TO TAKE AMAZON MONETIZATION BANNER AND ADD

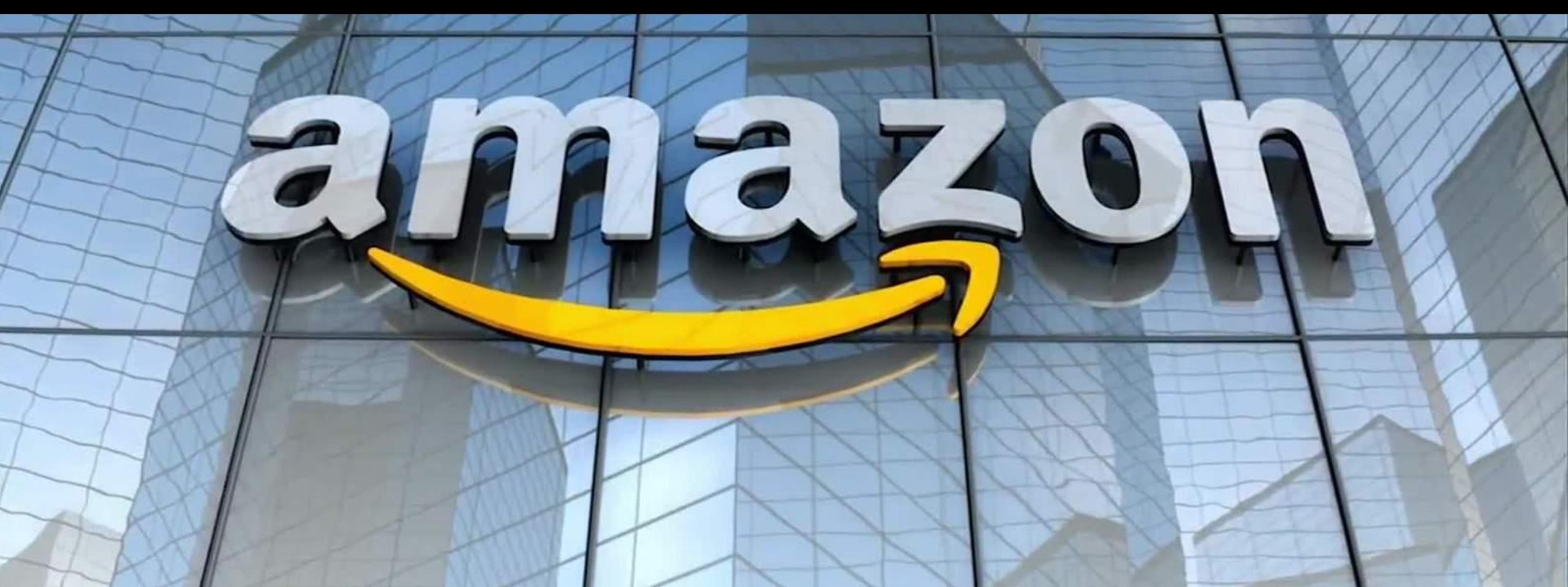

# First make sure you are already taken affiliation from amazon

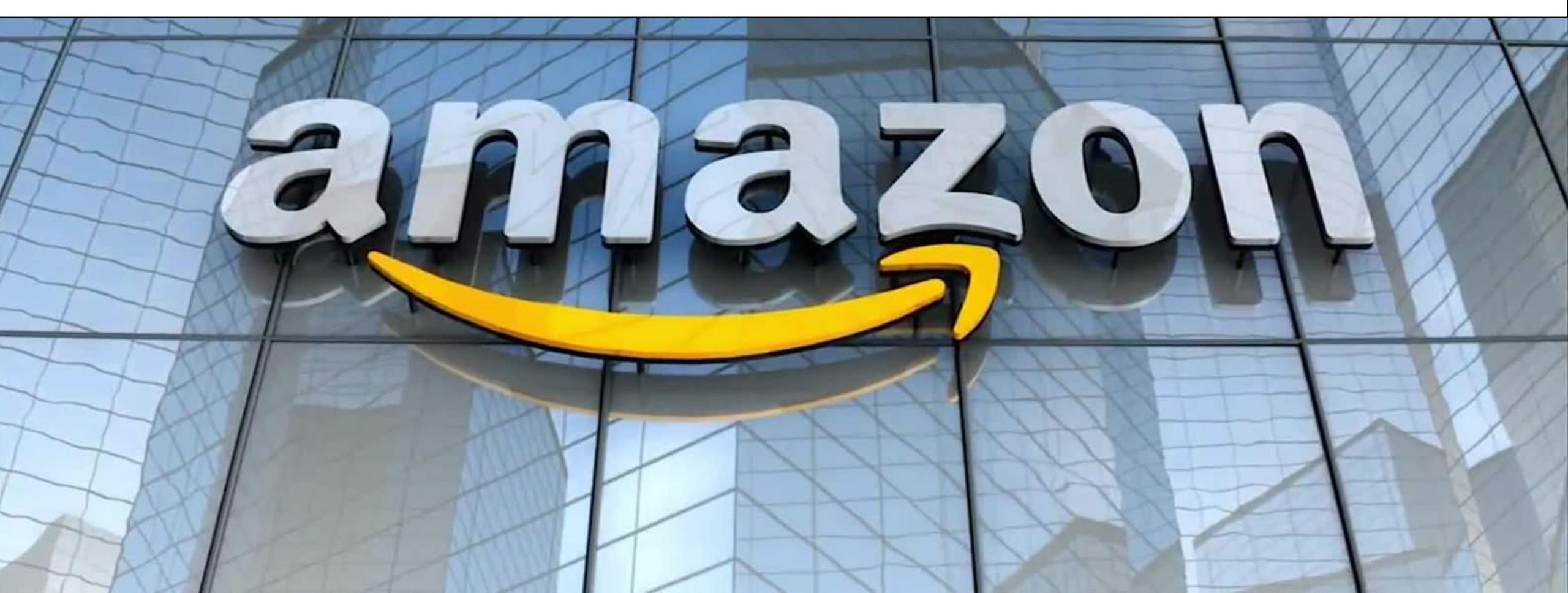

# STEP 1

#### Go to amazon website click on become an affiliate

| About Us       |
|----------------|
| Careers        |
| Press Releases |
| Amazon Cares   |
| Gift a Smile   |

Facebook Twitter Instagram

Sell on Amazon Sell under Amazon Accelerator Become an Affiliate Fulfilment by Amazon Advertise Your Products Amazon Pay on Merchants

COVID-19 and Amazon Your Account Returns Centre 100% Purchase Protection Amazon App Download Amazon Assistant Download Help

amazon

English

Australia Brazil Canada China France Germany Italy Japan Mexico Netherlands Singapore Spain United Arab Emirates United Kingdom United States

AbeBooks

Amazon Web Services

Audible

DPReview

IMDb

# Login with your affiliate user name and password

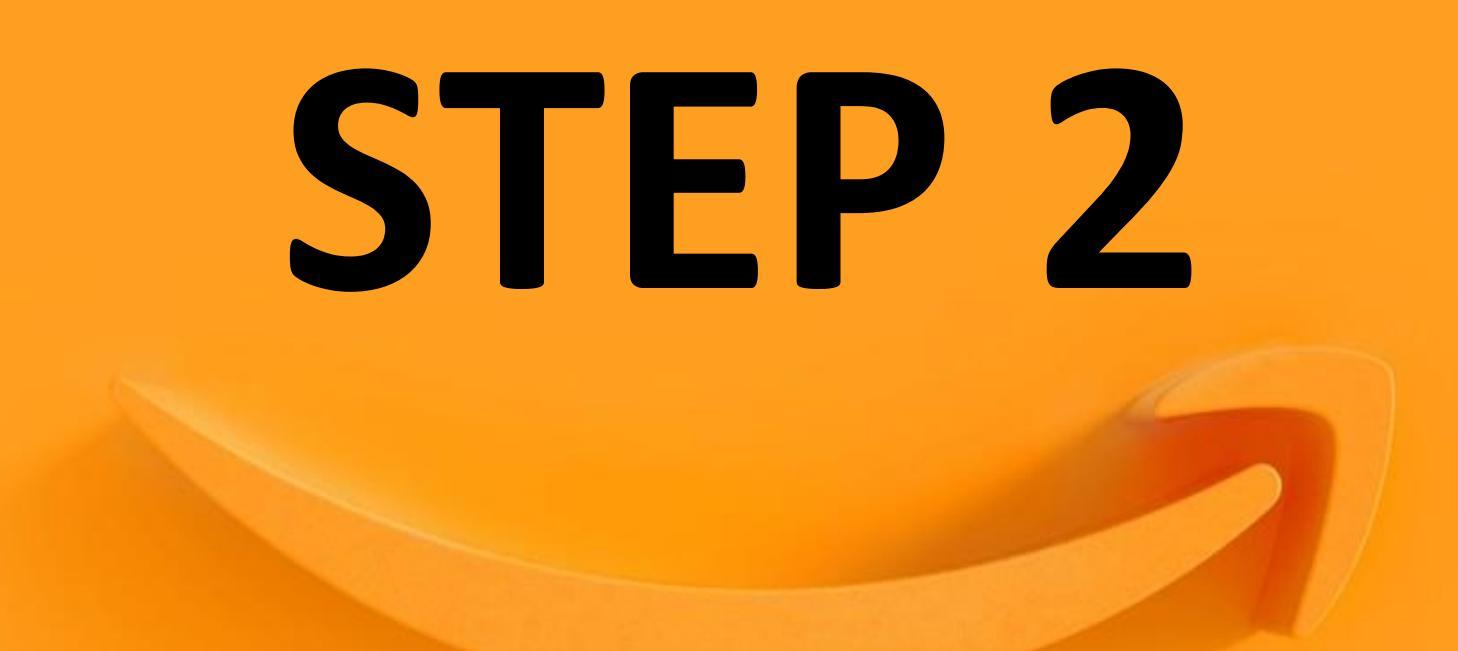

#### This is the amazon affiliate dashboard

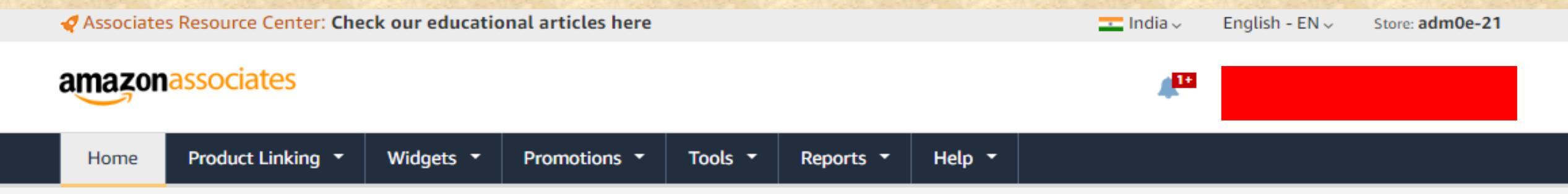

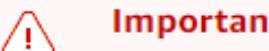

#### Important Notice

- Flash widgets will be completely removed on October 30, 2020. Please click here to learn more. If you do not use flash widgets, please ignore this message.
- Before we can pay you, we must have your Tax Information. Note that only the primary account holder can enter this information. Any update to Tax Information after 15th in this month will be in effect, only from next month. Please ignore this message if tax information is already submitted.
- Before we can pay you, we must have your Payment Information, Please ignore this message if Payment Information is already submitted.

#### Get ideas for your content!

Learn more +

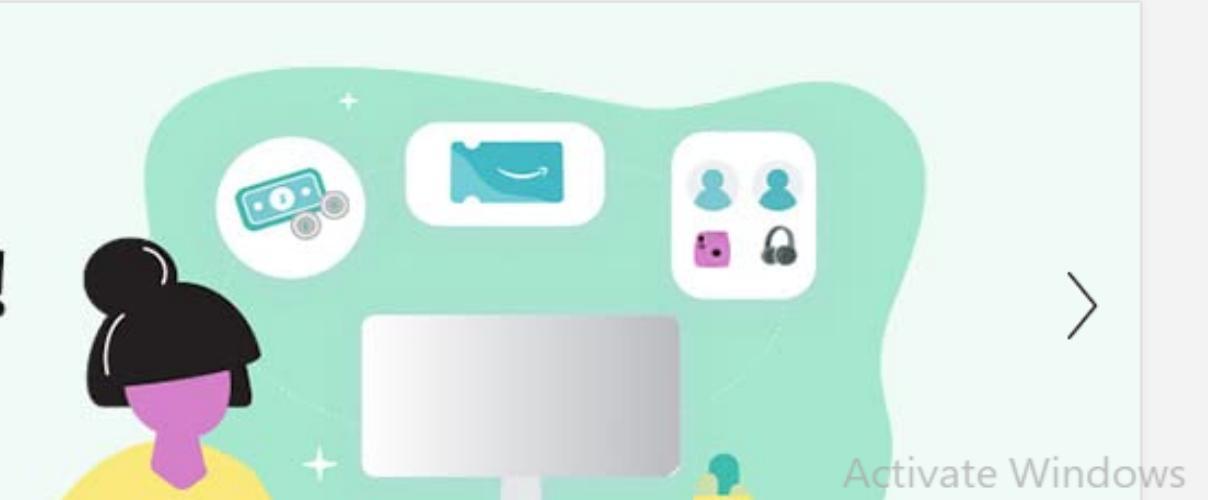

#### STEP 3 Click on product linking and click on banners

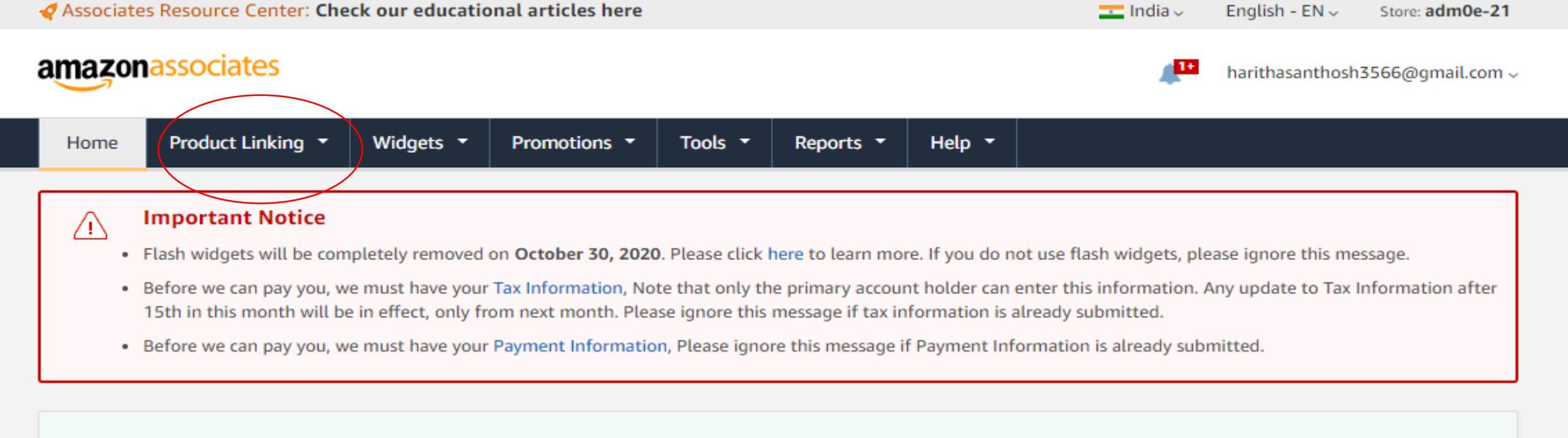

#### Get ideas for your content!

Learn more +

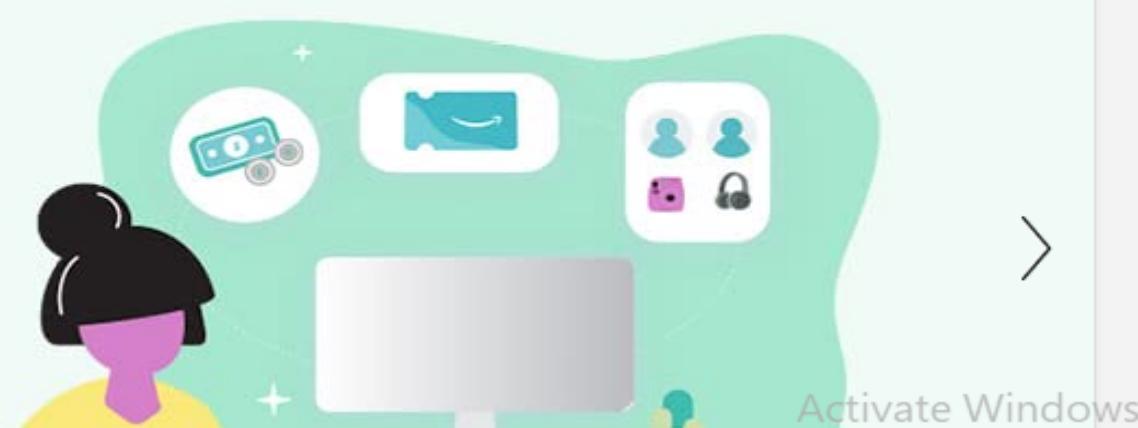

#### Step 4 Choose one monetization banner and copy url

120 x 30 1 100 x 000 1 300 x 000

#### 300 x 250

Directions: This link is served by us. You don't need to download the graphic. Just highlight and copy the HTML code below, then paste it into the code for your Web site.

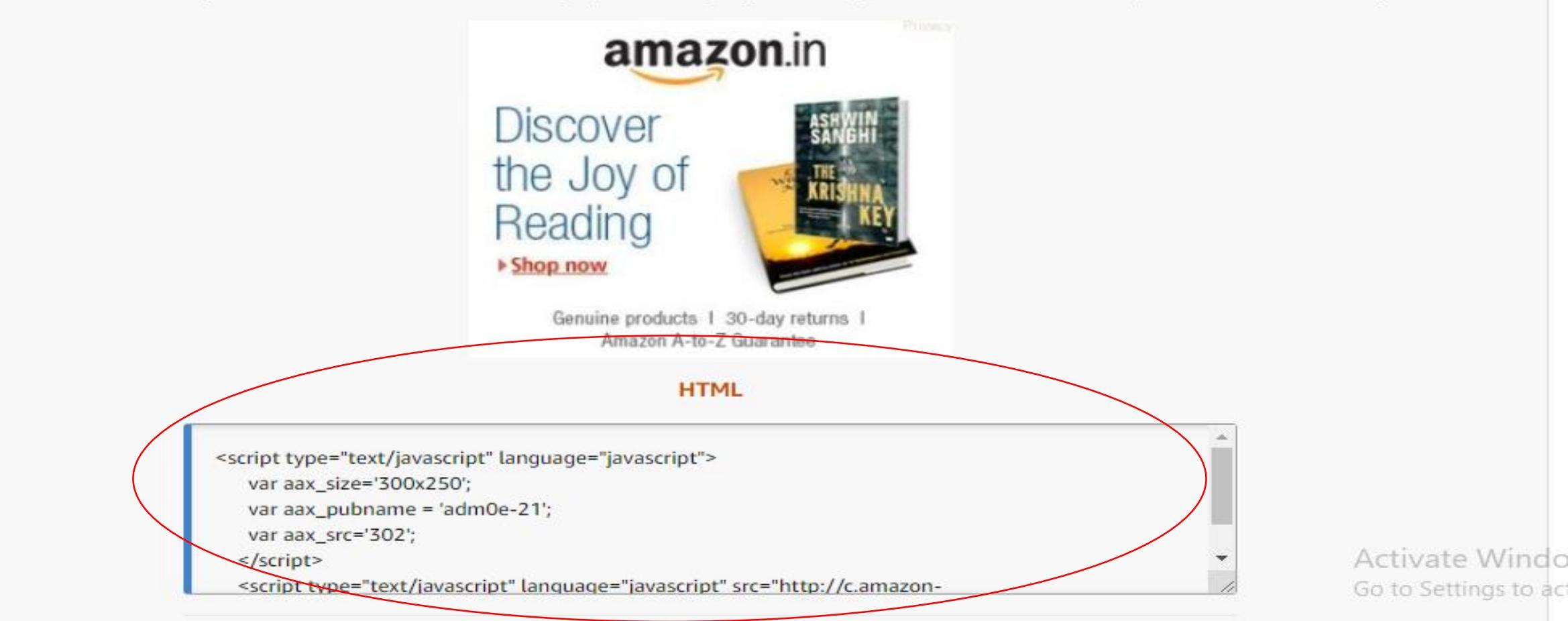

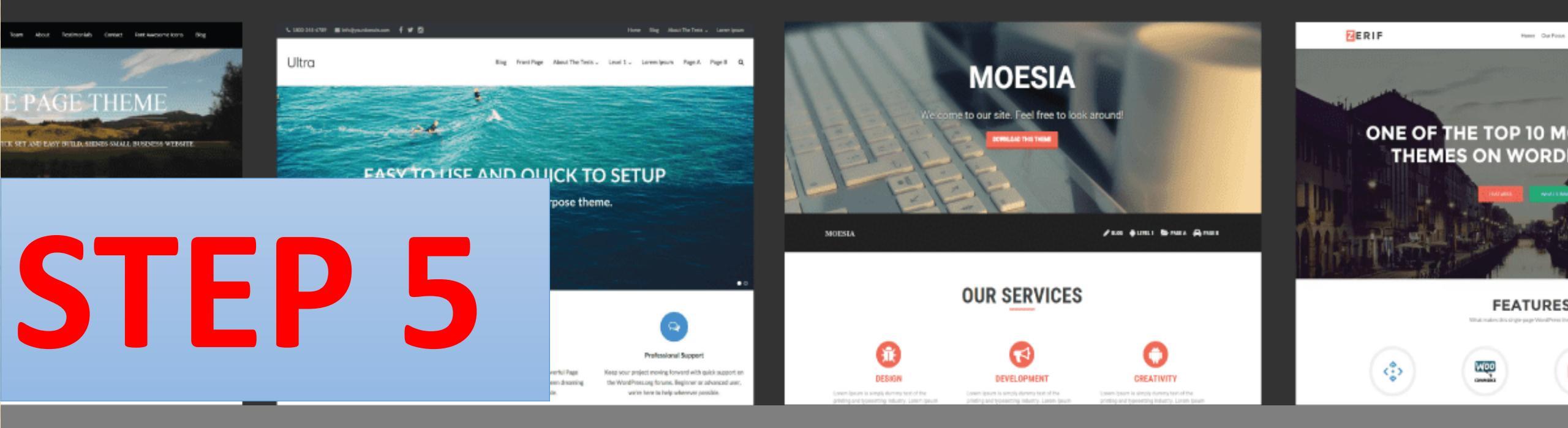

#### Then go to your website and Follow same steps as mentioned earlier

|                                                                                                    |                                                                                                    |                                                                                                    | ~ ~ ~                                                                                                    |                 | Mana las                               | All the design and a d |        | 2            |
|----------------------------------------------------------------------------------------------------|----------------------------------------------------------------------------------------------------|----------------------------------------------------------------------------------------------------|----------------------------------------------------------------------------------------------------|-----------------|----------------------------------------|------------------------|--------|--------------|
|                                                                                                    | Featured Area 3                                                                                                    | Featured Area 2                                                                                                    | Featured Area 1                                                                                                    | t 0             | Social Media Bar: 🕈 🦉 in 🛱 🗃           | ASensible              |        |              |
| ABOUT                                                                                                    |                                                                                                    |                                                                                                    |                                                                                                    |                 |                                        |                        |        | A CONTRACTOR |
| Enter a Unique Section (D. Nou can use Into (D.                                                                                                    | Powerful Framework                                                                                                    | 100% Responsive                                                                                                    | Perfect For All                                                                                                    |                 | OD A LIST OF SERVICES. CONTROL HOW MAN |                        |        |              |
| C FULLNUMORT                                                                                                    | Get a same of our aversome Thirkig/Themes<br>Framework and make changes to your site easily,<br>without touching any code at all | Minamaze (Lite) is 100% responsive. In tooks great<br>on-all devices, from mobile to desktops and<br>everything in between! | The modern design of Minamaze (Jub) makes it<br>the perfect choice for any website. Business,<br>charny, blog, well everything! |                 |                                        |                        |        |              |
| Viulance vilue faits refer versenable fauctives seel quide faits. Here, lacohie<br>non exectas sed fire montane Quinque constraint laconi di lacon equations,<br>equit commode auger indivers. | Read More #                                                                                                    | Read More 9                                                                                                    | Read More +                                                                                                    | •               | •                                      |                        |        |              |
|                                                                                                    | · · · · · · · · · · · · · · · · · · ·                                                                                            |                                                                                                    |                                                                                                    | App Development | Photography                            | Website Design         | MOBILE | SIGN         |

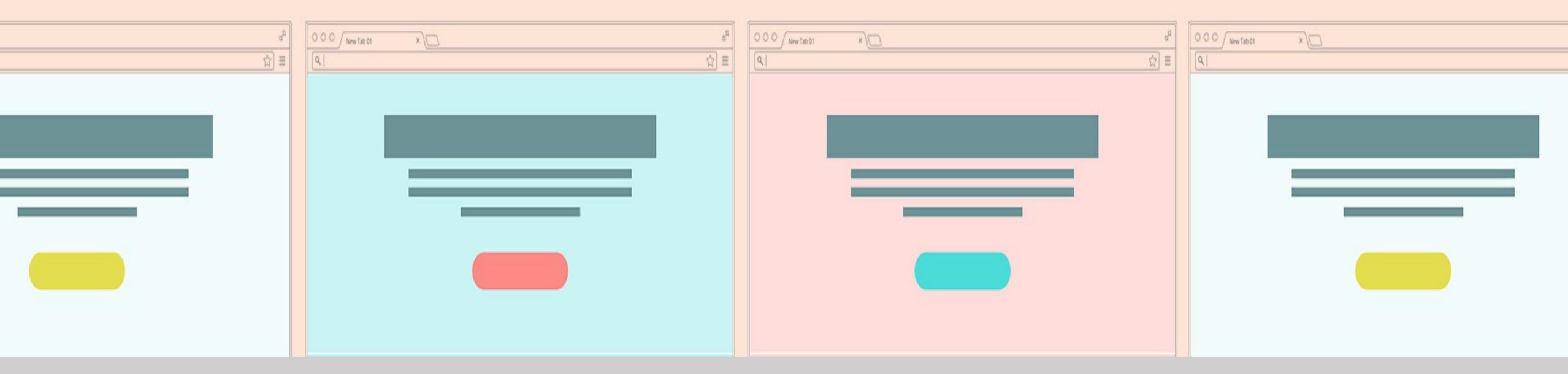

# We will show you some examples of monetization banner

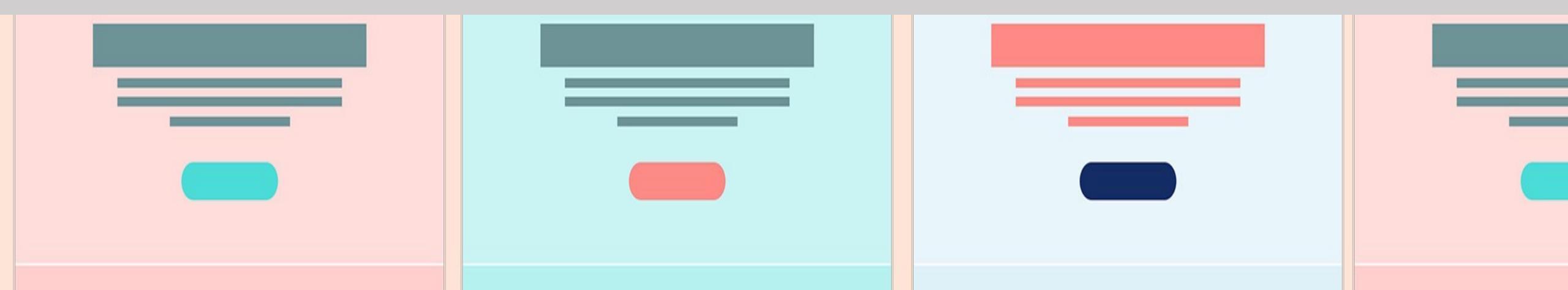

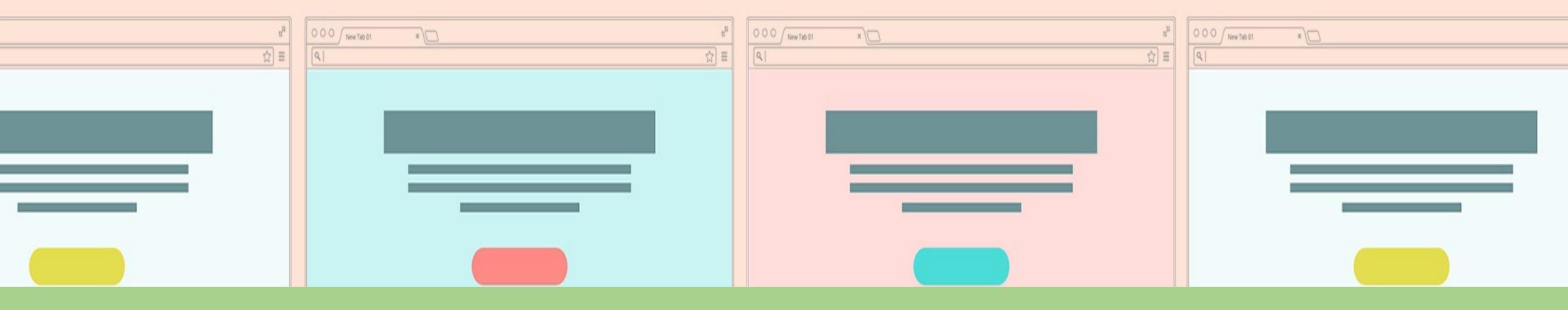

## Go to <u>www.themondebooks.com</u>

#### THIS IS AN AFFILIATE WEBSITE

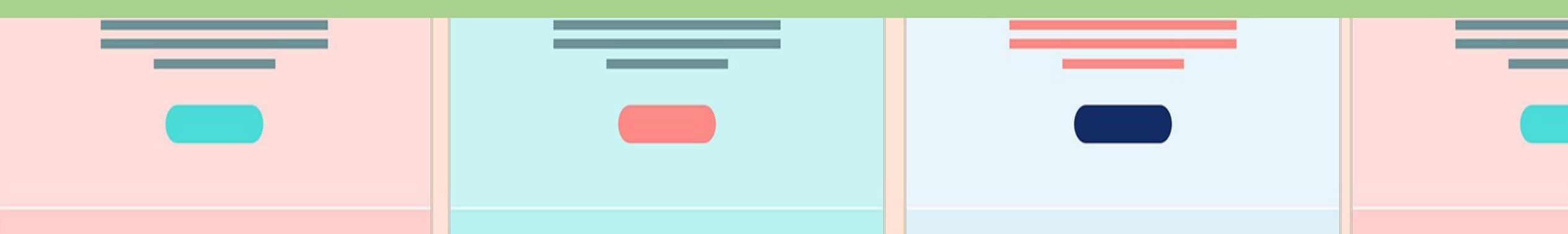

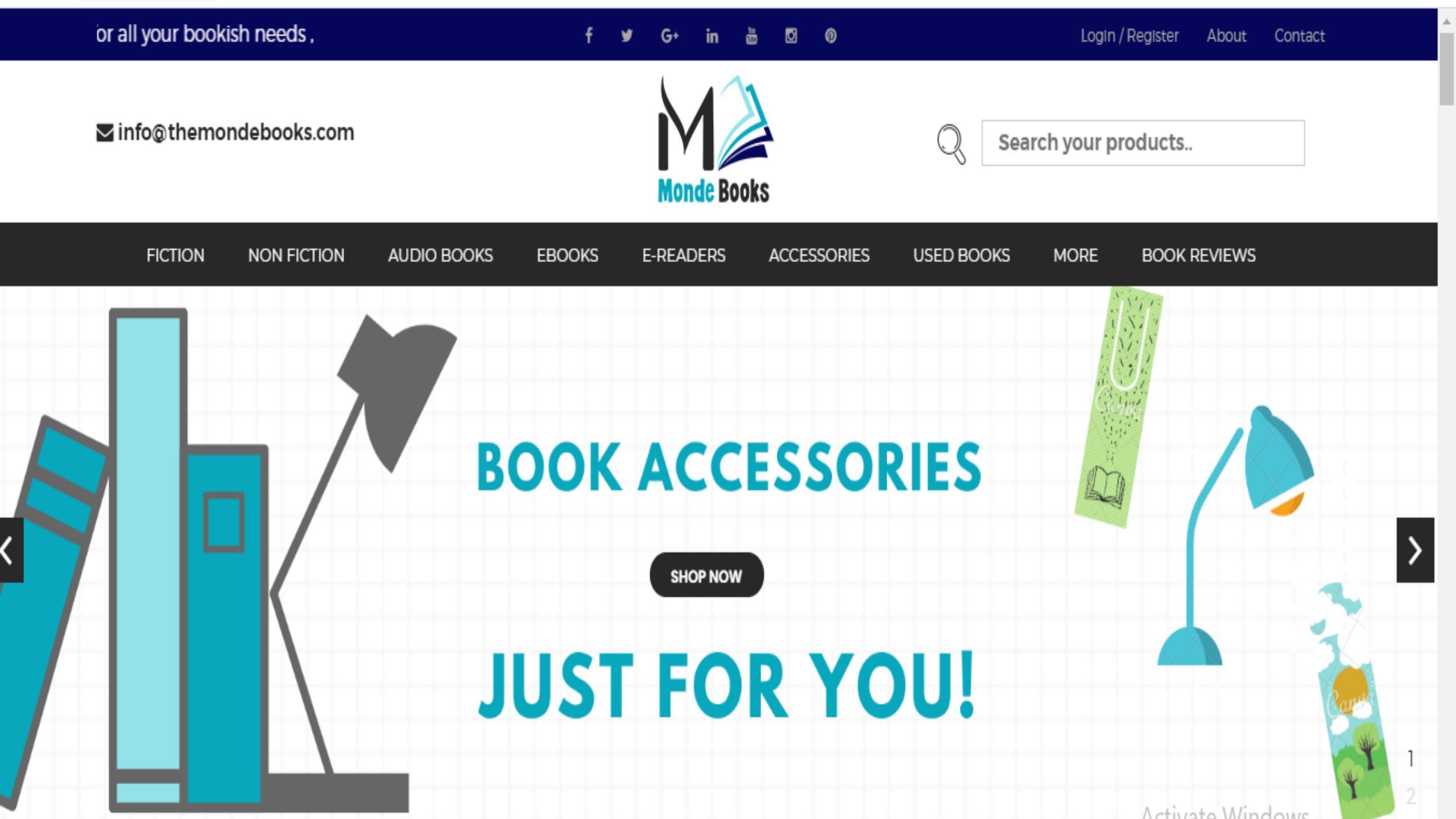

#### This is GoDaddy monetization banner added in the mondebooks.com

**F-READERS** 

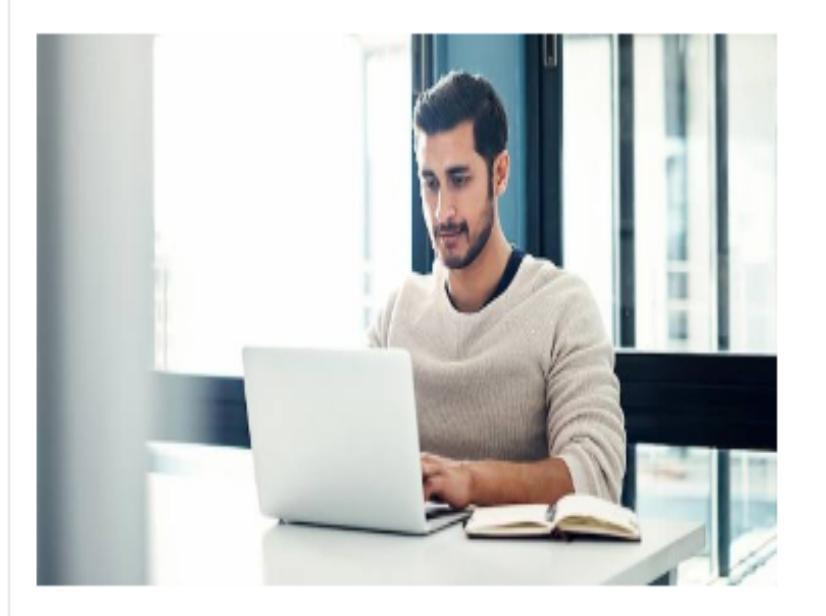

Daddy.com

NON FICTION

AUDIO BOOKS

EBOOKS

#### It all starts with a name.

Success online starts with the right domain name. Start your search today.

ACCESSORIES

USED BOOKS

MORE

BOOK REVIEWS

(i) X

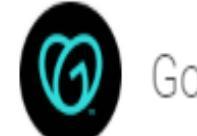

FICTION

#### THIS IS ANOTHER EXAMPLE OF MONETIZATION BANNER

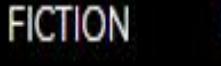

NON FICTION

AUDIO BOOKS

EBOOKS E-READERS

ACCESSORIES

USED BOOKS

BOOKS MORE

BOOK REVIEWS

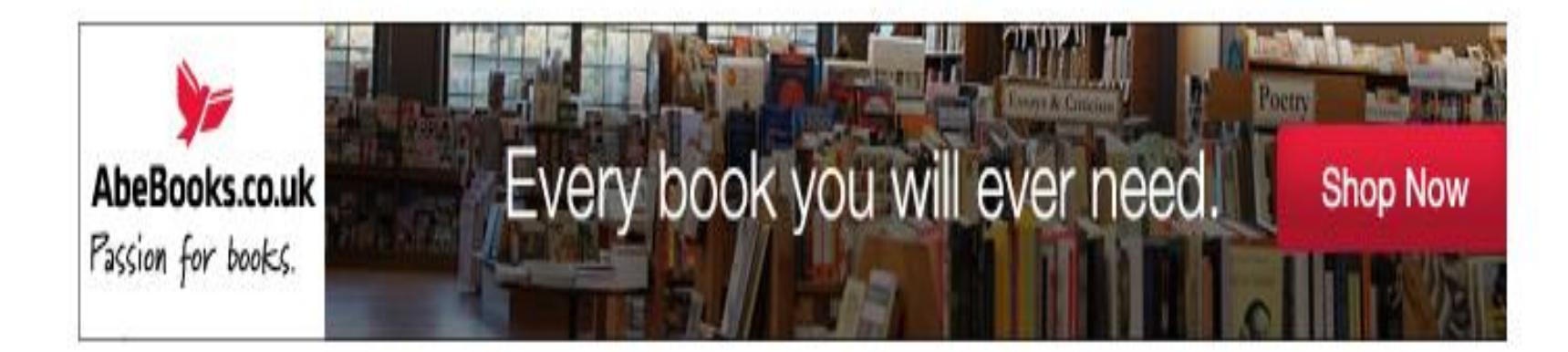

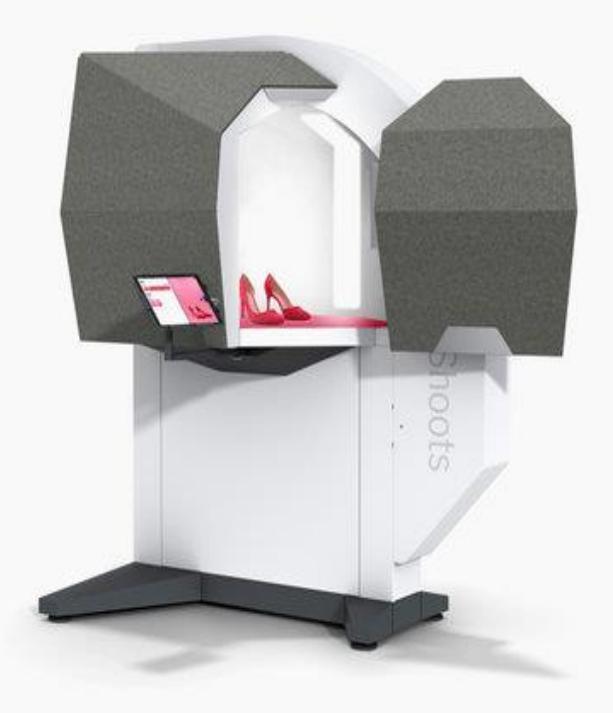

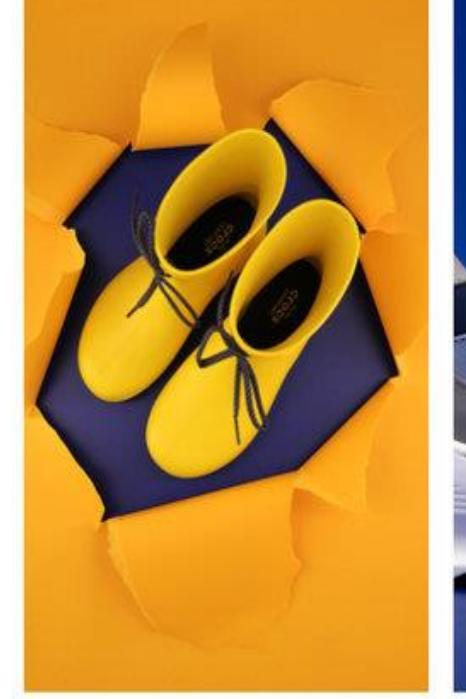

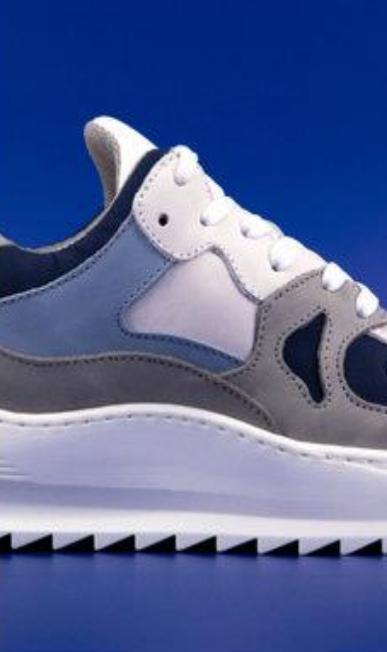

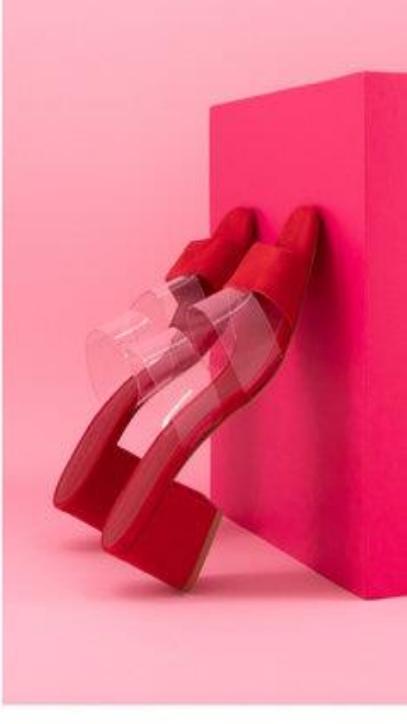

#### 6. ADD PRODUCTS

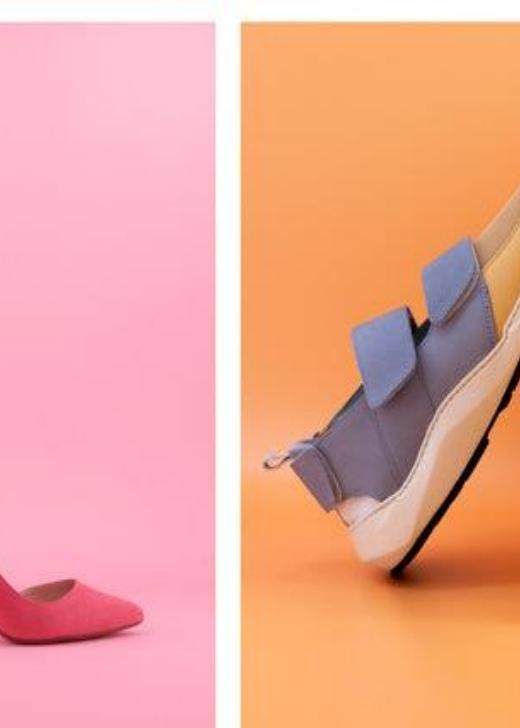

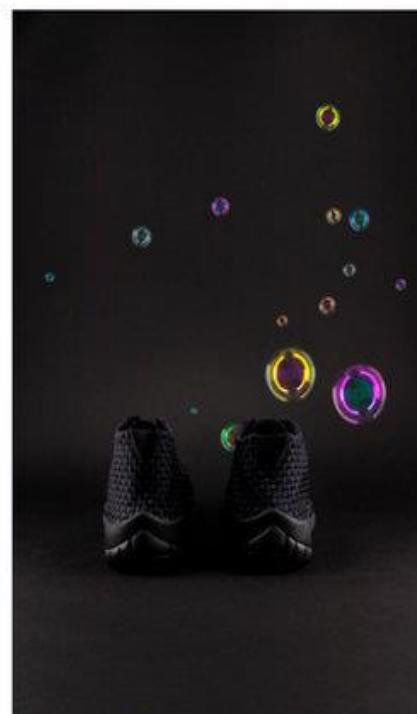

### 7.ADD ABOUT US PAGE CONTENT

\* CONY ENT

#### GO TO DASHBOARD AND CLICK ON ABOUT US

|             | Blog 2                 | A Dashboar |
|-------------|------------------------|------------|
| The         | News 2                 |            |
| Admin       | Flash News 2           | Manage S   |
| _           | About Us               |            |
| Dashboard   | Banner                 | Twitte     |
| 122         | Small Banners          | Faceb      |
| Amiliates   | តា៍ Testimonial 2      | Pinter     |
| Manage      | Brand 2                | Youtu      |
| Website     | Ø Footer Links 6       | Instag     |
| <b>[1.]</b> | 1+ Manage Contact Page | Linked     |
| Onsite SEO  | Manage Menu            |            |
| Optin List  | Theme Colour           |            |
| - I         | 🔅 Logo Manager         |            |
| SEO Master  | Social Media Link      |            |
|             |                        |            |

| Manage Social Media Links |                                                                  |
|---------------------------|------------------------------------------------------------------|
|                           |                                                                  |
| Social Media Profile      | ^ Link / URL                                                     |
| Twitter                   | https://twitter.com/MMojtoba                                     |
| Facebook                  | https://www.facebook.com/Smart-book-shop-102129604592806/        |
| Pinterest                 | https://www.pinterest.com/smartlibrary247/                       |
| Youtube                   | https://www.youtube.com/channel/UCe9oLpdSyGQqaePpS9FcDwA?view_ac |
| Instagram                 | https://www.instagram.com/smart.library247/                      |
| LinkedIn                  | https://www.linkedin.com/in/smart-library-475b67197/             |
|                           |                                                                  |
|                           |                                                                  |
|                           |                                                                  |

#### WRITE ABOUT US CONTENT AND ADD PROPER IMAGE THEN SUBMIT

| -          | 🛱 Blog                | 2 A Dashboard > Website | M Dashboard > Website - About Page >                                                                              |                                                                                                    |  |  |  |  |
|------------|-----------------------|-------------------------|----------------------------------------------------------------------------------------------------|----------------------------------------------------------------------------------------------------|--|--|--|--|
|            | News                  | 2                       |                                                                                                    |                                                                                                    |  |  |  |  |
| Admin      | Elach News            | Website - About Page    |                                                                                                    |                                                                                                    |  |  |  |  |
|            |                       | Title *                 | About Our Commony                                                                                                 |                                                                                                    |  |  |  |  |
| _ <b>_</b> | About Us              | The                     | About Our Company                                                                                                 |                                                                                                    |  |  |  |  |
| Dashboard  | 🖼 Banner              |                         |                                                                                                    |                                                                                                    |  |  |  |  |
| Affiliatos | Carell Desperate      | Description: *          | B I U ≣ ≣ ≣ ≣ E Font Size ▼ Font Familv ▼                                                                         | B I U 📰 🚍 🗮 🗄 🗄 Font Size 🔻 Font Family 🔻 Font Format 👻 🚍 🐺 🖏 🏟 🏟 🌌                                                                                                    |  |  |  |  |
|            | Small Banners         |                         | Lorem Ipsum is simply dummy text of the printing and typesett                                                     | ing industry. Lorem Ipsum has been the industry's                                                                                                    |  |  |  |  |
| Annatos    | តវៀ Testimonial       | 2                       | standard dummy text ever since the 1500s, when an unknown p                                                       | standard dummy text ever since the 1500s, when an unknown printer took a galley of type and scrambled it to make a type specimen book. It has survived not only five centuries, but also the leap into electronic typesetting, remaining |  |  |  |  |
| ۲          | □ Prood               | 2                       | essentially unchanged. It was popularised in the 1960s with the release of Letraset sheets containing Lorem Insum |                                                                                                    |  |  |  |  |
| Manage     |                       |                         | passages, and more recently with desktop publishing software                                                      | passages, and more recently with desktop publishing software like Aldus PageMaker including versions of Lorem                                                                                                    |  |  |  |  |
| Website    | Ø Footer Links        | 6                       | Ipsum.                                                                                                    |                                                                                                    |  |  |  |  |
|            | ♣ Manage Contact Page |                         |                                                                                                    |                                                                                                    |  |  |  |  |
| Onsite SEO |                       | Image :                 | No file selected +                                                                                                |                                                                                                    |  |  |  |  |
|            | Manage Menu           |                         |                                                                                                    |                                                                                                    |  |  |  |  |
| Optin List | Theme Colour          |                         |                                                                                                    |                                                                                                    |  |  |  |  |
|            | 🔅 Logo Manager        |                         |                                                                                                    | Activate Windows                                                                                                    |  |  |  |  |
| SEO Master | Social Media Link     |                         |                                                                                                    | Go to Settings to activate Windows.                                                                                                    |  |  |  |  |

# SEE THIS...

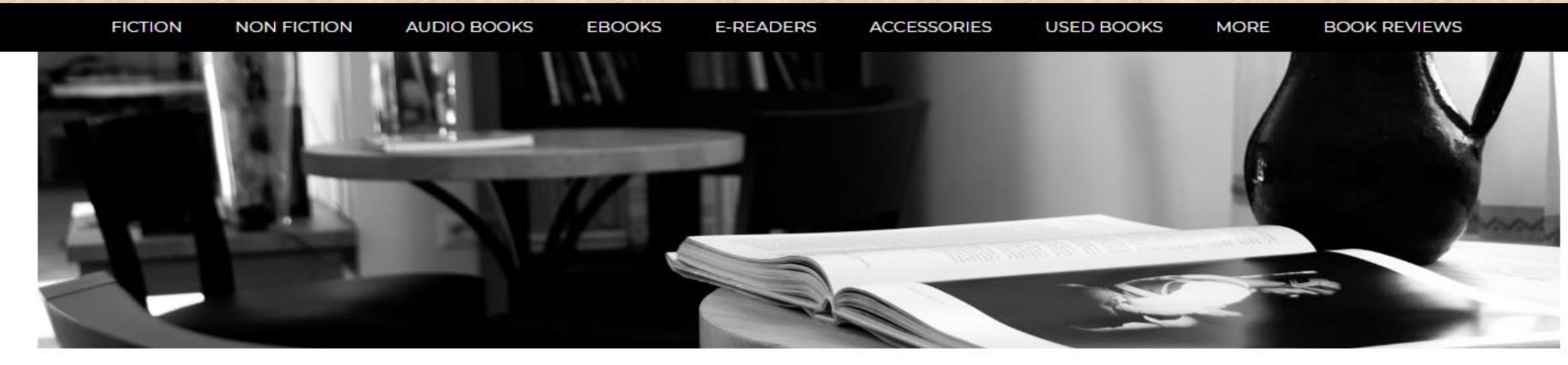

#### The Monde Books...

Monde Books | Sink your eyes | Add more treasures to your life!

You can find a plethora of books and number of useful sites to browse if you are an avid book lover. That's why we are providing best online place -Monde Books - to give you an enchanting reading experience.

At Monde Books, if you are a book worm, you can get enough place to scroll, a perfectly crafted e-book space to give amazing fantasy to real world thrills for all age groups, from five to fifty. You will surely get lost in another world, while reading famous biographies, fictions, old classics, latest cook book or yoga or fitness. All are selected to enrich mind and soul, moreover offers you real life experiences, make you fit, more directed towards your goal and give meaningful purpose. You will find tons of e-books with an endless list of genres chosen from bestsellers to your favorite authors.

Book accessories to make reading more creative and fun!

Get premium readability in the affordable range, with our beautiful bookmarks for the sudden interrupting moments, audio e-books for the busy bees, anti glare lights to minimize eyestrain and ensure comfort reading. Apart from this we also deal in soft, thin and superior quality book covers, to put you in perfect awake mode whenever you open the book, and also protect your precious books from unwanted scratches, without adding

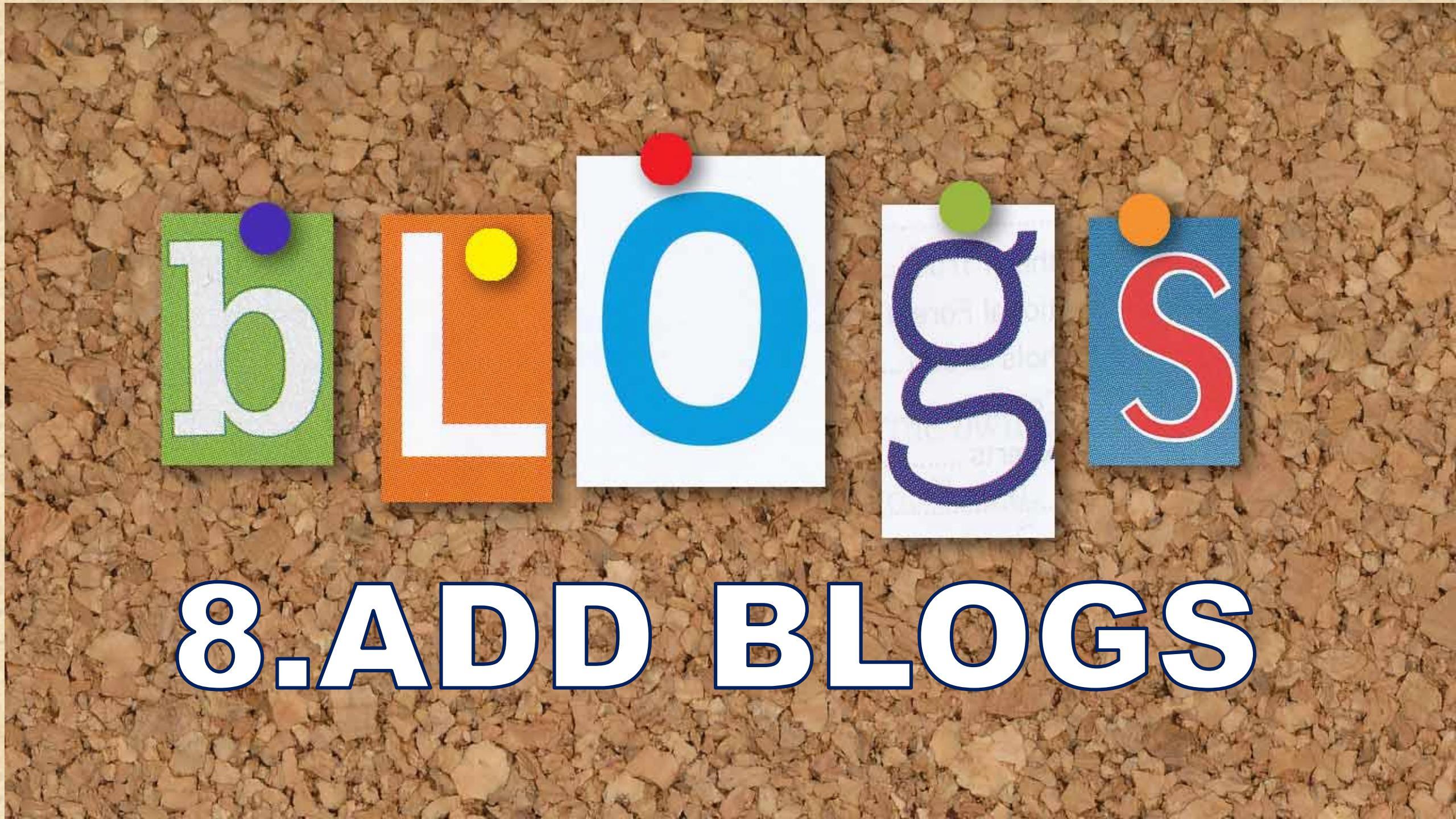

## **GO TO MANAGE WEBSITE**

|              | Ū          | Blog 2              | A Dashboard > Add Home Page Small Banner > |                               |  |  |  |  |
|--------------|------------|---------------------|--------------------------------------------|-------------------------------|--|--|--|--|
|              |            | News 2              |                                            |                               |  |  |  |  |
| Admin        |            | Flash News 2        | Add Home Page Small Banner(Banner No:1)    |                               |  |  |  |  |
| _            | -          |                     | Banner Title                               | Ranner 1                      |  |  |  |  |
| Daabbaard    | -          | About Us            | Same ne                                    |                               |  |  |  |  |
| Dashboard    | 24         | Banner              | Pappar Link                                |                               |  |  |  |  |
|              | 24         | Small Banners       | Banner Link                                | http://ddy.ho/htxez           |  |  |  |  |
| Affiliates   | Affiliates | Testimonial 2       | Banner Image :                             | No file selected              |  |  |  |  |
| ()<br>Manage |            | Brand 2             | Size:655*355                               |                               |  |  |  |  |
| Website      | ø          | Footer Links 6      |                                            | آشي مر اين                    |  |  |  |  |
|              | Ŀ          | Manage Contact Page |                                            | BUILD YOUR<br>BUSINESS ONLINE |  |  |  |  |
| Onsite SEO   | :          | Manage Menu         |                                            | FREE CHALLENGE                |  |  |  |  |
| Optin List   | 1          | Theme Colour        |                                            | PROGRAMME                     |  |  |  |  |
| optin List   |            |                     |                                            |                               |  |  |  |  |

#### **CLICK ON BLOGS AND SELECT ADD BLOG**

|             | 🗄 Blog 2               | N Dashboard > Add New Blog > |                                                                             |
|-------------|------------------------|------------------------------|-----------------------------------------------------------------------------|
|             | ▶ Manage Blog          |                              |                                                                             |
| Admin       | ▶ Add Blog             | Add New Blog                 |                                                                             |
| Ū.          | News 2                 | Blog Title *                 |                                                                             |
| Dashboard   | Flash News 2           |                              |                                                                             |
| <u>,21</u>  | 👲 About Us             | Description: *               | B I U ≡ ≡ ≡ ≡ E E Font Size ▼ Font Family ▼ Font Format ▼ ≡ ≡ ♥ ■ ♥ ♥ ♥ Ø 2 |
| Affiliates  | 🖾 Banner               |                              |                                                                             |
| 🚯<br>Manage | Small Banners          |                              |                                                                             |
| Website     | iii Testimonial 2      |                              |                                                                             |
| Ŀ           | Brand 2                |                              |                                                                             |
| Onsite SEO  | Ø Footer Links 6       | Image :                      | No file selected +                                                          |
| Ontin List  | Le Manage Contact Page | Meta Title (SEO) :           |                                                                             |
|             | Manage Menu            |                              | Activate Windows                                                            |
|             |                        |                              | Go to Settings to activate Windows                                          |

#### ADD TITLE, DESCRIPTION, IMAGE, META TITLE AND META DESCRIPTION THEN SAVE.

| Add New Blog       |                                                           |                   |
|--------------------|-----------------------------------------------------------|-------------------|
| Blog Title *       |                                                           |                   |
| Description: *     | B I U ≡ ≡ ≡ ≡ Ξ E Font Size ▼ Font Familv ▼ Font Format ▼ | ] 🚍 🚍 🌄 🖷 🧠 🧼 🥥 🎑 |
| Image :            | No file selected +                                        |                   |
| Meta Title (SEO) : |                                                           | Activate Windows  |

#### TESTIMONIALS

See what people say about our company.

99

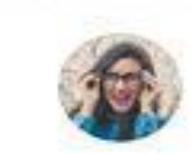

Proesent volution dam laculis, fringillo and vitae, hendrent adia. Aenean venenatis, mauris et suicipit venenatis, augue loctus perioda dui exercicemendo mauris es para

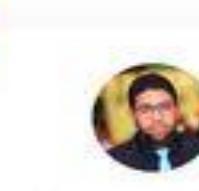

Processent violutpat diam laculis, fringilla oral vitae, hendrerit odia, Aenean veneriatis, mauris et suscipit veneriatis, dugue loctus

**9.ADD TESTIMONIALS** 

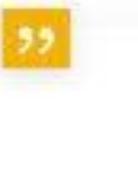

Proesent volutpot d'am loculis, fringillo orci vitae, hendrorit odlo. Aeneon venenatis, mauris el suscipit venenatis, augue lectus

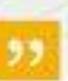

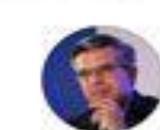

Protesent volutpat diam lacula, fringilla arci vitae, hendrerit adia. Aenean venenatis, mauris et suscipit venenatis, augue lectus gravida dui, eget commodo mauris ex nen risus. Vestibulum ultricles congue leo, quis pulvinar mi partitior et.

> John Doe Manager, Colmonny

#### **9**5

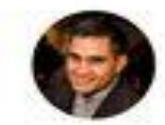

Proesent volutpot diam iaculis, fringilla orci vitae, hendrivit odia. Aenean vetenatis, mauris et suscipit venenatis, augue lectus gravido dut, eget commodo mouris ex non risus. Vestibulum vitricies congue lea, quis pulvinar mi portitior et.

> Jessica Doe Monager, Company

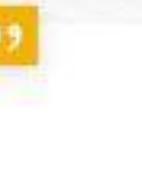

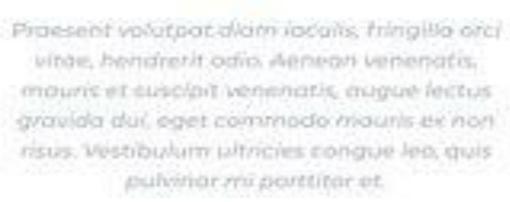

Jessica Doe Manager, Company

#### GO TO MANAGE WEBSITE AND THEN CLICK ON TESTIMONIAL

| Admin        | Elech News 2                           | Add New Testimonial      |                                                                         |
|--------------|----------------------------------------|--------------------------|-------------------------------------------------------------------------|
| Ō            | About Us                               | Name (Testimonial by:) * |                                                                         |
| Dashboard    | Banner                                 |                          |                                                                         |
| <u>.</u>     | Small Banners                          | Designation *            |                                                                         |
| Amilates     | ភា៍ Testimonial 2                      | Email *                  |                                                                         |
| Manage       | <ul> <li>Manage Testimonial</li> </ul> |                          |                                                                         |
| Website      | <ul> <li>Add Testimonial</li> </ul>    | Description: *           | B I U ≡ ≡ ≡ ≡ E Font Size ▼ Font Family ▼ Font Format ▼ ≡ ≡ ≫ ■ ∞ ∞ ∞ ∞ |
|              | Brand 2                                |                          |                                                                         |
| Onsite SEO   | Ø Footer Links 6                       |                          |                                                                         |
| Optin List   | Le Manage Contact Page                 |                          |                                                                         |
|              | Manage Menu                            |                          |                                                                         |
| EO Master    | Theme Colour                           | Image :                  | No file selected +                                                      |
|              | 🤹 Logo Manager                         |                          |                                                                         |
| online Tools | Social Media Link                      |                          | Activate Windows                                                        |

#### WRITE CONTENT, IMAGE AND SAVE.

| Admin       | Elech News 2                           | Add New Testimonial      |                                                                         |
|-------------|----------------------------------------|--------------------------|-------------------------------------------------------------------------|
| Ō           | About Us                               | Name (Testimonial by:) * |                                                                         |
| Dashboard   | 🖼 Banner                               |                          |                                                                         |
| 122         | Small Banners                          | Designation *            |                                                                         |
| Amiliates   | រារ៍ Testimonial 2                     | Email *                  |                                                                         |
| Managa      | <ul> <li>Manage Testimonial</li> </ul> |                          |                                                                         |
| Website     | <ul> <li>Add Testimonial</li> </ul>    | Description: *           | B I U ≡ ≡ ≡ ≡ E Font Size ▼ Font Family ▼ Font Format ▼ ≡ ≡ 👺 🖷 🧠 🔅 🧐 📝 |
| <b>[1.]</b> | Brand 2                                |                          |                                                                         |
| Onsite SEO  | Ø Footer Links 6                       |                          |                                                                         |
| Ontin List  | Le Manage Contact Page                 |                          |                                                                         |
|             | Manage Menu                            |                          |                                                                         |
| EO Master   | Theme Colour                           | Image :                  | No file selected +                                                      |
|             | 🔅 Logo Manager                         |                          |                                                                         |
| nline Tools | Social Media Link                      |                          | Activate Windows                                                        |

# **10. ADD SOCIAL MEDIA** LINKS

in

G+

# **GO TO MANAGE WEBSITE**

|            | 🛱 Blog 2              | Manage Social Media Links > |
|------------|-----------------------|-----------------------------|
| 1 FE       | News 2                |                             |
| Admin      | Flash News 2          | Manage Social Media Links   |
| Ū          | 2 About Us            | Social Media Profile        |
| Dashboard  | 🖾 Banner              | Twitter                     |
| ***        | Small Banners         | Facebook                    |
| Affiliates | ណ៍ Testimonial 2      | Pinterest                   |
| Manage     | Brand 2               | Youtube                     |
| Website    | Ø Footer Links 6      | Instagram                   |
| LL         | ▲ Manage Contact Page | LinkedIn                    |
| Onsite SEO | Manage Menu           |                             |
| Ontin List | Theme Colour          |                             |
|            | 🌸 Logo Manager        |                             |
| EO Master  | Social Media Link     |                             |
|            |                       |                             |

Add Favicon

| Social Media Profile | ^ Link / URL                                             |                      |
|----------------------|----------------------------------------------------------|----------------------|
| Twitter              | https://twitter.com/MMojtoba                             |                      |
| Facebook             | https://www.facebook.com/Smart-book-shop-102129604592806 | W                    |
| Pinterest            | https://www.pinterest.com/smartlibrary247/               |                      |
| Youtube              | https://www.youtube.com/channel/UCe9oLpdSyGQqaePpS9Fcl   | DwA?view_as=subscrit |
| Instagram            | https://www.instagram.com/smart.library247/              |                      |
| LinkedIn             | https://www.linkedin.com/in/smart-library-475b67197/     |                      |
|                      |                                                          |                      |
|                      |                                                          | _                    |
## THEN CLICK ON SOCIAL MEDIA LINK

|              |                        | M Dashboard > Manage Social Media Links > |                                                     |                                     |  |  |  |
|--------------|------------------------|-------------------------------------------|-----------------------------------------------------|-------------------------------------|--|--|--|
|              | ⊡ Blog 2               |                                           |                                                     |                                     |  |  |  |
| The          | News 2                 |                                           |                                                     |                                     |  |  |  |
| Admin        | 📾 Flash News 2         | Manage Social Media Links                 |                                                     |                                     |  |  |  |
| Ū            | About Us               | Social Media Profile                      | Link / URL                                          | ^                                   |  |  |  |
| ashboard     | 🖼 Banner               | Twitter                                   | https://twitter.com/MMojtoba                        |                                     |  |  |  |
| <u>,121</u>  | Small Banners          | Facebook                                  | https://www.facebook.com/Smart-book-shop-102129     | 9604592806/                         |  |  |  |
| Affiliates   | ណ៍ Testimonial 2       | Pinterest                                 | https://www.pinterest.com/smartlibrary247/          |                                     |  |  |  |
| ()<br>Manage | Brand 2                | Youtube                                   | https://www.youtube.com/channel/UCe9oLpdSyGQc       | qaePpS9FcDwA?view_as=subscriber     |  |  |  |
| Website      | Ø Footer Links 6       | Instagram                                 | https://www.instagram.com/smart.library247/         |                                     |  |  |  |
| <b>1.1</b>   | L+ Manage Contact Page | LinkedIn                                  | https://www.linkedin.com/in/smart-library-475b67197 | 77                                  |  |  |  |
| nsite SEO    | Manage Menu            |                                           |                                                     |                                     |  |  |  |
| Optin List   | Theme Colour           |                                           |                                                     | Submit                              |  |  |  |
|              | 🌞 Logo Manager         |                                           |                                                     |                                     |  |  |  |
| EO Master    | Social Media Link      |                                           |                                                     | Activate Windows                    |  |  |  |
|              | Add Favicon            |                                           |                                                     | so to settings to activate windows. |  |  |  |

## ADD ALL SOCIAL MEDIA LINKS HERE THEN SUBMIT

|                   | 🗄 Blog 2              | 3 |                           |                                                   |                                     |  |  |  |  |
|-------------------|-----------------------|---|---------------------------|---------------------------------------------------|-------------------------------------|--|--|--|--|
|                   | R News 2              | 2 |                           |                                                   |                                     |  |  |  |  |
| Admin             | El Flash News 2       | 2 | Manage Social Media Links | Media Links                                       |                                     |  |  |  |  |
| _                 | 🚊 About Us            |   | Social Media Profile      | Link / UR                                         | L ^                                 |  |  |  |  |
| Dashboard         | Banner                |   | Twitter                   | https://twitter.com/MMojtoba                      |                                     |  |  |  |  |
|                   | Small Banners         |   | Facebook                  | https://www.facebook.com/Smart-book-shop-10212    | 29604592806/                        |  |  |  |  |
| Affiliates        | ណ៍ Testimonial 2      | 2 | Pinterest                 | https://www.pinterest.com/smartlibrary247/        |                                     |  |  |  |  |
| ٢                 | Brand 2               | 2 | Youtube                   | https://www.youtube.com/channel/UCe9oLpdSyGO      | ΩqaePpS9FcDwA?view_as=subscriber    |  |  |  |  |
| Manage<br>Website | Ø Footer Links        | 5 | Instagram                 | https://www.instagram.com/smart.library247/       |                                     |  |  |  |  |
| 6.1               | 上 Manage Contact Page |   | LinkedIn                  | https://www.linkedin.com/in/smart-library-475b671 | 97/                                 |  |  |  |  |
| Onsite SEO        | Manage Menu           | - |                           |                                                   |                                     |  |  |  |  |
| Ontin List        | Theme Colour          |   |                           |                                                   | Submit                              |  |  |  |  |
|                   | 🌸 Logo Manager        |   |                           |                                                   |                                     |  |  |  |  |
| SEO Master        | Social Media Link     |   |                           |                                                   | Activate Windows                    |  |  |  |  |
|                   | Add Eavicon           |   |                           |                                                   | Go to Settings to activate Windows. |  |  |  |  |

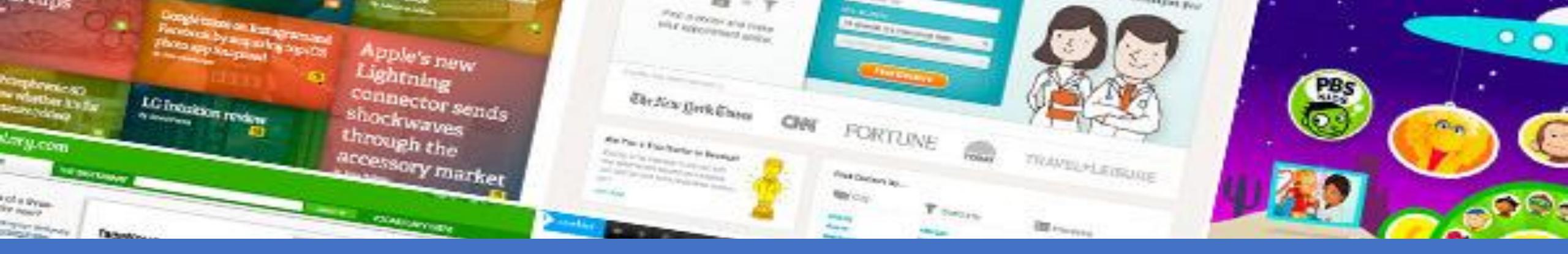

## NOW YOU ARE READY TO EXPLORE THE AFFILIATE MARKETING MODEL!!

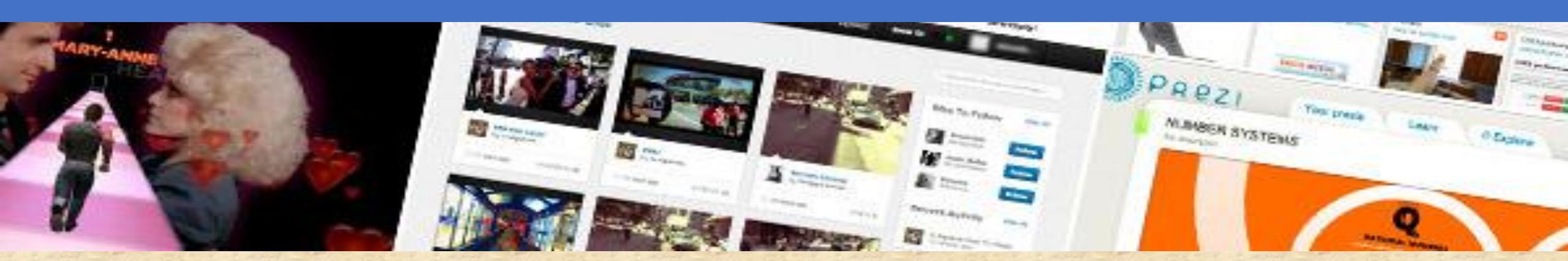

## THANK YOU

0

0

0